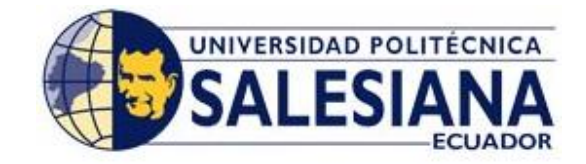

## UNIVERSIDAD POLITÉCNICA SALESIANA SEDE GUAYAQUIL FACULTAD DE INGENIERÍAS CARRERA DE SISTEMAS

## PROYECTO FINAL PREVIA OBTENCIÓN DEL TITULO DE:

INGENIERO EN SISTEMAS CON MENCIÓN EN INFORMÁTICA PARA LA GESTIÓN

## TEMA

Sistema de Gestión para Automatizar Reclamos en Servicio al Cliente

## AUTORES

Julio Cesar Rodríguez Macías Priscila Beatriz Vacacela Vélez Martha Diana Vera Cervantes

## DIRECTOR

ING. RICARDO NARANJO

Guayaquil- Ecuador 2010

## DECLARATORIA DE RESPONSABILIDAD

Nosotros Julio Rodríguez Macías, Priscila Vacacela Vélez, y Martha Vera Cervantes declaramos bajo juramento que el trabajo aquí descrito es de nuestra autoría; que no ha sido previamente presentado para ningún grado o calificación profesional; y, que el análisis realizado, y las conclusiones es de nuestra exclusiva responsabilidad.

A través de la presente declaración cedemos nuestros derechos de propiedad intelectual, a la Universidad Politécnica Salesiana, según lo establecido por la Ley de Propiedad Intelectual, por su Reglamento y por la normatividad vigente.

Guayaquil, Noviembre 4 del 2010

Priscila Vacacela Vélez 0920875283 Julio Rodríguez Macías 0924420581

Martha Vera Cervantes 0917332033

## **DEDICATORIA**

Este trabajo del seminario está enteramente dedicado a Melannie, mi hija, gracias por ser mi apoyo, mi luz y mi aliento, es obvio que sin ti, este sueño nunca hubiera podido ser realidad. Sencillamente tú, y el resto de la familia son la base de mi vida Profesional y toda la vida les estaré agradecida. Realmente no hay palabras que logren expresar lo mucho que quiero agradecerles.

Priscila Vacacela V.

## DEDICATORIA

Esta tesis está dedicada...

A Dios, por el camino recorrido....

A mis padres, por su amor y apoyo...

A mi hermano... amigo fiel y sincero...

A la vida.... Por lo aprendido y vivido

Julio Rodríguez

### DEDICATORIA

Dedico la presente tesis a los seres que más amo

en este mundo: mis padres, mis hermanas

por ser la fuente de mi inspiración y motivación

para superarme cada día más y así poder

luchar para que la vida nos depare un futuro mejor.

Martha Vera

### AGRADECIMIENTOS

Esta tesis, si bien es cierto ha requerido de esfuerzo y mucha dedicación por parte de la autora y su director de tesis, no hubiese sido posible su finalización sin la cooperación desinteresada de todas y cada una de las personas que a continuación citaré y muchas de las cuales han sido un soporte muy fuerte en momentos de angustia y desesperación.

Primero y antes que nada, dar gracias a Dios, por estar conmigo en cada paso que doy, por fortalecer mi corazón e iluminar mi mente y por haber puesto en mi camino a aquellas personas que han sido mi soporte y compañía durante todo el periodo de estudio.

Agradeceré hoy y siempre a mi familia porque me apoyaron en cada reunión de grupo y comprendieron los extensos horarios de reuniones, y está claro que si no fuese por el esfuerzo realizado por ellos, mis estudios no hubiesen sido posibles. A mis padres Marcos y Beatriz, mi abuelita Conchita, mis hermanas Ceci y Helen, mis hermanos Fabri y Jonathan porque a pesar de la distancia, el ánimo, apoyo y alegría que me brindan me dan la fortaleza necesaria para seguir adelante.

A mi porción de cielo que bajó hasta acá para hacerme la mujer más feliz y realizada en el mundo, gracias porque nunca pensé que de tan pequeño cuerpecito emanara tanta fuerza y entusiasmo para sacar adelante a alguien. TE ADORO MELANNIE HIJA BELLA.

En general quisiera agradecer a todas y cada una de las personas que han vivido conmigo la realización de este proyecto, con sus altos y bajos y que no necesito nombrar porque tanto ellas como yo sabemos que desde los más profundo de mi corazón les agradezco el haberme brindado todo el apoyo, colaboración, ánimo y sobre todo cariño y amistad.

Priscila Vacacela V.

#### AGRADECIMIENTOS

Son tantas personas a las cuales debo parte de este triunfo, de lograr alcanzar mi culminación académica, la cual es el anhelo de todos los que así lo deseamos.

Definitivamente, Dios, mi Guía, mi Proveedor, mi Amigo; sabes lo esencial que has sido en mi posición firme de alcanzar esta meta, esta alegría, que si pudiera hacerla material, la hiciera para entregártela, pero a través de esta meta, podré siempre de tu mano alcanzar otras que espero sean para tu Gloria.

Mis hermanas, Jessica e Ivette, mis padres, Víctor y Piedad por darme la estabilidad emocional, económica, sentimental; para poder llegar hasta este logro, que definitivamente no hubiese podido ser realidad sin ustedes. GRACIAS por darme la posibilidad de que de mi boca salga esa palabra...FAMILIA. Serán siempre mi inspiración para alcanzar mis metas, por enseñarme que todo se aprende y que todo esfuerzo es al final recompensa. Su esfuerzo, se convirtió en su triunfo y el mío, LOS AMO. .

- A todos mis amigos pasados y presentes; pasados por ayudarme a crecer y madurar como persona y presentes por estar siempre conmigo apoyándome en todo las circunstancias posibles, también son parte de esta alegría, LOS RECUERDO. .
  - A mi equipo de tesis, porque somos un grupo; Priscila y Julio, fueron un pilar en los ánimos y desarrollo de esto, gracias por ser el último escalón para poder alcanzar este sueño, este MI SUEÑO, que ahora es una realidad.

Martha Vera C.

#### AGRADECIMIENTOS

La presente Tesis es un esfuerzo en el cual, directa o indirectamente, participaron varias personas leyendo, opinando, corrigiendo, teniéndome paciencia, dando ánimo, acompañando en los momentos de crisis y en los momentos de felicidad.

Agradezco a mi mamá Alba y a mi papá Euclides a pesar de él no estar presente físicamente, sé que siempre iluminara mi camino y será mi fortaleza necesaria para seguir adelante y también a mi hermano Danny por su apoyo, ánimo, cariño, por compartir conmigo muchos momentos tanto alegres como tristes, por tener siempre tendida su mano amiga, por escucharme, en fin, por darme su apoyo leal.

Gracias también a mis queridos compañeros, que me apoyaron y me permitieron entrar en su vida a lo largo del desarrollo de este seminario, por convivir dentro y fuera del salón de clase. Pris, Martha, somos un grupo.

Gracias a todos los que hicieron posible este sueño, que aunque tarde, se ha hecho realidad.

Julio Rodríguez M.

# Contenido

| DECLARATORIA DE RESPONSABILIDAD                             | II         |
|-------------------------------------------------------------|------------|
| DEDICATORIA                                                 |            |
| AGRADECIMIENTOS                                             | VI         |
| CAPITULO I: INTRODUCTORIO                                   | 1          |
| 1.1 INTRODUCCION                                            | 1          |
| 1.2 RESUMEN DE LA PROPUESTA                                 | 2          |
| 1.3 PLANTEAMIENTO DEL PROBLEMA                              | 3          |
| 1.3.1 ANTECEDENTES                                          | 3          |
| 1.4- OBJETIVOS                                              | 5          |
| 1.4.1- OBJETIVO GENERAL                                     | 5          |
| 1.4.2- OBJETIVOS ESPECIFICOS                                | 5          |
| 1.5- BENEFICIARIOS DE LA PROPUESTA DE INTERVENCIÓN          | 5          |
| 1.7- ALCANCE DEL PROYECTO                                   | 6          |
| 1.8- CRONOGRAMA DE ACTIVIDADES                              | 8          |
| CAPITULO II: MARCO TEORICO - REFERENCIAL                    | 9          |
| 2.1 MARCO TEORICO                                           | 9          |
| 2.2 MARCO CONCEPTUAL 1                                      | L <b>7</b> |
| 3 CAPITULO III: MAPA DEL PROCESO PRINCIPAL 3                | 31         |
| 3.1DIAGRAMA DE FLUJO DE DATOS DEL PROCESO GESTION RECLAMO 3 | 32         |
| 3.1.1- PROCEDIMIENTO DE INGRESO DE RECLAMO 3                | 34         |
| 3.1.2- PROCEDIMIENTO DE ESCALAMIENTO DE RECLAMO 3           | 34         |
| 3.1.3 PROCEDIMIENTO DE CONSULTA DE RECLAMO 3                | 35         |
| 3.1.4 PROCEDIMIENTO DE ACTUALIZACIÓN DE DATOS 3             | 35         |
| 4 CAPITULO IV MANUAL DE DISEÑO PARA EL PROGRAMADOR 3        | 36         |
| 4.1 DIAGRAMA DE CASO DE USO                                 | 36         |
| 4.2 DIAGRAMA DE ESTADOS 4                                   | 10         |
| 4.3- DIAGRAMA DE SECUENCIA 4                                | 12         |
| 4.3.1 DIAGRAMA DE SECUENCIA DE REVISION Y SOLUCION DEL      |            |
| RECLAMO                                                     | 13         |
| 4.3.2 DIAGRAMA DE SECUENCIA DE ESCALAMIENTO                 | 14<br>. –  |
| 4.4 DIAGRAMA RELACIONAL                                     | 15         |
| 4.5 - DIAGRAMA DE ENTIDAD RELACION                          | 16         |
| 5CAPITULO V: MANUAL TECNICO MSAC 4                          | 17         |
| ~                                                           | +/         |

| 5.2 DISEÑO LOGICO                                             | 48  |
|---------------------------------------------------------------|-----|
| 5.2.1 MSAC EN EL MODULO DEL DBA                               | 48  |
| 5.2.2- MSAC EN EL MODULO DEL WORKFLOW                         | 63  |
| 5.2.3- MSAC EN EL MODULO DEL DBA                              | 70  |
| 5.3 DISEÑO LOGICO - ESPECIFICACIONES TECNICAS                 | 99  |
| 5.3.1 DESCRIPCION DE LAS TABLAS                               | 99  |
| 5.3.2 PROCEDIMIENTOS, FUNCIONES, VISTAS Y PAQUETES DEL SISTEM | MA  |
| MSAC                                                          | 114 |
| 5.4- DISEÑO FISICO                                            | 197 |
| 5.4.1 CARACTERISTICAS DE LA BASE DE DATOS                     | 197 |
| 5.4.2 ROLES                                                   | 197 |
| 5.4.3 SINONIMOS CREADOS EN LA BASE DE DATOS                   | 201 |
| DESCRIPCION DE CAMPOS                                         | 209 |
| DESCRIPCION DE CAMPOS                                         | 265 |

# INDICE DE GRÁFICOS

| Figura1: Cronograma de Actividades                                  | 8     |
|---------------------------------------------------------------------|-------|
| Figura2: Mapa de Proceso Principal                                  | . 31  |
| Figura3: Diagrama de Flujo de Datos del Proceso Gestión de Reclamos | .32   |
| Figura4: Diagrama de Caso de Uso                                    | .36   |
| Figura5: Diagrama de Estados" Operador"                             | 40    |
| Figura6: Diagrama de Estados" Usuario"                              | 41    |
| Figura7: Diagrama de Secuencia                                      | 42    |
| Figura8: Diagrama de Secuencia de Revisión y Solución del Reclamo   | . 12  |
| Figura9: Diagrama de Secuencia de Escalamiento                      | 5     |
| Figura10: Diagrama Relacional                                       | . 44  |
| Figura11: Diagrama de Entidad Relación                              | .45   |
| Figura 12 : Pantalla Login                                          | .40   |
| Figura 13: Pantalla Login - Ingreso                                 | .40   |
| Figura 14: Pantalla Acceso Permitido                                | .49   |
| Figur 15: Pantalla Acceso Denegado                                  | .49   |
| Figure 16: Pantalla Confirmación de cambio                          | . 50  |
| Figure 17: Pantalla Datos Incorrectos                               | . 50  |
| Figura 1. 1 antana Datos inconcettos                                | . 50  |
| Figure 10. Pantalla Consulta da Cliantas                            | . 52  |
| Figure 20. Consulto Cosos                                           | . 53  |
|                                                                     | . 54  |
| Figura 21: Pantana Consulta – Consulta soluciones                   | . 55  |
| Figura 22: Pantalla Consulta - Generar                              | . 57  |
| Figura 23: Pantalla Generar Reclamo                                 | . 59  |
| Figura 24: Pantalla Regresar                                        | . 59  |
| Figura 25: Pantalla Consulta – Verificar Trámite                    | . 60  |
| Figura 26: Pantalla Consulta Cliente                                | . 62  |
| Figura 27: Pantalla Agenda                                          | . 64  |
| Figura 28: Pantalla Agenda - Consultar                              | . 66  |
| Figura 29: Pantalla Agenda - Historial                              | . 68  |
| Figura 29: Pantalla Agenda - Grabar                                 | . 69  |
| Figura 30: Pantalla Ingreso Operadores                              | .72   |
| Figura 31: Pantalla Generar Usuario                                 | 72    |
| Figura 32: Pantalla Grabar Usuario                                  | 73    |
| Figura 33: Pantalla Modifica Operadores                             | 74    |
| Figura 34: Pantalla Empleados                                       | 75    |
| Figura 35: Generar Usuario                                          | .75   |
| Figura 36: Pantalla Confirmación                                    | 76    |
| Figura 37: Pantalla Nuevo Caso                                      | .70   |
| Figura38: Pantalla Confirmación                                     | . / / |
| Figura 39: Pantalla Nuevo Caso - Grabar                             | . / / |
| Figura 40: Pantalla Confirmación                                    | . /8  |
| Figure 41: Pantalla Modifica Caso                                   | . 79  |
| Figure 42: Dantalla Casos CRM                                       | . 80  |
| Figure 42. Pantalla Modifica Caso. Consultar                        | . 80  |
| Figura 43, 1 antana Mounted Caso - Consultat                        | . 81  |
| Figure 45: Dontalle Confirmación                                    | . 82  |
| Figura 45. Fantalla Comminación                                     | . 82  |
| Figura 40: Pantalia Ingreso Ulientes                                | . 83  |
| rigura 4/: Pantalla Confirmacion                                    | . 84  |
| Figura 48: Pantalla Ingreso Cliente                                 | . 85  |

| Figura 49: Pantalla Consulta Cliente                                                  | 86    |
|---------------------------------------------------------------------------------------|-------|
| Figura 50: Pantalla Actualización de Datos                                            | 86    |
| Figura 51: Pantalla Confirmación                                                      | 87    |
| Figura 52: Pantalla Ingreso de Departamentos                                          | 87    |
| Figura 53: Pantalla Modificación Departamento                                         | 88    |
| Figura 54: Pantalla Búsqueda de Departamentos                                         | 88    |
| Figura 55: Pantalla Ingreso Tipo                                                      | 89    |
| Figura 56: Pantalla Ingreso Tipo – Activación de Botones                              | 90    |
| Figura 57: Pantalla Ingreso Workflow                                                  | 91    |
| Figura 58: Pantalla Ingreso Workflow - Confirmación                                   | 91    |
| Figura 59: Pantalla de Logout                                                         |       |
| Figura 60: Pantalla Reporte de Llamadas – Búsqueda de Operadores                      | 93    |
| Figura 61: Pantalla Reporte de Llamadas – Búsqueda de Casos                           | 94    |
| Figura 62: Pantalla Reporte de Tramites                                               | 95    |
| Figura 63: Pantalla Reporte de Tramites – Búsqueda de Clientes                        | 96    |
| Figura 64: Pantalla Reporte de Tramites – Condiciones de Búsqueda                     | 97    |
| Figura 65: Pantalla Reporte de Llamadas – Impresión                                   | 98    |
| Figura 66: Pantalla Login                                                             | 209   |
| Figura 67: Pantalla Login - Ingreso                                                   | 210   |
| Figu 69: Pantalla Login – Ingreso – Acceso Denegado                                   | 210   |
| Figura 70: Pantalla Login – Ingreso – Cambiar Clave                                   | 211   |
| Figura 71: Pantalla Login – Ingreso – Confirmación de Cambio                          | 211   |
| Figura 72: Pantalla Login – Ingreso – Error al cambiar la clave                       | 212   |
| Figur 73: Pantalla Login – Ingreso – Error al cambiar la clave                        | 212   |
| Figura 74: Pantalla Ingreso de Reclamo – Consulta de Cliente                          | . 215 |
| Figura75: Pantalla Ingreso de Reclamo – Cliente inexistente                           | . 215 |
| Figura76: Pantalla Ingreso de Reclamo – Consulta de Casos                             | . 210 |
| <b>Figura</b> 77: Pantalla Ingreso de Reclamo – Consulta de Soluciones                | . 217 |
| Figura 78: Pantalla Ingreso de Reclamo – Grabar solución                              | . 218 |
| <b>Figura 79:</b> Pantalla Ingreso de Reclamo – Grabar solución – Tramite Ingresado   | . 219 |
| Figura 80: Pantalla Ingreso de Reclamo – Ingresar Tramite                             | .219  |
| Figura 81: Pantalla Ingreso de Reclamo – Nuevo                                        | . 220 |
| Figure 82: Pantalla Ingreso de Reclamo – Departamento Asignado                        | . 220 |
| Figura 83: Pantalla Ingreso de Reclamo – Tipo de Reclamo                              | . 221 |
| Figure 84: Pantalla Ingreso de Reclamo – Subtino de Reclamo                           | . 222 |
| Figura 85. Pantalla Ingreso de Reclamo – Generar Trámite                              | . 222 |
| Figura 86. Pantalla Ingreso de Reclamo – Confirmación de Generación de Reclamo        | . 223 |
| Figura 60. 1 antalia Ingreso de Reclamo – Comminación de Cencración de Reclamo        | . 224 |
| Figure 89: Dontalla Ingreso de Declamo - Modificar                                    | . 224 |
| Figura 66. Fantalla Ingreso de Declamo – Mounical                                     | . 225 |
| Figura 69: Pantalla Ingreso de Reclamo – Regresar al CKM                              | . 226 |
| Figura 90: Pantalla Ingreso de Reclamo – Consultar Tramite                            | . 227 |
| Figura 91: Pantalla Ingreso de Reclamo – Consultar Trámite – Numero de Trámite        | . 227 |
| Figura 92: Pantalla Ingreso de Reclamo – Consultar Tramite – Cliente                  | . 228 |
| <b>Figura 93:</b> Pantalia Ingreso de Reciamo – Consultar 1 ramite – Consulta general | . 229 |
| Figura 94: Pantalia Ingreso de Logout                                                 | . 230 |
| Figura 95: Pantalla Agenda                                                            | . 232 |
| Figura 96: Pantalla Agenda – Consultar Bandeja                                        | . 233 |
| Figura 96: Pantalla Agenda – Consultar por Tramite                                    | . 234 |
| Figura 97: Pantalla Agenda – Ver Workflow                                             | . 234 |
| Figura 98: Pantalla Grabar Workflow - Consultar                                       | . 235 |

| Figura 99: Pantalla Grabar Workflow – Consultar Historial                          | .236                      |
|------------------------------------------------------------------------------------|---------------------------|
| Figura 100: Pantalla Grabar Workflow –Ingreso de Escalamiento                      | .236                      |
| Figura 101: Pantalla Grabar Workflow – Asignación de Escalamiento                  | .237                      |
| Figura 102: Pantalla Grabar Workflow – Volver                                      | .238                      |
| Figura 103: Pantalla Ingreso Operadores - Ingreso                                  | 239                       |
| Figura 104: Pantalla Modifica Operadores - Buscar                                  | 240                       |
| Figura 105: Pantalla Modifica Operadores – Generar Usuario                         | 241                       |
| Figura 106: Pantalla Modifica Operadores – Eliminar Usuario                        | 242                       |
| Figura 107: Pantalla Ingreso Casos – Generar Caso                                  | 243                       |
| Figura 108: Pantalla Ingreso Casos – Activación de botones                         | 2+3<br>244                |
| Figura 109: Pantalla Ingreso Casos – Grabar soluciones                             | 244                       |
| Figura 110: Pantalla Ingreso Casos - Finalizar                                     | 247                       |
| Figura 111: Pantalla Modifica Casos – Búsqueda de Casos                            | 245                       |
| Figura 112: Pantalla Modifica Casos – Selección de Caso                            | 240                       |
| Figura 113: Pantalla Modifica Casos – Confirmación                                 | 247                       |
| Figura 114: Pantalla Modifica Casos – Eliminar Caso                                | 240<br>2/0                |
| Figura115: Pantalla Ingreso de Clientes                                            | . 2 <del>4</del> 9<br>250 |
| Figura 116: Pantalla Ingreso de Clientes – Grabar Cliente                          | . 250                     |
| Figura 117: Pantalla Modificar Clientes – Datos faltantes                          | . 251                     |
| Figura 118: Pantalla Modificar Clientes – Búsqueda                                 | . 231                     |
| Figura 119: Pantalla Modifica Clientes - Grabar                                    | . 252                     |
| Figura 120: Pantalla Modifica Clientes - Eliminar                                  | . 233                     |
| Figura 121: Pantalla Ingreso de Departamentos - Grabar                             | 254                       |
| Figura 122: Pantalla Modificar Departamentos - Grabar                              | . 233                     |
| Figura 123: Pantalla Modificar Departamentos - Eliminar                            | . 233                     |
| Figura 124: Pantalla Ingreso de Nuevo Tipos - Grabar                               | . 200                     |
| Figura 125: Pantalla Ingreso de Nuevo Tipos - Confirmación                         | . 231                     |
| <b>Figura 126</b> : Pantalla Modificacion de Nuevo Tipos- Busqueda de Departamento | . 258                     |
| <b>Figura 127:</b> Pantalla Modificacion de Nuevo Tipos- Informacion Almacenada    | . 239                     |
| Figura 128: Pantalla Modificacion de Nuevo Tipos- Grabar                           | . 239                     |
| <b>Figura 129:</b> Pantalla Modificacion de Nuevo Tipos- Eliminar                  | . 260                     |
| Figura 130: Pantalla Ingreso Workflow – Ingreso                                    | . 260                     |
| <b>Figura 131:</b> Pantalla Ingreso Workflow – Confirmación                        | . 261                     |
| <b>Figura 132:</b> Pantalla de Logout                                              | . 262                     |
| Figura 133: Pantalla Login - Reportes                                              | . 263                     |
| Figura 134: Pantalla Reporte de Llamadas                                           | . 263                     |
| Figura 135: Pantalla Reporte de Llamadas – Consulta Operador                       | . 264                     |
| Figura 136: Pantalla Reporte de Llamadas – Consulta Caso                           | . 266                     |
| Figura 137: Pantalla Reporte de Llamada– Generar                                   | . 267                     |
| Figura 138: Pantalla Reporte Llamada– Impresión por Operador                       | . 268                     |
| Figura 139: Pantalla Reporte de Tramite– Impresión por Fecha                       | . 269                     |
| Figura 140: Pantalla Reporte de Tramite-Impresión por Acción                       | . 269                     |
| Figura 141. Pantalla Reporte de Tramite                                            | . 270                     |
| Figure 147. Pantalla Reporte de Tramite - Consulta de Clientes                     | . 271                     |
| Figure 142. Pantalla Daporte da Tramite. Darametros llanos                         | . 272                     |
| rigura 173. 1 antana Reporte de Trainite - 1 arametros nenos                       | . 273                     |

# INDICE DE IMÁGENES

| Figura1: Cronograma de Actividades                                  | 8                      |
|---------------------------------------------------------------------|------------------------|
| Figura2: Mapa de Proceso Principal                                  | . 31                   |
| Figura3: Diagrama de Flujo de Datos del Proceso Gestión de Reclamos | . 32                   |
| Figura4: Diagrama de Caso de Uso                                    | .36                    |
| Figura5: Diagrama de Estados" Operador"                             | . 40                   |
| Figura6: Diagrama de Estados" Usuario"                              | . 41                   |
| Figura7: Diagrama de Secuencia                                      | 42                     |
| Figura8: Diagrama de Secuencia de Revisión y Solución del Reclamo   | 43                     |
| Figura9: Diagrama de Secuencia de Escalamiento                      | 44                     |
| Figura10: Diagrama Relacional                                       | 45                     |
| Figura11: Diagrama de Entidad Relación                              | 46                     |
| Figura 12 : Pantalla Login                                          | . 40                   |
| Figura 13: Pantalla Login - Ingreso                                 | . <del>-</del> 0<br>/0 |
| Figura 14: Pantalla Acceso Permitido                                | . +)                   |
| Figur 15: Pantalla Acceso Denegado                                  | . <del>1</del> )<br>50 |
| Figua 16: Pantalla Confirmación de cambio                           | 50                     |
| Figura17: Pantalla Datos Incorrectos                                | 50                     |
| Figur 18: Pantalla Consulta                                         | . 50                   |
| Figura19: Pantalla Consulta de Clientes                             | . 52                   |
| Figura20: Consulta Casos                                            | . 33                   |
| Figura 21: Pantalla Consulta – Consulta soluciones                  | . 34                   |
| Figura 22: Pantalla Consulta - Generar                              | . 33                   |
| Figura 23: Pantalla Generar Reclamo                                 | . 57                   |
| Figura 24: Pantalla Regresar                                        | . 39                   |
| Figura 25: Pantalla Consulta – Verificar Trámite                    | . 39                   |
| Figura 26: Pantalla Consulta Cliente                                | .00                    |
| Figura 27: Pantalla Agenda                                          | .02                    |
| Figura 28: Pantalla Agenda - Consultar                              | . 04                   |
| Figura 29: Pantalla Agenda - Historial                              | .00                    |
| Figura 29: Pantalla Agenda - Grabar                                 | . 68                   |
| Figura 30: Pantalla Ingreso Operadores                              | . 69                   |
| Figura 31: Pantalla Generar Usuario                                 | . 12                   |
| Figura 32: Pantalla Grabar Usuario                                  | . 12                   |
| Figura 33: Pantalla Modifica Operadores                             | . /3                   |
| Figura 34: Pantalla Empleados                                       | . 74                   |
| Figura 35: Generar Usuario                                          | . /3                   |
| Figura 36: Pantalla Confirmación                                    | . /5                   |
| Figure 37: Pantalla Nuevo Caso                                      | . /6                   |
| Figura 38: Pantalla Confirmación                                    | . / /                  |
| Figura 39: Pantalla Nuevo Caso - Grabar                             | . / /                  |
| Figura 40: Pantalla Confirmación                                    | . /8                   |
| Figura 10: Pantalla Modifica Caso                                   | .79                    |
| Figure 42: Pantalla Casos CRM                                       | . 80                   |
| Figure 12: Fundational Casos Consultar                              | . 80                   |
| Figura 44. Pantalla Confirmación                                    | . 81                   |
| Figura 45: Pantalla Confirmación                                    | . 82                   |
| Figure 46: Pantalla Ingreso Clientes                                | . 82                   |
| Figure 40. 1 antalia Ingreso Chentes                                | .83                    |
| Figure 49. Dentalla Ingraso Clianta                                 | . 84                   |
| rigura 40. 1 antana mgreso Uneme                                    | . 85                   |

| Figura 49: Pantalla Consulta Cliente                                                  | 86    |
|---------------------------------------------------------------------------------------|-------|
| Figura 50: Pantalla Actualización de Datos                                            | 86    |
| Figura 51: Pantalla Confirmación                                                      | 87    |
| Figura 52: Pantalla Ingreso de Departamentos                                          | 87    |
| Figura 53: Pantalla Modificación Departamento                                         | 88    |
| Figura 54: Pantalla Búsqueda de Departamentos                                         | 88    |
| Figura 55: Pantalla Ingreso Tipo                                                      | 89    |
| Figura 56: Pantalla Ingreso Tipo – Activación de Botones                              | 90    |
| Figura 57: Pantalla Ingreso Workflow                                                  | 91    |
| Figura 58: Pantalla Ingreso Workflow - Confirmación                                   | 91    |
| Figura 59: Pantalla de Logout                                                         |       |
| Figura 60: Pantalla Reporte de Llamadas – Búsqueda de Operadores                      | 93    |
| Figura 61: Pantalla Reporte de Llamadas – Búsqueda de Casos                           | 94    |
| Figura 62: Pantalla Reporte de Tramites                                               | 95    |
| Figura 63: Pantalla Reporte de Tramites – Búsqueda de Clientes                        | 96    |
| Figura 64: Pantalla Reporte de Tramites – Condiciones de Búsqueda                     | 97    |
| Figura 65: Pantalla Reporte de Llamadas – Impresión                                   | 98    |
| Figura 66: Pantalla Login                                                             | 209   |
| Figura 67: Pantalla Login - Ingreso                                                   | 210   |
| Figu 69: Pantalla Login – Ingreso – Acceso Denegado                                   | 210   |
| Figura 70: Pantalla Login – Ingreso – Cambiar Clave                                   | 211   |
| Figura 71: Pantalla Login – Ingreso – Confirmación de Cambio                          | 211   |
| Figura 72: Pantalla Login – Ingreso – Error al cambiar la clave                       | 212   |
| Figur 73: Pantalla Login – Ingreso – Error al cambiar la clave                        | 212   |
| Figura 74: Pantalla Ingreso de Reclamo – Consulta de Cliente                          | . 215 |
| Figura75: Pantalla Ingreso de Reclamo – Cliente inexistente                           | 215   |
| Figura76: Pantalla Ingreso de Reclamo – Consulta de Casos                             | . 210 |
| <b>Figura</b> 77: Pantalla Ingreso de Reclamo – Consulta de Soluciones                | . 217 |
| Figura 78: Pantalla Ingreso de Reclamo – Grabar solución                              | . 218 |
| <b>Figura 79:</b> Pantalla Ingreso de Reclamo – Grabar solución – Tramite Ingresado   | . 219 |
| Figura 80: Pantalla Ingreso de Reclamo – Ingresar Tramite                             | .219  |
| Figura 81: Pantalla Ingreso de Reclamo – Nuevo                                        | . 220 |
| Figure 82: Pantalla Ingreso de Reclamo – Departamento Asignado                        | . 220 |
| Figura 83: Pantalla Ingreso de Reclamo – Tipo de Reclamo                              | . 221 |
| Figure 84: Pantalla Ingreso de Reclamo – Subtino de Reclamo                           | . 222 |
| Figura 85. Pantalla Ingreso de Reclamo – Generar Trámite                              | . 222 |
| Figura 86. Pantalla Ingreso de Reclamo – Confirmación de Generación de Reclamo        | . 223 |
| Figura 60. 1 antalia Ingreso de Reclamo – Comminación de Cencración de Reclamo        | . 224 |
| Figure 89: Dontalla Ingreso de Declamo - Modificar                                    | . 224 |
| Figura 66. Fantalla Ingreso de Declamo – Mounical                                     | . 225 |
| Figura 69: Pantalla Ingreso de Reclamo – Regresar al CRM                              | . 226 |
| Figura 90: Pantalla Ingreso de Reclamo – Consultar Tramite                            | . 227 |
| Figura 91: Pantalla Ingreso de Reclamo – Consultar Trámite – Numero de Trámite        | . 227 |
| Figura 92: Pantalla Ingreso de Reclamo – Consultar Tramite – Cliente                  | . 228 |
| <b>Figura 93:</b> Pantalia Ingreso de Reciamo – Consultar 1 ramite – Consulta general | . 229 |
| Figura 94: Pantalia Ingreso de Logout                                                 | . 230 |
| Figura 95: Pantalla Agenda                                                            | . 232 |
| Figura 96: Pantalla Agenda – Consultar Bandeja                                        | . 233 |
| Figura 96: Pantalla Agenda – Consultar por Tramite                                    | . 234 |
| Figura 97: Pantalla Agenda – Ver Workflow                                             | . 234 |
| Figura 98: Pantalla Grabar Workflow - Consultar                                       | . 235 |

| Figura 99: Pantalla Grabar Workflow – Consultar Historial                          | .236       |
|------------------------------------------------------------------------------------|------------|
| Figura 100: Pantalla Grabar Workflow –Ingreso de Escalamiento                      | .236       |
| Figura 101: Pantalla Grabar Workflow – Asignación de Escalamiento                  | 237        |
| Figura 102: Pantalla Grabar Workflow – Volver                                      | 238        |
| Figura 103: Pantalla Ingreso Operadores - Ingreso                                  | .239       |
| Figura 104: Pantalla Modifica Operadores - Buscar                                  | 240        |
| Figura 105: Pantalla Modifica Operadores – Generar Usuario                         | 241        |
| Figura 106: Pantalla Modifica Operadores – Eliminar Usuario                        | 242        |
| Figura 107: Pantalla Ingreso Casos – Generar Caso                                  | 243        |
| Figura 108: Pantalla Ingreso Casos – Activación de botones                         | 243        |
| Figura 109: Pantalla Ingreso Casos – Grabar soluciones                             | 244        |
| Figura 110: Pantalla Ingreso Casos - Finalizar                                     | 245        |
| Figura 111: Pantalla Modifica Casos – Búsqueda de Casos                            | 245        |
| Figura 112: Pantalla Modifica Casos – Selección de Caso                            | 240        |
| Figura 113: Pantalla Modifica Casos – Confirmación                                 | 247        |
| Figura 114: Pantalla Modifica Casos – Eliminar Caso                                | 240<br>2/0 |
| Figura115: Pantalla Ingreso de Clientes                                            | 247        |
| Figura 116: Pantalla Ingreso de Clientes – Grabar Cliente                          | 250        |
| Figura 117: Pantalla Modificar Clientes – Datos faltantes                          | 251        |
| Figura 118: Pantalla Modificar Clientes – Búsqueda                                 | 251        |
| Figura 119: Pantalla Modifica Clientes - Grabar                                    | . 252      |
| Figura 120: Pantalla Modifica Clientes - Eliminar                                  | . 255      |
| Figura 121: Pantalla Ingreso de Departamentos - Grabar                             | 254        |
| Figura 122: Pantalla Modificar Departamentos - Grabar                              | . 233      |
| Figura 123: Pantalla Modificar Departamentos - Eliminar                            | . 233      |
| Figura 124: Pantalla Ingreso de Nuevo Tipos - Grabar                               | . 200      |
| Figura 125: Pantalla Ingreso de Nuevo Tipos - Confirmación                         | . 231      |
| <b>Figura 126</b> : Pantalla Modificacion de Nuevo Tipos- Busqueda de Departamento | . 258      |
| Figura 127: Pantalla Modificacion de Nuevo Tipos- Informacion Almacenada           | . 239      |
| Figura 128: Pantalla Modificacion de Nuevo Tipos- Grabar                           | . 239      |
| <b>Figura 129:</b> Pantalla Modificacion de Nuevo Tipos- Eliminar                  | . 260      |
| Figura 130: Pantalla Ingreso Workflow – Ingreso                                    | . 260      |
| <b>Figura 131:</b> Pantalla Ingreso Workflow – Confirmación                        | . 201      |
| <b>Figura 132:</b> Pantalla de Logout                                              | . 262      |
| Figura 133: Pantalla Login - Reportes                                              | . 263      |
| Figura 134: Pantalla Reporte de Llamadas                                           | . 263      |
| Figura 135: Pantalla Reporte de Llamadas – Consulta Operador                       | . 264      |
| Figura 136: Pantalla Reporte de Llamadas – Consulta Caso                           | . 266      |
| Figura 137: Pantalla Reporte de Llamada– Generar                                   | .267       |
| Figura 138: Pantalla Reporte Llamada– Impresión por Operador                       | . 268      |
| Figura 139: Pantalla Reporte de Tramite– Impresión por Fecha                       | . 269      |
| Figura 140: Pantalla Reporte de Tramite-Impresión por Acción                       | . 269      |
| Figura 141: Pantalla Reporte de Tramite                                            | .270       |
| Figura 142: Pantalla Reporte de Tramite – Consulta de Clientes                     | .271       |
| Figure 143. Pantalla Reporte de Tramite -Parametros llenos                         | . 272      |
| rigura 173, 1 antana Reporte de Trainite - 1 arametros nenos                       | . 273      |

# CAPITULO I: INTRODUCTORIO 1.1 INTRODUCCION

Actualmente algunas empresas no cuentan con sus procesos operacionales bien estructurados como es el de servicio al cliente o servicio postventa.

Es por eso que algunas empresas terminan siendo desintegradas por las que si ven eso como los puntos más críticos que muchas veces son ignorados por sus directivos, y olvidan que la base de sus negocios son los clientes.

Así como las diferencias entre las empresas son cada vez más cortas es necesario además de ofrecer un excelente producto o servicio brindar una eficaz atención en sus sugerencias o reclamos por parte de su departamento de servicio al cliente porque "SOLO HAY UNA FORMA DE SATISFACER AL CLIENTE, DARLE MÁS DE LO QUE ESPERA". Para los dueños del negocio los controles son muy necesarios para medir la eficacia y eficiencia de los empleados para establecer políticas de mejora continua y capacitación a los mismos.

Hoy en día las grandes empresas por lo general tienen sus técnicas de control y medición del desempeño interno de su personal como los SLA (Acuerdos de nivel servicio) estos se basan en indicadores que ayudan a medir el desempeño del personal ayudándole a encontrar falencias y virtudes de sus departamentos.

En base a las encuestas y las entrevistas a los clientes de los distintos tipos de empresas que brindan diversos productos y servicios se ha llegado a la conclusión de que muchas de ellas no tienen un enfoque claro en cuanto a la atención al cliente es por ello de que nace la idea de implementar un sistema de mejora al servicio al cliente.

En la actualidad los mercados día a día son cada vez más competitivos gracias a sus procesos que implementan y facilitan su desarrollo empresarial, se habla de oportunidades importantes de concretar negocios, realizar ventas, transacciones comerciales, fidelidad clientes, desarrollar su marketing relacional, entre otras, que enriquecen, sin lugar a dudas, sustancialmente las oportunidades de crecimiento y evolución de las empresas. Es necesario analizar cada punto de contacto entre la empresa y su cliente para diseñar las acciones que debe emprender para producir en ellos EXPERIENCIAS DE CLIENTE favorables y sorprendentes.

La fuente de la información que obtuvimos por las respuestas de las encuestas que recolectamos y tabulamos, nos permite conocer el grado de satisfacción de los clientes así como el tiempo de respuesta a sus problemas y reclamos para así ver en que están fallando las empresas y tomar las acciones correctivas.

#### **1.2 RESUMEN DE LA PROPUESTA**

Actualmente algunas empresas no cuentan con sus procesos operacionales bien estructurados como es el de servicio al cliente o servicio postventa.

Es por eso que algunas empresas terminan siendo desintegradas por las que si ven eso como los puntos más críticos que muchas veces son ignorados por sus directivos, y olvidan que la base de sus negocios son los clientes.

Así como las diferencias entre las empresas son cada vez más cortas es necesario además de ofrecer un excelente producto o servicio brindar una eficaz atención en sus sugerencias o reclamos por parte de su departamento de servicio al cliente porque "SOLO HAY UNA FORMA DE SATISFACER AL CLIENTE, DARLE MÁS DE LO QUE ESPERA". Para los dueños del negocio los controles son muy necesarios para medir la eficacia y eficiencia de los empleados para establecer políticas de mejora continua y capacitación a los mismos.

Hoy en día las grandes empresas por lo general tienen sus técnicas de control y medición del desempeño interno de su personal como los SLA (Acuerdos de nivel servicio) estos se basan en indicadores que ayudan a medir el desempeño del personal ayudándole a encontrar falencias y virtudes de sus departamentos.

En base a las encuestas y las entrevistas a los clientes de los distintos tipos de empresas que brindan diversos productos y servicios se ha llegado a la conclusión de que muchas de ellas no tienen un enfoque claro en cuanto a la atención al cliente es por ello de que nace la idea de implementar un sistema de mejora al servicio al cliente.

#### **1.3.- PLANTEAMIENTO DEL PROBLEMA**

#### **1.3.1.- ANTECEDENTES**

El uso y desarrollo del Internet alrededor del mundo y de las Tecnologías de Información y Comunicación en general, ha dado lugar a la creación de la Sociedad de Información y Conocimiento, así como también, a que se desarrollen un conjunto de herramientas que permiten a las personas su desarrollo en el ámbito personal y profesional.

Dentro del contexto empresarial, se habla de oportunidades importantes de concretar negocios, realizar ventas, transacciones comerciales, entre otras, que enriquecen, sin lugar a dudas, sustancialmente las oportunidades de crecimiento y desarrollo de las empresas.

Pese a la oferta de servicios, se hace urgente la regulación de aspectos técnicos que faciliten el trabajo del día a día para las empresas y en la prestación de este tipo de servicios.

Actualmente en Ecuador existen empresas a la vanguardia de crecimiento y desarrollo basado en tecnología y nuevas tendencias de negocio pero así mismo muchas aun no cuentan con sus procesos operacionales bien estructurados como el de servicio al cliente o servicio postventa, por lo que nace la idea de crear nuestro sistema enfocado en ese punto crítico y muchas veces olvidado, que enfrentan las empresas diariamente.

#### **1.3.2 FORMULACION DEL PROBLEMA**

El problema fundamental que hemos detectado es en el área de servicio al cliente, ya que cuando un usuario tiene problemas con el servicio o con el producto llama a las oficinas para que le solucionen su problema, el operador atiende el requerimiento y soluciona el inconveniente si es viable, el problema radica cuando el operador no puede resolver el inconveniente al instante y envía el reclamo al departamento correspondiente o especializado.

Los indicadores que vamos a usar son:

Tiempo de respuesta el cual va a medir la efectividad de la Empresa para atender el requerimiento a través del número de requerimientos solucionados en el rango establecido por la misma sobre los requerimientos recibidos.

Nivel de satisfacción que mide el grado de satisfacción del cliente en base a los reclamos solucionados y no solucionados.

Efectividad se basa en realizar la medición global de los reclamos solucionados contra los no solucionados en un periodo.

La población que incide en nuestro sistema:

#### **Cliente Interno:**

Asesores de Servicio al Cliente

Área de Finanzas

Área de Soporte Técnico

Área de Logística

Área Administrativa

#### **Cliente Externo:**

Todos los consumidores o usuarios que obtengan un producto o servicio.

Una de las posibles causas que infieren en el proceso de reclamos es la Mala estructuración del Proceso de reclamos, ya que hay actividades centralizadas que dificultan la rapidez de la solución.

Falta de implementación de sistemas que no les permite tener el manejo de información organizada para consultas respectivas.

Falta de capacitación al personal, motivación, remuneración, sistemas obsoletos, incumplimiento de normas de calidad, falta de sincronización inter áreas, falta del flujo de información, procesos mal estructurados, problemas con proveedores.

#### **1.4- OBJETIVOS**

#### **1.4.1- OBJETIVO GENERAL**

Desarrollar un sistema de Gestión y Automatización de Reclamos.

#### **1.4.2- OBJETIVOS ESPECIFICOS**

Bajar el índice promedio de reclamos no atendidos

Automatizar procesos fundamentales del día a día

Sincronización entre el área de Servicio al Cliente y el área de Servicio
Técnico

Sincronización entre el área de Servicio al Cliente y el área Financiera

Sincronización entre el área de Servicio al Cliente y el área de Logística

Reducir tiempo de espera del requerimiento del usuario vs la gestión del operador.

Desarrollar un ambiente operacional interactivo a través de módulos amigables

### **1.5- BENEFICIARIOS DE LA PROPUESTA DE INTERVENCIÓN**

La empresa es el principal beneficiario de nuestra propuesta ya que podrá automatizar procesos claves que le ayudaran a maximizar sus ganancias.

Las áreas que se verán beneficiadas con la implementación del sistema son:

Asesor de servicio al cliente, se benefician porque van a tener facilidad en el manejo de información y gestión de reclamos, usando la Base de Datos del Conocimiento, que le permitirá resolver los problemas con mayor rapidez.

Área de Marketing, al tener una excelente atención al cliente podrá usarlo como medio para hacer publicidad.

Asistente de Gerencia, se beneficiará del sistema ya que le facilitará la gestión de reportes para transmitirlos a sus superiores, emitidos por los SLA.

Además el cliente podrá obtener una mejor atención a sus requerimientos de forma precisa y oportuna dándole un valor agregado de atención personalizada.

#### **1.7- ALCANCE DEL PROYECTO**

Nuestro proyecto propuesto tendrá el siguiente alcance:

#### **MODULO DEL CALL CENTER**

Se ingresara el reclamo ya sea de un cliente existente o nuevo.

El operador consulta por numero de cedula, nombre y apellido del cliente.

El operador consulta el reclamo en la base de dato de conocimiento por casos y sus respectivas soluciones.

Cuando un reclamo no tiene solución se almacena como tramite ingresado con su respectivo departamento, tipo, subtipo, descripción.

Se genera un número de reclamo que se le dará al cliente para la respectiva consulta del estado del trámite.

El operador puede modificar y actualizar datos del cliente.

El operador consulta el estado del trámite por número, o nombre y apellido del cliente.

#### **MODULO WORKFLOW**

Se creara una agenda para que el usuario Msac verifique el estado del trámite.

• A través del Workflow podrá visualizar el seguimiento del trámite reportado y toda la información del reclamo desde su fecha de ingreso.

Se creará una hoja de trabajo donde se llevara el control de los niveles de escalamiento del estado del reclamo.

El usuario puede dar su solución o escalar a otro departamento si fuere necesario.

#### **MODULO DEL DBA**

Permite ingresar nuevos usuarios, departamentos, casos, clientes, tipos y subtipos de reclamos.

 Permite modificar y eliminar usuarios, departamentos, casos, tipos y subtipos de reclamos.

Genera reportes por llamadas y tramites.

Los reportes se generan en base a consultas por operador y por caso.

Los reportes permiten ver el desempeño y gestión del personal.

Se empleara los SLA para medir el rendimiento de los indicadores y genera reportes a nivel gerencial.

Dentro del alcance también consideramos:

Crear una base de datos del conocimiento donde se registrará los incidentes con la solución respectiva, lo que le permitirá al usuario del Servicio al Cliente poder resolver de manera oportuna el requerimiento del cliente.

El operador por seguridad tendrá su clave personal para acceder al sistema.

El sistema no tendrá la opción para realizar reembolsos, en caso de haber devoluciones de dinero por el reclamo.

No genera datos estadísticos.

Permite imprimir el reporte de llamadas por acción, operador, caso.

Permite imprimir el reporte de trámites por departamento, cliente, operador y estado.

| <b>1.8- CRONOGRAMA DE ACTIVIDADES</b> |
|---------------------------------------|
|---------------------------------------|

| Id |    | Task Name                                                         | Duració | Comienzo      | Fin           | Predece  | abr 140    | 8       | mou/40       | iun 40     |         | 6-124A |       | 000 140 |       | 000140 | v     | 0.0114.0 | 1      | Dou!40 |         | diated |
|----|----|-------------------------------------------------------------------|---------|---------------|---------------|----------|------------|---------|--------------|------------|---------|--------|-------|---------|-------|--------|-------|----------|--------|--------|---------|--------|
|    | 0  |                                                                   |         |               |               |          | 21 20 04 1 | 11 10 2 | 111ay 10     | 2 20 06 12 | 2 20 27 | 04 11  | 10 25 | 01 00   | 15 22 | 20 06  | 12 10 | 26 02 10 | 17 2/  | 10/ 10 | 14 21   | 010 10 |
| 2  |    | Elaboracion de Anteproyecto                                       | 4 días  | mar 23/03/1(  | vie 26/03/10  | 1        | 21 20 04 1 | 11 10 2 | 5 02 09 10 2 | 5 50 00 15 | 5 20 21 | 04 11  | 10 20 | 01 00   | 13 22 | 29 00  | 12 19 | 20 03 1  | 111 24 | 131 01 | 14 21 4 | 20 00  |
| 3  |    | Exposicion de Anteproyecto en Consejo                             | 1 día   | sáb 27/03/11  | sáb 27/03/10  | 2        | 1          |         |              |            |         |        |       |         |       |        |       | 1        |        |        |         |        |
| -  |    | Acrobación del tema en Consein                                    | 1 44    | lun 29/02/1   | hun 29/02/4   | 2        | Y          |         |              |            |         |        |       |         |       |        |       | -        |        | -      |         | -      |
| 4  |    |                                                                   | Tuic    | Iun zaroart   | 1011 2010 011 | -        | -          |         |              |            |         |        |       |         |       |        |       | -        |        |        |         |        |
| 5  |    | Revisión de anteproyecto para enviar a la<br>profesoral I Modulo  | 5 dias  | mar 30/03/10  | lun 05/04/1   | 4        |            |         |              |            |         |        |       |         |       |        |       |          |        |        |         |        |
| 6  | 11 | Envío de anteproyecto por correo                                  | 1 día   | jue 01/04/1   | jue 01/04/1   |          | 5          |         |              |            |         |        |       |         |       | 1      |       | 1        |        | 1      |         |        |
| 7  |    | Correcciones en documento enviado                                 | 2 dias  | vie 02/04/10  | lun 05/04/1   | 6        | Ŏ.         |         |              |            |         |        |       |         |       |        |       |          |        |        |         |        |
| 8  |    | Creación y revisión de procesos<br>implementados en el sistema    | 1 dís   | lun 05/04/1   | lun 05/04/1   | -        | 1          |         |              |            |         |        |       |         |       |        |       |          |        |        |         |        |
| 9  |    | Revisión de anteproyecto para enviar a la<br>profesoral 11 Modulo | 5 dias  | mar 30/03/10  | lun 05/04/1   | 4        | <u>م</u>   |         |              |            |         |        |       |         |       |        |       |          |        |        |         |        |
| 10 |    | Levantamiento de Información en empresa                           | 25 dias | lun 12/04/1   | vie 14/05/10  | 9        |            |         |              |            |         |        | ٦     |         |       |        |       |          |        |        |         |        |
| 11 |    | Revisión de ameproyecto para enviar a la<br>profesoral III Modulo | 5 días  | mar 30/05/10  | lun 05/05/1   | 4        |            |         | by           |            |         |        |       |         |       |        |       |          |        |        |         |        |
| 12 |    | Creación de tablas del sistema                                    | 10 días | lun 17/05/1   | vie 28.06/10  | 10       | 1          |         | Y            |            |         |        |       |         |       |        |       |          |        |        |         |        |
| 13 |    | Revisión de anteproyecto para enviar a la<br>profesoral IV Modulo | 5 días  | mar 30/06/10  | lun 05.06/1   | 4        |            |         |              | t          |         |        |       |         |       |        |       |          |        |        |         |        |
| 14 |    | Creación de interfaces del sistema                                | 15 días | lun 31/07/1   | vie 18/07/10  | 11       |            |         |              |            | Ť       |        |       |         |       | 1      |       |          |        |        |         | -      |
| 15 |    | Elaboración del proyecto                                          | 60 días | lun 21/07/1   | vie 10/07/10  | 10,12    |            |         |              |            |         | Ŧ      | +     |         |       | 1      |       |          |        |        |         |        |
| 16 |    | Revisión de anteproyecto para enviar a la<br>profesoral V Modulo  | 5 días  | mar 30.07//10 | lun 05/07/1   | 4        |            |         |              |            |         |        | T     |         |       |        |       |          |        |        |         |        |
| 17 |    | Pruebas del sistema                                               | 5 días  | lun 13/07/1   | vie 17/07/10  | 13       |            |         |              |            |         |        | ¥     | 1       | 8     | 1      |       |          |        |        |         |        |
| 18 |    | Corrección de errores                                             | 10 dias | lun 20/07/1   | vie 01/06/10  | 14       |            |         |              |            |         |        | -     |         | 1     |        |       |          |        |        |         |        |
| 19 |    | Concretar detalles en presentación de tesis                       | 2 días  | lun 04/08/1   | mar 05/06/1   | 13,14,15 |            |         |              |            |         |        |       | Č       |       | 1      |       |          |        |        |         |        |
| 20 |    | Presentación y Aprobación del proyecto con<br>firma del Consejo   | 2 días  | mar 06/08/10  | miė 07/06/1   | 7        |            |         |              |            |         |        |       |         |       | Ξ.     | 6     |          |        |        |         |        |
| 21 |    | Sustentación de Proyecto                                          | 1 dís   | mié 06/09/1   | mié 06/09/1   | 16       |            |         |              |            |         |        |       |         |       |        | ľ     |          |        |        |         |        |

Figura1: Cronograma de Actividades

Fuente: Los Autores, 2010

### **CAPITULO II: MARCO TEORICO - REFERENCIAL**

#### **2.1 MARCO TEORICO**

En la actualidad las empresas dan más interés en la administración de cómo debemos dirigir, administrar los recursos económicos, humanos y materiales; dejando inadvertido el servicio al cliente y que cada día nos preocupamos en crecer pero no tomamos importancia de cómo nuestra competencia está creciendo y que está incrementando sus carteras de clientes; debido al buen servicio y atención que brinda; para determinar cuáles servicios son los que el cliente demanda se deben realizar encuestas periódicas que permitan identificar los posibles servicios a ofrecer ver que estrategias técnicas utilizaremos. V У A través del estudio de servicio al cliente mejoramos nuestras posibilidades de éxitos. Debemos promoverla, darla a conocer, llamar la atención de la clientela; esto quiere decir conocer los elementos cruciales para obtener el éxito deseado.

## ANÁLISIS DEL SERVICIO AL CLIENTE

El proceso de Servicio al Cliente, puede dividirse en varias fases críticas. No será tarea sencilla armonizar las complejas dependencias, funciones, equipamientos y software que requiere.

La mayoría de los procesos se pueden configurar autónomamente y van a dar lugar a una suma de subprocesos manuales fruto de procedimientos estandarizados y a menudo, automatizados.

Desde la llamada del cliente, hasta que se cierra la reclamación, cada proceso involucrado en el servicio, puede aportar grandes beneficios a La Empresa, gracias a la implementación estratégica centrada en el cliente, con el apoyo de las nuevas tecnologías.

Hemos tomado como referencia las siguientes citaciones de autores que opinan acerca del servicio al cliente es decir la razón principal que nos motivo a desarrollar un sistema para automatizar los SAC de las empresas:

"Es necesario analizar cada punto de contacto entre la empresa y su cliente para diseñar las acciones que debe emprender para producir en ellos EXPERIENCIAS DE CLIENTE favorables y sorprendentes." <sup>(1)</sup>

Nosotros al diseñar nuestro sistema nos hemos basado en un estudio de mercado que refleja que muchas empresas no dan el Servicio Post-Venta, es decir venden el producto y no se dedican a saber si el cliente está a gusto con dicha adquisición, hay muchas veces que el producto necesita algún tipo de soporte y no se da importancia al tema, lo que provoca que las Empresas pierdan credibilidad de sus clientes lo que provoca pérdidas significativas.

"Cinco expresiones son realmente inspiradoras en Servicio; es decir, sugieren o iluminan las actuaciones de los funcionarios responsables del servicio y cualquiera de ellas produce en el cliente que las recibe, un impacto que lo transforma: alegría y felicidad, fascinación, memorabilidad, sorpresa y expresividad. A cada una de ellas dedicaré unos momentos." <sup>(1)</sup>

Nosotros creemos y afirmamos que un cliente satisfecho puede ayudar a crecer a la Empresa, puesto que si está contento con el servicio adquirido, obviamente lo va a recomendar. Es por ello la importancia de brindar un servicio que llene las expectativas de los clientes.

"En el mundo actual para mantener el negocio no se puede actuar como si vendiese un producto. Se debe suministrar un servicio de valor añadido" <sup>(2)</sup>

Trataremos en lo posible de llenar las expectativas de los clientes, cumplir con cada requerimiento por parte de ellos en un tiempo promedio, hacerles sentir lo importante que son para nosotros.

### EL CONTACTO – RECEPCIÓN – ANÁLISIS DEL CLIENTE

La llamada telefónica, es el momento en que se inicia el contacto con el cliente en esta fase.

La información del cliente y su reclamación son registradas y los datos del cliente son verificados en tiempo real.

Si el problema no puede resolverse por teléfono (necesaria formación, ya mencionada anteriormente), se crea una tarea de trabajo y se establece comunicar al cliente, unos plazos de resolución.

Debe haber una clasificación de los procedimientos internos existentes para el conjunto de las reclamaciones reiteradas.

Se debe ofrecer al cliente la posibilidad de un acuse de recibo.

Elementos importantes a considerar en la llamada.

Tiempo de espera en la llamada

#### Posibilidad de acceso al historial del cliente (CRM)

Nivel de información apuntado por la Ficha de Cliente

La capacidad del agente que atiende, para investigar la reclamación, resolviéndola, incluso, en su caso

Es muy importante la capacidad del agente de re direccionar la llamada hacia la persona adecuada.

(2) **Raymond Langton. Chief Executive SKF north America** 

<sup>(1)</sup> http://www.degerencia.com/articulo/5-terminos-inspiradores-en-servicio-al-cliente Luis Botero

Estos pasos son válidos para los casos de reclamaciones recibidas vía:

- Teléfono
- 🔶 Fax
- 🔶 E-Mail
- 🕈 Web
- Papel (carta por correo o sobre entregado a una persona)

Es necesario estandarizar rígidos mecanismos para asegurar respuestas "ultrarrápidas" siguiendo el cauce que el cliente haya iniciado o por teléfono, si el cliente no indicó nada en sentido contrario.

En nuestra investigación y desarrollo de nuestro sistema estamos aplicando los conocimientos adquiridos en la universidad politécnica salesiana empezando por el análisis del negocio o del core bussiness, técnicas como:

Posibilidad de acceso a una mina de datos a través de servicio al cliente que permitiría relacionarse directamente el operador y el cliente para el mejor manejo de la información, así logrando fidelidad x parte de ellos

Las empresas que invierten su dinero en sistemas que corroboren su eficacia frente a las demandas de los clientes definitivamente es la vía del éxito porque sus clientes siempre estarán satisfechos.

#### **PROCESOS**

Proceso Unificado "es un proceso de desarrollo de software configurable que se adapta a través de los proyectos variados en tamaños y complejidad. Se basa en muchos años de experiencia en el uso de la tecnología orientada a objetos en el desarrollo de software de misión crítica en una variedad de industrias por la compañía Rational", donde confluyen 'los tres amigos' como se llaman a sí mismos o los tres grandes OO: Grady Booch, James Rumbaugh e Ivar Jacobson [M&R 1998].

El Proceso Unificado guía a los equipos de proyecto en cómo administrar el desarrollo iterativo de un modo controlado mientras se balancean los

requerimientos del negocio, el tiempo al mercado y los riesgos del proyecto. El proceso describe los diversos pasos involucrados en la captura de los requerimientos y en el establecimiento de una guía arquitectónica lo más pronto, para diseñar y probar el sistema hecho de acuerdo a los requerimientos y a la arquitectura. El proceso describe qué entregables producir, cómo desarrollarlos y también provee patrones. El proceso unificado es soportado por herramientas que automatizan entre otras cosas, el modelado visual, la administración de cambios y las pruebas.

Según [M&R 1998], "más que una metodología, Microsoft Solutions Framework (MSF) es una serie de modelos flexibles interrelacionados que guían a una organización sobre como ensamblar los recursos, el personal y las técnicas necesaria para asegurar que su infraestructura tecnológica y sus soluciones cumplan los objetivos de negocio. MSF mantiene una relación clara entre los objetivos de negocio y las implementaciones tecnológicas".

El diseño conceptual se considera como un análisis de actividades y consiste en la solución de negocios para el usuario y se expresa con los casos de uso. El diseño lógico es la solución del equipo de proyecto del negocio y consiste de las siguientes tareas:

- Identificar los usuarios y sus roles
- Obtener datos de los usuarios
- Evaluar la información
- Documentar los escenarios de uso
- Validar con los usuarios
- Validar contra la arquitectura de la empresa

Una forma de obtener estos requerimientos es construir una matriz usuariosactividades de negocios, realizar entrevistas, encuestas y/o visitas a los usuarios, de tal manera que se obtenga quién, qué, cuándo, dónde y por qué de la solución. "Un control adecuado de los procesos de servicio al cliente puede garantizar mayor fidelización de una marca, así como garantizar un mayor número de clientes. El servicio al cliente, es la parte en donde el consumidor puede hacerse a una idea personal, de lo que es la calidad de la empresa".<sup>(3)</sup>

"Existen cinco elementos fundamentales que se deben considerar al hacer un seguimiento de los procesos de atención al cliente en las empresas: la determinación de necesidades del cliente, la revisión de los ciclos de servicio, las encuestas, la evaluación de calidad y el análisis de recompensas." <sup>(3)</sup>

Los procesos son importantes para el optimo desarrollo de nuestro sistema, en base al análisis del los procesos realizados podemos clasificar los procesos como los clave se basan en los procesos generadores de valor, directamente o que son indispensables para ello, los de apoyo que contribuyen a los de realización del producto por ejemplo: gestión de recursos, capacitación, innovación, información, comunicación, gestión del financiamiento, y los de gestión asociados a la conducción de los procesos de realización y su mejora continua. Como la fijación de políticas y objetivos, estrategia, auditorías internas, evaluación del desempeño.

Cada proceso tiene entradas y salidas, y a su interior se desarrollan actividades.

Los procesos pueden ser cooperantes o independientes, en el primer caso se entiende que los procesos interactúan entre sí y pertenecen a una misma aplicación. En el caso de procesos independientes en general se debe a que no interactúan y un proceso no requiere información de otros o bien porque son procesos que pertenecen a distintos usuarios.

<sup>(3)</sup> Alejandro Jáuregui SATISFACCION Y SERVICIO AL CLIENTE

Analizando los procesos se pueden optimizar recursos ayudando a la empresa en mejorar la calidad del servicio brindando una mejor atención y por ende un mejor servicio postventa.

A través del **mapa de procesos** de la empresa con entradas y salidas para cada uno de ellos. Las entradas y salidas corresponden a flujos de materiales y de información, se pueden tener varias ventajas como desagregar hasta el nivel de actividades, se pueden asociar indicadores para evaluar el desempeño de las partes y de la red en total.

#### **INDICADORES Y SLA**

"La clave es elegir una empresa sólida, fiable y que ofrezca unos excelentes niveles de SLA. Las empresas no pueden (o no deberían) invertir en caros sistemas redundantes, complejos algoritmos de backup y protocolos ante desastres naturales. Ese sector es ya tan complejo e importante como para que haya empresas especializadas en estos sistemas. Dejemos pues que estas empresas se encarguen de la seguridad de nuestros datos para que nosotros podamos centrarnos en nuestro negocio." <sup>(5)</sup>

Nuestro sistema se basa en tratar de cubrir a cabalidad las necesidades de los clientes, en un tiempo estimado, evitando cualquier tipo de molestia hacia ellos, porque de nada sirve adquirir un sistema costoso que no pueda satisfacer o cumplir con los requerimientos y necesidades de cada usuario de acuerdo a su rol.

"El usuario final es el mejor juez del alineamiento de la tecnología con el negocio. Si consideramos que la tecnología está alineada con las expectativas del usuario final en términos de disponibilidad, rendimiento, usabilidad y fiabilidad, está claro que la monitorización del rendimiento desde el punto de vista del usuario final es la única manera para saber si las TI están satisfaciendo estas expectativas".<sup>(5)</sup>

<sup>(5)</sup> Jean-Pierre Garbani, vicepresidente y analista de Forrester Research

Este criterio se apega a nuestro enfoque, puesto que se considera la opinión de cada cliente, se alinea el sistema a las necesidades del cliente, lo que produce que la Empresa pueda medir su rendimiento en cuanto a la resolución de los diversos problemas que se presentan en un tiempo promedio, logrando evitar que el cliente sienta incomodidad.

"El objetivo primordial de la **Gestión de Niveles de Servicio** es definir, negociar y monitorizar la calidad de los servicios TI ofrecidos. Si los servicios no se adecuan a las necesidades del cliente, la calidad de los mismos es deficiente o sus costes son desproporcionados, tendremos clientes insatisfechos y la organización TI será responsable de las consecuencias que se deriven de ello."<sup>(6)</sup>

Nuestro sistema se medirá a través de los SLA, donde se podrá observar si se cumplen con las expectativas del cliente, se medirá el tiempo de respuesta al momento de resolver algún tipo de problema, los resultados reflejarán que área no está alineada a los requerimientos del cliente, se tratará de evitar tener clientes insatisfechos.

#### WORKFLOW

Los workflow permiten:

- Ligar las actividades y aplicaciones que pertenecen a un mismo proceso
- Apoyar la coordinación de las personas
- Dar seguimiento a las tareas
- Evaluar la efectividad en el cumplimiento de los compromisos
- Reconfigurar procesos sin tocar los sistemas
- Todo lo anterior en tiempos de desarrollo cortos

<sup>(6)</sup> Rosa Estrada Muñoz del Banco de Crédito BC

Workflow: Aplicaciones en los que se pueden utilizar

Solicitudes de crédito o leasing (Bancos, Financieras)

Atención de reclamos y solicitudes de clientes (Bancos, empresas de servicios)

- Solicitudes de reembolso (Isapres, Seguros)
- Trámite de pensiones (AFP)
- Oficinas de partes (adm. Pública)

Procesos administrativos (pedidos internos, órdenes de compra, solicitudes.
Vacaciones, ...)

#### **Beneficios**

- Reducen costos
- Mejoran la calidad y rapidez del servicio
- Hejoran el uso y la oportunidad de la información
- Mejoran el control de los procesos
- Flexibilidad organizacional
- Diferenciación en el mercado y eliminación de trabajo

#### **2.2 MARCO CONCEPTUAL**

**ACTIVIDAD:** Una actividad es un único paso de un proceso. Una activa es un estado del sistema que actividad interna y, al menos, una transición saliente. Las actividades también pueden tener más de una transición saliente, si tienen diferentes condiciones.

Las actividades pueden formar jerarquías, lo que significa que una actividad puede estar formada de varias actividades <de detalle>, en cuyo caso las transiciones entrantes y salientes deberían coincidir con las del diagrama de detalle.

**ACTOR:** Un actor es una entidad externa (de fuera del sistema) que interacciona con el sistema participando (y normalmente iniciando) en un caso de uso. Los actores pueden ser gente real (por ejemplo, usuarios del sistema), otros ordenadores o eventos externos. Los actores no representan a personas físicas o a sistemas, sino

su rol. Esto significa que cuando una persona interactúa con el sistema de diferentes maneras (asumiendo diferentes papeles), estará representado por varios actores.

ALERTAS: Avisos predefinidos por la aplicación como mensajes de error o advertencias.

**ALMACENAMIENTO DE DATOS:** Los datos se almacenan en espacios de tablas, y un espacio de tabla es la entidad lógica que se corresponde con uno o más ficheros físicos. La principal razón de esta organización es el aumento de la flexibilidad a la hora de realizar operaciones con la BD.

**APLICACIÓN:** Conjunto de uno o más menús interconectados para realizar las tareas necesarias del sistema y para el cual se definen su nombre, nombre del archivo ejecutable, fecha de creación, nombre del usuario, número de la versión, fecha de la última modificación, directorio de ubicación y su identificación.

**ASOCIACION:** Una asociación representa una relación entre clases, y aporta la semántica común y la estructura de muchos tipos de «conexiones» entre objetos.

Las asociaciones son los mecanismos que permite a los objetos comunicarse entre sí. Describe la conexión entre diferentes clases (la conexión entre los objetos reales se denomina conexión de objetos o enlace).

**ATRIBUTOS:** En UML, los atributos se muestran al menos con su nombre, y también pueden mostrar su tipo, valor inicial y otras propiedades.

**ATRIBUTOS VISUALES: Es** idéntico a clases de propiedad pero con atributos gráficos.

**BACKUP:** Es la copia total o parcial de información importante ya sea en discos Cd, cintas.

**BASES:** Una Base de Datos Oracle es un conjunto de datos almacenado y accesible según el formato de tablas relacionales. Una tabla relacional tiene un nombre y unas columnas, su definición. Los datos están almacenados en las filas. Las tablas pueden estar relacionadas con otras.

Una Base de Datos Oracle está almacenada físicamente en ficheros, y la correspondencia entre los ficheros y las tablas es posible gracias a las estructuras internas de la BD, que permiten que diferentes tipos de datos estén almacenados físicamente separados. Está división lógica se hace gracias a los espacios de tablas, tablespaces.

**BIBLIOTECAS INCORPORADAS:** Funciones y procedimientos locales al modulo y por tanto solo accesibles por este.

**BLOQUES DE DATOS: Un** bloque de datos es un conjunto de ítems y puede ser de dos tipos:

a) Bloque de control: contendrá ítems no relacionados con la BBDD

b) Bloque tabla: contendrá ítems si relacionados con la BBDD

**BOTONES:** Puede ser de dos tipos: de tipo texto donde el botón llevara un texto escrito en la parte frontal, o icónico, en cuyo caso el botón representara la acción para la que está diseñado insertando un pequeño dibujo en su interior, para ello la propiedad Icónico debe ser TRUE y en Nombre de Icono debemos especificar el fichero que contiene el icono cuya extensión será '.ico', dicho fichero debe estar en un directorio especificado por Oracle que estará asociado a la variable de entorno TK21-ICON, en entornos Windows debemos acceder al registro para modificar esa variable, en UNIX se encontrara en el fichero de configuración Oracle.

**BUILT IN: Son** funciones y procedimientos empaquetados dentro de Developer 2000, son proporcionados por Oracle en forma binaria y por tanto no se dispone de su código fuente. Los Built-in se encargan de realizar tareas que faciliten el uso de las herramientas de Forms, fundamentalmente de los ítems, para así descargar al programador de trabajo, algunos son muy complejos y potentes por lo que supone quitar de los programas bastantes miles de líneas de código que de otra manera deberíamos escribir nosotros.

**CANVAS DE CONTENIDO:** Los que Forms genera por defecto, ocupan como hemos visto toda la ventana principal y en un momento determinado el foco solo puede estar sobre un canvas de contenido en el caso de que hubiese más de uno.

**CANVAS APILADOS:** utilizados para poder ser visualizados dentro de un canvas de contenido. Por norma general son más pequeños que los canvas de contenido y se utilizan para no tener que repetir una zona idéntica que deba estar presente dentro de dos o más canvas de contenido ( lo que nos obligaría a duplicar campos, ítems, etc..)

**CASOS DE USO:** permite el modelado de una vista *business* del escenario, el diagrama de secuencia contiene detalles de implementación del escenario, incluyendo los objetos y clases que se usan para implementar el escenario, y mensajes intercambiados entre los objetos.

**CLASE:** Una clase define los atributos y los métodos de una serie de objetos. Todos los objetos de esta clase (instancias de esa clase) tienen el mismo comportamiento y el mismo conjunto de atributos (cada objetos tiene el suyo propio). En ocasiones se utiliza el término «tipo» en lugar de clase, pero recuerde que no son lo mismo, y que el término tipo tiene un significado más general.

En las clases están representadas por rectángulos, con el nombre de la clase, y también pueden mostrar atributos y operaciones de la clase en otros dos «compartimentos» dentro del rectángulo.

**CLASES DE PROPIEDAD:** conjunto de propiedades para crear objetos idénticos (varios botones iguales por ejemplo).

**CLAVE PRIMARIA:** El conjunto de atributos declarados como *clave primaria* es único para la entidad. Solo puede haber una clave primaria en una entidad y ninguno de los atributos que la componen puede ser NULL.

**CLAVE UNICA:** El conjunto de atributos declarados como *única* son únicos para la entidad. Puede haber muchas restricciones únicas en una entidad. Los atributos que lo componen pueden tener el valor NULL. Las claves únicas y primarias identifican de forma única una fila de una tabla (entidad).

**CONSTANTES:** Las constantes son como las variables pero no puede modificarse su valor
**CONTROL FILES:** Son archivos de control que se consultan cada vez que se arranca la base de datos. Indica datos como la localización de los datafiles, nombre de la base de datos.

**COMMIT:** Esta validación se produce cada vez que se inserta, modifica o suprime algo en la base.

**CURSOR:** Útiles para las consultas que devuelven más de una fila. Son declarados y nombrados por el programador, y manipulados por medio de sentencias específicas en las acciones ejecutables del bloque.

**DATAFILES:** Un *datafile* es la representación física de un *tablespace*. Son los "ficheros de datos" donde se almacena la información físicamente. Un *datafile* puede tener cualquier nombre y extensión (siempre dentro de las limitaciones del sistema operativo), y puede estar localizado en cualquier directorio del disco duro, aunque su localización típica suele ser \$ORACLE\_HOME/Database.

**DIAGRAMA DE OBJETOS:** Los diagramas de objetos son utilizados durante el proceso de Análisis y Diseño de los sistemas informáticos en la metodología UML.

**DIAGRAMA DE ACTIVIDADES:** diagrama de actividades representa los flujos de trabajo paso a paso de negocio y operacionales de los componentes en un sistema. Un Diagrama de Actividades muestra el flujo de control general.

**DIAGRAMA DE SECUENCIA:** Un **diagrama de secuencia** muestra la interacción de un conjunto de objetos en una aplicación a través del tiempo y se modela para cada método de la clase.

**DIAGRAMA UML:** El Lenguaje de Modelado Unificado define una notación gráfica para representar casos de uso llamada modelo de casos de uso. UML no define estándares para que el formato escrito describa los casos de uso, y así mucha gente no entiende que esta notación gráfica define la naturaleza de un caso de uso; sin embargo una notación gráfica puede solo dar una vista general simple de un caso de uso o un conjunto de casos de uso.

**DIAGRAMA DE ESTADO:** es un diagrama utilizado para identificar cada una de las rutas o caminos que puede tomar un flujo de información luego de ejecutarse cada proceso. Permite identificar bajo qué argumentos se ejecuta cada uno de los procesos y en qué momento podrían tener una variación. El diagrama de estados permite visualizar de una forma secuencial la ejecución de cada uno de los procesos.

**DIAGRAMA DE CLASES:** es un tipo de diagrama estático que describe la estructura de un sistema mostrando sus clases, atributos y las relaciones entre ellos. Los diagramas de clases son utilizados durante el proceso de análisis y diseño de los sistemas, donde se crea el diseño conceptual de la información que se manejará en el sistema, y los componentes que se encargaran del funcionamiento y la relación entre uno y otro.

**DIAGRAMA DE FLUJO DE DATOS:** es una representación gráfica del "flujo" de datos a través de un sistema de información. Un diagrama de flujo de datos también se puede utilizar para la visualización de procesamiento de datos (diseño estructurado). Es una práctica común para un diseñador dibujar un contexto a nivel de DFD que primero muestra la interacción entre el sistema y las entidades externas.

**DIAGRAMA ENTIDAD RELACION:** también conocido como DER (diagramas entidad-relación) es una herramienta de modelado para bases de datos, propuesto por <u>Peter Chen</u> en 1976, mediante el cual se pretende 'visualizar' los objetos que pertenecen a la Base de Datos como **entidades** (se corresponde al concepto de clase, cada tupla representaría un objeto, de la Programación Orientada a Objetos) las cuales tienen unos atributos y se vinculan mediante *relaciones*.

**DISPARADORES:** aquí se encuentran todos los eventos posibles en una aplicación Forms, incluidos eventos propios de Forms y eventos Windows (como la carga de un form en memoria, la pulsación de teclas o el movimiento del ratón).

**DISPARADORES DE INFORMES:** Es un bloque donde se definen acciones que se disparan principalmente antes de que el reporte sea generado o después de la ejecución del mismo dependiendo de las políticas del negocio.

**DISPLAY ITEM:** Es idéntico al Text Item con la diferencia de que no admite introducir texto, suele utilizarse para pantallas de confirmación o bien cuando necesitamos proteger algún campo.

**EDITORES:** Un editor tal y como lo entiende Forms en el "interior" de una aplicación es un pequeño cuadro de texto que sirve para poder escribir de forma más cómoda que el Text Item en el que queremos escribir esa información. Normalmente lo utilizaremos cuando haya muchos controles en el canvas y Agrandar un Text Item sea un lujo que no podamos permitirnos

**ENTIDAD:** Una Entidad es cualquier concepto del mundo real con una existencia independiente. Puede ser un objeto con una existencia física (ejemplo, máquina, robot) o puede ser un objeto con una existencia conceptual (p. ej.: Curso de universidad). Cada entidad tiene un conjunto de atributos que describen las propiedades de la entidad.

**ESTADO:** Los estados son los ladrillos de los diagramas de estado. Un estado pertenece a exactamente una clase y representa un resumen de los valores y atributos que puede tener la clase. Un estado UML describe el estado interno de un objeto de una clase particular.

**EXTENSIÓN (EXTEND)**: Es otra forma de interacción, un caso de uso dado, (la extensión) puede extender a otro. Esta relación indica que el comportamiento del caso de uso extensión puede ser insertado en el caso de uso extendido bajo ciertas condiciones. La notación, es una flecha de punta abierta con línea discontinua, desde el caso de uso extensión al caso de uso extendido, con la etiqueta «extend»

**FORENIG KEY:** campo clave extranjero de una tabla, por lo general es clave primaria en la tabla origen.

**FORMS: Herramienta** cliente-servidor que permite modificar, crear y borrar datos en la BBDD mediante la interacción del lenguaje PL/SQL y la programación visual orientada a eventos.

**FUNCIONES EN PL/SQL:** Una función es un bloque de código PL/SQL que tiene las mismas características que un procedimiento almacenado. La diferencia estriba que una función devuelve un valor al retornar. Al devolver un valor puede ser llamado como parte de una expresión.

**GENERALIZACIÓN:** En la tercera forma de relaciones entre casos de uso, existe una relación generalización/especialización. Un caso de uso dado puede estar en una forma especializada de un caso de uso existente. La notación es una línea solida terminada en un triángulo dibujado desde el caso de uso especializado al caso de uso general. Esto se asemeja al concepto orientado a objetos de sub-clases.

**GET\_CANVAS\_PROPERTY:** ('Nombre\_del\_canvas', PROPIEDAD), obtiene el estado de una propiedad.

GET\_WINDOW\_PROPERTY: ('nombre\_ventana', PROPIEDAD).

**GRUPOS DE OBJETOS:** Nos permitirán heredar propiedades, agregar nuevas, tener objetos hijos, etc.

GRUPO DE REGISTRO: Cursores internos creados por Forms.

HIDE\_WINDOW ('NOMBRE\_VENTANA'): Oculta la ventana, pero no la descarga de memoria con lo que sus datos siguen disponibles

**ID\_NULL:** ('Nombre del canvas'); Me indica si existe o no ese canvas.

**INCLUSIÓN (INCLUDE):** Es una forma de interacción o creación, un caso de uso dado puede "incluir" otro. El primer caso de uso a menudo depende del resultado del caso de uso incluido. Esto es útil para extraer comportamientos verdaderamente comunes desde múltiples casos de uso a una descripción individual, desde el caso de uso que lo incluye hasta el caso de uso incluido, con la etiqueta "«include»".

**INDICE:** Un índice es una estructura creada para ayudar a recuperar datos de una manera más rápida y eficiente. Un índice se crea sobre una o varias columnas de una misma tabla. De esta manera, cuando se solicita recuperar datos de ella mediante alguna condición de búsqueda (cláusula *where* de la sentencia), ésta se puede acelerar si se dispone de algún índice sobre las columnas-objetivo.

**INSTANCIA:** Una instancia de BD es el conjunto de estructuras de memoria y de procesos que acceden a los ficheros de datos.

**INIT FILE:** es el archivo que contiene el parámetro de inicio de la base de datos (tamaño del bloque, tamaño del SGA, etc.)). Normalmente tiene el nombre INIT.ORA

**INTERFACES:** Las interfaces son clases abstractas, esto es, instancias que no pueden ser creadas directamente a partir de ellas. Pueden contener operaciones, pero no atributos. Las clases pueden heredarse de las interfaces pudiendo así realizarse instancias a partir de estos diagramas.

**LISTAS: Son** un conjunto de valores almacenados en una variable común. Por norma general estos valores son cadenas de unos treinta caracteres de tipo carácter.

**LISTAS DE VALORES: Listas** que permitirán la elección de un campo dentro de las mismas.

**LISTAS DE VALORES LOVS:** Una lista de valores es la interfaz gráfica de un grupo de registros o Record Group.

LIST ITEM: Despliega listas de valores, estas pueden ser de tres tipos:

a) Text List (no permite insertar datos)

b) Pop List (no permite insertar datos, también llamada lista desplegable)

c) Combo Box (a diferencia de las dos anteriores la combo box si permite Insertar datos).

MAPA DE PROCESOS: El mapa de procesos ofrece una visión general del sistema de gestión. En él se representan los procesos que componen el sistema así

como sus relaciones principales. Dichas relaciones se indican mediante flechas y registros que representan los flujos de información.

**ORACLE FORMS DEVELOPER**: Provee de una poderosa herramienta basada en formas para el desarrollo de aplicaciones tradicionales cliente-servidor o para la arquitectura de tres capas utilizando Oracle 9iAS. Es considerada de 4ta. Generación y permite construir aplicaciones transaccionales muy robustas. La versión 6 de este producto tiene una máquina virtual de Java para su presentación en internet.

**ORACLE FORMS:** Es una poderosa herramienta que tiene por objetivo el diseño y la generación de informes. Permite la creación de reportes en archivos jsp (Java Server pages), rdf, xml, rtf entre otros, pero siendo los más usados los anteriormente citados. De igual manera permite enviar el resultado de los informes a archivos de texto, pdf, html, xml, rtf, de texto delimitados, entre otros, lo cual permite su lectura y publicación en diversos formatos

**PAQUETES:** Tienen el objetivo de agrupar procedimientos y funciones de forma lógica. De esta manera, se consigue agrupar en un único objeto, toda la casuística asociada a un determinado tipo de tarea. Por ejemplo, si tenemos un conjunto de procedimientos y funciones para realizar cálculos matemáticos complejos, los podemos poner en un paquete

**PROGRAMACION PL/SQL:** Lenguaje de programación incrustado en Oracle y PostgreSQL. El PL/SQL soporta todas las consultas y manipulación de datos que se usan en SQL, pero incluye nuevas características:

- El manejo de variables.
- Estructuras modulares.
- Estructuras de control de flujo y toma de decisiones.
- Control de excepciones.

**PRIMARY KEY:** Clave primaria de una tabla.

**PROCESOS**: Un proceso es un programa en ejecución. Un proceso simple tiene un hilo de ejecución, por el momento dejemos esta última definición como un concepto, luego se verá en más detalle el concepto de hilo.

**PROCEDIMIENTOS Y FUNCIONES:** Un procedimiento es un bloque de código PL/SQL, que se almacena en el diccionario de datos y que es llamado por las aplicaciones. Se pueden utilizar para implementar seguridad, no dando acceso directamente a determinadas tablas sino es a través de procedimientos que acceden a esas tablas. Cuando se ejecuta un procedimiento se ejecuta con los privilegios del propietario del procedimiento. La diferencia entre un procedimiento y una función es que ésta última puede devolver valores.

**RECORD GROUPS:** Es una mini tabla que se aloja en la memoria del equipo cliente para de esta manera descargar trafico de la red y procesos en el gestor.

**REDO LOGS:** estos archivos contienen un historial de todas las instrucciones que han sido lanzadas a la base de datos, para poder recuperarla en caso de fallo. No se utilizan durante la inicialización, sino durante toda la ejecución de la base de datos.

**RESIZE\_WINDOW**: ('nombre\_ventana', Tamaño X, Tamaño Y) modifica las dimensiones de la ventana.

**ROLES:** Los roles son grupos de privilegios que pueden ser utilizados para facilitar la gestión de los privilegios. Los privilegios se pueden otorgar a un rol, y los roles pueden ser otorgados a múltiples usuarios.

**SEGMENTOS:** Los segmentos son los equivalentes físicos de los objetos que almacenan datos. El uso efectivo de los segmentos requiere que el DBA conozca los objetos que utilizan una aplicación, cómo los datos son introducidos en esos objetos y el modo en que serán recuperados.

Como los segmentos son entidades físicas, deben estar asignados a espacios de tablas en la BD y estarán localizados en uno de los ficheros de datos del espacio de tablas. Un segmento está constituido por secciones llamadas extensiones, que son conjuntos contiguos de bloques Oracle. Una vez que una extensión existente en un

segmento no puede almacenar más datos, el segmento obtendrá del espacio de tabla otra extensión. Este proceso de extensión continuará hasta que no quede más espacio disponible en los ficheros del espacio de tablas, o hasta que se alcance un número máximo de extensiones por segmento.

**SET\_CANVAS\_PROPERTY**: ('Nombre\_del\_canvas', PROPIEDAD), modifica el estado de una propiedad.

SET\_WINDOW\_PROPERTY: ('nombre\_ventana', PROPIEDAD).

SHOW\_VIEW ('nombre\_del\_canvas') Muestra el canvas indicado.

**SLA:** Acuerdo de Nivel de Servicio aquí se estipulan las condiciones y parámetros que comprometen al proveedor a cumplir con unos niveles de calidad de servicio frente al cliente, estos se basan en indicadores que ayudan a medir el desempeño del personal ayudándole a encontrar falencias y virtudes de sus departamentos.

**SQL AREA:** es la zona de memoria se almacenan compiladas las últimas sentencias SQL (y bloques PL/SQL) ejecutadas. Además se almacenan las variables acopladas (bind), el árbol de *parsing*, los buffer de ejecución y el plan de ejecución. Es importante que siempre que se utilice la misma sentencia, sea exactamente igual, para poder aprovechar sentencias previas almacenadas en el SQL Area.

SHOW\_WINDOW: ('Nombre de ventana') muestra la ventana.

**TABLA:** Es la unidad lógica básica de almacenamiento. Contiene filas y columnas (como una matriz) y se identifica por un nombre. Las columnas también tienen un nombre y deben especificar un tipo de datos. Una tabla se guarda dentro de un *tablespace* (o varios, en el caso de las tablas particionadas).

**TABLESPACES:** Son utilizados para separar la información en grupos y así simplificar la administración de los datos. Los tablespaces pueden ocupar uno o más datafiles.

**TEXT - ITEM:** Se usa para la entrada y salida de datos.

**TIMER: Un** timer es un objeto no gráfico lo que quiere decir que no podremos interactuar con ningún control para crearlo, su creación y ejecución se realizan totalmente a través de código PL/SQL.

**TRIGGERS:** Son procedimientos que son ejecutados cuando se procede un determinado evento en la BD. Se pueden utilizar para mejorar y reforzar la integridad y la seguridad de la BD.

**TRIGGERS A NIVEL DE FILA:** se ejecutan una vez para cada fila afectada por una instrucción DML. Los disparadores de nivel de fila se crean utilizando la cláusula for each row en el comando create trigger.

**TRIGGERS DE NIVEL DE INSTRUCCIÓN:** se ejecutan una vez para cada intrucción DML. Por ejemplo, si una única intrucción INSERT inserta 500 filas en una tabla un disparador de nivel de instrucción para dicha tabla sólo se ejecutará una vez. Los disparadores de nivel de instrucción son el tipo predeterminado que se crea con el comando create trigger.

**TRIGGERS BEFORE Y AFTER:** puesto que los disparadores son ejecutados por sucesos, puede establecerse que se produzcan inmediatamente antes (before) o después (after) de dichos sucesos.

**TRIGGERS INSTEAD OF:** puede utilizar INSTEAD OF para indicar a Oracle lo que tiene que hacer en lugar de realizar las acciones que invoca el disparador. Por ejemplo, podría usar un disparador INSTEAD OF en una vista para gestionar las inserciones en una tabla o para actualizar múltiples tablas que son parte de una vista.

**TRIGGERS DE ESQUEMA**: puede crear disparadores sobre operaciones en el nivel de esquema tales como create table, alter table, drop table, audit, rename, truncate y revoke. Puede incluso crear disparadores para impedir que los usuarios eliminen sus propias tablas. En su mayor parte, los disparadores de nivel de esquema proporcionan dos capacidades: impedir operaciones DDL y proporcionar una seguridad adicional que controle las operaciones DDL cuando éstar se producen.

**TRIGGERS EN NIVEL DE BASE DE DATOS:** puede crear disparadores que se activen al producirse sucesos de la base de datos, incluyendo errores, inicios de sesión, conexiones y desconexiones. Puede utilizar este tipo de disparador para automatizar el mantenimiento de la base de datos o las acciones de auditoría.

**USUARIO:** Una cuenta de usuario no es una estructura física de la BD, pero está relacionada con los objetos de la BD: los usuarios poseen los objetos de la BD. Existen dos usuarios especiales: SYS y SYSTEM. El usuario SYS posee las tablas del diccionario de datos; que almacenan información sobre el resto de las estructuras de la BD. El usuario SYSTEM posee las vistas que permiten acceder a las tablas del diccionario, para el uso del resto de los usuarios de la BD.

VARIABLES: Las variables son nombres para procesar los elementos de los datos.

**VISTAS:** Conceptualmente, una vista puede considerarse como una máscara que se extiende sobre una o más tablas, de modo que cada columna de la vista se corresponde con una o más columnas de las tablas subyacentes. Cuando se consulta una vista, esta traspasa la consulta a las tablas sobre las que se asienta. Las vistas no se pueden indexar.

Las vistas no generan almacenamiento de datos, y sus definiciones se almacenan en el diccionario de datos.

VISTAS LIENZO (CANVAS): Todas las "paginas" de la aplicación.

# 3.- CAPITULO III: MAPA DEL PROCESO PRINCIPAL

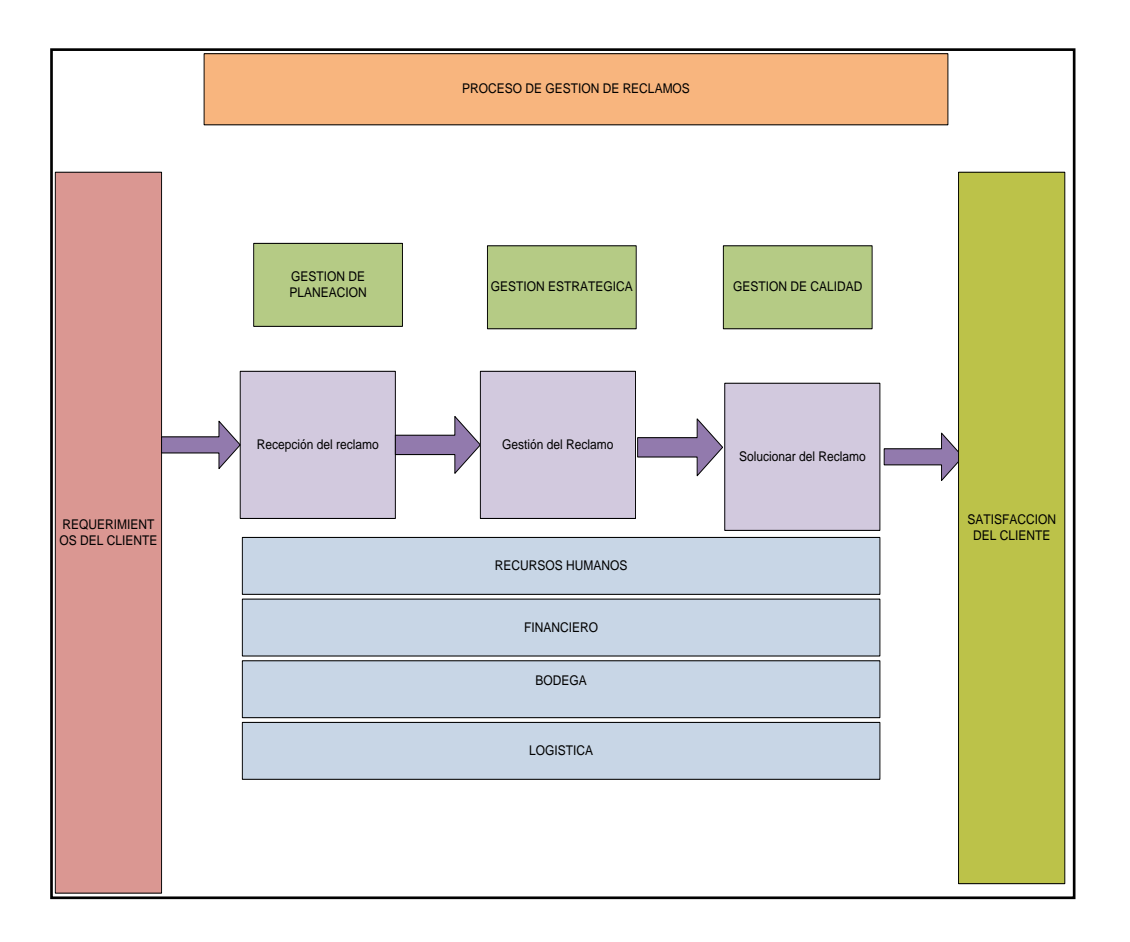

#### *Figura2: Mapa de Proceso Principal* **Fuente:** Los Autores, 2010

Este el mapa de proceso principal como su nombre lo dice Proceso de Gestión de Reclamos que en si es el ciclo de vida del reclamo como podemos apreciar en el diagrama primero el cliente genera un requerimiento que se transforma como la entrada al proceso recepción de reclamo donde se realizaran los subprocesos y van en forma secuencial como esta en la grafica, en la parte inferior están los procesos de apoyo que interfieren indirectamente para gestionar los procesos la última salida es la entrada de satisfacción del cliente. En si tenemos la recepción de reclamo, la gestión ya sea solucionarlo con la base de datos de conocimiento o escalarlo a otro departamento si fuere necesario, y la solución en si del problema, el cual lograra la satisfacción del cliente.

# **3.1.-DIAGRAMA DE FLUJO DE DATOS DEL PROCESO GESTION RECLAMO**

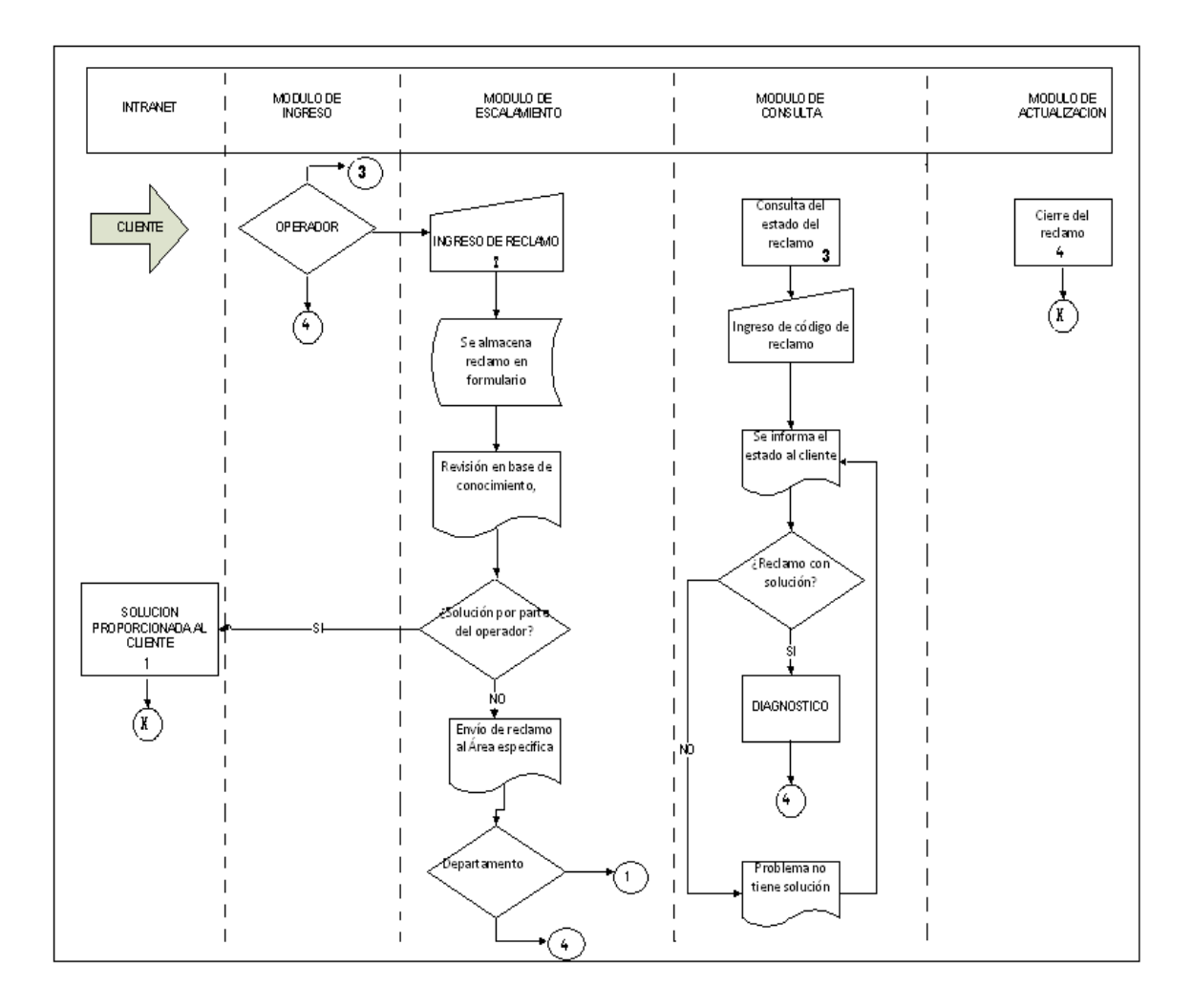

Figura3: Diagrama de Flujo de Datos del Proceso Gestión de Reclamos Fuente: Los Autores, 2010

Este diagrama de Flujo de Datos, describe los diversos módulos que posee nuestro Proceso Principal "Gestión de Reclamos", y denota la manera de cómo interactúan entre sí.

El cliente llama al Operador, el mismo que llena el formulario con el reclamo del cliente, posterior a esta acción, revisa en la Base del Conocimiento problemas relacionados a la descripción proporcionada por el cliente y observará las posibles

soluciones al mismo y procederá a dar solución al inconveniente, en caso de no encontrar solución direccionará el inconveniente al Departamento Competente (*Modulo de Ingreso*).

El Departamento Competente o Capacitado recibirá el reclamo y tratara de solucionarlo en el menor tiempo posible, en caso de que el problema involucre otras áreas, el departamento resignará el problema a un nivel superior para concluir con la solución del inconveniente. Si el trámite fue mal asignado y no pertenecía a ese Departamento se procesará como Trámite No Procesado (*Modulo de Consulta*).

Posterior a las 48 horas el cliente podrá llamar al Operador para consultar el estado de su trámite. El operador podrá hacer la búsqueda a través del ingreso del código del reclamo generado al momento de llenar el formulario. Se le indicará el estado del trámite y la solución que se determinó (*Modulo de Escalamiento*).

Una vez que se haya dado solución al inconveniente ya sea por parte del operador o del departamento competente, se cerrará el formulario colocando la solución que se dio al inconveniente, y a su vez para que exista un respaldo de la gestión hecha por reclamo con su respectiva actualización (*Modulo de Actualización*).

# **3.1.1- PROCEDIMIENTO DE INGRESO DE RECLAMO**

| RESPONSABLE | ACTIVIDAD                                  |  |  |
|-------------|--------------------------------------------|--|--|
| Cliente     | Persona que llama al Servicio al           |  |  |
|             | Cliente a reportar su queja.               |  |  |
| Operador    | Recepta las llamadas y procede a           |  |  |
|             | tomar los datos del cliente, llena el      |  |  |
|             | formulario con el reclamo del mismo,       |  |  |
|             | al cual se le asignará un número de        |  |  |
|             | reclamo, el cual se le dará al cliente. Si |  |  |
|             | el problema se puede arreglar, el          |  |  |
|             | procede a dar la solución respectiva,      |  |  |
|             | caso contrario escala el problema al       |  |  |
|             | departamento competente.                   |  |  |

 Tabla 1: Procedimiento Ingreso de Reclamos

 Fuente: Los Autores, 2010

## **3.1.2- PROCEDIMIENTO DE ESCALAMIENTO DE RECLAMO**

| Operador     | Si el problema es factible de          |  |  |
|--------------|----------------------------------------|--|--|
|              | solucionar, el operador es la persona  |  |  |
|              | que da la solución al mismo, caso      |  |  |
|              | contrario escala el problema al        |  |  |
|              | departamento respectivo. Es decir de   |  |  |
|              | acuerdo a las características del      |  |  |
|              | problema, el operador re direcciona el |  |  |
|              | reclamo al departamento respectivo.    |  |  |
| Departamento | Son todos aquellos departamentos que   |  |  |
|              | posee la Empresa por ejemplo:          |  |  |
|              | Logística, Sistemas, Financiero,       |  |  |
|              | Ventas, etc.                           |  |  |
|              |                                        |  |  |
|              |                                        |  |  |
|              | Al momento que se realice el           |  |  |
|              | escalamiento al departamento, éste     |  |  |

| tratará de solucionar el inconveniente   |
|------------------------------------------|
| en un rango aproximado de 48 horas.      |
| En caso de que el reclamo no haya sido   |
| enviado al área correcta, se considerara |
| el trámite como que No procede.          |

 Tabla 2: Procedimiento Escalamiento de Reclamo

 Fuente: Los Autores, 2010

# **3.1.3 PROCEDIMIENTO DE CONSULTA DE RECLAMO**

| Cliente                | Al término de las 48 horas, el cliente   |  |  |
|------------------------|------------------------------------------|--|--|
|                        | procederá a llamar al operador para      |  |  |
|                        | consultar el estado de su reclamo y para |  |  |
|                        | solicitar respuesta a su solicitud.      |  |  |
| Operador               | El operador consultará en el sistema     |  |  |
|                        | mediante el código del reclamo, el       |  |  |
|                        | estado en que se encuentra el mismo y    |  |  |
|                        | si tiene solución y procederá a          |  |  |
|                        | informarle al cliente.                   |  |  |
| Gerente Administrativo | Recibe los reportes generados por los    |  |  |
|                        | SLA para revisar el rendimiento de       |  |  |
|                        | cada área.                               |  |  |

 Tabla 3: Procedimiento Consulta de Reclamo

 Fuente: Los Autores, 2010

# 3.1.4 PROCEDIMIENTO DE ACTUALIZACIÓN DE DATOS

| RESPONSABLE             | ACTIVIDAD                                 |  |  |  |
|-------------------------|-------------------------------------------|--|--|--|
| Operador o Departamento | Al momento de darle solución al           |  |  |  |
|                         | reclamo, se procederá a dar de baja o a   |  |  |  |
|                         | cerrar el ticket del reclamo. Esta acción |  |  |  |
|                         | la realizará la persona que soluciona el  |  |  |  |
|                         | problema.                                 |  |  |  |

 Tabla 4: Procedimiento Actualización de Datos

 Fuente: Los Autores, 2010

# 4.- CAPITULO IV MANUAL DE DISEÑO PARA EL PROGRAMADOR

#### 4.1.- DIAGRAMA DE CASO DE USO

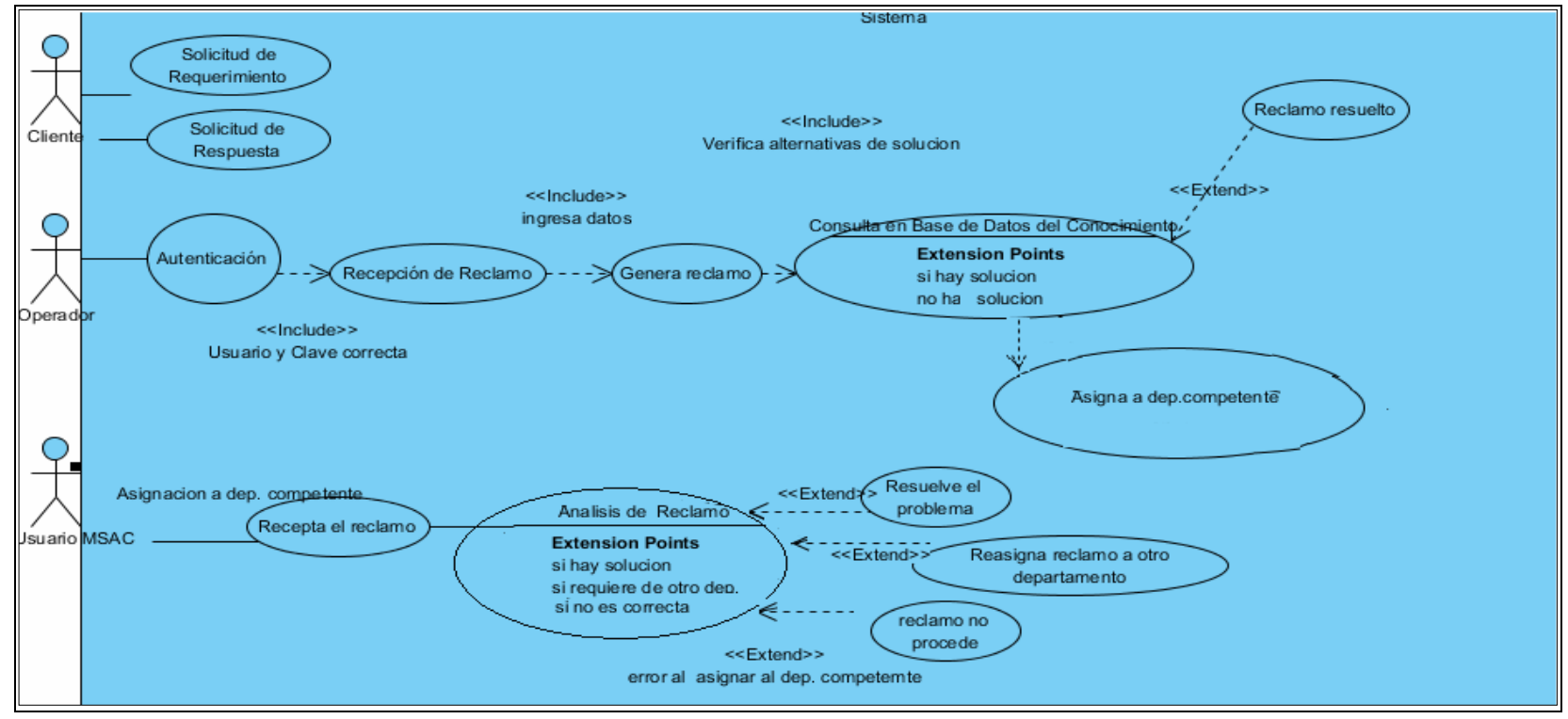

Figura4: Diagrama de Caso de Uso

Fuente: Los Autores, 2010

# 4.1.1 CASO DE USO

| Nombre de caso de uso:     | Solicitud de Requerimiento                                                                                  |  |  |
|----------------------------|----------------------------------------------------------------------------------------------------|--|--|
| Actor Participante:        | Iniciado por cliente                                                                                        |  |  |
| Condición inicial:         | 1) El cliente procede a enviar su reclamo.                                                                  |  |  |
| Flujo de Eventos:          | <ol> <li>El cliente llama al operador para<br/>reportar el inconveniente que se le<br/>presentó.</li> </ol> |  |  |
| Condición de Salida:       | 3) Se genera el código de reclamo                                                                           |  |  |
| Requerimientos especiales: | <ol> <li>El cliente debe estar registrado en la<br/>base de datos del sistema.</li> </ol>                   |  |  |

Tabla 5: Solicitud de Requerimiento

Fuente: Los Autores, 2010

| Nombre de caso de uso:     | Solicitud de Respuesta               |  |
|----------------------------|--------------------------------------|--|
| Actor Participante:        | Iniciado por cliente                 |  |
| Condición inicial:         | 1) El cliente solicita solución a su |  |
|                            | inconveniente.                       |  |
| Flujo de Eventos:          | 2) El cliente llama al operador para |  |
|                            | saber que sucedió con su problema,   |  |
|                            | cual fue el motivo del mismo.        |  |
| Condición de Salida:       | 3) El cliente recibe respuesta a su  |  |
|                            | requerimiento.                       |  |
|                            | 4) El reclamo del cliente debe estar |  |
| Requerimientos especiales: | registrado en la base de datos del   |  |
|                            | sistema.                             |  |

Tabla 6: Solicitud de Respuesta

Fuente: Los Autores, 2010

| Nombre de caso de uso:     | Autenticación                              |  |  |
|----------------------------|--------------------------------------------|--|--|
| Actor Participante:        | Iniciado por operador                      |  |  |
| Condición inicial:         | 1) El operador se autentica en el          |  |  |
|                            | sistema.                                   |  |  |
| Flujo de Eventos:          | 2) Si ingresa llamada el operador          |  |  |
|                            | procede atenderla y le solicita al cliente |  |  |
|                            | su identificación respectiva para          |  |  |
|                            | comprobar si es cliente de la Empresa.     |  |  |
|                            | 3) El operador genera el reclamo           |  |  |
|                            | posterior a esto procede a revisar en la   |  |  |
|                            | base de datos del conocimiento para        |  |  |
|                            | encontrar una solución al inconveniente    |  |  |
|                            | presentado.                                |  |  |
|                            | 4) Si el inconveniente puede ser           |  |  |
|                            | solucionado el operador ingresa            |  |  |
|                            | solución dada.                             |  |  |
|                            | 5) En caso de que el inconveniente no      |  |  |
|                            | haya podido solucionarlo lo asignada al    |  |  |
|                            | departamento competente.                   |  |  |
| Condición de Salida:       | 6) Se genera el código de reclamo y se     |  |  |
|                            | lo asigna al área específica.              |  |  |
|                            | 7) El cliente debe estar registrado en la  |  |  |
| Requerimientos especiales: | base de datos del sistema.                 |  |  |

Tabla7: Autenticación

Fuente: Los Autores, 2010

| Nombre de caso de uso: | Recepción de reclamo             |  |  |
|------------------------|----------------------------------|--|--|
| Actor Participante:    | Iniciado por el Usuario MSAC     |  |  |
| Condición inicial:     | 1) El Usuario MSAC recepta el    |  |  |
|                        | reclamo enviado por el operador. |  |  |
| Flujo de Eventos:      | 2) El Usuario MSAC analiza el    |  |  |

|                            | reclamo generado y procede a darle la   |  |  |
|----------------------------|-----------------------------------------|--|--|
|                            | solución respectiva.                    |  |  |
|                            | 3) Si el Usuario MSAC no puede darle    |  |  |
|                            | la solución en su total capacidad       |  |  |
|                            | procede a escalar el reclamo al área    |  |  |
|                            | respectiva.                             |  |  |
|                            | 4) Si el inconveniente no le compete a  |  |  |
|                            | su área, el trámite no procesa.         |  |  |
| Condición de Salida:       | 5) Se genera solución al reclamo o se   |  |  |
|                            | procede a escalarlo al área competente. |  |  |
|                            | 7) El reclamo debe ser ingresado        |  |  |
| Requerimientos especiales: | aunque no se lo pueda solucionar.       |  |  |
|                            |                                         |  |  |
|                            |                                         |  |  |

Tabla8: Recepción del Reclamo Fuente: Los Autores, 2010

Este diagrama explica los posibles escenarios que se pueden dar dentro del sistema. El cliente llama al Operador y realiza la solicitud de requerimiento, es decir detalla el inconveniente que tiene con el servicio posterior a eso realiza el requerimiento de respuesta, llama 48 horas después para conocer la solución de su problema, o el estado en el que se encuentra el mismo.

El operador ingresa al sistema mediante su usuario y contraseña, luego procede a receptar los reclamos o requerimientos por parte del cliente y genera un Formulario que posee un código de reclamo, el cual se dará al cliente para consultas posteriores referentes a su reclamo. Una vez ingresado el Formulario, el Operador procederá a buscar en la Base de Conocimiento problemas relacionados a la descripción proporcionada por el cliente y observará las posibles soluciones al mismo y procederá a dar solución al inconveniente, en caso de no encontrar solución direccionará el inconveniente al Departamento Competente.

El Usuario MSAC es aquella persona autorizada por parte de la Empresa a interactuar con el sistema, el será el que recepte el reclamo enviado por el operador y dará la solución al inconveniente, sea esta positiva o negativa. Si el inconveniente

supera sus expectativas y soluciona solo la parte que le pertenece a su área, el usuario procederá a redireccionar el reclamo al Área competente, para concluir con la solución del inconveniente. Si el trámite es asignado a un Departamento que no le compete el tema, simplemente se dará como respuesta Trámite No Procesa

#### **4.2 DIAGRAMA DE ESTADOS**

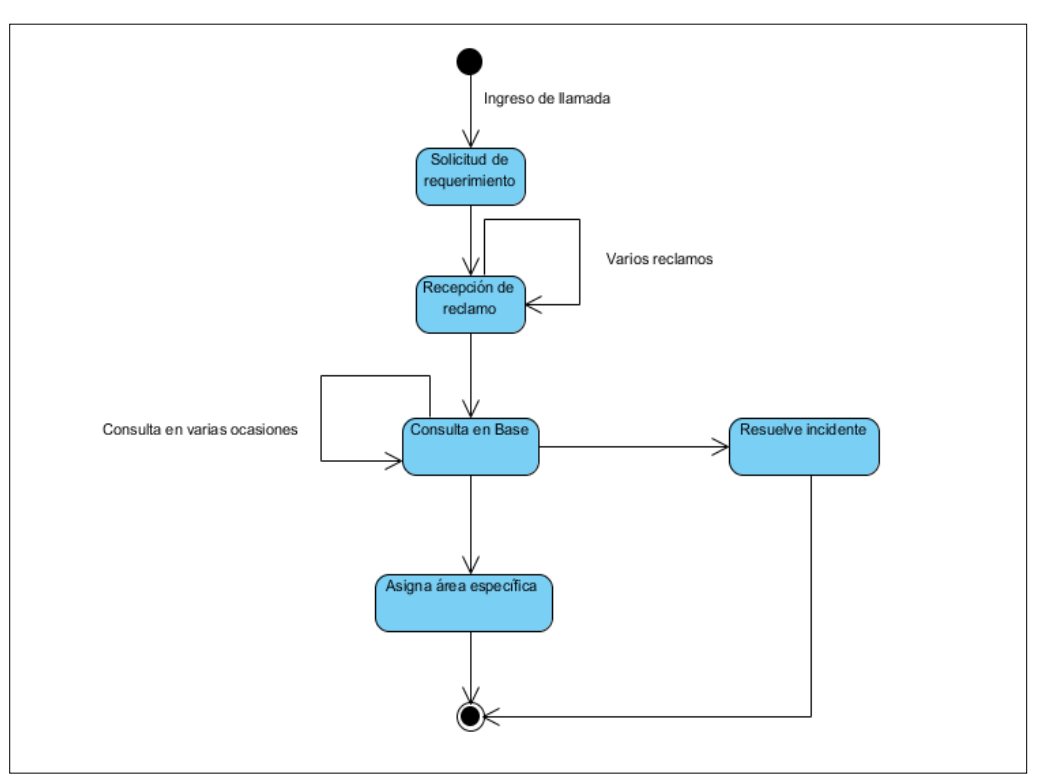

#### **4.2.1 OPERADOR**

Figura5: Diagrama de Estados " Operador " Fuente: Los Autores, 2010

#### Descripción:

Ingresa la llamada y pasa al estado de solicitud de reclamo ya sea vía telefónica o personal una vez que se recepta el reclamo por parte del operador de servicio al cliente el consultara en la base de datos del conocimiento para ver los pasos que debe seguir para darle solución a dicho requerimiento como podemos ver en el grafico puede ser cíclico debido a que se pueden aceptar más de un reclamo, podemos hacer varias consultas a la base de datos del conocimiento donde si se resuelve el inconveniente termina el estado sino se asigna al departamento encargado y el reclamo pasa al nivel 1 y el departamento encargado donde se la dará el trato debido.

#### **4.2.2 USUARIO**

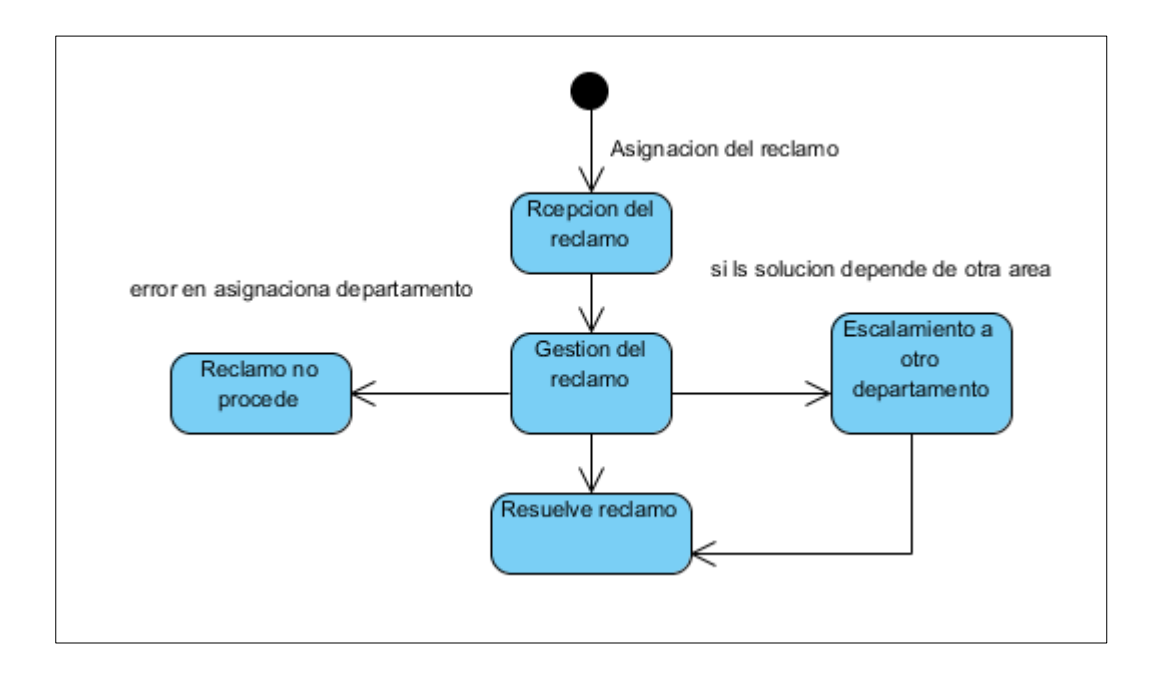

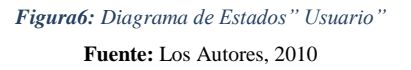

El operador asigna a un departamento específico y competente de acuerdo al tipo de reclamo para su respectiva solución. El usuario recepta el reclamo para luego gestionar las posibles soluciones, puede darse el caso de que resuelva el reclamo pero no en su totalidad porque depende de otro departamento para su solución total, entonces ahí el usuario hace un escalamiento del mismo hacia otro departamento implicado, o también puede darse el caso de que el operador asigno por error a un departamento que no le correspondía y el reclamo se gestiona como" no procede", finalmente re Resuelve el problema ya sea por reasignación o por resolución total del mismo.

#### **4.3- DIAGRAMA DE SECUENCIA**

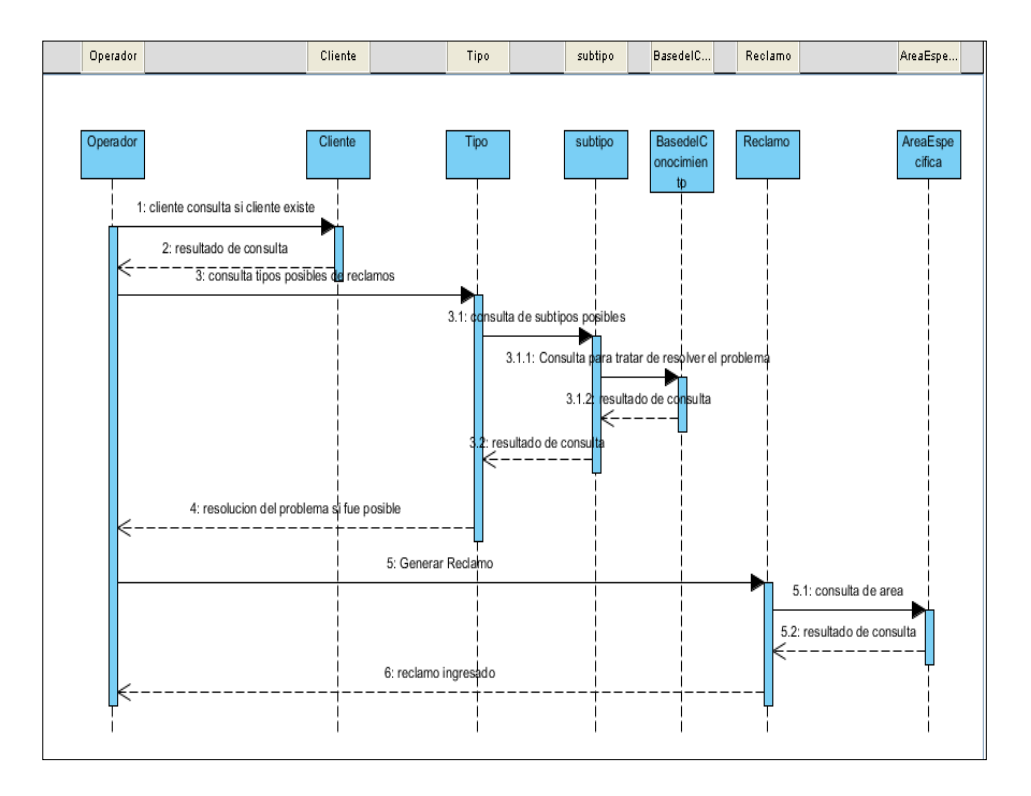

*Figura7:* Diagrama de Secuencia **Fuente:** Los Autores, 2010

El diagrama de secuencia describe primero que el operador consulta si el cliente existe o no en la base de datos, luego el operador consulta el tipo de reclamo que es para filtrar el reclamo si existe algún subtipo lo buscara también según el tipo y subtipo seleccionado pasara a consultar en la base de datos de conocimiento si se llego a la solución adecuada se abre y cierra el reclamo, caso contrario pasara al departamento adecuado.

# 4.3.1 DIAGRAMA DE SECUENCIA DE REVISION Y SOLUCION DEL RECLAMO

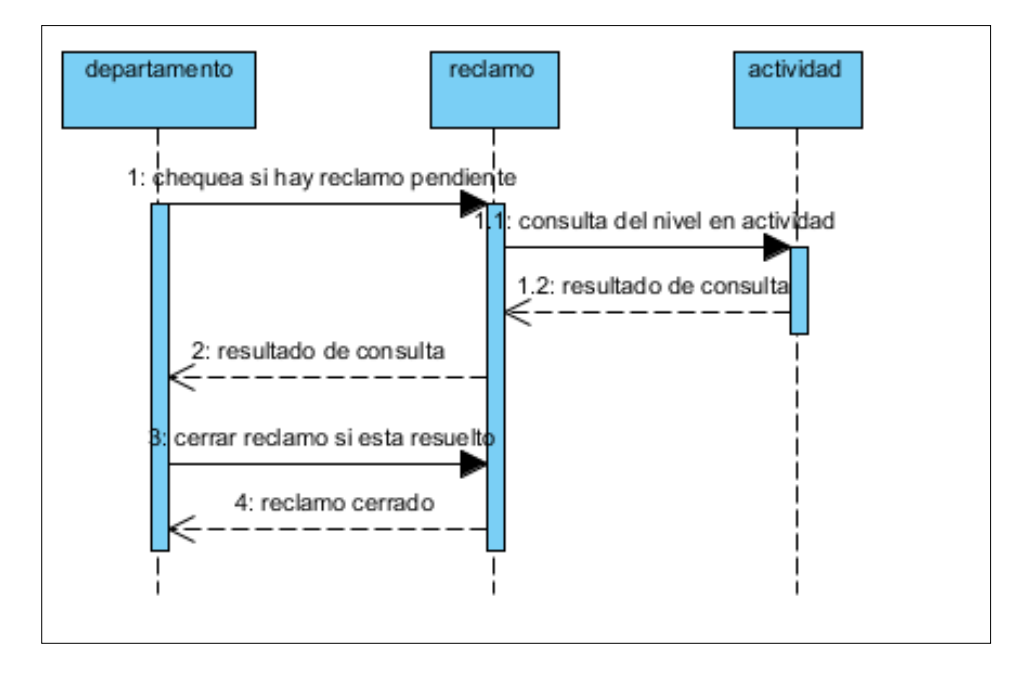

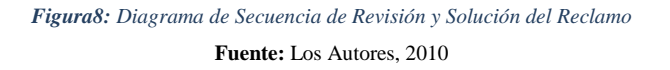

En esta diagrama en el departamento chequeara cual es el escalamiento del reclamo y lo resolverá por completo cerrándolo a su vez en la tabla reclamo.

#### 4.3.2 DIAGRAMA DE SECUENCIA DE ESCALAMIENTO

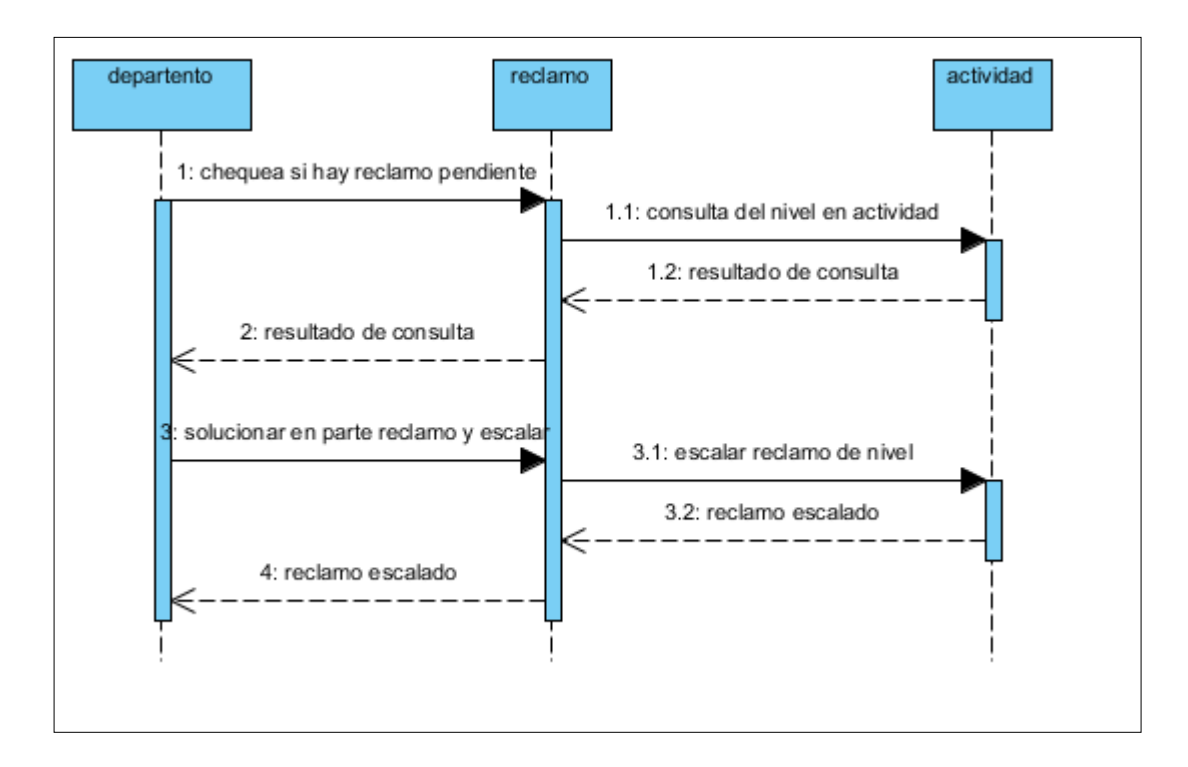

Figura9: Diagrama de Secuencia de Escalamiento Fuente: Los Autores, 2010

El departamento chequea el reclamo correspondiente consulta su nivel en actividad para ver si ya ha estado en otro nivel y que habían recomendado, soluciona en lo que le corresponda el reclamo y lo sube de nivel o lo sigue escalando para otro departamento al que corresponda dar la solución.

#### **4.4 DIAGRAMA RELACIONAL**

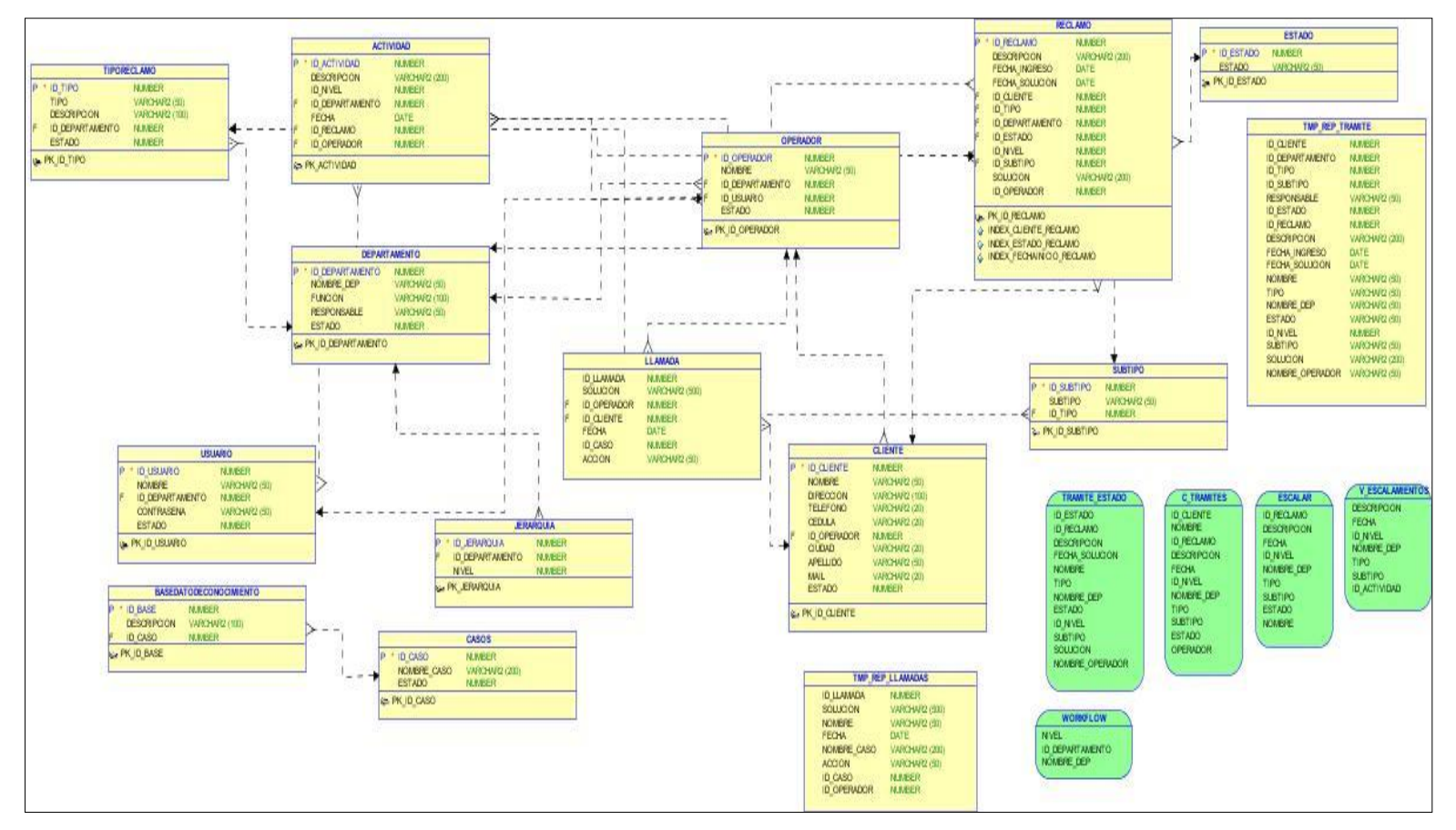

Figura10: Diagrama Relacional

Fuente: Los Autores, 2010

#### 4.5 - DIAGRAMA DE ENTIDAD RELACION

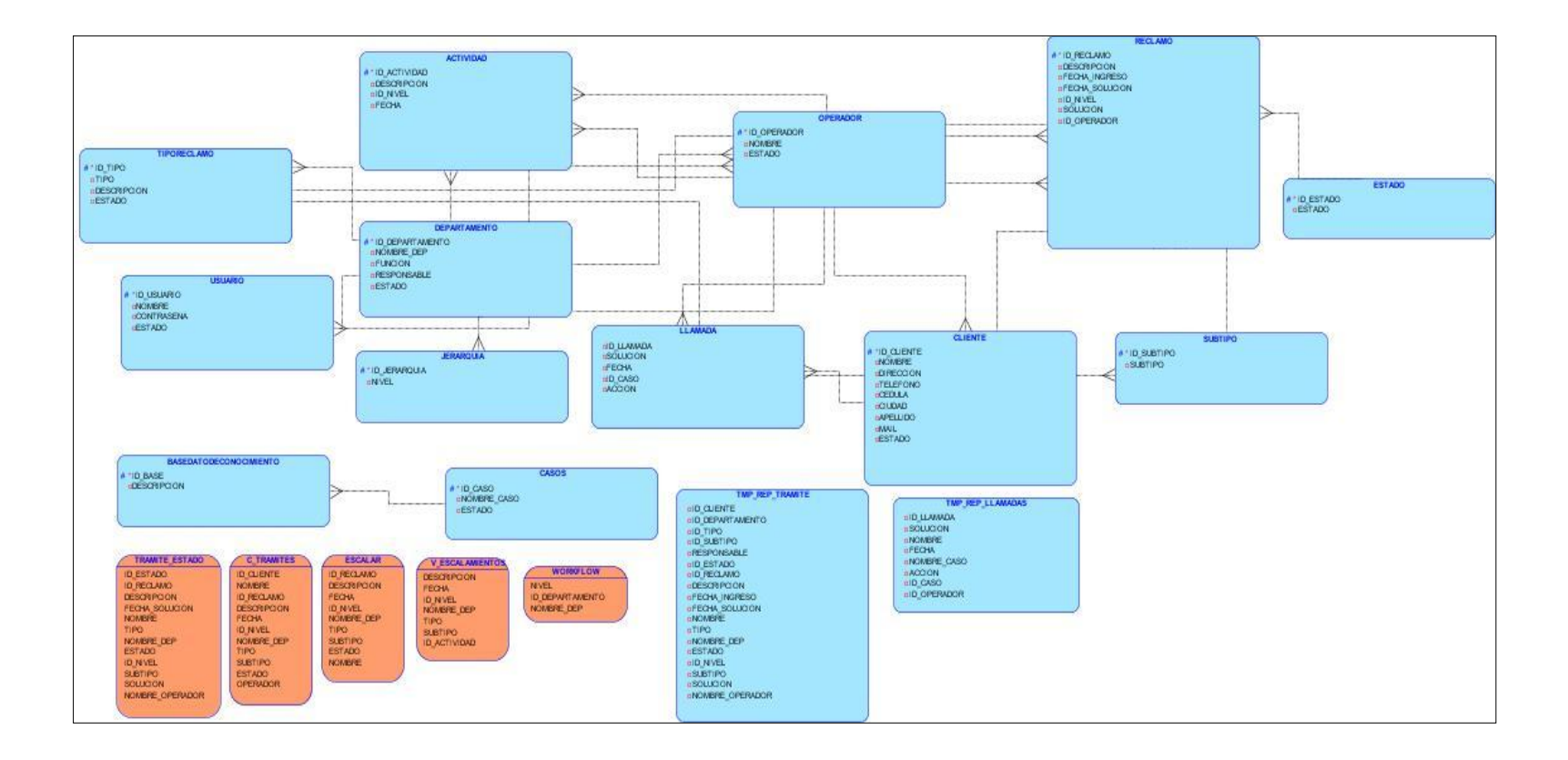

Figura11: Diagrama de Entidad Relación Fuente: Los Autores, 2010

# 5.-CAPITULO V: MANUAL TÉCNICO MSAC

# **5.1- DISEÑO CONCEPTUAL**

SISTEMA DE GESTION PARA AUTOMATIZAR RECLAMOS EN SERVICIO AL CLIENTE (MSAC) se estructura de tres módulos:

- Módulo del Operador
- Módulo del Workflow
- Módulo del DBA

El módulo del Operador fue creado para que el usuario operador de servicio al cliente o call center pueda ingresar todos aquellos reclamos de diversa índole.

El modulo del Workflow fue creado para que el usuario que van a interactuar con el sistema, para que se pueda tener conocimiento el estado en que se encuentra un Reclamo Ingresado, quien lo atendido, que departamentos están involucrados.

Este módulo es el más importante del sistema, puesto que es la automatización del negocio en sí, ya que refleja cada acción tomada por los diversos involucrados.

El módulo del DBA fue creado para que el usuario DBA pueda ingresar los nuevos usuarios que manejarán el Sistema y el departamento al que van a pertenecer, nuevos Casos que surgen a raíz de los diversos problemas de los clientes, con su respectiva solución y el Ingreso de futuros clientes a los cuales la Empresa les brindará sus servicios.

# 5.2-. DISEÑO LOGICO

#### 5.2.1 MSAC EN EL MODULO DEL DBA

#### Pantalla de Ingreso

La pantalla de login, es aquella que le permita al usuario de los diferentes departamentos ingresar al sistema y ver las funciones asignadas de acuerdo a las responsabilidades establecidas.

La direccion en mozila firefox es: http://martha-pc:8889/forms/frmservlet?form=login

Ahí aparecerá una pantalla para logonearse:

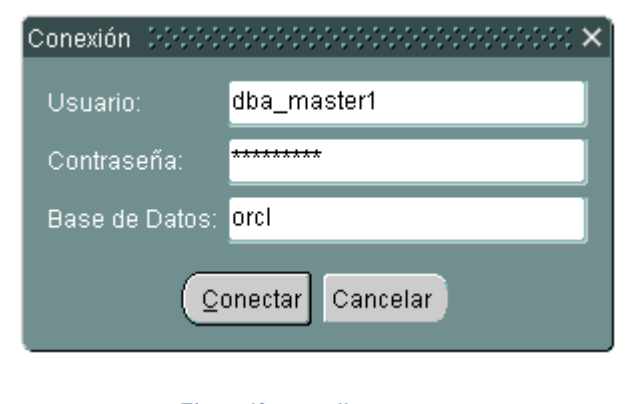

*Figura 12 : Pantalla Login* **Fuente:** Los Autores, 2010

Al dar clic en conectar e cargara una nueva pantalla:

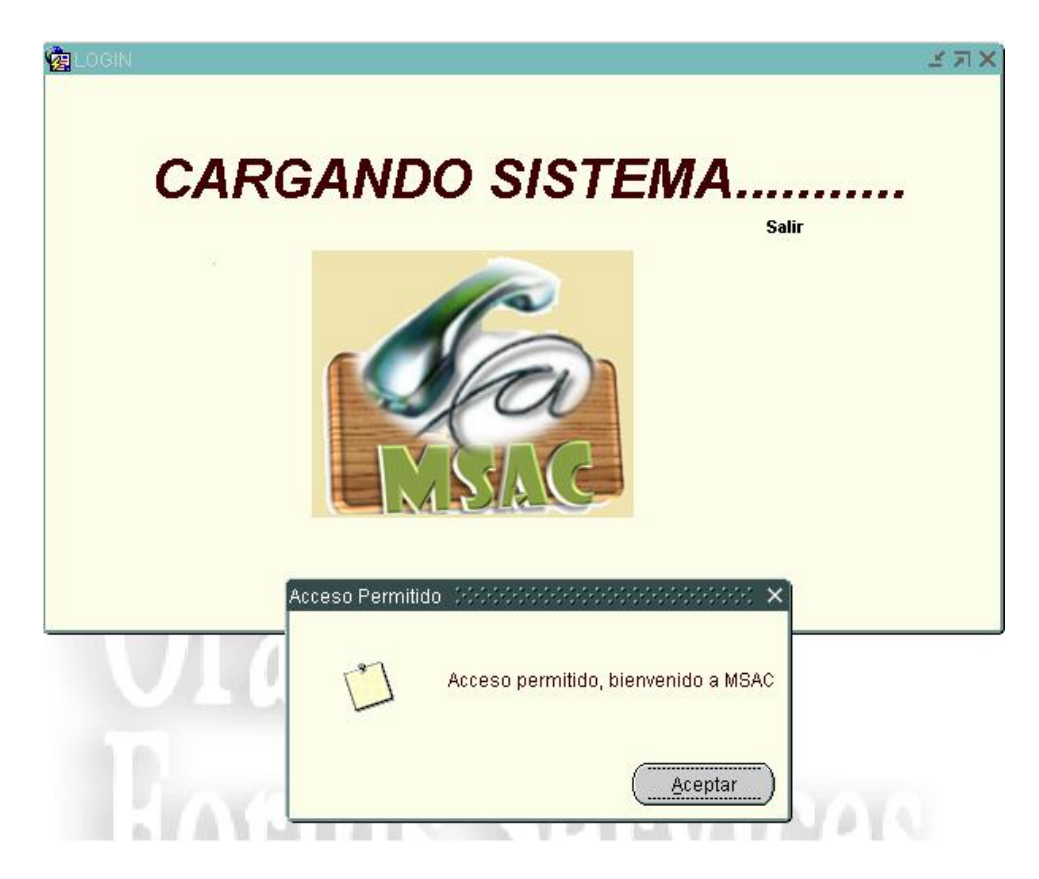

Figura 13: Pantalla Login - Ingreso Fuente: Los Autores, 2010

Aparece una alerta que da la bienvenida al sistema:

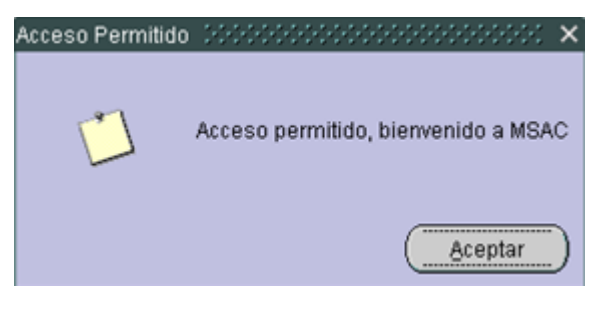

Figura 14: Pantalla Acceso Permitido Fuente: Los Autores, 2010

Cuando la contraseña sea incorrecta se deberá mostrar esta alarma.

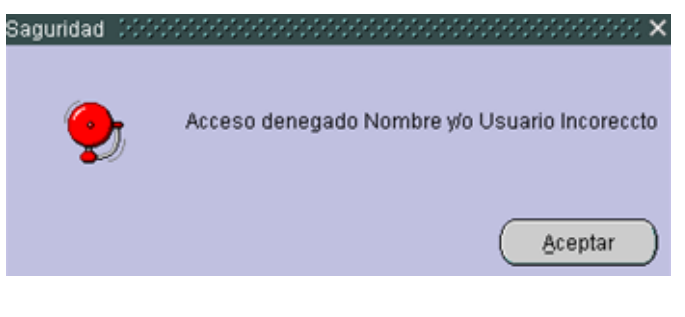

Figur 15: Pantalla Acceso Denegado Fuente: Los Autores, 2010

Luego que el usuario haya cambiado su contraseña se deberá mostrar la siguiente pantalla

| Confirmacion de C | ambio    | 2000       | 000000000        | ×     |
|-------------------|----------|------------|------------------|-------|
|                   | 3u cam   | ibio de C  | Clave fue Exito: | so!!! |
|                   | Ace      | ptar       | <u>C</u> ancelar | D     |
| Figua 16: Pan     | talla Co | onfirmacio | ón de cambio     |       |

Fuente: Los Autores, 2010

Si el usuario intenta cambiar su contraseña e ingresa mal su contraseña anterior saldrá la siguiente alarma.

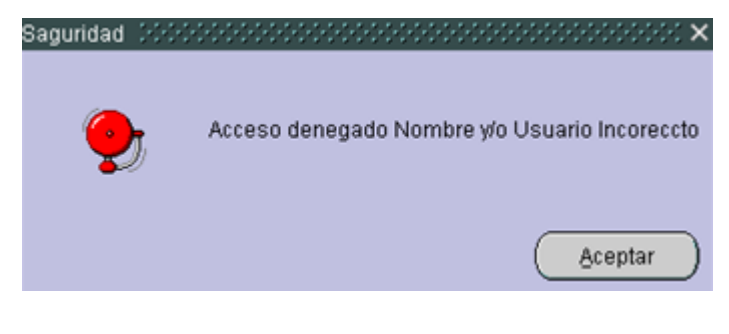

Figura17: Pantalla Datos Incorrectos Fuente: Los Autores, 2010

#### Programación usada en esta pantalla:

Para que funciones esta pantalla de "login" es necesario usar las siguientes funciones previamente desarrollas en la base de datos:

<u>**f**</u> cambio contrasena:</u> recibe tres parámetros: nombre del usuario, la contraseña antigua y la nueva se activara cuando hagamos clic en el cuadro de cambiar contraseña; se activa cuando hacemos clic en el botón cambiar

<u>**f**autenticacion</u>: recibe dos parámetros el nombre y contraseña se activa cuando hacemos clic en el botón ingresar

#### Pantalla de Consulta

Esta pantalla deberá mostrarse luego que el Operador se logonee y tendrá las siguientes especificaciones:

| PANTALLA 2        | TIPO   | TAMAÑO | COLOR      |
|-------------------|--------|--------|------------|
| Color de Fondo    |        |        | custom1    |
| Título de los     | Tahoma | 9      | Negro      |
| Frame             |        |        |            |
| Texto General     | Tahoma | 9      | R75G0B75   |
| Fondo de Caja     |        | 130*16 | Gray12     |
| de texto donde    |        |        |            |
| se puede digitar  |        |        |            |
| Texto que trae el | Tahoma | 9      | Azul       |
| sistema           |        |        |            |
| Botón             |        | 52*33  | R88G100B75 |
| Botón             | Lupa   | 20*20  | R88G100B75 |

|                                                              |                   |                   | <mark>⊗</mark>                         | × R 2 0000000000000000000000000000000000 |
|--------------------------------------------------------------|-------------------|-------------------|----------------------------------------|------------------------------------------|
| Ayuda                                                        | Cambiar Clave     | Verificar Tramite | Salir                                  | Mostrar Teclas                           |
| Datos del Cliente<br>Id Cliente Suscar<br>Nombre<br>Apellido | Cedula<br>JVACELA |                   | Casos<br>Id Caso Buscar<br>Nombre Caso | Consultar                                |
| Consulta d                                                   | e Soluciones      | Descripcior       |                                        |                                          |
|                                                              |                   |                   |                                        |                                          |
| Solucion                                                     |                   |                   | <b></b>                                |                                          |
|                                                              | Nuevo             | Ingresar Tramite  | Grabar Solucion                        |                                          |

*Figur 18: Pantalla Consulta* **Fuente:** Los Autores, 2010

#### Programación usada en esta pantalla:

Se usa un bloque de datos que se carga mediante un paquete que este a su vez posee un procedimiento almacenado llamado PK\_CASOS.T\_SOLUCIONES donde PK\_CASOS es el nombre del paquete y T\_SOLUCIONES es el nombre del procedimiento al ejecutarlo en un bloque de datos se carga el data grid de la pantalla se ejecuta cuando hacemos clic en el botón consultar.

*<u>p llamada:</u>*es un procedimiento almacenado que graba la llamada del operador se ejecuta cuando hacemos clic en el botón grabar solución.

Al dar clic en el botón Buscar Cliente se deberá presentar el siguiente lov, que permitirá visualizar a los clientes por Id, Nombre y Apellido y deberá tener las siguientes especificaciones:

| Consulta Cl | iente 1999/999999 |    |                  | × |
|-------------|-------------------|----|------------------|---|
|             |                   |    |                  |   |
| Buscar %    |                   |    |                  |   |
|             |                   |    |                  |   |
| Nombre      | Apellido          | ld |                  |   |
| Priscila    | vacacela          | 3  |                  | 2 |
| cordialsa   | ewee              | 5  |                  |   |
| JULIO CE    | macias            | 6  |                  |   |
| julio cesa  | rr                | 9  | F                |   |
|             |                   | 40 |                  |   |
|             | Buscar            |    | Aceptar Cancelar |   |

*Figura19: Pantalla Consulta de Clientes* **Fuente:** Los Autores, 2010

| PANTALLA 3 | POSICION | TAMAÑO  | COLOR     |
|------------|----------|---------|-----------|
| Lovs       | 20*20    | 300*250 | R75G75B88 |

Al dar clic en el botón Buscar Caso se deberá presentar el siguiente lovs, que permitirá visualizar los nombres de casos que se encuentren ingresados en el sistema y deberá tener las siguientes especificaciones:

| C | Dasos interfective interfective interfective interfective interfective $	imes$ |  |  |  |  |
|---|--------------------------------------------------------------------------------|--|--|--|--|
|   |                                                                                |  |  |  |  |
|   | Buscar %                                                                       |  |  |  |  |
|   |                                                                                |  |  |  |  |
|   | Nombre_Caso                                                                    |  |  |  |  |
|   | Cuenta no es autenticada                                                       |  |  |  |  |
|   | Desconfiguracion de correo                                                     |  |  |  |  |
|   | Cliente no recibe factura                                                      |  |  |  |  |
|   | Información Comercial                                                          |  |  |  |  |
|   | Modem Desconfigurado                                                           |  |  |  |  |
|   | Navegación lenta                                                               |  |  |  |  |
|   | Cliente no ingresa a páginas específicas                                       |  |  |  |  |
|   | Problema de tardanza en realizar inspecciones e instalaciones del 🥃            |  |  |  |  |
|   |                                                                                |  |  |  |  |
|   | Buscar Aceptar Cancelar                                                        |  |  |  |  |

*Figura20: Consulta Casos* **Fuente:** Los Autores, 2010

| PANTALLA 4 | POSICION | TAMAÑO  | COLOR     |
|------------|----------|---------|-----------|
| Lovs       | 20*20    | 300*250 | R75G75B88 |

El botón **Consultar** deberá traerme las diversas acciones que se pueden realizar asociadas al Caso seleccionado y lo traerá en un datagrid.

|                                                                                                    |                                               |                         | €€€<br>€€                                                           | × ⊼ ≥ 0000000000000000000000000000000000 |
|----------------------------------------------------------------------------------------------------|-----------------------------------------------|-------------------------|---------------------------------------------------------------------|------------------------------------------|
| Ayuda                                                                                                    | Cambiar Clave                                 | Verificar Tramite       | Salir                                                               | Mostrar Teclas                           |
| Datos del Cliente         Id Cliente <ul> <li>Quescia</li> <li>PEDRO ALBERTO</li> <li>Apellido</li> <li>CARCELEN PIZA</li> </ul> | ar Cedula 0924420582<br>JVACELA               |                         | Casos<br>Id Caso 2 Q Buscar<br>Nombre Caso Cuenta no es autenticada | Consultar                                |
| Consulta<br>Codigo<br>Z<br>8                                                                                                    | Verificar en base si la clave fue<br>rrevisat | Descripcion<br>cambiada |                                                                     |                                          |
| Solucion                                                                                                    | Nuevo                                         | Ingresar Tramite        | Grabar Solucion                                                     |                                          |

Figura 21: Pantalla Consulta – Consulta soluciones Fuente: Los Autores, 2010

En la parte superior e inferior se crearán tres botones:

| PANTALLA 5        | ΤΙΡΟ  | TAMAÑO | FUNCION                  |
|-------------------|-------|--------|--------------------------|
| Ayuda             | Botón | 52*33  | Le permitirá al usuario  |
|                   |       |        | visualizar la ayuda en   |
|                   |       |        | línea de la pantalla     |
|                   |       |        | consultada               |
| Verificar Trámite | Botón | 52*33  | Permite al usuario       |
|                   |       |        | poder consultar a través |
|                   |       |        | de otra pantalla la      |
|                   |       |        | situación en que se      |
|                   |       |        | encuentra el trámite     |
|                   |       |        | consultado.              |
| Salir             | Botón | 52*33  | Permite al usuario salir |
|                   |       |        | del sistema              |
| Ingresar Trámite  | Botón | 52*33  | Permite al usuario       |
|                   |       |        | mediante el sistema      |

|                 |       |       | poder ingresar el reclamo |  |
|-----------------|-------|-------|---------------------------|--|
|                 |       |       | del cliente, cuando no le |  |
|                 |       |       | puede dar una solución al |  |
|                 |       |       | instante.                 |  |
| Grabar solución | Botón | 52*33 | Permite grabar la         |  |
|                 |       |       | solución dada por el      |  |
|                 |       |       | usuario, sea esta:        |  |
|                 |       |       | Tramite Ingresado         |  |
|                 |       |       | Tramite solucionado       |  |
| Nuevo           | Botón | 52*33 | Permitirá limpiar los     |  |
|                 |       |       | campos                    |  |

También se deberá crear una caja de texto llamada **Solución** donde el usuario podrá digitar la solución que va a otorgar al reclamo.

- Trámite Ingresado
- Trámite Solucionado

| Solucion revisar primary key | Solucionado | - |
|------------------------------|-------------|---|
|------------------------------|-------------|---|

El botón Ingresar Trámite, mostrará la siguiente pantalla con las siguientes especificaciones
| Cedula 9924420582   Nombre PEDRO ALBERTO   Apellido CARCELEN PIZA   Ciudad GUAYAGUIL   Mail CC@HOTMALLCOM   Descripcion del Reclamo   Telefono 4243058   Direccion CDLA LOS ESTEROS | INGRESO_RECLAMO 000000000000000000000000000000000000                                                                                                    | Ayuda                                                                       | Salir                                                                                                | 00000000 ¥ <b>⊼ ×</b> |
|----------------------------------------------------------------------------------------------------|----------------------------------------------------------------------------------------------------|-----------------------------------------------------------------------------|----------------------------------------------------------------------------------------------------|-----------------------|
| Macti a                                                                                                    | Cedula 0924420582<br>Nombre PEDRO ALBERTO<br>Apellido CARCELEN PIZA<br>Ciudad GUAYAGUL<br>Mail CC@HOTMAIL.COM<br>Telefono 42443058<br>Direccion CDLA LOS ESTEROS<br>COLA LOS ESTEROS | Departamento:<br>Tipo de Reclamo:<br>Subtipo:<br>Descripcion<br>del Reclamo | Numero<br>Reclam<br>MALA VENTA<br>VENDEDOR DA MA v<br>NO SE DIO INFORMACION DE COSTOS<br>ADICIONALES |                       |

Figura 22: Pantalla Consulta - Generar Fuente: Los Autores, 2010

## Programación usada en esta pantalla:

En la pantalla generar reclamo se ejecutan dos procedimientos almacenados: <u>*f* valida mail:</u> recibe el mail y valida si el mail cumple con el formato de correo necesario de ejecuta cuando hacemos clic en el botón generar tramite

**<u>INGRESO\_RECLAMO2</u>**: recibe los datos necesarios y devuelve el número de reclamo que se le dirá al cliente.

| PANTALLA 6       | TIPO   | TAMAÑO | COLOR     |
|------------------|--------|--------|-----------|
| Color de Fondo   |        |        | R75G88B75 |
| Título de los    | Tahoma | 9      | Negro     |
| Frame            |        |        |           |
| Texto General    | Tahoma | 9      | R75G0B75  |
| Fondo de Caja    |        | 130*16 | Gray12    |
| de texto donde   |        |        |           |
| se puede digitar |        |        |           |
| Texto que trae   | Tahoma | 9      | Azul      |
| el sistema       |        |        |           |

| Botón |      | 52*33 | R88G100B75 |
|-------|------|-------|------------|
| Botón | Lupa | 20*20 | R88G100B75 |

El operador no podrá modificar los Campos Cédula, Nombre y Apellido, en el resto de campos podrá ingresar la información.

La pantalla deberá tener tres combos **Departamento** donde se guardarán todos los departamentos pertenecientes a la Empresa, **Tipo** donde se guardarán los diferentes tipos de casos que se podrán suscitar y **Subtipo** donde se guardará la información relacionada a los subtipos relacionados a cada de Tipo de caso seleccionado.

Cada pantalla deberá tener una casilla que traiga el usuario que está procesando la información.

En la parte superior e inferior se colocarán dos botones:

| NOMBRE          | TIPO  | TAMAÑO | FUNCION                  |
|-----------------|-------|--------|--------------------------|
| Ayuda           | Botón | 52*33  | Le permitirá al usuario  |
|                 |       |        | visualizar la ayuda en   |
|                 |       |        | línea de la pantalla     |
|                 |       |        | consultada               |
| Salir           | Botón | 52*33  | Permite al usuario salir |
|                 |       |        | del sistema              |
| Generar Trámite | Botón | 52*33  | Deberá generar el        |
|                 |       |        | número del reclamo por   |
|                 |       |        | cliente al momento de    |
|                 |       |        | darle clic               |
| Regresar        | Botón | 52*33  | Permite regresar a la    |
|                 |       |        | pantalla de Consulta.    |
|                 |       |        |                          |

Al momento de generar el trámite deberá aparecer una alerta con el siguiente mensaje:

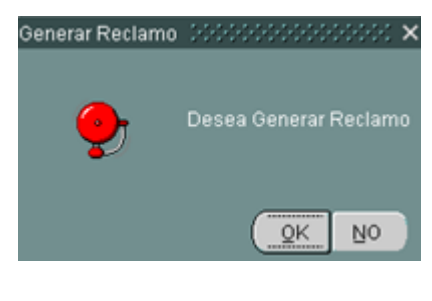

*Figura 23: Pantalla Generar Reclamo* **Fuente:** Los Autores, 2010

Al momento de dar clic en el botón Regresar deberá aparecer la siguiente alarma con el siguiente mensaje, el cual le permitirá al usuario poder regresar al CRM.

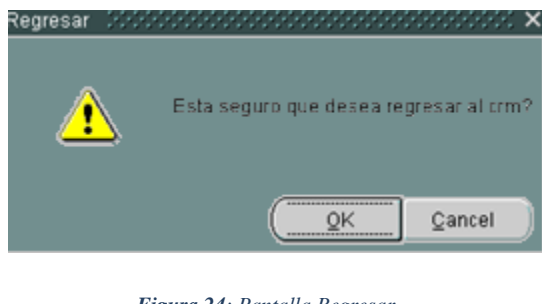

*Figura 24: Pantalla Regresar* **Fuente:** Los Autores, 2010

Cuando el operador de clic en el Botón Verificar Trámite deberá aparecer la siguiente pantalla con las siguientes especificaciones:

| CONSULTAS                                                 | Cambiar Clave    | Verificar Tramite | <b>69</b><br>Salir                     | Mostrar Teclas |
|-----------------------------------------------------------|------------------|-------------------|----------------------------------------|----------------|
| Datos del Cliente<br>Id Cliente Bus<br>Nombre<br>Apellido | car Cedula       |                   | Casos<br>Id Caso Buscar<br>Nombre Caso | Consultar      |
| Consult<br>Codigo                                         | ta de Soluciones | Descripcio        | 1                                      |                |
| Solucion                                                  | Nuevo            | Ingresar Tramite  | Grabar Solucion                        |                |

Figura 25: Pantalla Consulta – Verificar Trámite Fuente: Los Autores, 2010

# Programación usada en esta pantalla:

Es esta pantalla se usa un paquete llamado PK\_CONSULTA\_TRAMITE y este a su vez posee un porcedimiento almacenado llamado T\_TRAMITE que es la que se va a encargar de cargar los datos en el data grid en base a la busqueda requerida

| PANTALLA 7       | TIPO   | TAMAÑO | COLOR     |
|------------------|--------|--------|-----------|
| Color de Fondo   |        |        | R75G88B75 |
| Título de los    | Tahoma | 9      | Negro     |
| Frame            |        |        |           |
| Texto General    | Tahoma | 9      | R75G0B75  |
| Fondo de Caja    |        | 130*16 | Gray12    |
| de texto donde   |        |        |           |
| se puede digitar |        |        |           |
| Texto que trae   | Tahoma | 9      | Azul      |
| el sistema       |        |        |           |

| Botón |      | 52*33 | R88G100B75 |
|-------|------|-------|------------|
| Botón | Lupa | 20*20 | R88G100B75 |

La pantalla deberá tener cuatro botones

|                   | TIPO          | TAMAÑO | FUNCION                    |
|-------------------|---------------|--------|----------------------------|
| Ayuda             | Botón         | 52*33  | Le permitirá al usuario    |
|                   |               |        | visualizar la ayuda en     |
|                   |               |        | línea de la pantalla       |
|                   |               |        | consultada                 |
| Salir             | Botón         | 52*33  | Permite al usuario salir   |
|                   |               |        | del sistema                |
| Volver            | Botón         | 52*33  | Permite al usuario poder   |
|                   |               |        | volver a la pantalla de    |
|                   |               |        | ingreso                    |
| Consultar         | Botón         | 52*33  | Permite cargar toda la     |
|                   |               |        | información referente al   |
|                   |               |        | reclamo procesado y lo     |
|                   |               |        | presentará en un datagrid. |
| Lupa              | Botón         |        | Permite buscar mediante    |
|                   |               |        | un lov el nombre del       |
|                   |               |        | cliente.                   |
| Número de trámite | Caja de Texto | 175*14 | El usuario podrá buscar    |
|                   |               |        | un trámite específico      |
|                   |               |        | colocando el número        |
|                   |               |        | asignado para el mismo.    |
| Estado            | Combo         |        | El usuario podrá           |
|                   |               |        | consultar el estado del    |
|                   |               |        | reclamo seleccionando en   |
|                   |               |        | el combo los diversos      |
|                   |               |        | estados:                   |

L

|  | Pendiente   |
|--|-------------|
|  | En Progreso |
|  | Cerrado     |

**Nota: El** usuario podrá buscar mediante el nombre del cliente o colocando el número de trámite del cliente en la caja de texto.

El usuario podrá buscar al cliente mediante un lov que tendrá las siguientes especificaciones.

| Consulta Client<br>Buscar <mark>%</mark> | e )))))))))) |    | *************************************** |
|------------------------------------------|--------------|----|-----------------------------------------|
| Nombre                                   | Apellido     | ld | <u> </u>                                |
| Priscila                                 | vacacela     | 3  | <u>× *</u>                              |
| cordialsa                                | ewee         | 5  |                                         |
| JULIO CE                                 | macias       | 6  |                                         |
| julio cesar r                            |              | 9  |                                         |
|                                          |              | 40 |                                         |
|                                          | Buscar       |    | Aceptar Cancelar                        |

Figura 26: Pantalla Consulta Cliente Fuente: Los Autores, 2010

| PANTALLA 8 | POSICION | TAMAÑO  | COLOR     |
|------------|----------|---------|-----------|
| Lovs       | 20*20    | 300*250 | R75G75B88 |
|            |          |         |           |

#### 5.2.2- MSAC EN EL MODULO DEL WORKFLOW

#### Pantalla de Agenda

Esta es la pantalla a la cual tendrán acceso los diferentes departamentos que posee la Empresa, el usuario del sistema podrá ver los trámites asignados a su área y el estado en el que se encuentra, evitando de esta manera los retrasos en las atenciones oportunas a los clientes pertenecientes a la Empresa.

Está pantalla deberá ser diseñado en dos planos, en la parte superior se crearán tres botones que enlazarán a otras aplicaciones, será un menú colocado de manera horizontal.

Al dar clic el usuario del sistema podrá acceder a las diferentes opciones que se muestran en la parte superior.

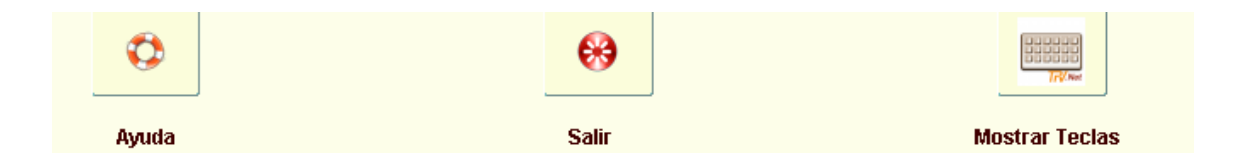

| FUNCION        | CLAVE                                  |  |
|----------------|----------------------------------------|--|
| Ayuda          | Permitirá al usuario del sistema poder |  |
|                | acceder a la ayuda en línea.           |  |
| Salir          | Permitirá al usuario del sistema poder |  |
|                | salir del sistema.                     |  |
| Mostrar teclas | Permitirá al usuario del sistema poder |  |
|                | visualizar las combinaciones de los    |  |
|                | accesos rápidos en Oracle.             |  |

La pantalla agenda deberá tener las siguientes especificaciones:

| AGENDA | <b>Q</b><br>Ayuda | Cambiar Clave         | Mostrar Teclas        | Southerness and the southerness of the southerness of the southerness |
|--------|-------------------|-----------------------|-----------------------|----------------------------------------------------------------------------------------------------|
|        | Codigo 4          | Departamento SISTEMAS | Jefe del Departamento | MARLON GODOY                                                                                                    |
|        | Consultar Tramite | <b>R</b>              |                       | MVERA                                                                                                    |
|        | Reclamos          | ver worknow           | Consultar Ba          | Operador                                                                                                    |
|        |                   |                       |                       |                                                                                                    |
|        |                   |                       |                       |                                                                                                    |

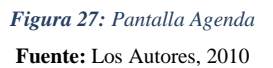

# Programación usada en esta pantalla:

Se cargan los datos del data grid mediante un paquete llamado PK\_RECLAMO y un procedimiento almacenado llamado T\_RECLAMOS y se ejecuta al dar clic en el botón consultar bandeja.

| PANTALLA 9       | TIPO   | TAMAÑO | COLOR      |
|------------------|--------|--------|------------|
| Color de Fondo   |        |        | R75G88B75  |
| Título de los    | Tahoma | 9      | Negro      |
| Frame            |        |        |            |
| Texto General    | Tahoma | 9      | R75G0B75   |
| Fondo de Caja    |        | 130*16 | Gray12     |
| de texto donde   |        |        |            |
| se puede digitar |        |        |            |
| Texto que trae   | Tahoma | 9      | Azul       |
| el sistema       |        |        |            |
| Botón            |        | 52*33  | R88G100B75 |
| Botón            | Lupa   | 20*20  | R88G100B75 |

Deberá poseer dos botones que cumplirán las siguientes funciones:

|                   | TIPO  | TAMAÑO | FUNCION                   |
|-------------------|-------|--------|---------------------------|
| Ver Workflow      | Botón | 52*33  | Mostrará otra pantalla    |
|                   |       |        | donde se visualizara el   |
|                   |       |        | seguimiento realizado al  |
|                   |       |        | trámite reportado         |
| Consultar bandeja | Botón | 52*33  | Mostrará los trámites     |
|                   |       |        | que posee de acuerdo al   |
|                   |       |        | estado por el cual inicio |
|                   |       |        | la búsqueda y activará el |
|                   |       |        | botón Workflow 🔊          |

Se creará un combo donde se registren los distintos estados que puede tener el trámite

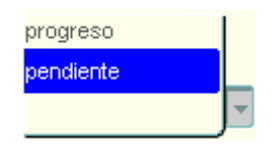

El usuario deberá seleccionar el estado y luego pulsará el botón Consultar Bandeja

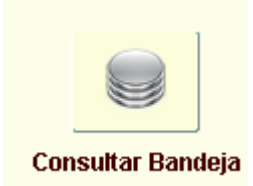

El mismo que traerá información referente al reclamo consultado en un datagrid.

| Numero de Tramite | Descripcion | Fecha Ingreso | Operador |
|-------------------|-------------|---------------|----------|
|                   |             |               |          |
|                   |             |               |          |
|                   |             |               |          |
|                   |             |               |          |
|                   |             |               |          |

Y permitirá la activación del botón Ver Workflow

El usuario podrá seleccionar en el datagrid, el número de trámite que desea visualizar y este automáticamente se cargará en la casilla Consultar trámite, posterior a esto se podrá dar clic en el Workflow para ver toda la información referente a ese reclamo. La pantalla deberá tener las siguientes especificaciones:

6

| 🗑 GRABAR (2000)200020000 |            |           | *************   | ***********   | 000000000000000000000000000000000000000 |                                                                                                    | 0000000000 ⊻я> |
|--------------------------|------------|-----------|-----------------|---------------|-----------------------------------------|----------------------------------------------------------------------------------------------------|----------------|
|                          | Ø          |           | <b>€</b> €      |               |                                         | in and a second second s |                |
|                          | Ayuda      |           | Salir           |               | Mostrar 1                               | ieclas                                                                                                    |                |
| Gestion de Reclamo       |            |           |                 |               |                                         |                                                                                                    | PVACACELA      |
| Tramite                  | 21         | Ciudad    |                 |               |                                         |                                                                                                    |                |
| Cedula                   |            | Direccion |                 |               |                                         |                                                                                                    |                |
| Nombre                   |            | Mail      |                 |               |                                         |                                                                                                    |                |
| Apellido                 |            | Telefono  |                 |               |                                         |                                                                                                    |                |
| - Historial              |            |           |                 |               |                                         |                                                                                                    |                |
| Tramite D                | escripcion | Fecha Niv | vell D.Escalado | Tipo          | Subtipo                                 | Estado                                                                                                    | Operador       |
| 0                        | ]          |           |                 |               |                                         |                                                                                                    |                |
|                          |            |           | _               |               |                                         | <u> </u>                                                                                                    |                |
|                          |            |           |                 |               |                                         |                                                                                                    |                |
|                          |            |           |                 | l             |                                         | ļ                                                                                                    |                |
|                          |            |           |                 |               |                                         |                                                                                                    |                |
| NO TIENE PROBLEMAS TE    | CNICOS     |           | Escalar         | Departamer    | nto                                     | ~                                                                                                    |                |
|                          | +          |           |                 | Tip<br>Subtip | os                                      | 7                                                                                                    |                |
| Grabar                   | Volver     |           |                 |               |                                         |                                                                                                    |                |

Figura 28: Pantalla Agenda - Consultar Fuente: Los Autores, 2010

### Programación usada en esta pantalla:

Para cargar los datos en el data grid usamos el paquete PK\_ESCALAMIENTOS que contiene un procedimiento almacenado T\_ACTIVIDAD que carga los datos al momento de cargar la forma.

EL botón grabar posee dos procedimientos almacenado si usted marca la casilla escalar se ejecutara el procedimiento p\_escalar y si no lo marca se ejecutar p\_gestion\_reclamo\_grabar2

| PANTALLA         | TIPO   | TAMAÑO | COLOR      |
|------------------|--------|--------|------------|
| 10               |        |        |            |
| Color de Fondo   |        |        | R75G88B75  |
| Título de los    | Tahoma | 9      | Negro      |
| Frame            |        |        |            |
| Texto General    | Tahoma | 9      | R75G0B75   |
| Fondo de Caja    |        | 130*16 | Gray12     |
| de texto donde   |        |        |            |
| se puede digitar |        |        |            |
| Texto que trae   | Tahoma | 9      | Azul       |
| el sistema       |        |        |            |
| Botón            |        | 52*33  | R88G100B75 |
| Botón            | Lupa   | 20*20  | R88G100B75 |

Al dar clic en el botón Consultar Se cargará en una tabla en la parte inferior de la pantalla la información del Reclamo, la cual contendrá el número del reclamo, la descripción del mismo, la fecha de ingreso, el nivel de escalamiento, el departamento asignado, el tipo y subtipo del reclamo, el estado en el que se encuentra y el usuario del operador que lo ingreso. Se cargará automáticamente la información relacionada al cliente y se habilitará el botón Consultar, el mismo que cargará en un datagrid todo el seguimiento que se ha realizado con el reclamo.

| हि GRABAR २०००००००००००००                                      | ••••••••••••••••••••••••••••••••••••••• |                                         |        | €€€<br>€€€ |      | nterine en en en en en en en en en en en en e |        |           | <u>। ४</u> त्र× |
|---------------------------------------------------------------|-----------------------------------------|-----------------------------------------|--------|------------|------|-----------------------------------------------|--------|-----------|-----------------|
|                                                               | Avuda                                   |                                         | 1      | Salir      |      | Mostrar T                                     | eclas  |           |                 |
| Gestion de Reclamo<br>Tramite<br>Cedula<br>Nombre<br>Apellido | 21                                      | Ciudad<br>Direccion<br>Mail<br>Telefono |        |            |      |                                               |        | PVACACELA |                 |
| Historial<br>Tramite D                                        | Descripcion                             | Fecha                                   | Nivell | D.Escalado | Tipo | Subtipo                                       | Estado | Operador  |                 |
|                                                               |                                         | 03-AUG-2010                             |        |            |      | devolución à distri                           |        | Janeth V  |                 |
| NO TIENE PROBLEMAS TECNICOS                                   |                                         |                                         |        |            |      |                                               |        |           |                 |

*Figura 29: Pantalla Agenda - Historial* **Fuente:** Los Autores, 2010

Si el operador no puede resolver el inconveniente, podrá escalar el reclamo al área competente, dando clic sobre la caja de verificación **Escalar**, al momento de hacerlo se activarán tres combos donde podrá elegir el Departamento al cual va a redireccionar el inconveniente, el Tipo y el Subtipo del Problema, posterior a esto el operador podrá grabar **la** nueva información en la base.

| BGRABAR DODDODDODDODDOD                                       | ••••••••••••••••• |                                         |             | € <del>8</del>           |                      |                                |                     |                      | ः ≚त्र×  |
|---------------------------------------------------------------|-------------------|-----------------------------------------|-------------|--------------------------|----------------------|--------------------------------|---------------------|----------------------|----------|
|                                                               | Avuda             |                                         | !           | Salir                    |                      | Mostrar To                     | eclas               |                      |          |
| Gestion de Reclamo<br>Tramite<br>Cedula<br>Nombre<br>Apellido | 21                | Ciudad<br>Direccion<br>Mail<br>Telefono |             |                          |                      |                                |                     | PVACACEL             | <u> </u> |
| Historial<br>Tramite D                                        | escripcion        | Fecha<br>03-AUG-2010                    | Nivell<br>1 | D.Escalado<br>FINANCIERO | Tipo<br>devoluciones | Subtipo<br>devolucion a distri | Estado<br>pendiente | Operador<br>Janeth V |          |
|                                                               |                   |                                         |             |                          |                      |                                |                     |                      |          |
| NO TIENE PROBLEMAS TECNICOS                                   |                   |                                         |             |                          |                      |                                |                     |                      |          |

Figura 29: Pantalla Agenda - Grabar Fuente: Los Autores, 2010

Una vez realizado el escalamiento el cliente podrá dar clic en el botón Volver el mismo que le permitirá regresar a la pantalla principal de Ingresos de Reclamos, para que pueda seguir ingresando nuevos reclamos.

La pantalla deberá tener las siguientes especificaciones:

| PANTALLA         | TIPO   | TAMAÑO | COLOR     |
|------------------|--------|--------|-----------|
| 11               |        |        |           |
| Color de Fondo   |        |        | R75G88B75 |
| Título de los    | Tahoma | 9      | Negro     |
| Frame            |        |        |           |
| Texto General    | Tahoma | 9      | R75G0B75  |
| Fondo de Caja    |        | 130*16 | Gray12    |
| de texto donde   |        |        |           |
| se puede digitar |        |        |           |
| Texto que trae   | Tahoma | 9      | Azul      |
| el sistema       |        |        |           |

| Consultar    | Botón | 52*33  | R88G100B75 |
|--------------|-------|--------|------------|
| Grabar       | Botón | 52*33  | R88G100B75 |
| Volver       | Botón | 52*33  | R88G100B75 |
| Departamento | Combo | 150*14 | R88G100B75 |
| Tipo de Caso | Combo | 150*14 | R88G100B75 |
| Subtipo      | Combo | 150*14 | R88G100B75 |

## 5.2.3- MSAC EN EL MODULO DEL DBA

Este modulo fue creado para que el usuario DBA pueda ingresar los nuevos usuarios que manejarán el Sistema y el departamento al que van a pertenecer, nuevos Casos que surgen a raíz de los diversos problemas de los clientes, con su respectiva solución y el Ingreso de futuros clientes a los cuales la Empresa le brindará sus servicios.

Está pantalla deberá ser diseñado en dos planos, en la parte superior se crearán seis botones que enlazarán a otras aplicaciones, será un menú colocado de manera horizontal.

Al dar clic el usuario DBA podrá acceder a las diferentes opciones que se muestran en la parte superior.

| 2                               |                            | 2                                      |                          | TARA STATE     | <b>69</b> |
|---------------------------------|----------------------------|----------------------------------------|--------------------------|----------------|-----------|
| Ingreso de nuevos<br>operadores | Ingreso de Nuevos<br>casos | Ingreso de clientes y<br>denartamentos | Nuevos Tipos/<br>worflow | Mostrar Teclas | Logout    |

| FUNCION                      | CLAVE                                    |
|------------------------------|------------------------------------------|
| Ingreso de nuevos operadores | Permitirá al usuario DBA poder           |
|                              | acceder a la pantalla que le permitirá   |
|                              | ingresar nuevos operadores, modificarlos |
|                              | o eliminarlos.                           |
| Ingreso de Nuevos Casos      | Permitirá al usuario DBA poder           |

| · · · · · · · · · · · · · · · · · · · | accordan a la mantalla ava la manutiné     |
|---------------------------------------|--------------------------------------------|
|                                       | acceder à la pantalla que le permitira     |
|                                       | ingresar nuevos casos, modificarlos o      |
|                                       | eliminarlos.                               |
| Ingreso de clientes y departamentos   | Permitirá al usuario DBA poder             |
|                                       | acceder a la pantalla que le permitirá     |
|                                       | ingresar nuevos casos, modificarlos o      |
|                                       | eliminarlos.                               |
| Nuevos tipos y Workflow               | Permitirá al usuario DBA poder             |
|                                       | acceder a la pantalla que le permitirá     |
|                                       | ingresar nuevos tipos y subtipos de        |
|                                       | reclamos, modificarlos o eliminarlos y a   |
|                                       | su vez cambiar la jerarquía de los niveles |
|                                       | de los departamentos de la empresa.        |
| Mostrar teclas                        | Permitirá al usuario del sistema poder     |
|                                       | visualizar las combinaciones de los        |
|                                       | accesos rápidos en Oracle.                 |
| Logout                                | Permitirá al usuario DBA poder salir       |
|                                       | del sistema.                               |

# 2.3.1 Pantalla Ingreso a Operadores

Esta pantalla le permite al Usuario DBA, poder ingresar usuarios nuevos colocando el usuario, contraseña, su nombre completo y el departamento al que pertenecerán. A su vez podrá modificar el Departamento al que pertenece un Usuario específico.

| 🙀 INGRESO_OPERADO | RES COCOCO                      |                            |                                        |                          |                |          | >>>>>>>>>>>>>>>>>>>>>>>>>>>>>>>>>>>> |
|-------------------|---------------------------------|----------------------------|----------------------------------------|--------------------------|----------------|----------|--------------------------------------|
|                   | 2                               |                            | 20                                     |                          | Triver         | <b>®</b> |                                      |
|                   | Ingreso de nuevos<br>operadores | Ingreso de Nuevos<br>casos | Ingreso de clientes y<br>departamentos | Nuevos Tipos/<br>worflow | Mostrar Teclas | Logout   |                                      |
| INGRESA OPERADOR  |                                 | OPERADORES                 |                                        |                          |                |          |                                      |
| - Llouarian MS    |                                 |                            |                                        |                          |                |          |                                      |
| Usuario Usuario   | ,<br>,<br>,                     |                            |                                        | I                        |                |          |                                      |
| Contraseña        |                                 |                            |                                        |                          |                |          |                                      |
| Nombres y Apellid | os                              |                            |                                        |                          |                |          |                                      |
| Departamentos     |                                 | *                          |                                        |                          |                |          |                                      |
|                   |                                 |                            | Grabar                                 |                          |                |          |                                      |

Figura 30: Pantalla Ingreso Operadores Fuente: Los Autores, 2010

### Programación usada en esta pantalla:

La pestaña de Ingresa\_Operadores al dar clic en el botón grabar se ejecuta la función f\_ingreso\_usuario que es la que me ingresa los datos del nuevo usuario. En la pestaña Modifica\_Operadores.

Al colocar grabar deberá aparecer la siguiente alarma con el siguiente mensaje:

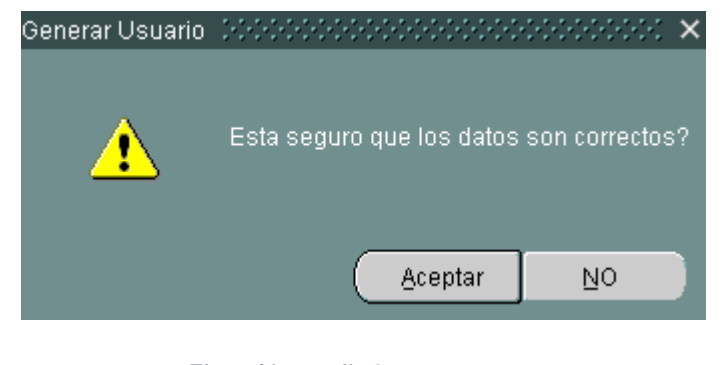

Figura 31: Pantalla Generar Usuario Fuente: Los Autores, 2010

Y al dar Ok aparecerá la siguiente alarma, dando por asentado el cambio.

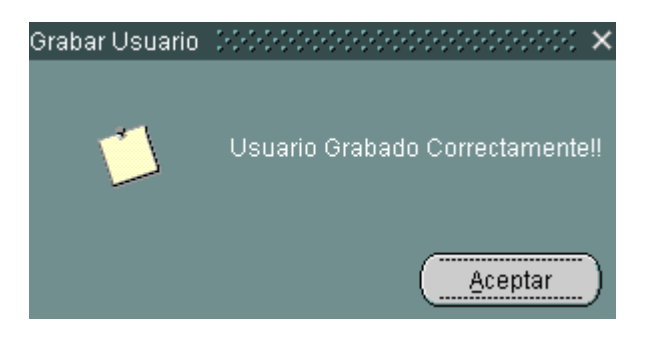

Figura 32: Pantalla Grabar Usuario Fuente: Los Autores, 2010

La pantalla tendrá las siguientes especificaciones:

| PANTALLA         | TIPO   | TAMAÑO   | COLOR      |
|------------------|--------|----------|------------|
| 12               |        |          |            |
| Color de Fondo   |        |          | R75G88B75  |
| Título de los    | Tahoma | 9        | Negro      |
| Frame            |        |          |            |
| Texto General    | Tahoma | 9        | R75G0B75   |
| Fondo de Caja    |        | 130*16   | Gray12     |
| de texto donde   |        |          |            |
| se puede digitar |        |          |            |
| Texto que trae   | Tahoma | 9        | Azul       |
| el sistema       |        |          |            |
| Grabar           | Botón  | 52*33    | R88G100B75 |
| Alertas          |        | Estándar | Estándar   |

Si se desea modificar la información de un operador, el Usuario DBA, podrá consultar el nombre del operador mediante el botón Buscar  $\bigcirc$ , el mismo que cargará la información del operador y donde solo se podrá cambiar el Departamento al que pertenece el Operador.

| INGRESO_OPER#    | ADORES Second                   |                            |                                        |                          |                |           | 0000000000000 ≚ <b>⊼</b> × |
|------------------|---------------------------------|----------------------------|----------------------------------------|--------------------------|----------------|-----------|----------------------------|
|                  | 2                               |                            | 20                                     |                          |                | <b>69</b> |                            |
|                  | Ingreso de nuevos<br>operadores | Ingreso de Nuevos<br>casos | Ingreso de clientes y<br>departamentos | Nuevos Tipos/<br>worflow | Mostrar Teclas | Logout    |                            |
| INGRESA_OPERAD   |                                 | CA_OPERADORE               | s                                      |                          | Г              |           |                            |
| Usuarios         | 3                               | Buscar                     |                                        |                          |                |           |                            |
| Nombre del Emple | ado jpopo                       |                            |                                        |                          |                |           |                            |
| Usuario MSAC     | juan popo                       |                            |                                        |                          |                |           |                            |
| Departamentos    | FINANCIERO                      |                            |                                        | -                        |                |           |                            |
|                  |                                 |                            | 8                                      |                          |                |           |                            |
|                  | En                              | viar                       | Eliminar                               |                          |                |           |                            |

Figura 33: Pantalla Modifica Operadores

Fuente: Los Autores, 2010

La pantalla deberá tener las siguientes especificaciones:

| PANTALLA 13       | TIPO   | TAMAÑO   | COLOR      |
|-------------------|--------|----------|------------|
| Color de Fondo    |        |          | R75G88B75  |
| Título de los     | Tahoma | 9        | Negro      |
| Frame             |        |          |            |
| Texto General     | Tahoma | 9        | R75G0B75   |
| Fondo de Caja     |        | 130*16   | Gray12     |
| de texto donde    |        |          |            |
| se puede digitar  |        |          |            |
| Texto que trae el | Tahoma | 9        | Azul       |
| sistema           |        |          |            |
| Grabar            | Botón  | 52*33    | R88G100B75 |
| Alertas           |        | Estándar | Estándar   |

El botón buscar será un lov que me traerá la información de los operadores ya existentes para poderlos modificar o eliminar.

| Emplea | dos bilibilitititititi | ********************* | $\sim$ |
|--------|------------------------|-----------------------|--------|
|        |                        |                       |        |
| Buscar | · %                    |                       |        |
|        |                        |                       |        |
| co     | Nombre                 | Nombre_Empleado       | Depa 📤 |
| 13     | juan yave              | jyave                 | SISTE  |
| 14     | Luis Salas Velez       | csalas                | SISTE  |
| 17     | Priscila vacacela      | pvacacela             | SISTE  |
| 10     | juno contreraz         | jcontreras            | TECN   |
| 3      | juan popo              | јроро                 | TECN   |
| 4      | juan koko              | jkoko                 | TECN   |
| 18     | Martha Vera            | mvera                 | TECN   |
| 15     | juan gogo              | juan                  | TECN   |
|        |                        | ,                     | D      |
|        | Buscar                 | Aceptar Cancelar      |        |

Figura 34: Pantalla Empleados Fuente: Los Autores, 2010

| PANTALLA | POSICION | TAMAÑO  | COLOR     |
|----------|----------|---------|-----------|
| 14       |          |         |           |
| Lovs     | 20*20    | 300*250 | R75G75B88 |

Para actualizar la base deberá dar clic sobre el botón Enviar, posterior a esta acción le aparecerá una alerta que le indicará si está seguro que la información es correcta y donde se pondrá <u>Aceptar</u> para terminar el proceso.

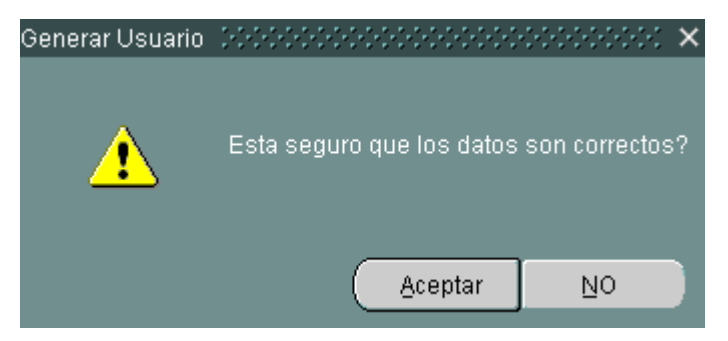

*Figura 35: Generar Usuario* **Fuente:** Los Autores, 2010

A su vez si el Usuario DBA desea eliminar un operador deberá dar clic en el botón Eliminar 😵 y le aparecerá una alerta a la que pondrá <u>Aceptar</u>.

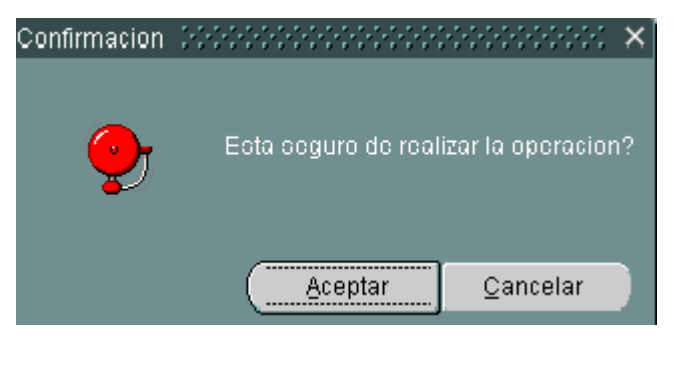

*Figura 36: Pantalla Confirmación* **Fuente:** Los Autores, 2010

## Pantalla Ingreso de Casos

Esta pantalla le permite al Usuario DBA, poder ingresar casos nuevos colocando el nombre del caso y las posibles soluciones que podría tener el mismo, a su vez podrá modificar y eliminar casos ya existentes cambiando las soluciones asignadas al mismo usuario.

El Usuario DBA podrá ingresar nuevos Casos, tipeando en la casilla de texto ubicada en la parte superior de la pantalla y luego dando clic en Grabar 🖬 luego le aparecerá una alerta a la que deberá poner Aceptar

| MODIFICA_CASO                      |                                                            |                            | in a second second second second second second second second second second second second second second second s |        | :::::::::::::::::::::::::::::::::::: |
|------------------------------------|------------------------------------------------------------|----------------------------|----------------------------------------------------------------------------------------------------|--------|--------------------------------------|
| Ingreso de nuevos In<br>operadores | greso de Nuevos Ingreso de clientes<br>casos departamentos | y Nuevos Tipos/<br>worflow | Mostrar Teclas                                                                                                  | Logout |                                      |
| MODIFICA_CASO NUEVO CASO           |                                                            |                            |                                                                                                    |        |                                      |
|                                    |                                                            |                            |                                                                                                    |        | DBA_MASTER1                          |
| Caso Nuev                          | 0                                                          |                            |                                                                                                    |        |                                      |
|                                    |                                                            |                            |                                                                                                    |        |                                      |
| oduciones                          |                                                            |                            |                                                                                                    |        |                                      |
|                                    |                                                            |                            |                                                                                                    |        |                                      |
|                                    | Grabar Casos Grabar S                                      | oluciones Finalizar        |                                                                                                    |        |                                      |

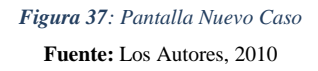

#### Programación usada en esta pantalla:

En la pestaña modifica\_caso en el botón grabar se ejecuta p\_actualizar\_casos que actualiza los casos con la información ingresada, al dar clic en el botón eliminar se ejecuta p\_elimina\_caso que los cambia a estado inactivo.

La alerta que aparece deberá tener la siguiente información:

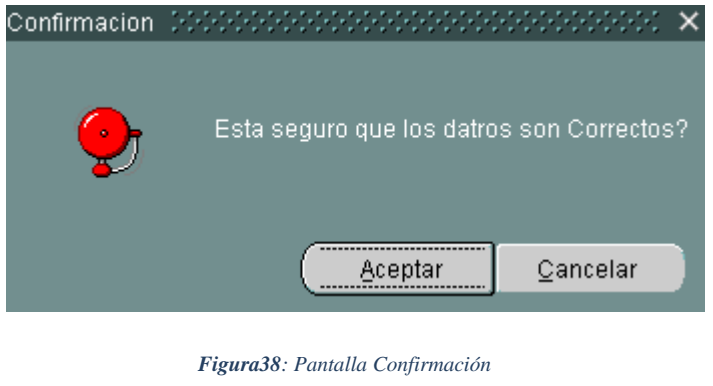

Fuente: Los Autores, 2010

Cuando haya grabado el caso se activará dos botones en la parte inferior, grabar Soluciones  $\blacksquare$  y Finalizar  $\gtrless$ .

Para ingresar soluciones el usuario DBA deberá digitar en la caja de texto que dice Soluciones y luego procederá a grabar, cada vez que se grabe se limpiarán los campos para que se pueda seguir ingresando las nuevas soluciones.

| nodifica_caso       |                         |                       |                     | 000000000000000000000000000000000000000 | 000000000000000000000000000000000000000 |                 | 2000000 ≝ <b>⊼</b> × |
|---------------------|-------------------------|-----------------------|---------------------|-----------------------------------------|-----------------------------------------|-----------------|----------------------|
| In                  | greso de nuevos lingres | to de Nuevos Ingreso  | de clientes y Nuevo | s Tipos/ M                              | Trine<br>Trine                          | <b>E</b> logout |                      |
|                     |                         | asus ucpai            |                     | now                                     |                                         |                 |                      |
| MODIFICA_CASO NUEVO | CASO                    |                       |                     |                                         |                                         |                 |                      |
|                     | 🦟 Caso Nuevo 🖻          |                       |                     |                                         |                                         | I               | DBA_MASTER1          |
|                     |                         | transferencia incor   | recta               |                                         |                                         |                 |                      |
|                     | Soluciones              |                       |                     |                                         |                                         |                 |                      |
|                     |                         | verificar la cuenta b | ancaria del usuario |                                         |                                         |                 |                      |
|                     |                         | Grabar Casos          | Grabar Soluciones   | Finalizar                               |                                         |                 |                      |
|                     |                         |                       |                     |                                         |                                         |                 |                      |
|                     |                         |                       |                     |                                         |                                         |                 |                      |

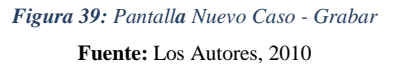

Al momento que el usuario DBA ya haya concluido de ingresar las posibles soluciones para el caso ingresado deberá dar clic en el botón Finalizar  $\stackrel{\checkmark}{\underset{}}$  para que toda la información sea almacenada en la base de datos.

Y le aparecerá la siguiente alarma con la siguiente información:

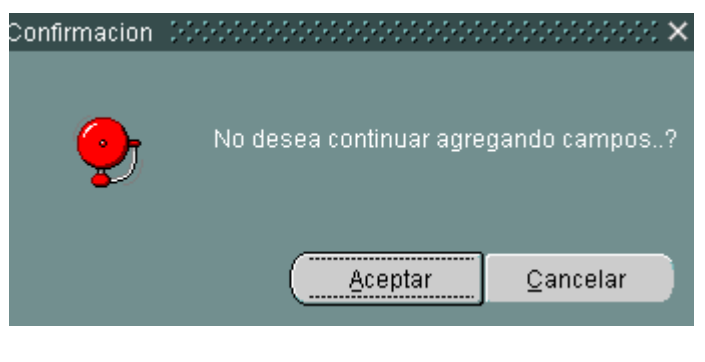

Figura 40: Pantalla Confirmación Fuente: Los Autores, 2010

La pantalla deberá tener las siguientes especificaciones:

| PANTALLA         | TIPO          | TAMAÑO   | COLOR      |
|------------------|---------------|----------|------------|
| 15               |               |          |            |
| Color de Fondo   |               |          | R75G88B75  |
| Título de los    | Tahoma        | 9        | Negro      |
| Frame            |               |          |            |
| Texto General    | Tahoma        | 9        | R75G0B75   |
| Fondo de Caja    |               | 130*16   | Gray12     |
| de texto donde   |               |          |            |
| se puede digitar |               |          |            |
| Texto que trae   | Tahoma        | 9        | Azul       |
| el sistema       |               |          |            |
| Eliminar         | Botón         | 52*33    | R88G100B75 |
| Grabar Caso      | Botón         | 52*33    | R88G100B75 |
| Grabar           | Botón         | 52*33    | R88G100B75 |
| Soluciones       |               |          |            |
| Finalizar        | Botón         | 52*33    | R88G100B75 |
| Alertas          |               | Estándar | Estándar   |
| Soluciones       | Caja de texto | 180*30   | R88G100B75 |

Si el Usuario DBA desea modificar los Casos ingresados deberá visualizarse la siguiente pantalla:

| MODIFICA_CASO |                                 |                            |                                        |                          |                          |        | 000000000 <u>×</u> |
|---------------|---------------------------------|----------------------------|----------------------------------------|--------------------------|--------------------------|--------|--------------------|
|               | 2                               |                            | 2                                      |                          | Listi<br>Listi<br>Triver | ;      |                    |
|               | Ingreso de nuevos<br>operadores | Ingreso de Nuevos<br>casos | Ingreso de clientes y<br>departamentos | Nuevos Tipos/<br>worflow | Mostrar Teclas           | Logout |                    |
| MODIFICA_CASO | NUEVO CASO                      |                            |                                        |                          |                          |        |                    |
|               | Codigo<br>Nombre d              | lel Caso                   |                                        |                          | ✓                        |        | DBA_MASTER1        |
|               |                                 | Codigo                     | Descripci                              | DN                       | Consultar                |        |                    |
|               |                                 |                            |                                        |                          |                          |        |                    |
|               |                                 |                            |                                        |                          |                          |        |                    |
|               |                                 |                            | *                                      | 8                        |                          |        |                    |
|               |                                 |                            | Grabar El                              | iminar                   |                          |        |                    |
|               |                                 |                            |                                        |                          |                          |        |                    |

Figura 41: Pantalla Modifica Caso Fuente: Los Autores, 2010

El Usuario DBA podrá modificar los Casos ingresados haciendo clic en la lupa  $\bigcirc$  la misma que le desplegará un listado en un lov de los casos que se encuentran ingresados en la base.

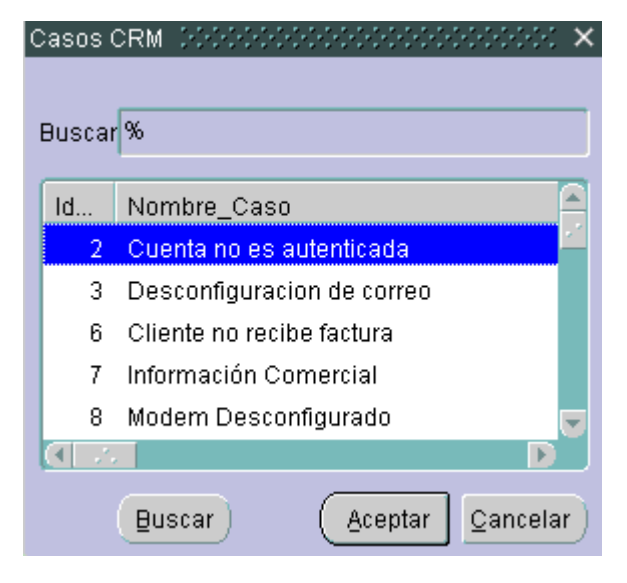

Figura 42: Pantalla Casos CRM Fuente: Los Autores, 2010

| PANTALLA 17 | POSICION | TAMAÑO  | COLOR     |
|-------------|----------|---------|-----------|
| Lovs        | 20*20    | 300*250 | R75G75B88 |

Una vez señalado el caso a modificar deberá dar clic en el botón Consultar el mismo que mostrará las posibles soluciones referentes al caso en mención.

| MODIFICA_CASO |                                 |                                           |                                        | <b>~</b> | UNITED<br>Trown |        | 000000000000 |
|---------------|---------------------------------|-------------------------------------------|----------------------------------------|----------|-----------------|--------|--------------|
|               | ingreso de nuevos<br>operadores | ingreso de Nuevos<br>casos                | ingreso de clientes y<br>departamentos | worflow  | Mostrar lecias  | Logout |              |
| MODIFICA_CASO | NUEVO CASO                      |                                           |                                        |          |                 |        |              |
|               | Codigo<br>Nombre d              | 41 <u>4</u> 1 <u>el Caso</u> problemas co | on las contraseñas                     |          |                 |        | DBA_MASTER1  |
|               |                                 | Codigo                                    | Descripc                               | ion      | Consultar       |        |              |
|               |                                 |                                           | a activado el ploq de mayu             | ISCUIAS  |                 |        |              |
|               |                                 |                                           | <b>√</b>                               | 8        |                 |        |              |
|               |                                 | -                                         | Grabar I                               | Eliminar |                 |        |              |

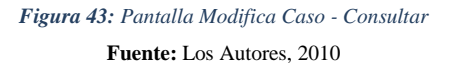

El DBA podrá modificar las posibles soluciones situando el mouse en la columna código, el mismo que se le cargará en la parte inferior y donde estará habilitado para modificar la solución señalada, una vez realizado la modificación deberá dar clic en el

botón Grabar **v** para que la información se almacene en base.

Al momento de grabar deberá aparecer una alerta con la siguiente información:

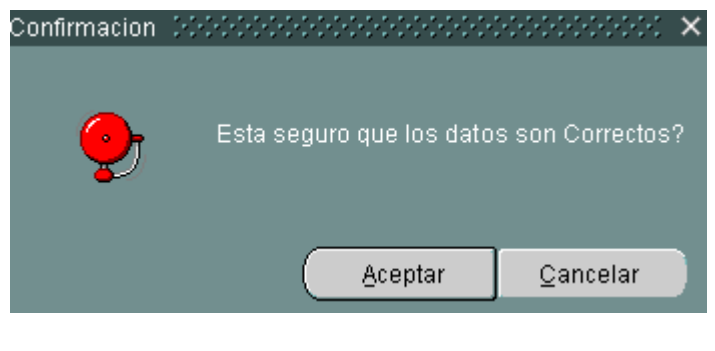

Figura 44: Pantalla Confirmación Fuente: Los Autores, 2010

El usuario DBA podrá eliminar los casos ingresados a la Base de Datos, dando clic en

el botón $\bigotimes$ , posterior a esta acción le aparecerá una alerta confirmando si está de acuerdo en realizar la acción seleccionada.

Deberá aparecer una alarma al momento de eliminar un Caso con la siguiente información:

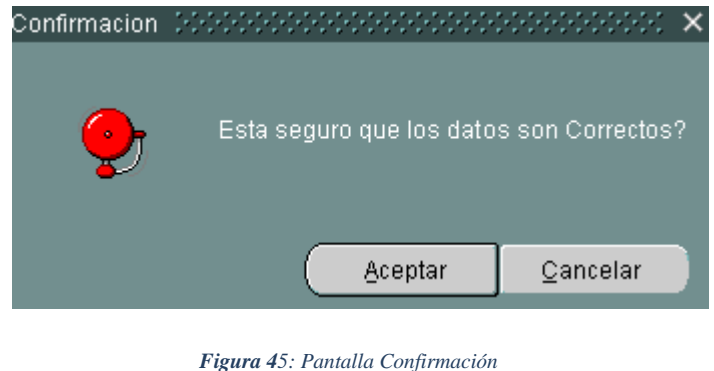

Fuente: Los Autores, 2010

La pantalla deberá tener las siguientes especificaciones:

| PANTALLA      | TIPO   | TAMAÑO | COLOR     |
|---------------|--------|--------|-----------|
| 18            |        |        |           |
| Color de      |        |        | R75G88B75 |
| Fondo         |        |        |           |
| Título de los | Tahoma | 9      | Negro     |
| Frame         |        |        |           |

| Texto General  | Tahoma | 9      | R75G0B75   |
|----------------|--------|--------|------------|
| Fondo de Caja  |        | 130*16 | Gray12     |
| de texto donde |        |        |            |
| se puede       |        |        |            |
| digitar        |        |        |            |
| Texto que trae | Tahoma | 9      | Azul       |
| el sistema     |        |        |            |
| Consultar      | Botón  | 52*33  | R88G100B75 |
| Grabar         | Botón  | 52*33  | R88G100B75 |
| Eliminar       | Botón  | 52*33  | R88G100B75 |

## Pantalla Ingreso de Clientes

Esta pantalla le permite al Usuario DBA, poder ingresar clientes nuevos que pertenecerán a la Empresa colocando la información básica del mismo como nombre, apellido, cédula de identidad, dirección, mail, y ciudad. Se creará un campo que valide cuando sea cédula o ruc.

| Ingreso de nuevos<br>operadores | s Ingreso de Nuevos I<br>Casos                                                                                                    | Ingreso de clientes y departamentos | Nuevos Tipos/<br>worflow | Mostrar Teclas         | 69<br>Logout |             |
|---------------------------------|----------------------------------------------------------------------------------------------------|-------------------------------------|--------------------------|------------------------|--------------|-------------|
| INGRESO DE CLIENTE              | MODIFICAR CLIENTE de Clientes Nombre PACIFICAE Apellido Cedula 09923456i Cedula 09923456i Ciudad 0YE Direccion URDESAC Mail PACIFICAE | RD<br>68<br>CENTRAL<br>RD@PACIFICO. |                          | MODIFICACION DE DEPART | AMENTOS      | DBA_MASTER1 |

Figura 46: Pantalla Ingreso Clientes Fuente: Los Autores, 2010

#### Programación usada en esta pantalla:

En la pestaña ingreso de cliente al hacer clic en el botón grabar se ejecuta la función f\_valida\_mail y la funcion f\_ingreso\_cliente que nos ayuda a ingresar nuevos clientes.

En la pestaña modificar cliente también se valida el mail con la función f\_valida\_mail y se ejecuta el procedimiento p\_ingreso\_update\_cliente se ejecuta el al hacer clic en el botón grabar.

En el botón eliminar se ejecuta el procedimiento p\_elimina\_cliente y lo cambia de estatus

En la pestaña ingreso de departamento se ejecuta la función f\_ingreso\_departamento donde es se ingresa el departamento nuevo se ejecuta haciendo clic en el botón grabar

En la pestaña modifica departamento al hacer clic en el botón grabar se ejecuta p\_actualiza\_departamento para actualizar los cambios y al hacer clic en el botón eliminar se cambia el estado del departamento a inactivo

Al momento de grabar deberá aparecer la siguiente alerta:

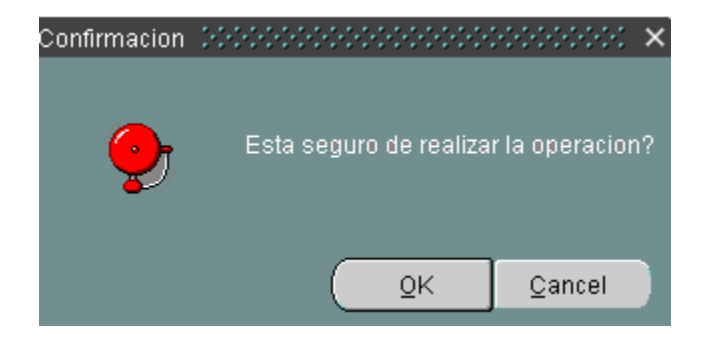

Figura 47: Pantalla Confirmación Fuente: Los Autores, 2010

| PANTALLA 19       | TIPO   | TAMAÑO | COLOR      |
|-------------------|--------|--------|------------|
| Color de Fondo    |        |        | R75G88B75  |
| Título de los     | Tahoma | 9      | Negro      |
| Frame             |        |        |            |
| Texto General     | Tahoma | 9      | R75G0B75   |
| Fondo de Caja de  |        | 130*16 | Gray12     |
| texto donde se    |        |        |            |
| puede digitar     |        |        |            |
| Texto que trae el | Tahoma | 9      | Azul       |
| sistema           |        |        |            |
| Grabar            | Botón  | 52*33  | R88G100B75 |

La pantalla tendrá las siguientes especificaciones:

El Usuario DBA podrá modificar la información de los clientes, dando clic en la lupa

<sup>Q</sup> la misma que le desplegará una lista de los clientes ingresados.

| Ingreso d<br>operad | e nuevos<br>ores casos                                                                                                  | Ingreso de clientes y<br>departamentos Nuevos Tipos/<br>worflow | <b>Nostrar Teclas</b>  | Eugout      |
|---------------------|----------------------------------------------------------------------------------------------------|-----------------------------------------------------------------|------------------------|-------------|
| INGRESO DE CLIENTE  | MODIFICAR CLIENTE                                                                                                    | INGRESOS DE DEPARTAMENTOS                                       | MODIFICACION DE DEPART | AMENTOS     |
| - In                | greso de Clientes Nombre PACIFICAI Apellido Cetula 09923456 Tetefono 2511500 Ciudad GYE Direccion URDESA Mail PACIFICAI | RD                                                              | uc                     | DBA_MASTER1 |
|                     |                                                                                                    | Grabar                                                          |                        |             |

Figura 48: Pantalla Ingreso Cliente

Fuente: Los Autores, 2010

Al dar clic en el Botón Consultar, le aparecerá la información en un lov los clientes que se encuentran ingresados en nuestra base.

| Consulta Cliente | •        |    |                  | × |
|------------------|----------|----|------------------|---|
| Buscar %         |          |    |                  |   |
| Nombre           | Apellido | ld |                  |   |
| Priscila         | vacacela | 3  | 2                |   |
| cordialsa        | ewee     | 5  |                  |   |
| JULIO CE         | macias   | 6  |                  |   |
| julio cesar r    |          | 9  |                  |   |
|                  |          | 40 |                  |   |
|                  | Buscar   |    | Aceptar Cancelar |   |

Figura 49: Pantalla Consulta Cliente Fuente: Los Autores, 2010

| PANTALLA 20 | POSICION | TAMAÑO  | COLOR     |
|-------------|----------|---------|-----------|
| Lovs        | 20*20    | 300*250 | R75G75B88 |

Al momento de seleccionar un cliente específico se cargará la información del cliente y el usuario DBA podrá modificarla y procederá a grabarlo dando clic en el botón Grabar

Deberá aparecer una alarma para constatando el cambio que se desea realizar.

\_

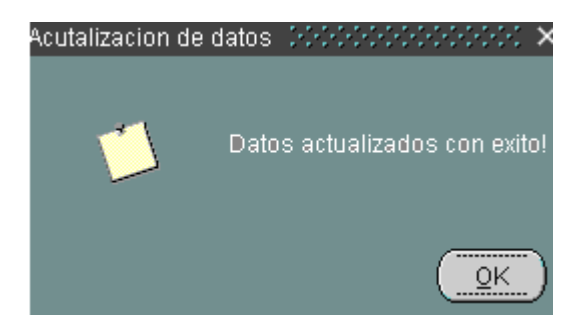

Figura 50: Pantalla Actualización de Datos Fuente: Los Autores, 2010

El usuario DBA podrá eliminar los clientes ingresados a la Base de Datos, dando clic en el botón 🔀, posterior a esta acción le aparecerá una alerta confirmando si está de acuerdo en realizar la acción seleccionada.

Deberá aparecer una alarma para constatando el cambio que se desea realizar.

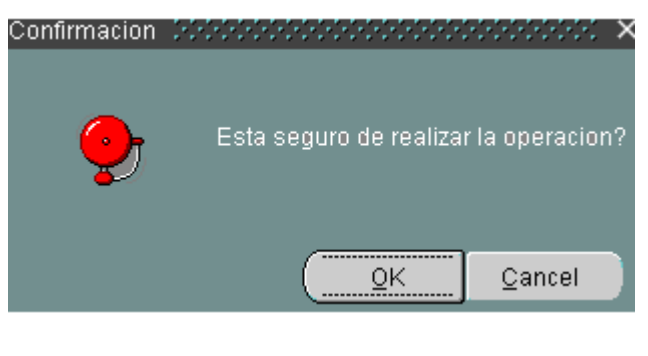

Figura 51: Pantalla Confirmación Fuente: Los Autores, 2010

El Usuario DBA podrá ingresar nuevos Departamentos, tipeando en la casilla de texto la información que requiere el sistema en este caso ingresará el Nombre del Departamento, la función que ejerce, el responsable y el nivel del departamento según la jerarquía ingresada y luego procediendo a dar clic en el botón

| MINGRESO_CLIENTES     | *****************************                                             |                                                        |                               | ->>>>>>>>>>>>>>>>>>>>>>>>>>>>>>>>>>>> |
|-----------------------|---------------------------------------------------------------------------|--------------------------------------------------------|-------------------------------|---------------------------------------|
| Ingreso de<br>operado | nuevos Ingreso de Nuevos Ingres<br>res casos de                           | eso de clientes y partamentos Nuevos Tipos/ worflow    | Mostrar Teclas                | Cogout                                |
| INGRESO DE CLIENTE    | MODIFICAR CLIENTE                                                         | INGRESOS DE DEPARTAMENTOS                              | MODIFICACION DE DEPARTAMENT   | IOS                                   |
| Ing                   | greso de Departamentos<br>Departamento<br>Funcion<br>Responsable<br>Nivel | Confirmacion Esta seguro de reali<br>Aceptar<br>Grabar | zar la operacion?<br>Qancelar | DBA_MASTER1                           |

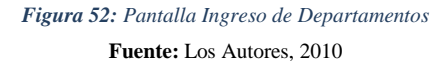

A su vez también deberá tener la opción para modificar la información de los departamentos, dando clic en la lupa  $\bigcirc$  la misma que le desplegará una lista de los departamentos ingresados.

| 🙀 INGRESO_CLIENTES 🔀 |                                 |                                                                  |                                    |                          | 000000000000000000000000000000000000000 | 0000000000000000000000000 🗹 🛪 🗡 |
|----------------------|---------------------------------|------------------------------------------------------------------|------------------------------------|--------------------------|-----------------------------------------|---------------------------------|
|                      | Ingreso de nuevos<br>operadores | Ingreso de Nuevos Ingr<br>casos de                               | reso de clientes y<br>epartamentos | Nuevos Tipos/<br>worflow | Mostrar Teclas                          | €<br>€<br>Bogout                |
| INGRESO DE CLIEN     | TE                              | MODIFICAR CLIENTE                                                | INGRESOS DE DE                     | PARTAMENTOS              | MODIFICACION DE DEPARTAMI               | ENTOS                           |
|                      | Actualiza                       | acion de Datos<br>Codigo<br>Nombre Dep<br>Funcion<br>Responsable | IO CO                              | S<br>CO<br>Eliminar      |                                         | DBA_MASTER1                     |

Figura 53: Pantalla Modificación Departamento Fuente: Los Autores, 2010

Al dar clic en el Botón Consultar, le aparecerá la información en un lov los departamentos que se encuentran ingresados en nuestra base.

| Departamentos (AAAAAAAAAAAAAAAAAAAAAAAAAAAAAAAAAAAA |         | X 1999   |
|-----------------------------------------------------|---------|----------|
|                                                     |         |          |
| Buscar %                                            |         |          |
|                                                     |         |          |
| Departamento                                        | Co      | Funcio   |
| SERVICID AL CLIENTE                                 | 4       | Recept   |
| Sistemas                                            | 11      | Pc       |
| SISTEMAS-MANTENIMIENTO                              | 5       | realizar |
| FINANCIERO                                          | 2       | Realiza  |
| TECNICO                                             | 3       | Realiza  |
| sistemas                                            | 6       | revisar  |
| VENTAS                                              | 1       | Realiza  |
| mercadotecnia                                       | 7       | ecarga 🥃 |
| (1 2002)                                            |         |          |
| Buscar Aceptar Ca                                   | ancelar | )        |

Figura 54: Pantalla Búsqueda de Departamentos Fuente: Los Autores, 2010

| PANTALLA 21 | POSICION | TAMAÑO  | COLOR     |
|-------------|----------|---------|-----------|
| Lovs        | 20*20    | 300*250 | R75G75B88 |

#### Pantalla Ingreso de Tipos y Workflow

Esta pantalla le permite al Usuario DBA, poder ingresar nuevos tipos de problemas de acuerdo al departamento y los subtipos relacionados al mismo, también tendrá la acción de modificarlos o eliminarlos.

El usuario DBA deberá seleccionar el departamento al cual le va a asignar el ingreso de un nuevo tipo y dará una pequeña descripción al tipo que está ingresando y luego procederá a dar clic en Grabar

| WINGRESO_THO CONT  |                                    |                          |                                        |                          |                  |        | NANANANANA ERIX |
|--------------------|------------------------------------|--------------------------|----------------------------------------|--------------------------|------------------|--------|-----------------|
|                    | 2                                  |                          | 20                                     | *                        | 10000<br>776/100 | €€     |                 |
|                    | Ingreso de nuevos in<br>operadores | greso de Nuevos<br>casos | Ingreso de clientes y<br>departamentos | Nuevos Tipos/<br>worflow | Mostrar Teclas   | Logout |                 |
|                    |                                    |                          |                                        |                          |                  |        |                 |
| INGRESU_NOEVO_TIPO | MUDIFICACION_TIPU                  | INGRESU_WORKF            | LUW                                    |                          |                  |        |                 |
|                    |                                    |                          |                                        |                          |                  |        | DBA_MASTER1     |
|                    | Tipos                              |                          |                                        |                          |                  |        |                 |
|                    |                                    |                          |                                        |                          |                  |        |                 |
|                    |                                    | Departamento             | LOGISTICA                              | *                        |                  |        |                 |
|                    |                                    | Tipo                     | MENSAJERIA                             |                          |                  |        |                 |
|                    |                                    | Descripcion              | PMENTOS QUE SE ENV                     | IAN A UTRAS EMPRESA      |                  |        |                 |
|                    |                                    |                          |                                        |                          |                  |        |                 |
|                    |                                    |                          |                                        |                          |                  |        |                 |
|                    |                                    | Grabar Tipo              |                                        |                          |                  |        |                 |
|                    |                                    |                          |                                        |                          |                  |        |                 |
|                    |                                    |                          |                                        |                          |                  |        |                 |
|                    |                                    |                          |                                        |                          |                  |        |                 |

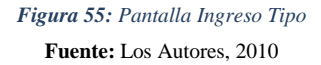

#### Programación usada en esta pantalla:

En la pestaña de ingreso nuevo tipo al hacer clic en grabar tipo se ejecutar el procedimiento p\_nuevo\_tipo que creara un nuevo tipo.

Al dar un clic en el botón grabar subtipos el procedimiento p\_llena\_tipo se encargara el de llenar el subtipo con el tipo asignado.

En la pestaña modificación\_tipo se ejecuta el paquete pk\_tipos y un procedimiento almacenado get\_soluciones, al hacer clic en grabar p\_actualiza\_tipo actualiza los tipos de casos y en el botón eliminar p\_elimina\_tipo se cambia de status

En la pestaña de workflow se carga el paquete pk\_workflow con el procedimiento almacenado get\_lista que carga el data grid, al hacer clic en el botón grabar de ejecuta la función f\_workflow que es la que me modifica mi workflow

Al grabar el tipo se activarán dos botones Grabar Subtipos 🖬 y Finalizar

| 👷 INGRESO_TIPO (2002) |                       |                                     |                                             |                      |       |         | া দ্যা× |
|-----------------------|-----------------------|-------------------------------------|---------------------------------------------|----------------------|-------|---------|---------|
|                       | Ingreso de nuevos Ing | reso de Nuevos                      | Ingreso de clientes y                       | Nuevos Tipos/        | Trive |         |         |
|                       | operadores            | casos                               | departamentos                               | worflow              |       |         |         |
| INGRESO_NUEVO_TIPO    | MODIFICACION_TIPO     | INGRESO_WORK                        | FLOW                                        |                      |       |         |         |
|                       | Tipos                 |                                     |                                             |                      |       | DBA_MAS | TER1    |
|                       |                       | Departamento<br>Tipo<br>Descripcion | LOGISTICA<br>MENSAJERIA<br>DOCUMENTOS QUE S | E ENVIAN A OTRAS EMP |       |         |         |
|                       |                       | Grabar Tipe                         | Grabar Subtipos                             | Finalizar            |       |         |         |
|                       |                       |                                     |                                             |                      |       |         |         |

Figura 56: Pantalla Ingreso Tipo – Activación de Botones Fuente: Los Autores, 2010

Para ingresar los subtipos pertenecientes al tipo creado el usuario DBA deberá digitar en la caja de texto y luego procederá a grabar, cada vez que se grabe se limpiarán los campos para que se pueda seguir ingresando las nuevas soluciones, y al momento que finalice deberá digitar el botón Finalizar.

El usuario DBA deberá dar clic en el botón Consultar el mismo que cargará todos los Departamentos con el nivel asignado.

| INGRESO_TIPO 1999999 | Ingreso de nuevos<br>operadores ca | de Nuevos<br>sos lingreso de clientes<br>departamentos        | / Nuevos Tipos/ N<br>worflow | Aostrar Teclas | eesseesseesseesseesseesseesseesseessee |
|----------------------|------------------------------------|---------------------------------------------------------------|------------------------------|----------------|----------------------------------------|
| INGRESO_NUEVO_TIPO   | Niveles de Escala                  | RESO_WORKFLOW  mientos  Nivel  2 LOGISTICA  9  Grabar  Grabar | Nombre Dep                   |                |                                        |

Figura 57: Pantalla Ingreso Workflow Fuente: Los Autores, 2010

Si desea cambiar el nivel al que se encuentra asignado el departamento, deberá dar clic en la grilla y el número se cargará en la caja de texto y podrá modificarlo para luego proceder a grabar 🖬 el cambio.

| INGRESO_TIPO       |                   |                           |                                                           |                                                       |                |        | ≚ ⊐ X |
|--------------------|-------------------|---------------------------|-----------------------------------------------------------|-------------------------------------------------------|----------------|--------|-------|
|                    |                   |                           | 20                                                        |                                                       |                | € €    |       |
|                    | operadores        | casos                     | ingreso de clientes y<br>departamentos                    | worflow                                               | Mostrar Teclas | Logout |       |
| INGRESO_NUEVO_TIPO | MODIFICACION_TIPO | INGRESO_WOR               | <flow< th=""><th></th><th></th><th></th><th></th></flow<> |                                                       |                |        |       |
|                    | ─ Niveles de Es   | scalamiento: Co<br>I<br>I | nfirmacion                                                | ualizados correctament<br><u>Aceptar</u><br>Consultar |                |        |       |

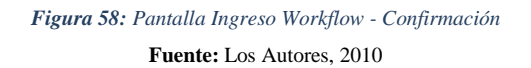

## Pantalla Logout

El Usuario DBA para poder finalizar sesión deberá dar clic en el botón <sup>69</sup>ubicado en la parte superior de la pantalla y le deberá aparecer la siguiente pantalla:

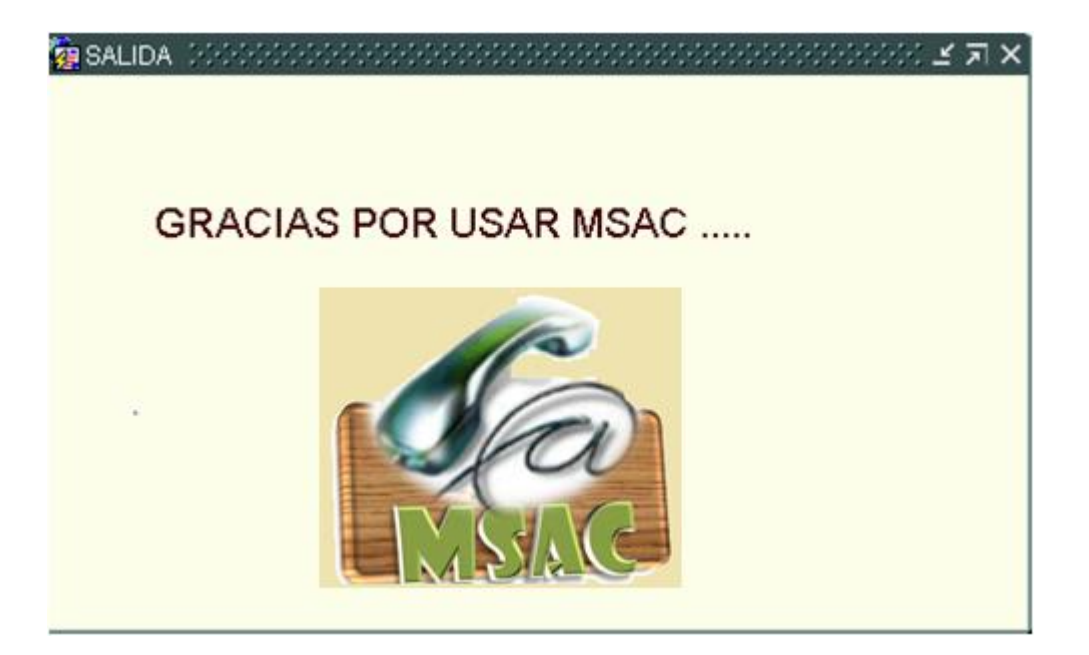

*Figura 59: Pantalla de Logout* **Fuente:** Los Autores, 2010

## Reportes

En estas pantallas los usuarios del sistema podrán poner las diferentes condiciones de búsqueda que desean obtener. Se crearán dos reportes:

- Reporte de Llamadas
- Reporte de Trámites
# Reporte de Llamadas

El Usuario podrá consultar el código del operador haciendo clic en la lupa  $\bigcirc$  la misma que le desplegará un listado en un lov de los operadores que se encuentran ingresados en la base.

| REPORTES_LLAMADAS REPORTE_TRAMITES | Escoja el Operador<br>Nombre Del Operador<br>Escoja el Caso<br>Nombre del Caso<br>Fecha Inicial<br>Fecha Final<br>Accion Tomada<br>Agrupar Por |        |
|------------------------------------|----------------------------------------------------------------------------------------------------|--------|
|                                    | G                                                                                                    | enerar |

Figura 60: Pantalla Reporte de Llamadas – Búsqueda de Operadores Fuente: Los Autores, 2010

| PANTALLA 22       | TIPO   | TAMAÑO  | COLOR      |
|-------------------|--------|---------|------------|
| Color de Fondo    |        |         | R75G88B75  |
| Texto General     | Tahoma | 9       | R75G0B75   |
| Fondo de Caja de  |        | 130*16  | Gray12     |
| texto donde se    |        |         |            |
| puede digitar     |        |         |            |
| Texto que trae el | Tahoma | 9       | Azul       |
| sistema           |        |         |            |
| Generar           | Botón  | 52*33   | R88G100B75 |
| Lovs              | 20*20  | 300*250 | R75G75B88  |

Así mismo podrá realizar la búsqueda del caso pulsando la lupa  $\bigcirc$  la misma que le desplegará un listado en un lov de los casos que se encuentran ingresados en la base.

| ٩ | 🛃 REPO | DRTES                                         | ビオX |
|---|--------|-----------------------------------------------|-----|
| ĺ | REPOR  | TES_LLAMADAS REPORTE_TRAMITES                 |     |
| ľ |        |                                               |     |
| l | Casos  | >>>>>>>>>>>>>>>>>>>>>>>>>>>>>>>>>>>>>>        |     |
| l |        |                                               |     |
| l | Busca  | ar% erador 🛄 🖄                                |     |
| I | _      | Operador leonardo prado                       |     |
| I | ld     | Nombre_Caso                                   |     |
| I | 2      | Cuenta no es autenticada                      |     |
| I | 3      | Desconfiguracion de correo                    |     |
| I | 6      | Cliente no recibe factura                     |     |
| I | 7      | Información Comercial                         |     |
| I | 8      | Modem Desconfigurado                          |     |
| I | 9      | Navegación lenta                              |     |
| I | 10     | Cliente no ingresa a páginas específicas      |     |
| I | 11     | Problema de tardanza en realizar inspecciones |     |
| I | 16     | Cliente desea cambio de plan 💽 Generar        |     |
| I |        | Buscar Acentar Cancelar                       |     |
| I |        |                                               |     |
| l |        |                                               |     |
| l |        |                                               |     |
|   |        |                                               |     |

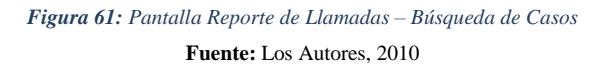

| PANTALLA 23       | TIPO   | TAMAÑO  | COLOR      |
|-------------------|--------|---------|------------|
| Color de Fondo    |        |         | R75G88B75  |
| Texto General     | Tahoma | 9       | R75G0B75   |
| Fondo de Caja de  |        | 130*16  | Gray12     |
| texto donde se    |        |         |            |
| puede digitar     |        |         |            |
| Texto que trae el | Tahoma | 9       | Azul       |
| sistema           |        |         |            |
| Generar           | Botón  | 52*33   | R88G100B75 |
| Lovs              | 20*20  | 300*250 | R75G75B88  |

Luego podrá colocar el rango de fecha de búsqueda y podrá generar un reporte que le permita visualizar las acciones tomadas para ese inconveniente.

| REPORTES 000000000000000000000000000000000000 | Escoga al Cliente<br>Fecha Inicial                                                   | 2          |
|-----------------------------------------------|--------------------------------------------------------------------------------------|------------|
| Rec .                                         | Fecha Final<br>Departamento<br>Tipo<br>Subtipo<br>Estado del tramite<br>Agrupar por: | 12/12/2009 |
|                                               |                                                                                      | Generar    |

*Figura 62: Pantalla Reporte de Tramites* **Fuente:** Los Autores, 2010

#### Reporte de Trámites

Este reporte servirá para conocer qué Departamento atendió a un cliente específico, que tipo de inconveniente presentaba el Cliente y en qué estado se encuentra el mismo.

El Usuario podrá consultar el código del cliente haciendo clic en la lupa  $\bigcirc$  la misma que le desplegará un listado en un lov de los clientes que se encuentran ingresados en la base.

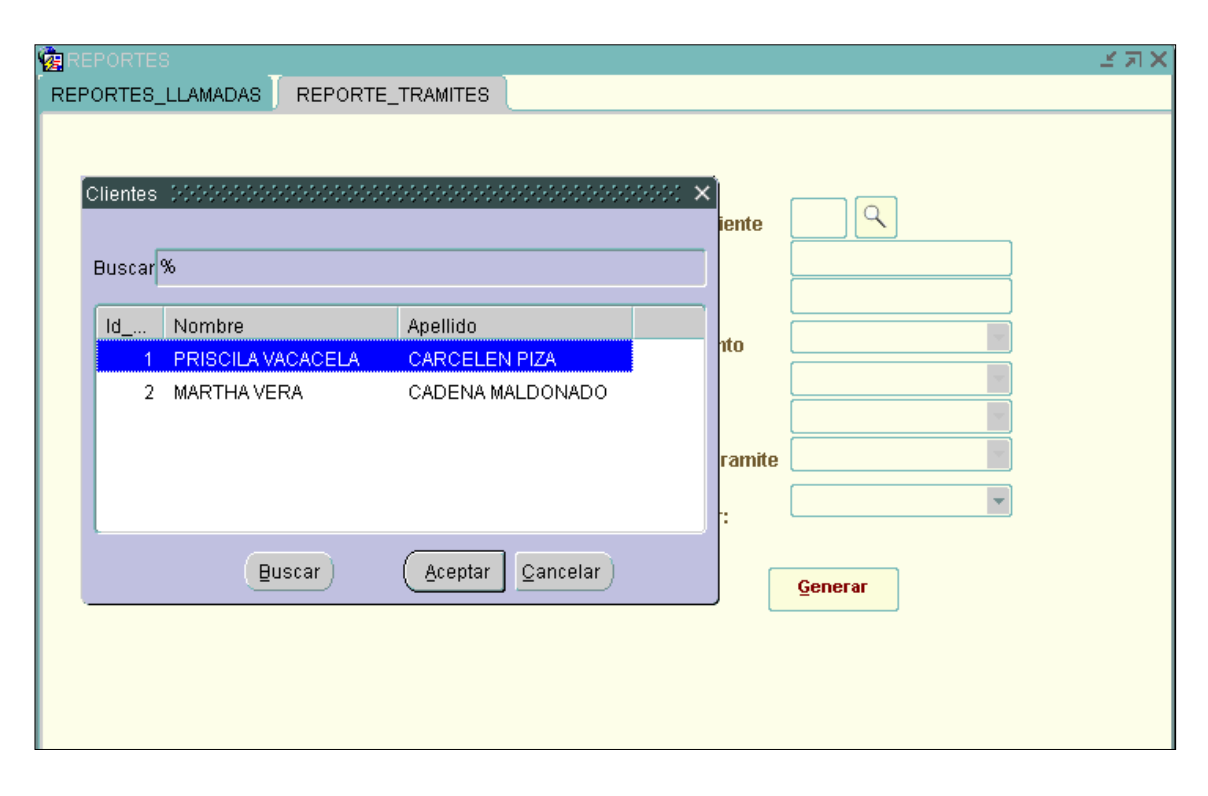

Figura 63: Pantalla Reporte de Tramites – Búsqueda de Clientes Fuente: Los Autores, 2010

El usuario deberá ir colocando las condiciones de búsqueda que desea obtener en el reporte que va a generar como el código del cliente, fechas de búsqueda, el departamento que atendió el caso, el tipo de problema que tenía, el estado del trámite y si el reclamo fue escalado o solucionado.

| REPORTES_LLAMADAS REPORTE_TRAMITES |                        |         |
|------------------------------------|------------------------|---------|
|                                    | Escoga al Cliente      |         |
|                                    | Fecha Final 12/12/2009 |         |
|                                    | Departamento           |         |
| 2 pa                               | Tipo                   |         |
| IV CIVA                            | Subtipo                |         |
|                                    | Estado del tramite     |         |
|                                    | Agrupar por: Departam  | iento 💌 |
|                                    | Generar                |         |

Figura 64: Pantalla Reporte de Tramites – Condiciones de Búsqueda Fuente: Los Autores, 2010

| PANTALLA 24       | TIPO   | TAMAÑO | COLOR      |
|-------------------|--------|--------|------------|
| Color de Fondo    |        |        | R75G88B75  |
| Texto General     | Tahoma | 9      | R75G0B75   |
| Fondo de Caja de  |        | 130*16 | Gray12     |
| texto donde se    |        |        |            |
| puede digitar     |        |        |            |
| Texto que trae el | Tahoma | 9      | Azul       |
| sistema           |        |        |            |
| Generar           | Botón  | 52*33  | R88G100B75 |

# Impresión de Reportes

El formato a usarse después de que el usuario coloque las condiciones de búsqueda, será el siguiente.

| R€        | Reporte de LLamadas             |                        |                   |  |  |  |  |  |
|-----------|---------------------------------|------------------------|-------------------|--|--|--|--|--|
| Operador  | Janeth Vaca                     |                        |                   |  |  |  |  |  |
| Fecha     | Nombre Caso                     | Descripcion            | Accion            |  |  |  |  |  |
| 03/08/10  | Cuenta no es<br>autenticada     | Se realizo chekeo      | Solucionado       |  |  |  |  |  |
| 03/08/10  | Cobro duplicado                 | Comprobar doble debito | Tramite Ingresado |  |  |  |  |  |
| 03/08/10  | Cobro duplicado                 | Comprobar doble debito | Tramite Ingresado |  |  |  |  |  |
| 03/08/10  | Cobro duplicado                 | Comprobar doble debito | Tramite Ingresado |  |  |  |  |  |
| 03/08/10  | Cobro duplicado                 | Comprobar doble debito | Tramite Ingresado |  |  |  |  |  |
| Total Cas | Total Casos 5 Ocupacion: 7,143% |                        |                   |  |  |  |  |  |

Figura 65: Pantalla Reporte de Llamadas – Impresión

Fuente: Los Autores, 2010

| PANTALLA 25    | TIPO   | TAMAÑO | COLOR            |
|----------------|--------|--------|------------------|
| Color de Fondo |        | 15     | Azul             |
| Título         |        |        |                  |
| Color de Fondo |        | 12     | Gray12           |
| Subtitulo      |        |        |                  |
| Color de Fondo |        |        | Blanco           |
| Texto General  | Tahoma | 9      | Negro, Negrillas |

#### Programación usada en Reportes: reportes \_llamadas

En la pestaña de reportes al hacer clic en el botón generar de llama al paquete pk\_informes y al procedimiento almacenado p\_inf\_llamadas, dependiendo de la forma de agrupación de llamaran a los procedimientos almacenados creados en Oracle Forms p\_rep\_total\_llamadas, p\_rep\_llamadas\_casos, p\_rep\_llamadas\_accion.

En la pestaña de reportes al hacer clic en el botón generar de llama al paquete pk\_informes y al procedimiento almacenado p\_inf\_tramites, dependiendo de la forma de agrupación de llamaran a los procedimientos almacenados creados en Oracle Forms p\_rep\_tramites\_operador, p\_rep\_tramites\_cliente, p\_rep\_tramites\_departamento, p\_rep\_tramites\_estado;

## 5.3.- DISEÑO LOGICO - ESPECIFICACIONES TECNICAS

#### **5.3.1.- DESCRIPCION DE LAS TABLAS**

#### **TABLA 1: RECLAMOS**

LA tabla reclamos es donde básicamente se van a generar los reclamos por lo que va a interactuar con muchas tablas mediante claves foráneas, básicamente el campo id reclamo va a ser el que se genere automáticamente para dárselo al cliente para futuras consultas y también nos va a permitir realizarlas en nuestro sistema.

#### Descripción de la tabla con sus tipos de datos:

| COLUMNA    | TIPO   | NOT  | PK | TAMAÑO | COMENTARIO        |
|------------|--------|------|----|--------|-------------------|
|            | DE     | NULL |    |        |                   |
|            | DATO   |      |    |        |                   |
| Id_reclamo | Number | Х    | Х  |        | Clave primaria de |
|            |        |      |    |        | la tabla reclamo  |

| Varchar | Х                                                                                  |                                                                                                    | 200                                                                                                    | Describe si un     |
|---------|------------------------------------------------------------------------------------|----------------------------------------------------------------------------------------------------|----------------------------------------------------------------------------------------------------|--------------------|
|         |                                                                                    |                                                                                                    |                                                                                                    | reclamo es         |
|         |                                                                                    |                                                                                                    |                                                                                                    | problema o         |
|         |                                                                                    |                                                                                                    |                                                                                                    | incidente          |
| Date    | Х                                                                                  |                                                                                                    |                                                                                                    | Guarda la fecha de |
|         |                                                                                    |                                                                                                    |                                                                                                    | ingreso del        |
|         |                                                                                    |                                                                                                    |                                                                                                    | reclamo            |
| Date    |                                                                                    |                                                                                                    |                                                                                                    | Guarda la fecha de |
|         |                                                                                    |                                                                                                    |                                                                                                    | solución del       |
|         |                                                                                    |                                                                                                    |                                                                                                    | reclamo            |
| Number  | Х                                                                                  |                                                                                                    |                                                                                                    | Foreing key de la  |
|         |                                                                                    |                                                                                                    |                                                                                                    | tabla cliente      |
| Number  | Х                                                                                  |                                                                                                    |                                                                                                    | Foreing key de la  |
|         |                                                                                    |                                                                                                    |                                                                                                    | tabla tipo         |
| Number  | Х                                                                                  |                                                                                                    |                                                                                                    | Foreing key de la  |
|         |                                                                                    |                                                                                                    |                                                                                                    | tabla departamento |
| Number  | Х                                                                                  |                                                                                                    |                                                                                                    | Foreing key de la  |
|         |                                                                                    |                                                                                                    |                                                                                                    | tabla estado       |
| Number  | Х                                                                                  |                                                                                                    |                                                                                                    | Foreing key de la  |
|         |                                                                                    |                                                                                                    |                                                                                                    | tabla nivel        |
| Number  |                                                                                    |                                                                                                    |                                                                                                    | Foreing key de la  |
|         |                                                                                    |                                                                                                    |                                                                                                    | tabla subtipo      |
| varchar | Х                                                                                  |                                                                                                    | 200                                                                                                    | Almacena la        |
|         |                                                                                    |                                                                                                    |                                                                                                    | información de la  |
|         |                                                                                    |                                                                                                    |                                                                                                    | solución que se le |
|         |                                                                                    |                                                                                                    |                                                                                                    | dio al reclamo     |
| Number  | Х                                                                                  |                                                                                                    |                                                                                                    | Foreing key de la  |
|         |                                                                                    |                                                                                                    |                                                                                                    | tabla operador     |
|         | Varchar<br>Date<br>Date<br>Date<br>Number<br>Number<br>Number<br>Number<br>varchar | VarcharXDateXDateXNumberXNumberXNumberXNumberXNumberXNumberXNumberXNumberXNumberXNumberXNumberXNumberXNumberXNumberXNumberXNumberXNumberXNumberXNumberXNumberXNumberXNumberXNumberXNumberXNumberXNumberXNumberXNumberXNumberXNumberXNumberX | VarcharXDateXDateXNumberXNumberXNumberXNumberXNumberXNumberXNumberXNumberXNumberXNumberXNumberXNumberXNumberXNumberXNumberXNumberXNumberXNumberXNumberXNumberXNumberXXXXXXXXXXXXXXXXXXXXXXXXXXXXXXXXXXXXXXXXXXXXXXXXXXXXXXXXXXXXXXXXXXXXXXXXXXXXXXXXXXXXX <td< td=""><td>VarcharX200DateX</td></td<> | VarcharX200DateX   |

Primary key: id\_reclamo

Foreing key: id\_tipo hace referencia a la tabla (tipo.id\_tipo) id\_departamento hace referencia a la tabla (departamento.id\_departamento) id\_estado hace referencia a la tabla (estado.id\_estado) id\_operador hace referencia a la tabla (operador.id\_operador) id\_subtipo hace referencia a la tabla (subtipo.id\_subtipo) id\_cliente hace referencia a la tabla (cliente.id\_cliente) id\_nivel hace referencia a la tabla (nivel.id\_nivel)

### **Indices:**

• index\_cliente\_reclamo

**Tipo:** BTREE

Columnas: id\_cliente

• index\_estado\_reclamo

**Tipo:** BTREE

Columnas: id\_estado

• index\_fecha\_inicio

**Tipo:** BTREE

Columnas: fecha\_inicio

#### Tabla 2: DEPARTAMENTO

Esta tabla contiene la información referente al departamento encargado del reclamo o el departamento al que se le asignó el reclamo en caso de no ser resuelto por el operador, donde los operadores lo examinaran y le darán solución en lo que su departamento sea capaz sino lo escalaran a otra departamento.

| COLUMNA         | TIPO    | NOT  | PK | TAMAÑO | COMENTARIO        |
|-----------------|---------|------|----|--------|-------------------|
|                 | DE      | NULL |    |        |                   |
|                 | DATO    |      |    |        |                   |
| Id_departamento | Number  | Х    | Х  |        | Clave primaria de |
|                 |         |      |    |        | la tabla          |
|                 |         |      |    |        | departamento      |
| Nombre_dep      | Varchar |      |    | 50     | Especifica el     |
|                 |         |      |    |        | nombre del        |
|                 |         |      |    |        | departamento que  |
|                 |         |      |    |        | se va encargar de |
|                 |         |      |    |        | solucionar el     |
|                 |         |      |    |        | reclamo           |
| Función         | Varchar | Х    |    | 100    | Detalla las       |
|                 |         |      |    |        | funciones del     |
|                 |         |      |    |        | departamento.     |
| Responsable     | Varchar |      |    |        | Nombre del        |
|                 |         |      |    |        | encargado del     |
|                 |         |      |    |        | departamento      |

# Primary key: id\_departamento

# Tabla 3: SUBTIPO

Esta tabla especifica el subtipo del posible problema que tenga el cliente en base al tipo, esta tabla dependerá de la tabla tipo.

| COLUMNA    | TIPO   | NOT  | PK | TAMAÑO | COMENTARIO        |
|------------|--------|------|----|--------|-------------------|
|            | DE     | NULL |    |        |                   |
|            | DATO   |      |    |        |                   |
| Id_subtipo | number | Х    | Х  |        | Clave primaria de |

|         |         |   |    | la tabla subtipo    |
|---------|---------|---|----|---------------------|
| Subtipo | Varchar |   | 50 | Descripcion del     |
|         |         |   |    | subtipo del reclamo |
|         |         |   |    | al que pertenece    |
| Id_tipo | Number  | Х |    | Clave foránea de la |
|         |         |   |    | tabla tipo.         |

Primary key: id\_subtipo

**Foreing key:** id\_tipo hace referencia a la tabla (tipo.id\_tipo)

## TABLA 4: ESTADO

En esta tabla encontramos el estado en el que se encuentra el reclamo.

| COLUMNA     | TIPO DE | NOT  | PK | TAMAÑO | COMENTARIO           |
|-------------|---------|------|----|--------|----------------------|
|             | DATO    | NULL |    |        |                      |
| Id_estado   | Number  | Х    | Х  |        | Clave primaria de la |
|             |         |      |    |        | tabla Estado         |
| descripción | Varchar | Х    |    | 50     | Especifica el estado |
|             |         |      |    |        | actual del reclamo   |

Primary key: id\_estado

# **TABLA 5: OPERADOR**

Se almacena los datos del operador del software en base a la calve foránea id\_departamento se podrá determinar a qué área pertenece.

| COLUMNA         | TIPO    | NOT  | PK | TAMAÑO | COMENTARIO          |
|-----------------|---------|------|----|--------|---------------------|
|                 | DE      | NULL |    |        |                     |
|                 | DATO    |      |    |        |                     |
| Id_operador     | Number  | Х    | Х  |        | Clave primaria de   |
|                 |         |      |    |        | la tabla operador   |
| Nombre          | Varchar | Х    |    | 50     | Nombre del          |
|                 |         |      |    |        | operador            |
| Id_departamento | Number  | Х    |    |        | Clave foránea para  |
|                 |         |      |    |        | saber en qué        |
|                 |         |      |    |        | departamento        |
|                 |         |      |    |        | trabaja             |
| Estado          | Number  | Х    |    |        | Numero del Estado   |
|                 |         |      |    |        | que se encuentra el |
|                 |         |      |    |        | reclamo             |
|                 |         |      |    |        |                     |
| Id_usuario      | Number  | Х    |    |        | Clave foránea para  |
|                 |         |      |    |        | conocer el usuario  |
|                 |         |      |    |        | de ese operador     |

# Primary key: id\_operador

# Foreing key:

- id\_base hace referencia a la tabla (basedatoconocimiento.id\_base)
- id\_departamento hace referencia a la tabla (departamento.id\_departamento)
- id\_usuario hace referencia a la tabla (usuario.id\_usuario).

# TABLA 6: BASEDATOCONOCIMIENTO

Almacenara los datos de todas las posibles soluciones de los tipos y subtipos de reclamos existentes, esta tabla seguirá creciendo mediante salgan nuevas sugerencias de soluciones.

|             | TIPO     | NOT  | PK | TAMAÑO | COMENTARIO          |
|-------------|----------|------|----|--------|---------------------|
| COLUMNA     | DE       | NULL |    |        |                     |
|             | DATO     |      |    |        |                     |
| Id_base     | Number   | Х    | Х  |        | Clave primaria de   |
|             |          |      |    |        | la tabla base       |
| Descripción | Varchar2 | Х    |    | 100    | Descripción         |
|             |          |      |    |        | completa del        |
|             |          |      |    |        | problema            |
| Id_caso     | Number   | Х    |    |        | Clave foránea de la |
|             |          |      |    |        | tabla caso          |

# Primary key: id\_base

# Foreing key:

id\_tipo hace referencia a la tabla (tipo.id\_tipo)

id\_operador hace referencia a la tabla (operador.id\_operador).

# TABLA 7: CLIENTE

En esta tabla se registrar los datos del cliente.

|            | TIPO    | NOT  | PK | TAMAÑO | COMENTARIO            |
|------------|---------|------|----|--------|-----------------------|
| COLUMNA    | DE      | NULL |    |        |                       |
|            | DATO    |      |    |        |                       |
| Id_cliente | Number  | Х    | Х  |        | Clave primaria de la  |
|            |         |      |    |        | tabla operador        |
| Nombre     | varchar | Х    |    | 50     | Nombre del cliente    |
| Dirección  | varchar | Х    |    | 100    | Dirección del cliente |
| Teléfono   | varchar | Х    |    | 20     | Teléfono del cliente  |
| Cedula     | Varchar | Х    |    | 20     | Clave foránea de la   |
|            |         |      |    |        | tabla                 |

|             |         |   |    | basedatoconocimiento    |
|-------------|---------|---|----|-------------------------|
| Id_operador | Number  | Х |    | Clave foránea de la     |
|             |         |   |    | tabla operador          |
| Ciudad      | Varchar | Х | 20 | Ciudad del cliente      |
| Apellido    | varchar | Х | 50 | Apellido del cliente    |
| Mail        | varchar | Х | 20 | Direccion del correo    |
|             |         |   |    | electrónico del cliente |
| Estado      | number  | Х |    | Numero del Estado       |
|             |         |   |    | que se encuentra el     |
|             |         |   |    | reclamo                 |

# Primary key: id\_cliente

Foreing key: id\_operador hace referencia a la tabla (operador.idoperador)

# TABLA 8: TIPORECLAMO

Almacena los posibles tipos de reclamo

|             | TIPO DE | NOT  | P | TAMAÑO | COMENTARIO          |
|-------------|---------|------|---|--------|---------------------|
| COLUMNA     | DATO    | NULL | K |        |                     |
| Id_tipo     | Number  | Х    | X |        | Clave primaria de   |
|             |         |      |   |        | tipo del reclamo    |
| Tipo        | Varchar | Х    |   | 50     | Nombre del tipo de  |
|             |         |      |   |        | reclamo             |
| Descripción | varchar | Х    |   | 100    | Describe el reclamo |
| Id_departam | number  | Х    |   |        | Clave foránea de la |
| ento        |         |      |   |        | tabla departamento  |
| Estado      | number  | Х    |   |        | Nombre del estado   |
|             |         |      |   |        | que se encuentra el |
|             |         |      |   |        | reclamo             |

# Primary key: id\_tipo

# Foreign key: id\_departamento

# **TABLA 9: ACTIVIDAD**

En la tabla actividad se va a guardar un historial de los niveles por los que ha pasado el reclamo.

| COLUMNA         | TIPO    | NOT  | PK | TAMAÑO | COMENTARIO          |
|-----------------|---------|------|----|--------|---------------------|
|                 | DE      | NULL |    |        |                     |
|                 | DATO    |      |    |        |                     |
| Id_actividad    | number  | Х    | Х  |        | Clave primaria de   |
|                 |         |      |    |        | la tabla subtipo    |
| Descripción     | Varchar | Х    |    | 200    | Describe la         |
|                 |         |      |    |        | actividad que se    |
|                 |         |      |    |        | le ha dado a ese    |
|                 |         |      |    |        | reclamo             |
| Id_nivel        | Number  | Х    |    |        | Clave foránea       |
|                 |         |      |    |        | para saber el nivel |
|                 |         |      |    |        | donde se            |
|                 |         |      |    |        | encuentra el        |
|                 |         |      |    |        | reclamo             |
| Id_departamento | Number  | Х    |    |        | Clave foránea       |
|                 |         |      |    |        | para identificar el |
|                 |         |      |    |        | departamento        |
| Fecha           | Date    | Х    |    |        | Fecha en que        |
|                 |         |      |    |        | escalo reclamo      |
| Id_reclamo      | Number  | Х    |    |        | Clave foránea       |
|                 |         |      |    |        | para identificar el |
|                 |         |      |    |        | reclamo             |

| Id_operador | Number | Х |  | Calve    | foránea     |
|-------------|--------|---|--|----------|-------------|
|             |        |   |  | para ide | ntificar al |
|             |        |   |  | operador | ſ           |

# Primary key: id\_actividad

# Foreing key:

id\_departamento hace referencia a la tabla (departamen to.id\_departamento) id\_nivel hace referencia a la tabla (nivel.id\_nivel)

id\_reclamo hace referencia a la tabla (reclamo.id\_reclamo)

## TABLA 10: CASOS

Esta tabla almacena los casos de reclamos que se pueden dar, así como su código y estado respectivo.

| COLUMNA     | TIPO    | NOT  | PK | TAMAÑO | COMENTARIO          |
|-------------|---------|------|----|--------|---------------------|
|             | DE      | NULL |    |        |                     |
|             | DATO    |      |    |        |                     |
| Id_caso     | Number  | X    | Х  |        | Clave primaria de   |
|             |         |      |    |        | la tabla casos      |
| Nombre_caso | Varchar | Х    |    | 200    | Describe el nombre  |
|             |         |      |    |        | del caso que        |
|             |         |      |    |        | interviene en el    |
|             |         |      |    |        | reclamo             |
| Estado      | Varchar | Х    |    | 20     | Nombre del estado   |
|             |         |      |    |        | que se encuentra el |
|             |         |      |    |        | reclamo.            |

Primary key: id\_caso

# **TABLA 11: JERARQUIA**

Esta tabla contiene los datos de los departamentos según su jerarquía y nivel que se usan en el Workflow.

| COLUMNA         | TIPO   | NOT  | PK | TAMAÑO | COMENTARIO          |
|-----------------|--------|------|----|--------|---------------------|
|                 | DE     | NULL |    |        |                     |
|                 | DATO   |      |    |        |                     |
| Id_jerarquia    | Number | Х    | Х  |        | Clave primaria de   |
|                 |        |      |    |        | la tabla jerarquía  |
| Id_departamento | number | Х    | Х  |        | Clave foránea       |
|                 |        |      |    |        | para identificar el |
|                 |        |      |    |        | departamento        |
| Nivel           | Number | Х    |    |        | Descripción del     |
|                 |        |      |    |        | nivel al que        |
|                 |        |      |    |        | pertenece el        |
|                 |        |      |    |        | departamento.       |

## Primary key: id\_caso

#### Foreign key: Id\_departamento

Hace referencia a la tabla (Casos.id\_caso)

## TABLA 12: LLAMADA

Esta tabla contiene los datos de la llamada que almacena el operador que la atiende, así como los datos del cliente la fecha, el caso y solución si la hay.

| COLUMN | TIPO | NOT  | PK | TAMAÑO | COMENTARIO |
|--------|------|------|----|--------|------------|
| Α      | DE   | NULL |    |        |            |
|        | DATO |      |    |        |            |

| Id_llamada | Number  | X | X | Clave primaria de la   |
|------------|---------|---|---|------------------------|
|            |         |   |   | tabla llamada          |
| Solución   | varchar | Х | Х | Descripcion de la      |
|            |         |   |   | solución del           |
|            |         |   |   | reclamo                |
| Id_operado | Number  | Х |   | Clave foránea para     |
| r          |         |   |   | identificar el         |
|            |         |   |   | operador               |
| Id_cliente | number  | X |   | Clave foránea para     |
|            |         |   |   | identificar el cliente |
| Fecha      | date    | X |   | Fecha de la llamada    |
| Id_caso    | number  | Х |   | Clave foránea para     |
|            |         |   |   | identificar el caso    |
| Acción     | varchar | Х |   | Describe la acción     |
|            |         |   |   | que tenga el           |
|            |         |   |   | operador frente al     |
|            |         |   |   | reclamo                |

# Primary key: id\_llamada

Foreign key: Id\_operador, Id\_cliente, Id\_caso

# TABLA 13: USUARIO

En esta tabla se van a guardar todos los usuarios de los manejadores de MSAC (EL SISTEMA)

|            | TIPO   | NOT  | PK | TAMAÑO | COMENTARIO        |
|------------|--------|------|----|--------|-------------------|
| COLUMNA    | DE     | NULL |    |        |                   |
|            | DATO   |      |    |        |                   |
| Id_usuario | Number | Х    | Х  |        | Clave primaria de |
|            |        |      |    |        | la tabla usuario  |

| NT 1            | <b>X</b> 7 1 | V | 50 | TT ' 11             |
|-----------------|--------------|---|----|---------------------|
| Nombre          | Varchar      | X | 50 | Usuario del         |
|                 |              |   |    | operador del        |
|                 |              |   |    | sistema             |
| Id_departamento | Number       | Х |    | Clave foránea del   |
|                 |              |   |    | departamento        |
|                 |              |   |    | donde trabaja ese   |
|                 |              |   |    | usuario             |
| Contraseña      | Number       | Х |    | Clave foránea de la |
|                 |              |   |    | tabla usuario       |
| Estado          | varchar      | Х | 20 | Nombre del estado   |
|                 |              |   |    | que se encuentra    |
|                 |              |   |    | el reclamo.         |

Primary key: id\_usuario

Foreing key: id\_departamento hace referencia a la tabla (departamento. id\_clase)

# TABLA 14: TMP\_REP\_LLAMADAS

Esta tabla almacena la información útil para los reportes de SLA que indican los tiempos de respuestas de un reclamo a través de las llamadas que receptan los operadores.

|            | TIPO    | NOT  | PK | TAMAÑO | COMENTARIO            |
|------------|---------|------|----|--------|-----------------------|
| COLUMNA    | DE      | NULL |    |        |                       |
|            | DATO    |      |    |        |                       |
| Id_llamada | Number  | Х    | Х  |        | Clave primaria de la  |
|            |         |      |    |        | tabla                 |
|            |         |      |    |        | tmp_rep_llamada       |
| Solucion   | Varchar | Х    |    | 500    | Descripción de la     |
|            |         |      |    |        | solución del reclamo. |
| Nombre     | varchar | X    |    | 50     | Descripción del       |

|             |         |   |     | nombre del cliente                                 |
|-------------|---------|---|-----|----------------------------------------------------|
| Fecha       | Date    | X |     | Fecha de la llamada                                |
| Nombre_caso | varchar | X | 200 | Nombre del caso al<br>que pertenece el<br>reclamo. |
| Acción      | varchar | X | 50  | Descripción de la acción a tomar por el operador   |
| Id_caso     | number  | X |     | Clave foránea que identifica al caso               |
| Id_Operador | number  | X |     | Clave foránea que<br>identifica al operador        |

Primary key: id\_llamada

Foreing key: id\_caso

# TABLA 15: TMP\_REP\_TRAMITE

Esta tabla contiene todos los datos que intervienen en el reporte de respuesta del trámite es decir todo el proceso desde que ingreso el reclamo.

|                 | TIPO   | NOT  | PK | TAMAÑO | COMENTARIO        |
|-----------------|--------|------|----|--------|-------------------|
| COLUMNA         | DE     | NULL |    |        |                   |
|                 | DATO   |      |    |        |                   |
| Id_cliente      | Number | Х    | Х  |        | Clave primaria de |
|                 |        |      |    |        | la tabla          |
|                 |        |      |    |        | tmp_rep_tramite   |
| Id_departamento | Number | Х    |    |        | Clave foránea que |
|                 |        |      |    |        | identifica al     |
|                 |        |      |    |        | departamento.     |
| Id_tipo         | number | Х    |    |        | Clave foránea que |

|                |         |   |     | identifica al tipo |
|----------------|---------|---|-----|--------------------|
| Id_subtipo     | Number  | Х |     | Clave foránea que  |
|                |         |   |     | identifica al      |
|                |         |   |     | subtipo            |
| Responsable    | Varchar | Х | 50  | Nombre del         |
|                |         |   |     | responsable por    |
|                |         |   |     | departamento.      |
| Id_estado      | Number  | Х |     | Clave foránea que  |
|                |         |   |     | identifica al      |
|                |         |   |     | estado.            |
| Id_reclamo     | Number  | Х |     | Clave foránea que  |
|                |         |   |     | identifica el      |
|                |         |   |     | reclamo.           |
| Descripción    | Varchar | Х | 200 | Descripción del    |
|                |         |   |     | reclamo            |
| Fecha_ingreso  | date    | Х |     | Fecha en que se    |
|                |         |   |     | ingreso el reclamo |
| Fecha_solucion | date    | Х |     | Fecha en que se    |
|                |         |   |     | dio solución al    |
|                |         |   |     | reclamo            |
| nombre         | varchar | Х | 200 | Nombre del cliente |
| Тіро           | varchar | Х | 50  | Nombre del tipo    |
|                |         |   |     | de reclamo         |
| Nombre_dep     | varchar | Х | 50  | Nombre del         |
|                |         |   |     | departamento       |
| Estado         | Varchar | Х | 50  | Descripción del    |
|                |         |   |     | estado             |
| Id_nivel       | Number  | Х |     | Numero del nivel   |
|                |         |   |     | del reclamo        |
| subtipo        | Varchar | Х | 50  | Nombre del         |
|                |         |   |     | subtipo de reclamo |

| Solución        | Varchar | Х | 50 | Descripción de la  |
|-----------------|---------|---|----|--------------------|
|                 |         |   |    | solución planteada |
| Nombre_operador | Varchar | Х | 50 | Nombre del         |
|                 |         |   |    | operador           |

# Primary key: id\_cliente

Foreing key: Id\_departamento, Id\_nivel, Id\_reclamo, Id\_estado, Id\_tipo, id\_subtipo

# **5.3.2 PROCEDIMIENTOS, FUNCIONES, VISTAS Y PAQUETES DEL SISTEMA MSAC**

## Función para ingresar el Nuevo Reclamo

## **Descripción:**

Realiza la generación de un reclamo nuevo mediante el uso de la función

## **Funciones:**

# Descripción de la Función: INGRESO\_RECLAMO2

#### **Parámetros:**

| Variable               | Entrada | Salida | Descripcion                 |
|------------------------|---------|--------|-----------------------------|
| v_cedula               | Х       |        | variable del mismo tipo del |
| cliente.cedula%TYPE    |         |        | campo cedula de la tabla    |
|                        |         |        | cliente                     |
| v_direccion            | Х       |        | variable del mismo tipo del |
| cliente.direccion%TYPE |         |        | campo dirección de la tabla |
|                        |         |        | cliente                     |
| v_telefono             | Х       |        | variable del mismo tipo del |
| cliente.telefono%TYPE  |         |        | campo teléfono de la tabla  |
|                        |         |        | cliente                     |
| v_ciudad               | Х       |        | variable del mismo tipo del |

| cliente.ciudad%TYPE      |   |   | campo ciudad de la tabla cliente |
|--------------------------|---|---|----------------------------------|
| v_mail cliente.mail%TYPE | X |   | variable del mismo tipo del      |
|                          |   |   | campo mail de la tabla cliente   |
| v_id_estado              | Х |   | variable del mismo tipo del      |
|                          |   |   | campo id_estado de la tabla      |
|                          |   |   | estado                           |
| v_descripcion            | Х |   | Variable de la misma             |
| reclamo.descripcion%TYPE |   |   | descripción del campo cedula     |
|                          |   |   | de la tabla reclamo.             |
|                          |   |   |                                  |
| v_id_departamento        | Х |   | Variable del mismo tipo del      |
|                          |   |   | campo id_departamento de la      |
|                          |   |   | tabla departamento.              |
| v_id_tipo                | Х |   | variable del mismo tipo del      |
|                          |   |   | tipo tabla tiporeclamo           |
| v_id_subtipo             | Х |   | variable del mismo tipo del      |
|                          |   |   | campo id_subtipo de la tabla     |
|                          |   |   | subtipo                          |
| v_usuario                | Х |   | variable del mismo tipo del      |
| usuario.nombre%TYPE      |   |   | campo usuario de la tabla        |
|                          |   |   | nombre                           |
| v_salida                 |   |   | Variable de salida (donde va     |
| reclamo.id_reclamo%TYPE  |   | X | el id_reclamo).                  |
|                          |   |   |                                  |

## **Representación Grafica**

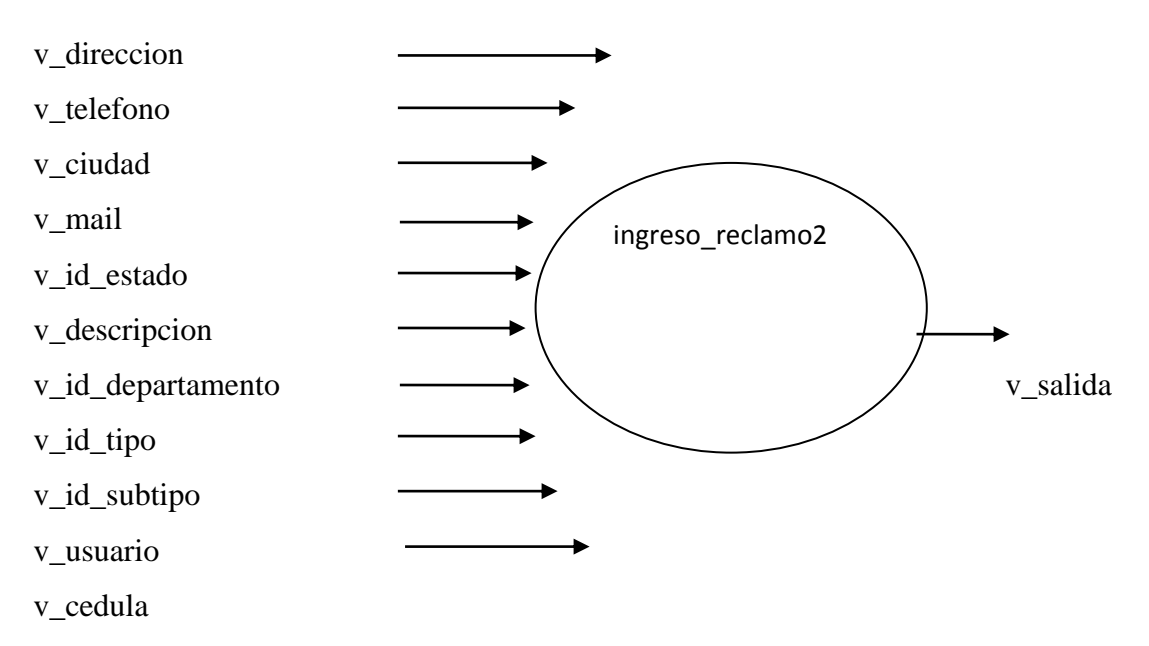

#### Código Fuente:

create or replace function INGRESO\_RECLAMO2(v\_cedula cliente.cedula%TYPE, v\_direccion cliente.direccion%TYPE, v\_telefono cliente.telefono%TYPE, v\_ciudad cliente.ciudad%TYPE, v\_mail cliente.mail%TYPE, v\_id\_estado estado.id\_estado%TYPE, v\_descripcion reclamo.descripcion%TYPE, v\_id\_departamento departamento.id\_departamento%TYPE, v\_id\_tipo tiporeclamo.id\_tipo%TYPE, v\_id\_subtipo subtipo.id\_subtipo%TYPE, v\_usuario usuario.nombre%TYPE)return reclamo.id\_reclamo%TYPE IS v\_salida reclamo.id\_reclamo%TYPE;

CURSOR c\_operador (c\_operador operador.id\_usuario%TYPE) IS SELECT o.id\_operador,o.id\_usuario FROM operador o WHERE o.id\_usuario = c\_operador ;

CURSOR c\_reclamo (c\_reclamo reclamo.id\_reclamo%TYPE) IS SELECT r.id\_reclamo FROM reclamo r WHERE r.id\_reclamo = c\_reclamo;

CURSOR c\_usuario (c\_usuarios usuario.nombre%TYPE) IS SELECT u.id\_usuario FROM usuario u WHERE u.nombre = c\_usuarios;

v\_id\_cliente cliente.id\_cliente%TYPE; v\_nombre cliente.nombre%TYPE; vc\_usuarios c\_usuario%ROWTYPE; vc\_operador c\_operador%ROWTYPE; vc\_reclamo c\_reclamo%ROWTYPE; v\_id\_reclamo reclamo.id\_reclamo%TYPE; v\_nivel Number(2):=1;

#### begin

SELECT seq\_reclamo.nextval INTO v\_id\_reclamo FROM dual; SELECT c.id\_cliente, c.nombre INTO v\_id\_cliente, v\_nombre FROM cliente c WHERE c.cedula = v\_cedula;

OPEN c\_usuario (v\_usuario); FETCH c\_usuario INTO vc\_usuarios; CLOSE c\_usuario;

OPEN c\_operador (vc\_usuarios.id\_usuario); FETCH c\_operador INTO vc\_operador; CLOSE c\_operador; UPDATE cliente SET direccion = v\_direccion, Teléfono = v\_telefono, Ciudad = v\_ciudad, Mail = v\_mail WHERE cedula = v\_cedula;

#### **INSERT INTO reclamo**

(id\_reclamo,

Descripción,

Fecha\_ingreso,

Fecha\_solucion,

id\_cliente,

id\_tipo,

id\_departamento,

id\_estado,

id\_nivel,

id\_subtipo,

Solución,

id\_operador)

## VALUES

,

(v\_id\_reclamo,

v\_descripcion,

TRUNC (to\_date (SYSDATE,'dd/mm/rrrr'))

TRUNC (to\_date (SYSDATE,'dd/mm/rrrr')), v\_id\_cliente, to\_number (v\_id\_tipo), to\_number (v\_id\_departamento), to\_number (v\_id\_estado), v\_nivel, to\_number (v\_id\_subtipo), 'nuevo sin solución', vc\_operador.id\_operador); COMMIT;

OPEN c\_reclamo (v\_id\_reclamo); FETCH c\_reclamo INTO vc\_reclamo; CLOSE c\_reclamo;

COMMIT; v\_salida:=v\_id\_reclamo; RETURN v\_salida; COMMIT; end INGRESO\_RECLAMO2;

## Descripción del la Función f\_autenticacion

Esta funcion realizara el chequeo de los usuarios para poder acceder al sistema (MSAC).

## **Parámetros:**

| Variable            | Entrada | Salida | Descripción    |
|---------------------|---------|--------|----------------|
| v_usuario           | X       |        | variable del   |
| usuario.nombre%TYPE |         |        | mismo tipo del |
|                     |         |        | campo nombre   |

|                         |   |   | de usuario       |  |
|-------------------------|---|---|------------------|--|
| v_contrasena            | X |   | variable del     |  |
| usuario.contrasena%TYPE |   |   | mismo tipo del   |  |
|                         |   |   | campo            |  |
|                         |   |   | contraseña de la |  |
|                         |   |   | tabla usuario    |  |
| v_salida Number         |   | X | Variable tipo    |  |
|                         |   |   | number que       |  |
|                         |   |   | devuelve la      |  |
|                         |   |   | función.         |  |

# **Representación Grafica**

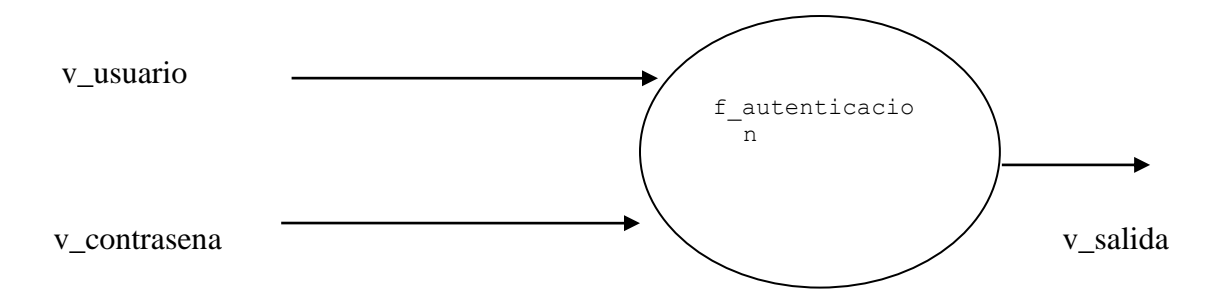

## Código Fuente:

create or replace function f\_autenticacion( v\_usuario usuario.nombre%TYPE, v\_contrasena usuario.contrasena%TYPE) return NUMBER IS v\_salida Number;

CURSOR c\_autenticacion (cv\_usuario usuario.nombre%TYPE,cv\_contrasena usuario.contrasena%TYPE) IS SELECT \* FROM usuario a WHERE a.nombre = cv\_usuario AND a.contrasena=cv\_contrasena; vc\_autenticacion c\_autenticacion%ROWTYPE;

Begin

OPEN c\_autenticacion (v\_usuario, v\_contrasena); FETCH c\_autenticacion INTO vc\_autenticacion;

IF c\_autenticacion% found THEN v\_salida:= 1; RETURN v\_salida; ELSE v\_salida := 2; RETURN v\_salida; END IF; CLOSE c\_autenticacion;

#### EXCEPTION

WHEN no\_data\_found THEN -- Query no devuelve datos
v\_salida := 'ERROR: NO EXISTEN DATOS';
DBMS\_OUTPUT.PUT\_LINE (v\_salida);
WHEN too\_many\_rows THEN -- Query devuelve muchos registros
v\_salida := 'ERROR: LA CONSULTA DEVOLVIO MUCHOS REGISTROS';
DBMS\_OUTPUT.PUT\_LINE (v\_salida);
WHEN OTHERS THEN -- Error general
v\_salida := 'ERROR GENERAL: '||
'CODIGO: '|| SQLCODE ||
'MENSAJE: '|| SUBSTR(SQLERRM,1,300);
DBMS\_OUTPUT.PUT\_LINE (v\_salida);
END;

# Descripción del la Función f\_cambio\_contrasena

Esta función permitirá al usuario realizar el cambio de contraseña cuando él lo desee siempre y cuando cumpla con la validación correspondiente.

# Parámetros:

| Variable                | Entrada | Salida | Descripción      |  |
|-------------------------|---------|--------|------------------|--|
| v_usuario               | X       |        | variable del     |  |
| usuario.nombre%TYPE     |         |        | mismo tipo del   |  |
|                         |         |        | campo nombre     |  |
|                         |         |        | de usuario       |  |
| v_contrasena_old        | X       |        | variable del     |  |
| usuario.contrasena%TYPE |         |        | mismo tipo del   |  |
|                         |         |        | campo            |  |
|                         |         |        | contraseña de la |  |
|                         |         |        | tabla usuario    |  |
| v_contrasena_new        | X       |        | variable del     |  |
| usuario.contrasena%TYPE |         |        | mismo tipo del   |  |
|                         |         |        | campo            |  |
|                         |         |        | contraseña de la |  |
|                         |         |        | tabla usuario    |  |
| v_salida varchar        |         | X      | Variable tipo    |  |
|                         |         |        | char que         |  |
|                         |         |        | devuelve la      |  |
|                         |         |        | función.         |  |
| flag number             |         | X      | Variable tipo    |  |
|                         |         |        | number que       |  |
|                         |         |        | devuelve la      |  |
|                         |         |        | función.         |  |

#### **Representación Grafica**

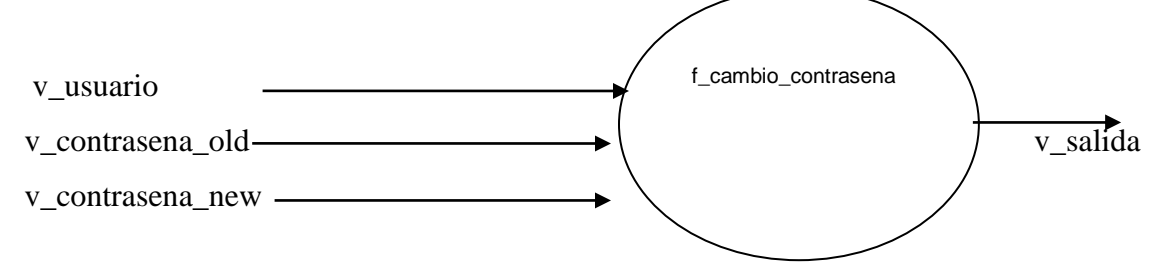

#### Código Fuente:

create or replace function f\_cambio\_contrasena(

v\_usuario usuario.nombre%TYPE,

v\_contrasena\_old usuario.contrasena%TYPE,

v\_contrasena\_new usuario.contrasena%TYPE)

return number IS

flag number;

v\_salida VARCHAR2 (100);

begin

```
UPDATE usuario
```

```
SET contrasena = v_contrasena_new
WHERE nombre = v_usuario AND contrasena = v_contrasena_old ;
IF SQL%found THEN
flag := 1;
RETURN flag;
ELSE
flag := 2;
RETURN flag;
END IF ;
EXCEPTION
```

WHEN no\_data\_found THEN -- *Query no devuelve datos* v\_salida := 'ERROR: NO EXISTEN DATOS'; DBMS\_OUTPUT.PUT\_LINE (v\_salida); WHEN too\_many\_rows THEN -- Query devuelve muchos registros v\_salida := 'ERROR: LA CONSULTA DEVOLVIO MUCHOS REGISTROS'; DBMS\_OUTPUT.PUT\_LINE (v\_salida); WHEN OTHERS THEN -- Error general v\_salida := 'ERROR GENERAL: ' || 'CODIGO: ' || SQLCODE || ' MENSAJE: ' || SUBSTR(SQLERRM,1,300); DBMS\_OUTPUT.PUT\_LINE (v\_salida);

COMMIT;

end f\_cambio\_contrasena;

## Descripción del la Función f\_ingreso\_cliente

Esta función permitirá al usuario de mantenimiento del sistema poder ingresar a nuestra base de datos los nuevos clientes.

## **Parámetros:**

| Variable               | Entrada | Salida | Descripción    |  |
|------------------------|---------|--------|----------------|--|
| v_nombre               | X       |        | variable del   |  |
| cliente.nombre%TYPE,   |         |        | mismo tipo del |  |
|                        |         |        | campo nombre   |  |
|                        |         |        | de la tabla    |  |
|                        |         |        | cliente        |  |
| v_direccion            | X       |        | Variable del   |  |
| cliente.direccion%TYPE |         |        | mismo tipo del |  |

| v_telefono       X       variable del         cliente.telefono%TYPE       mismo tipo del         cliente.telefono%TYPE       ampo teléfono         v_cedula       X       variable del         v_cedula       X       variable del         cliente.cedula%TYPE       mismo tipo del         v_usuario       X       Variable del         v_usuario       X       Variable del         v_ciudad       X       Variable del         cliente.ciudad%TYPE       mismo tipo del         v_usuario       X       Variable del         v_usuario       X       Variable del         usuario.nombre%TYPE       mismo tipo del         campo nombre       de la tabla         usuario.       X       Variable del         v_ciudad       X       Variable del         cliente.ciudad%TYPE       mismo tipo del         campo ciudad de       la tabla cliente.         v_apellido       X       Variable del         cliente.apellido%TYPE       mismo tipo del         campo apellido       de la tabla         cliente.apellido%TYPE       mismo tipo del         u       u       u         u       u       u <t< th=""><th></th><th></th><th></th><th>campo dirección</th></t<>                                  |                       |   |   | campo dirección   |
|----------------------------------------------------------------------------------------------------|-----------------------|---|---|-------------------|
| v_telefono       X       variable del         cliente.telefono%TYPE       mismo tipo del         cliente.telefono%TYPE       atabla         v_cedula       X       variable del         v_cedula       X       variable del         cliente.cedula%TYPE       mismo tipo del         v_usuario       X       Variable del         usuario.nombre%TYPE       mismo tipo del         v_usuario       X       Variable del         usuario.nombre%TYPE       mismo tipo del         campo nombre       del na tabla         usuario.nombre%TYPE       mismo tipo del         v_ciudad       X       Variable del         nismo tipo del       campo ciudad del         cliente.ciudad%TYPE       mismo tipo del         v_apellido       X       Variable del         v_apellido       X       Variable del         nismo tipo del       campo apellido         de la tabla       cliente.       del         nismo tipo del       campo apellido         de la tabla       cliente.       del         nismo tipo del       campo apellido         de la tabla       cliente.       cliente.         v_mail       X       Variable del <td></td> <td></td> <td></td> <td>de la tabla</td>                      |                       |   |   | de la tabla       |
| v_telefono       X       variable       del         cliente.telefono%TYPE       mismo tipo del       campo teléfono       de la tabla         v_cedula       X       variable       del         v_cedula%TYPE       X       variable       del         v_usuario       X       variable       del         v_usuario       X       Variable       del         v_usuario.nombre%TYPE       X       Variable       del         v_ciudad       X       Variable       del         v_ciudad       X       Variable       del         v_ciudad       X       Variable       del         v_apellido       X       Variable       del         v_mail       X       Variable       del         v_mail       X       Variable       del         v_mail       X       Variable       del         usurio.       Variable       del       mismo tipo         del       atabla       cliente.       del       mismo tipo         del       atabla       cliente.       del       mismo tipo       del         cliente.apellido       X       Variable       del       cliente.       del                                                                                                    |                       |   |   | cliente.          |
| cliente.telefono%TYPE       mismo tipo del         v_cedula       X       variable         v_cedula       X       variable         v_cedula%TYPE       mismo tipo del         campo cedula%TYPE       mismo tipo del         v_usuario       X       Variable         v_usuario       X       Variable         v_ciudad       X       Variable         v_ciudad       X       Variable         v_ciudad       X       Variable         v_ciudad       X       Variable         v_apellido       X       Variable         v_apellido       X       Variable         v_mail       X       Variable         v_mail       X       Variable         v_mail       X       Variable         v_mail       X       Variable         v_mail       X       Variable         v_mail       X       Variable         v_mail       X       Variable         v_mail       X       Variable         v_mail       X       Variable         v_mail       X       Variable         v_mail       X       Variable         v_mail <td< td=""><td>v_telefono</td><td>X</td><td></td><td>variable del</td></td<>                                                                                                    | v_telefono            | X |   | variable del      |
| v_cedula       X       variable       del         v_cedula       X       variable       del         cliente.cedula%TYPE       mismo tipo       del         v_usuario       X       Variable       del         v_usuario.nombre%TYPE       Mismo tipo       del         v_ciudad       X       Variable       del         v_ciudad       X       Variable       del         v_ciudad       X       Variable       del         v_ciudad       X       Variable       del         v_apellido       X       Variable       del         v_apellido       X       Variable       del         v_mail       X       Variable       del         v_mail       X       Variable       del         u       atabla       cliente.       cliente.         v_mail       X       Variable       del         u       atabla       cliente.       cliente.         v_mail       X       Variable       del         u       atabla       cliente.       cliente.       cliente.         v_mail       X       Variable       del       cliente.         v_mail                                                                                                    | cliente.telefono%TYPE |   |   | mismo tipo del    |
| v_cedula       X       variable       del         v_cedula       X       variable       del         cliente.cedula%TYPE       mismo tipo       del         v_usuario       X       Variable       del         v_usuario       X       Variable       del         usuario.nombre%TYPE       Mismo tipo       del         v_ciudad       X       Variable       del         v_ciudad       X       Variable       del         v_ciudad       X       Variable       del         v_apellido       X       Variable       del         cliente.apellido%TYPE       Mismo tipo       del       campo ciudad         v_apellido       X       Variable       del         u_mail       X       Variable       del         u_mail       X       Variable       del         u_mail       X       Variable       del         u_apellido       X       Variable       del         u_apellido       X       Variable       del         u_apellido       X       Variable       del         u_apellido       X       Variable       del         u_apellido       Variab                                                                                                    |                       |   |   | campo teléfono    |
| v_cedula       X       variable       del         cliente.cedula%TYPE       mismo tipo del       campo cedula de       la tabla cliente         v_usuario       X       Variable       del         usuario.nombre%TYPE       Mismo tipo del       campo nombre         v_ciudad       X       Variable       del         v_ciudad       X       Variable       del         v_ciudad       X       Variable       del         v_apellido       X       Variable       del         v_apellido       X       Variable       del         v_mail       X       Variable       del         v_mail       X       Variable       del         usedida.sumber       X       Variable       del                                                                                                    |                       |   |   | de la tabla       |
| v_cedula       X       variable       del         cliente.cedula%TYPE       mismo tipo del       campo cedula de       la tabla cliente         v_usuario       X       Variable       del         usuario.nombre%TYPE       X       Variable       del         v_ciudad       X       Variable       del         v_ciudad       X       Variable       del         v_ciudad       X       Variable       del         v_ciudad       X       Variable       del         cliente.ciudad%TYPE       mismo tipo del       campo ciudad de       la tabla         usuario.       X       Variable       del       nismo tipo del         cliente.ciudad%TYPE       X       Variable       del       nismo tipo del         cliente.apellido       X       Variable       del       nismo tipo del         cliente.apellido%TYPE       X       Variable       del       nismo tipo del         cliente.mail%TYPE       X       Variable       del       nismo tipo del         usuario       X       Variable       del       nismo tipo del         campo mail de la       tabla cliente.       tabla cliente.       tabla cliente.                                                                            |                       |   |   | cliente           |
| cliente.cedula%TYPE       mismo tipo del         v_usuario       X       Variable del         usuario.nombre%TYPE       mismo tipo del         v_ciudad       X       Variable del         v_ciudad       X       Variable del         v_ciudad       X       Variable del         v_ciudad       X       Variable del         cliente.ciudad%TYPE       mismo tipo del         v_apellido       X       Variable del         v_apellido       X       Variable del         usismo tipo del       campo ciudad de         la tabla cliente.       la tabla cliente.         v_apellido       X       Variable del         mismo tipo del       campo apellido         k       Variable       del         mismo tipo del       campo apellido         k       Variable       del         mismo tipo del       campo apellido         k       Variable       del         mismo tipo del       campo apellido         k       Variable       del         mismo tipo del       campo mail de la         k       usalida number       usalida cliente.                                                                                                    | v_cedula              | X |   | variable del      |
| v_usuario       X       Variable       del         v_usuario.nombre%TYPE       Mariable       del       mismo tipo del         usuario.nombre%TYPE       Mariable       del       nampo nombre         v_ciudad       X       Variable       del         v_ciudad       X       Variable       del         v_ciudad       X       Variable       del         v_ciudad       X       Variable       del         v_apellido       X       Variable       del         v_apellido       X       Variable       del         v_apellido       X       Variable       del         v_mail       X       Variable       del         usanib       X       Variable       del         usano       X       Variable       del         usano       X       Variable       del         usano       X       Variable       del         usano       X       Variable       del         usano       X       Variable       del         usano       X       Variable       del         usano       X       Variable       del         usano       X                                                                                                    | cliente.cedula%TYPE   |   |   | mismo tipo del    |
| v_usuario       X       Variable       del         usuario.nombre%TYPE       mismo tipo       del       ampo nombre         usuario.nombre%TYPE       de       la tabla       campo nombre         v_ciudad       X       Variable       del         v_ciudad       X       Variable       del         cliente.ciudad%TYPE       mismo tipo       del         v_apellido       X       Variable       del         v_apellido       X       Variable       del         cliente.apellido%TYPE       mismo tipo       del       campo apellido         v_mail       X       Variable       del         v_mail       X       Variable       del         cliente.mail%TYPE       mismo tipo       del         usario       usario       tabla cliente.                                                                                                    |                       |   |   | campo cedula de   |
| v_usuario       X       Variable       del         usuario.nombre%TYPE       mismo tipo del       campo nombre       de la tabla         v_ciudad       X       Variable       del       tabla         v_ciudad       X       Variable       del       cliente.ciudad%TYPE         v_apellido       X       Variable       del       cliente.ciudad%TYPE       mismo tipo del         v_apellido       X       Variable       del       cliente.ciudad%TYPE       del         v_apellido       X       Variable       del       cliente.ciudad%TYPE       del         v_apellido       X       Variable       del       cliente.ciudad%TYPE       del         v_apellido       X       Variable       del       cliente.ciudad%TYPE       del         v_apellido       X       Variable       del       cliente.ciudad%TYPE       del         v_apellido       X       Variable       del       cliente.ciudad%TYPE       del       cliente.ciudad         v_mail       X       Variable       del       cliente.ciudad       cliente.ciudad       cliente.ciudad       cliente.ciudad       cliente.ciudad       cliente.ciudad       cliente.ciudad       cliente.ciudad       cliente.ciudad       clie |                       |   |   | la tabla cliente  |
| usuario.nombre%TYPE       mismo tipo del         usuario.nombre%TYPE       de la tabla         v_ciudad       X       Variable         v_ciudad       X       Variable         cliente.ciudad%TYPE       mismo tipo del         v_apellido       X       Variable         v_apellido       X       Variable         v_apellido%TYPE       Mismo tipo del         cliente.apellido%TYPE       mismo tipo del         v_mail       X       Variable         v_mail       X       Variable         v_mail       X       Variable         usuario.       Mismo tipo del         cliente.mail%TYPE       Mismo tipo del         usuario       Mismo tipo del         campo mail de la       tabla cliente.                                                                                                    | v_usuario             | X |   | Variable del      |
| v_ciudad       X       Variable       del         v_ciudad       X       Variable       del         cliente.ciudad%TYPE       mismo tipo del       campo ciudad de         uampo ciudad       la tabla cliente.       la tabla cliente.         v_apellido       X       Variable       del         cliente.apellido%TYPE       Mismo tipo del       campo apellido         cliente.apellido%TYPE       Mismo tipo del       campo apellido         v_mail       X       Variable       del         v_mail       X       Variable       del         us calido numbre       Mismo tipo del       campo apellido         v_mail       X       Variable       del         us calido numbre       Mismo tipo del       campo mail de la       tabla cliente.                                                                                                    | usuario.nombre%TYPE   |   |   | mismo tipo del    |
| v_ciudad       X       Variable       del         v_ciudad       X       Variable       del         cliente.ciudad%TYPE       mismo tipo       del         cliente.ciudad%TYPE       ampo ciudad       del         v_apellido       X       Variable       del         cliente.apellido%TYPE       mismo tipo       del       campo apellido         cliente.apellido%TYPE       mismo tipo       del       campo apellido         v_mail       X       Variable       del         cliente.mail%TYPE       Mariable       del       campo mail de la         v_mail       X       Variable       del         v_mail       X       Variable       del         w_solida number       Wariable       wariable       del                                                                                                    |                       |   |   | campo nombre      |
| v_ciudad       X       Variable       del         cliente.ciudad%TYPE       mismo tipo       del         cliente.ciudad%TYPE       atabla       campo       ciudad         v_apellido       X       Variable       del         cliente.apellido%TYPE       X       Variable       del         cliente.apellido%TYPE       Mismo       tipo       del         v_apellido       X       Variable       del         cliente.apellido%TYPE       mismo       tipo       del         v_mail       X       Variable       del         v_mail       X       Variable       del         use adida number       Variable       del       tabla                                                                                                    |                       |   |   | de la tabla       |
| v_ciudad       X       Variable       del         cliente.ciudad%TYPE       mismo tipo del       campo ciudad de       la tabla cliente.         v_apellido       X       Variable       del         cliente.apellido%TYPE       X       Variable       del         v_apellido       X       Variable       del         cliente.apellido%TYPE       Mismo tipo del       campo apellido         v_mail       X       Variable       del         v_mail       X       Variable       del         cliente.mail%TYPE       Mismo tipo del       campo mail de la         us calida number       Variable       del       campo mail de la                                                                                                    |                       |   |   | usuario.          |
| cliente.ciudad%TYPE       mismo tipo del         cliente.ciudad%TYPE       campo ciudad de         v_apellido       X       Variable         cliente.apellido%TYPE       mismo tipo del         cliente.apellido%TYPE       mismo tipo del         v_mail       X       Variable         v_mail       X       Variable         v_mail       X       Variable         v_mail       X       Variable         v_mail       X       Variable         u       u       u         u       u       u         u       u       u         u       u       u         u       u       u         v_mail       X       Variable         u       u       u       u         u       u       u       u         u       u       u       u         u       u       u       u         u       u       u       u         u       u       u       u         u       u       u       u         u       u       u       u         u       u       u <td< td=""><td>v_ciudad</td><td>X</td><td></td><td>Variable del</td></td<>                                                                                                    | v_ciudad              | X |   | Variable del      |
| v_apellidoXVariabledelv_apellido%TYPEMismo tipo delmismo tipo delcampo apellidocliente.apellido%TYPEMismo tipo delcampo apellidode la tablav_mailXVariabledeldelv_mailXVariabledelmismo tipo delcliente.mail%TYPEMismo tipo delcampo mail de ladelv_aplida numberMismo tipo delcampo mail de latabla cliente.                                                                                                    | cliente.ciudad%TYPE   |   |   | mismo tipo del    |
| v_apellido       X       Variable       del         cliente.apellido%TYPE       mismo tipo del       campo apellido         de       la tabla       cliente.         v_mail       X       Variable       del         cliente.mail%TYPE       Mismo tipo del       campo mail de la       tabla         v_mail       X       Variable       del         v_mail       X       Variable       del         v_mail       X       Variable       del         v_mail       X       Variable       del         v_mail       X       Variable       del         u andida number       X       Variable       time                                                                                                    |                       |   |   | campo ciudad de   |
| v_apellido       X       Variable       del         cliente.apellido%TYPE       mismo tipo del       campo apellido         de la tabla       de la tabla         cliente.       cliente.         v_mail       X       Variable del         cliente.mail%TYPE       mismo tipo del         u       apellido       apellido         v_mail       X       Variable del         cliente.mail%TYPE       mismo tipo del         u       application       tabla cliente.                                                                                                    |                       |   |   | la tabla cliente. |
| cliente.apellido%TYPE       mismo tipo del         campo apellido       de la tabla         de la tabla       cliente.         v_mail       X       Variable del         cliente.mail%TYPE       mismo tipo del         u calida number       X       Variable del         v_mail       X       Variable del         del campo mail de la       tabla cliente.                                                                                                    | v_apellido            | X |   | Variable del      |
| v_mail       X       Variable       del         v_mail       X       Variable       del         cliente.mail%TYPE       mismo tipo del       campo mail de la         u solida number       Variable       tipo tipo                                                                                                    | cliente.apellido%TYPE |   |   | mismo tipo del    |
| v_mail     X     Variable     del       v_mail     X     Variable     del       cliente.mail%TYPE     mismo tipo del     campo mail de la       u solida number     X     Variable     tipo del                                                                                                    |                       |   |   | campo apellido    |
| v_mail     X     Variable     del       cliente.mail%TYPE     mismo tipo del     campo mail de la       u solida number     X     Variable     tipo del                                                                                                    |                       |   |   | de la tabla       |
| v_mail     X     Variable     del       cliente.mail%TYPE     mismo tipo del     campo mail de la       u solida number     Variable     tabla cliente.                                                                                                    |                       |   |   | cliente.          |
| cliente.mail%TYPE mismo tipo del<br>campo mail de la<br>tabla cliente.                                                                                                    | v_mail                | X |   | Variable del      |
| u solida number     Variable                                                                                                    | cliente.mail%TYPE     |   |   | mismo tipo del    |
| tabla cliente.                                                                                                    |                       |   |   | campo mail de la  |
| v colida number V Vesichla tina                                                                                                    |                       |   |   | tabla cliente.    |
| v_sanda number   A   variable tipo                                                                                                    | v_salida number       |   | X | Variable tipo     |

|  | number   | que |
|--|----------|-----|
|  | devuelve | la  |
|  | función. |     |

## **Representación Grafica**

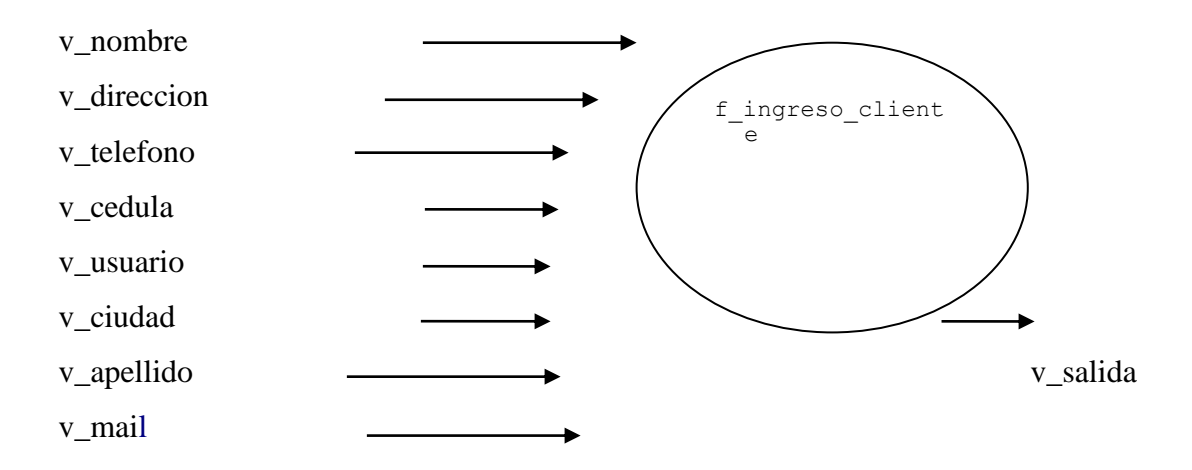

## Código Fuente:

Create or replace function f\_ingreso\_cliente (

- v\_nombre cliente.nombre%TYPE,
- v\_direccion cliente.direccion%TYPE,
- v\_telefono cliente.telefono%TYPE,
- v\_cedula cliente.cedula%TYPE,
- v\_usuario usuario.nombre%TYPE,
- v\_ciudad cliente.ciudad%TYPE,
- v\_apellido cliente.apellido%TYPE DEFAULT NULL,
- v\_mail cliente.mail%TYPE) return number is

v\_salida number;

## CURSOR c\_autenticacion (cv\_cedula cliente.cedula%TYPE) IS

SELECT \* FROM cliente c WHERE c.cedula = cv\_cedula ;

vc\_autenticacion c\_autenticacion%ROWTYPE; v\_id\_cliente cliente.id\_cliente%TYPE;

CURSOR c\_operador (c\_operador operador.id\_usuario%TYPE) IS SELECT o.id\_operador,o.id\_usuario FROM operador o WHERE o.id\_usuario = c\_operador ;

CURSOR c\_usuario (c\_usuarios usuario.nombre%TYPE) IS SELECT u.id\_usuario FROM usuario u WHERE u.nombre = c\_usuarios;

vc\_usuarios c\_usuario%ROWTYPE; vc\_operador c\_operador%ROWTYPE;

begin
SELECT MAX(c.id\_cliente) id\_cliente
INTO v\_id\_cliente
FROM cliente c;

v\_id\_cliente:= v\_id\_cliente + 1;

OPEN c\_usuario(v\_usuario); FETCH c\_usuario INTO vc\_usuarios; CLOSE c\_usuario;

```
OPEN c_operador (vc_usuarios.id_usuario);
FETCH c_operador INTO vc_operador;
CLOSE c_operador;
```

OPEN c\_autenticacion (v\_cedula); FETCH c\_autenticacion INTO vc\_autenticacion;

IF c\_autenticacion% found THEN

 $v_salida := 1;$ 

RETURN v\_salida;

ELSE

**INSERT INTO cliente** 

(id\_cliente,nombre,direccion,telefono,cedula,id\_operador,ciudad,

Apellido, mail, estado)

#### VALUES

.

(v\_id\_cliente, v\_nombre, v\_direccion, v\_telefono, v\_cedula, vc\_operador.id\_operador, v\_ciudad, v\_apellido, v\_mail, 1); COMMIT; v\_salida := 2; RETURN v\_salida; END IF; end;

#### Descripción del la Función f\_ingreso\_departamento

Esta función permitirá al usuario de mantenimiento del sistema poder ingresar a nuestra base de datos los nuevos departamentos con el nivel correspondiente de su jerarquía
# **Parámetros:**

| VARIABLE                      | ENTRAD | SALID | DESCRIPCIÓ         |
|-------------------------------|--------|-------|--------------------|
|                               | Α      | Α     | Ν                  |
| v_nombre_dep                  | Х      |       | variable del       |
| departamento.nombre_dep%TYP   |        |       | mismo tipo del     |
| Е                             |        |       | campo              |
|                               |        |       | nombre_dep de      |
|                               |        |       | la tabla           |
|                               |        |       | departamento       |
| v_funcion                     | X      |       | Variable del       |
| departamento.funcion%TYPE     |        |       | mismo tipo del     |
|                               |        |       | campo función      |
|                               |        |       | de la tabla        |
|                               |        |       | departamento.      |
| v_responsable                 | Х      |       | variable del       |
| departamento.responsable%TYPE |        |       | mismo tipo del     |
|                               |        |       | campo              |
|                               |        |       | responsable de la  |
|                               |        |       | tabla              |
|                               |        |       | departamento       |
| v_nivel jerarquia.nivel%TYPE  | X      |       | variable del       |
|                               |        |       | mismo tipo del     |
|                               |        |       | campo nivel de     |
|                               |        |       | la tabla jerarquía |
| v_salida number               |        | X     | Variable tipo      |
|                               |        |       | number que         |
|                               |        |       | devuelve la        |
|                               |        |       | función.           |

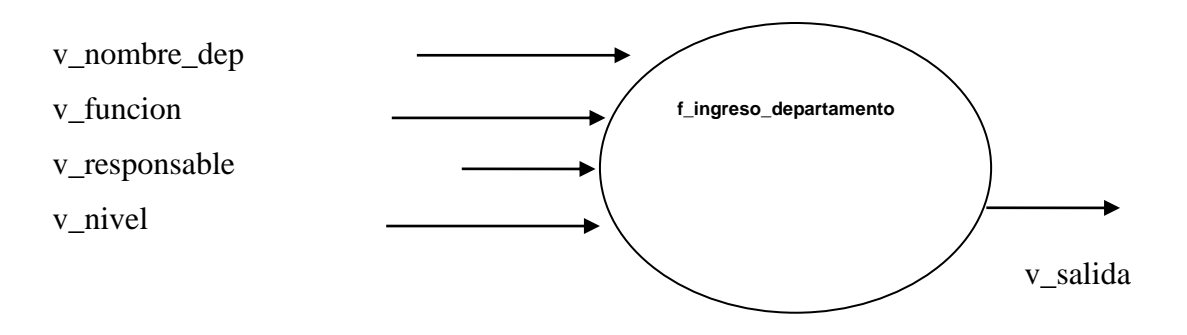

### Código Fuente:

create or replace function f\_ingreso\_departamento(

v\_nombre\_dep departamento.nombre\_dep% TYPE,

v\_funcion departamento.funcion%TYPE,

v\_responsable departamento.responsable%TYPE,

v\_nivel jerarquia.nivel%TYPE) return number is

v\_salida number;

v\_id\_departamento departamento.id\_departamento%TYPE; v\_id\_jerarquia jerarquia.id\_jerarquia%TYPE;

CURSOR c\_departamento (cv\_dep departamento.nombre\_dep%TYPE) IS SELECT \* FROM departamento d WHERE d.nombre\_dep = cv\_dep;

vc\_departamento c\_departamento%ROWTYPE;

#### BEGIN

SELECT MAX (d.id\_departamento) id\_departamento INTO v\_id\_departamento FROM departamento d; v\_id\_departamento:= v\_id\_departamento + 1;

OPEN c\_departamento (v\_nombre\_dep); FETCH c\_departamento INTO vc\_departamento;

IF c\_departamento% found THEN v\_salida := 1; RETURN v\_salida; ELSE INSERT INTO departamento (id\_departamento,nombre\_dep,funcion,responsable,estado) VALUES (v\_id\_departamento,v\_nombre\_dep,v\_funcion,v\_responsable,1);

SELECT MAX(j.id\_jerarquia) id\_jerarquia INTO v\_id\_jerarquia FROM jerarquia j;

v\_id\_jerarquia:= v\_id\_jerarquia + 1;

INSERT INTO jerarquia (id\_jerarquia,id\_departamento,nivel) VALUES (v\_id\_jerarquia,v\_id\_departamento,v\_nivel);

COMMIT; v\_salida := 2; RETURN v\_salida; END IF ; return(v\_salida); end f\_ingreso\_departamento;

# Descripción del la Función f\_ingreso\_usuario

Esta función permitirá al usuario de mantenimiento del sistema poder ingresar a nuestra base de datos los nuevos usuarios con el departamento, clave correspondiente y sus debidos permisos.

# Parámetros :

| ENTRADA | SALIDA                 | DESCRIPCIÓN                                                 |
|---------|------------------------|-------------------------------------------------------------|
| X       |                        | variable del mismo                                          |
|         |                        | tipo del campo                                              |
|         |                        | nombre de la tabla                                          |
|         |                        | usuario                                                     |
| X       |                        | variable del mismo                                          |
|         |                        | tipo del campo                                              |
|         |                        | id_departamento                                             |
|         |                        | de la tabla usuario.                                        |
| X       |                        | variable del mismo                                          |
|         |                        | tipo del campo                                              |
|         |                        | contraseña de la                                            |
|         |                        | tabla usuario                                               |
| X       |                        | variable del mismo                                          |
|         |                        | tipo del campo                                              |
|         |                        | nombre de la tabla                                          |
|         |                        | operador                                                    |
|         | X                      | Variable tipo                                               |
|         |                        | number que                                                  |
|         |                        | devuelve la                                                 |
|         |                        | función.                                                    |
|         | ENTRADA<br>X<br>X<br>X | ENTRADA SALIDA<br>X<br>X<br>X<br>X<br>X<br>X<br>X<br>X<br>X |

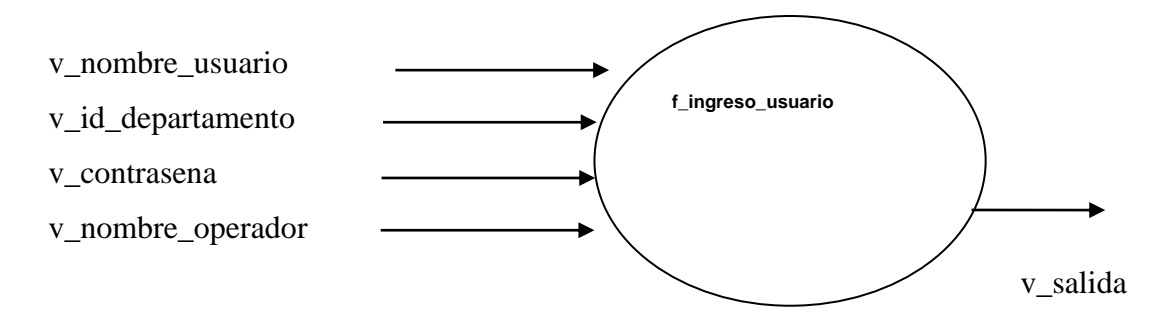

#### Código Fuente:

create or replace function f\_ingreso\_usuario(

v\_nombre\_usuario usuario.nombre%TYPE,

v\_id\_departamento usuario.id\_departamento%TYPE,

v\_contrasena usuario.contrasena%TYPE,

v\_nombre\_operador operador.nombre%TYPE) return NUMBER IS

v\_salida Number;

v\_id\_usuario usuario.id\_usuario%TYPE;

CURSOR c\_autenticacion (cv\_usuario usuario.nombre%TYPE) IS SELECT \* FROM usuario a WHERE a.nombre = cv\_usuario ;

vc\_autenticacion c\_autenticacion%ROWTYPE;

begin

SELECT MAX(u.id\_usuario) id\_usuario INTO v\_id\_usuario FROM usuario u;

```
v_id_usuario:= v_id_usuario + 1;
```

OPEN c\_autenticacion (v\_nombre\_usuario); FETCH c\_autenticacion INTO vc\_autenticacion;

IF c\_autenticacion% found THEN v\_salida := 1; RETURN v\_salida; ELSE

#### **INSERT INTO usuario**

(id\_usuario,nombre,id\_departamento,contrasena,estado)
VALUES
(v\_id\_usuario,v\_nombre\_usuario,v\_id\_departamento,v\_contrasena,1);

#### **INSERT INTO operador**

(id\_operador, nombre, id\_departamento, id\_usuario, estado)

### VALUES

(v\_id\_usuario, v\_nombre\_operador, v\_id\_departamento, v\_id\_usuario, 1);

COMMIT; v\_salida := 2; RETURN v\_salida; END IF ; end f\_ingreso\_usuario;

# Descripción del la Función f\_nuevo\_caso

Esta función permitirá al usuario de mantenimiento del sistema poder ingresar a nuestra base de datos los nuevos casos con sus posibles soluciones para las consultas de los operadores call center.

#### **Parámetros:**

| VARIABLE               | ENTRADA | SALIDA | DESCRIPCIÓN    |
|------------------------|---------|--------|----------------|
| v_nombre_caso          | X       |        | variable del   |
| casos.nombre_caso%TYPE |         |        | mismo tipo del |
|                        |         |        | campo          |
|                        |         |        | nombre_caso de |
|                        |         |        | la tabla casos |
| v_id_caso              |         | Х      | Variable tipo  |
|                        |         |        | number que     |
|                        |         |        | devuelve la    |
|                        |         |        | función.       |

### **Representación Grafica**

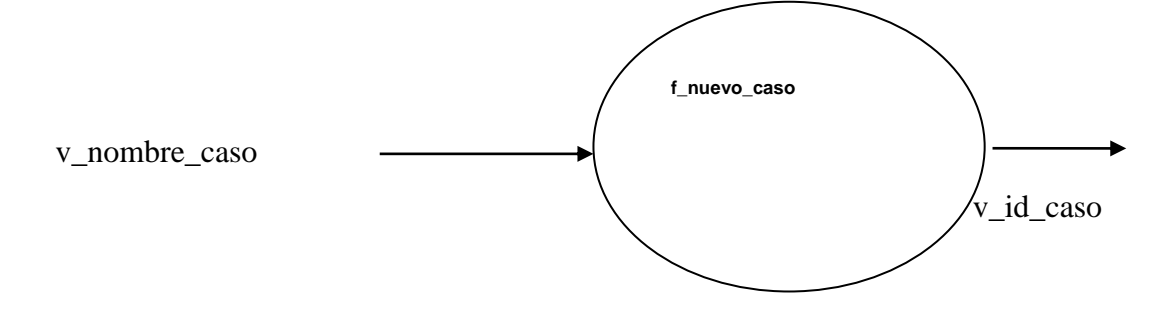

### Código Fuente:

create or replace function f\_nuevo\_caso ( v\_nombre\_caso casos.nombre\_caso%TYPE) return number is v\_id\_caso number; begin

SELECT MAX(c.id\_caso) id\_caso INTO v\_id\_caso FROM casos c;

v\_id\_caso:= v\_id\_caso + 1;

INSERT INTO casos (id\_caso, nombre\_caso, estado) VALUES (v\_id\_caso, v\_nombre\_caso, 1);

COMMIT; return(v\_id\_caso); end f\_nuevo\_caso;

### Descripción del la Función f\_valida\_mail

Esta función permitirá a todos los usuarios MSAC poder ingresar a nuestra base de datos los correos de nuestros clientes de manera correcta sin ningún error posible.

#### **Parámetros:**

| VARIABLE                | ENTRADA | SALIDA | DESCRI   | PCIÓN |
|-------------------------|---------|--------|----------|-------|
| l_user_name IN VARCHAR2 | Х       |        | variable | tipo  |

|         |   | varchar  |      |
|---------|---|----------|------|
| bandera | X | Variable | tipo |
|         |   | number   | que  |
|         |   | devuelve | la   |
|         |   | función. |      |

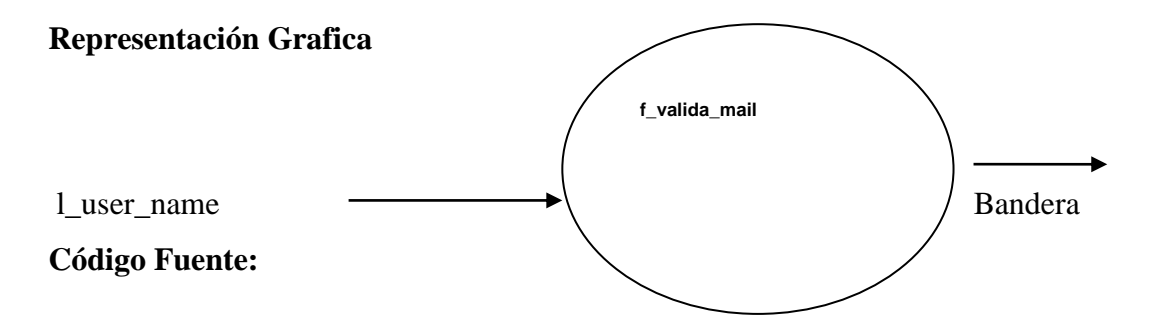

CREATE OR REPLACE FUNCTION f\_valida\_mail(l\_user\_name IN VARCHAR2)

```
RETURN NUMBER IS
```

bandera NUMBER;

l\_dot\_pos NUMBER;

l\_at\_pos NUMBER;

l\_str\_length NUMBER;

### BEGIN

l\_dot\_pos := instr(l\_user\_name

,'.');

l\_at\_pos := instr(l\_user\_name

,**'@'**);

l\_str\_length := length(l\_user\_name);

IF  $((l\_dot\_pos = 0) \text{ OR } (l\_at\_pos = 0) \text{ OR } (l\_dot\_pos = l\_at\_pos + 1) \text{ OR}$ 

 $(l_at_pos = 1) OR (l_at_pos = l_str_length) OR$ 

(l\_dot\_pos = l\_str\_length))

THEN

bandera :=2;

**RETURN** bandera;

END IF;

IF instr(substr(l\_user\_name ,l\_at\_pos) ,'.') = 0 THEN bandera:=2; END IF; bandera:=1; RETURN bandera; END f\_valida\_mail;

# Descripción del la Función f\_workflow

Esta función sirve para ingresar los departamentos de manera de la jerarquía que se solicite

### **Parámetros:**

| VARIABLE                      | ENTRAD | SALID | DESCRIPCIÓ         |
|-------------------------------|--------|-------|--------------------|
|                               | А      | Α     | Ν                  |
| v_nivel jerarquia.nivel%TYPE  | X      |       | variable del       |
|                               |        |       | mismo tipo del     |
|                               |        |       | campo nivel de     |
|                               |        |       | la tabla jerarquía |
| v_id_departamento             | X      |       | variable del       |
| jerarquia.id_departamento%TYP |        |       | mismo tipo del     |
| Е                             |        |       | campo              |
|                               |        |       | id_departamento    |
|                               |        |       | de la tabla        |
|                               |        |       | jerarquía.         |
| v_salida number               |        | X     | Variable tipo      |

|  | number   | que |
|--|----------|-----|
|  | devuelve | la  |
|  | función. |     |

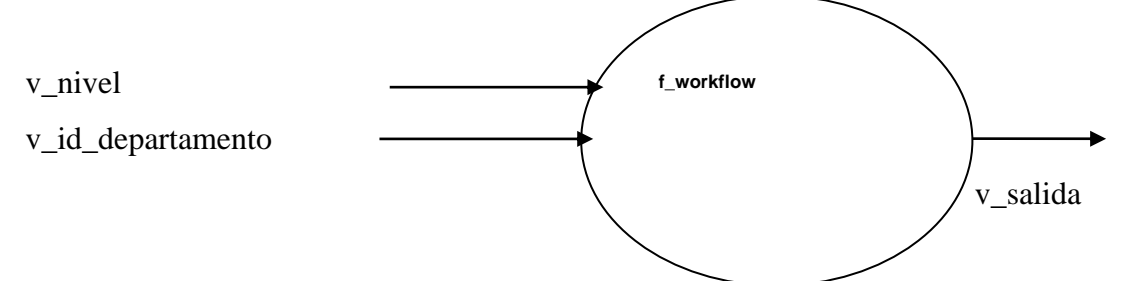

#### Código Fuente:

CREATE OR REPLACE FUNCTION f\_workflow(

v\_nivel jerarquia.nivel%TYPE,

v\_id\_departamento jerarquia.id\_departamento%TYPE) return NUMBER IS

v\_salida Number;

contador NUMBER;

#### BEGIN

SELECT MAX(id\_jerarquia) AS id\_jerarquia

INTO contador

FROM jerarquía;

contador := contador;

IF v\_nivel <= contador THEN

UPDATE jerarquia

SET

nivel = v\_nivel

WHERE id\_departamento = v\_id\_departamento;

COMMIT;

v\_salida := 1;

RETURN v\_salida;

END IF;

v\_salida := 2; RETURN v\_salida;

COMMIT; end f\_workflow;

# Descripción de la Función p\_nuevo\_tipo

Esta función permitirá al usuario de mantenimiento del sistema poder ingresar a nuestra base de datos los nuevos tipos de reclamos que estos a su vez tendrán sus respectivos casos posibles para las consultas de los operadores call center.

### Parámetros:

| VARIABLE                | ENTRADA | SALIDA | DESCRIPCIÓN                |
|-------------------------|---------|--------|----------------------------|
| v_tipo                  | X       |        | variable del mismo tipo    |
| tiporeclamo.tipo%TYP    |         |        | del campo tipo de la tabla |
| Е                       |         |        | tiporeclamo                |
| v_descripcion           | X       |        | Variable del mismo tipo    |
| tiporeclamo.descripcion |         |        | del campo descripción de   |
| %TYPE                   |         |        | la tabla tiporeclamo.      |
| v_id_departamento       | X       |        | variable del mismo tipo    |
| tiporeclamo.id_departa  |         |        | del campo                  |
| mento%TYPE              |         |        | id_departamento de la      |
|                         |         |        | tabla tiporeclamo          |
| v_id_tipo number        |         | Х      | Variable tipo number que   |
|                         |         |        | devuelve la función.       |

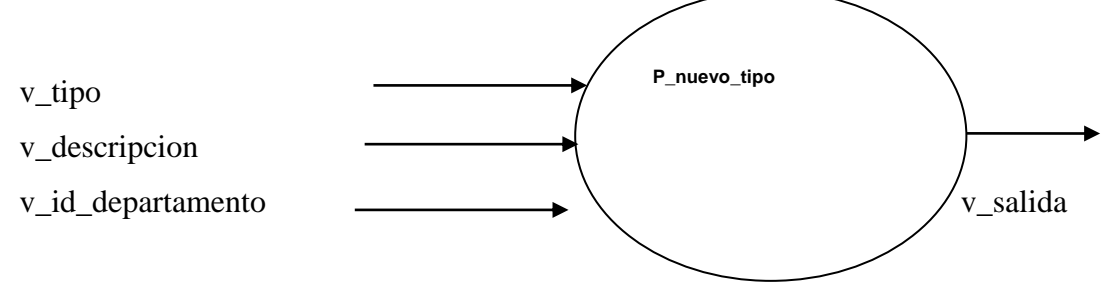

#### Código Fuente:

create or replace function p\_nuevo\_tipo(

v\_tipo tiporeclamo.tipo%TYPE,

v\_descripcion tiporeclamo.descripcion%TYPE,

v\_id\_departamento tiporeclamo.id\_departamento%TYPE) RETURN NUMBER is v\_id\_tipo NUMBER ;

begin

SELECT MAX(c.id\_tipo) id\_tipo INTO v\_id\_tipo FROM tiporeclamo c;

v\_id\_tipo:= v\_id\_tipo + 1; INSERT INTO tiporeclamo (id\_tipo, tipo, descripción, id\_departamento,estado) VALUES (v\_id\_tipo, v\_tipo, v\_descripcion, v\_id\_departamento,1);

### COMMIT;

return(v\_id\_tipo); end p\_nuevo\_tipo;

# **Procedimientos:**

# Descripción del procedimiento p\_actualizar\_casos

Este procedimiento permitirá al usuario de mantenimiento del sistema poder actualizar a nuestra base de datos los casos.

### Parámetros :

| ENTRADA | SALIDA                      | DESCRIPCIÓN         |
|---------|-----------------------------|---------------------|
| X       |                             | variable del mismo  |
|         |                             | tipo del campo      |
|         |                             | id_base de la tabla |
|         |                             | basedatodeconocimi  |
|         |                             | ento                |
| X       |                             | variable del mismo  |
|         |                             | tipo del campo      |
|         |                             | descripción de la   |
|         |                             | tabla               |
|         |                             | basedatodeconocimi  |
|         |                             | ento                |
| X       |                             | variable del mismo  |
|         |                             | tipo del campo      |
|         |                             | id_caso de la tabla |
|         |                             | casos               |
| X       |                             | variable del mismo  |
|         |                             | tipo del campo      |
|         |                             | nombre_caso de la   |
|         |                             | tabla casos         |
|         | ENTRADA<br>X<br>X<br>X<br>X | ENTRADA SALIDA   X  |

| v_salida varchar | X | Variable    | tipo    |
|------------------|---|-------------|---------|
|                  |   | varchar qu  | ue de   |
|                  |   | salida en c | caso de |
|                  |   | error.      |         |

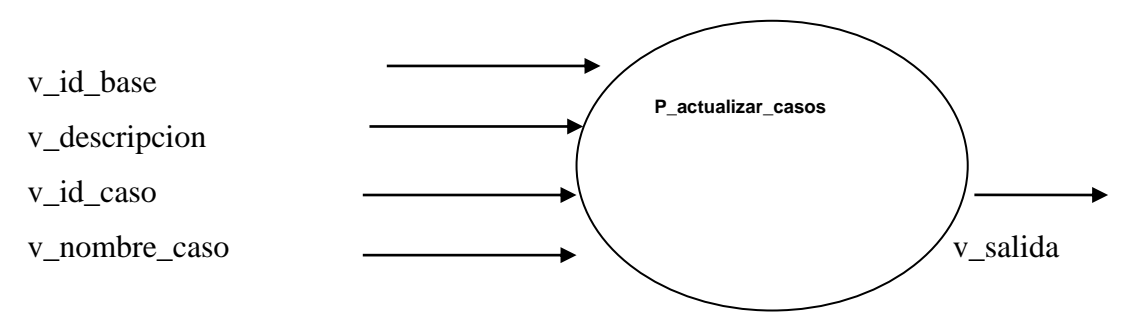

#### Código Fuente:

create or replace procedure p\_actualizar\_casos(

v\_id\_base basedatodeconocimiento.id\_base%TYPE,

v\_descripcion basedatodeconocimiento.descripcion%TYPE,

v\_id\_caso casos.id\_caso%TYPE,

v\_nombre\_caso casos.nombre\_caso%TYPE

) is

v\_salida varchar2(30);

begin

UPDATE basedatodeconocimiento

SET

 $descripcion = v\_descripcion$ 

WHERE id\_base = v\_id\_base;

COMMIT;

**UPDATE** casos

SET

nombre\_caso = v\_nombre\_caso WHERE id\_caso = v\_id\_caso;

#### COMMIT;

### **EXCEPTION**

```
WHEN no_data_found THEN -- Query no devuelve datos
v_salida:= 'ERROR: NO EXISTEN DATOS';
WHEN too_many_rows THEN -- Query devuelve muchos registros
v_salida := 'ERROR: LA CONSULTA DEVOLVIO MUCHOS REGISTROS';
WHEN OTHERS THEN -- Error general
v_salida := 'ERROR GENERA Faltan datosL: ' ||
'CODIGO: ' || SQLCODE ||
' MENSAJE: ' || SUBSTR(SQLERRM,1,300);
end p_actualizar_casos;
```

### Descripción del procedimiento p\_actualiza\_departamento

Este procedimiento permitirá al usuario de mantenimiento del sistema poder actualizar a nuestra base de datos los departamentos del sistema.

### Parámetros :

| VARIABLE                     | ENTRADA | SALIDA | DESCRIPCIÓN           |
|------------------------------|---------|--------|-----------------------|
| v_id_departamento            | X       |        | variable del mismo    |
| departamento.id_departamento |         |        | tipo del campo        |
| %TYPE                        |         |        | id_departamento de    |
|                              |         |        | la tabla departamento |

| v_nombre_dep               | X | variable del mismo  |
|----------------------------|---|---------------------|
| departamento.nombre_dep%T  |   | tipo del campo      |
| YPE                        |   | nombre_dep de la    |
|                            |   | tabla departamento  |
| v_funcion                  | X | variable del mismo  |
| departamento.funcion%TYPE  |   | tipo del campo      |
|                            |   | funcion de la tabla |
|                            |   | departamento        |
| responsable                | X | variable del mismo  |
| departamento.responsable%T |   | tipo del campo      |
| YPE                        |   | responsable de la   |
|                            |   | tabla departamento  |

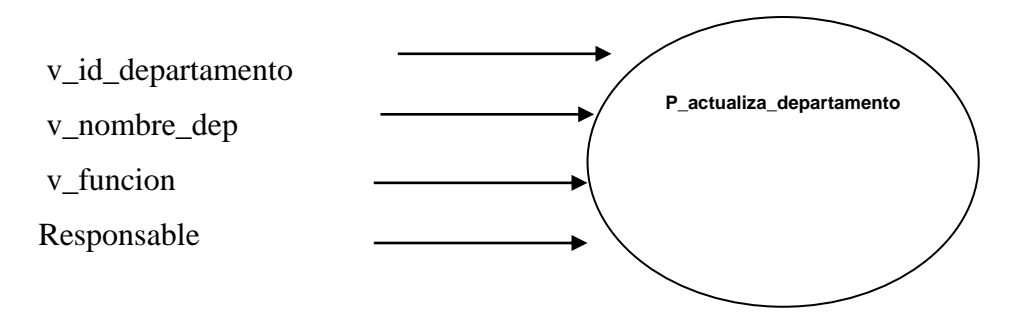

# Código Fuente:

create or replace procedure p\_actualiza\_departamento(

v\_id\_departamento departamento.id\_departamento%TYPE,

v\_nombre\_dep departamento.nombre\_dep%TYPE,

v\_funcion departamento.funcion%TYPE,

v\_responsable departamento.responsable%TYPE) is

#### BEGIN

UPDATE departamento

SET nombre\_dep = v\_nombre\_dep, funcion = v\_funcion, responsable = v\_responsable

WHERE id\_departamento = v\_id\_departamento;

COMMIT; end p\_actualiza\_departamento;

# Descripción del procedimiento p\_actualiza\_solo

Este procedimiento permitirá al usuario de mantenimiento del sistema poder actualizar los casos del sistema para el manejo del call center.

### Parámetros :

| VARIABLE                     | ENTRADA | SALIDA | DESCRIPCIÓN       |
|------------------------------|---------|--------|-------------------|
| v_id_caso casos.id_caso%TYPE | X       |        | variable del      |
|                              |         |        | mismo tipo del    |
|                              |         |        | campo id_caso     |
|                              |         |        | de la tabla casos |
| v_nombre_caso                | X       |        | variable del      |
| casos.nombre_caso%TYPE       |         |        | mismo tipo del    |
|                              |         |        | campo             |
|                              |         |        | nombre_caso de    |
|                              |         |        | la tabla casos    |

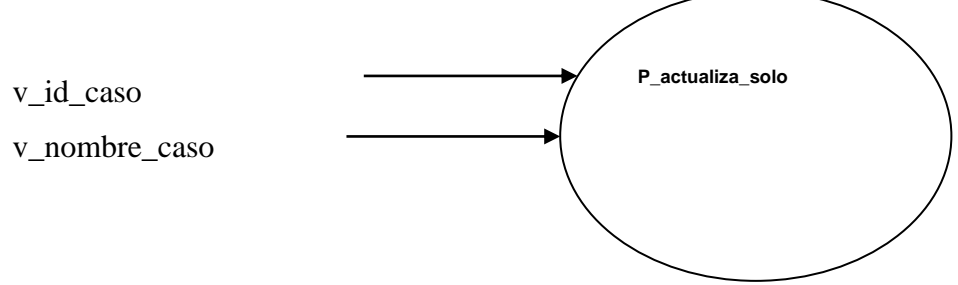

### Código Fuente:

create or replace procedure p\_actualiza\_solo( v\_id\_caso casos.id\_caso%TYPE, v\_nombre\_caso casos.nombre\_caso%TYPE) is begin UPDATE casos SET nombre\_caso = v\_nombre\_caso WHERE id\_caso = v\_id\_caso;

# COMMIT;

### END;

### Descripción del procedimiento p\_actualiza\_tipo

Este procedimiento permitirá al usuario de mantenimiento del sistema poder actualizar a nuestra base de datos los tipos de caso del sistema para workflow

### Parámetros:

| VARIABLE                 | ENTRADA | SALIDA | DESCRIPC   | IÓN |
|--------------------------|---------|--------|------------|-----|
| v_id_tipo                | X       |        | variable   | del |
| tiporeclamo.id_tipo%TYPE |         |        | mismo tipo | del |

|                                |   | campo id_tipo de  |
|--------------------------------|---|-------------------|
|                                |   | la tabla          |
|                                |   | tiporeclamo       |
| v_id_subtipo                   | X | variable del      |
| subtipo.id_subtipo%TYPE        |   | mismo tipo del    |
|                                |   | campo             |
|                                |   | id_subtipo de la  |
|                                |   | tabla subtipo     |
| v_tipo tiporeclamo.tipo%TYPE   | X | variable del      |
|                                |   | mismo tipo del    |
|                                |   | campo tipo de la  |
|                                |   | tabla tiporeclamo |
| v_subtipo subtipo.subtipo%TYPE | Х | variable del      |
|                                |   | mismo tipo del    |
|                                |   | campo subtipo     |
|                                |   | de la tabla       |
|                                |   | subtipo           |

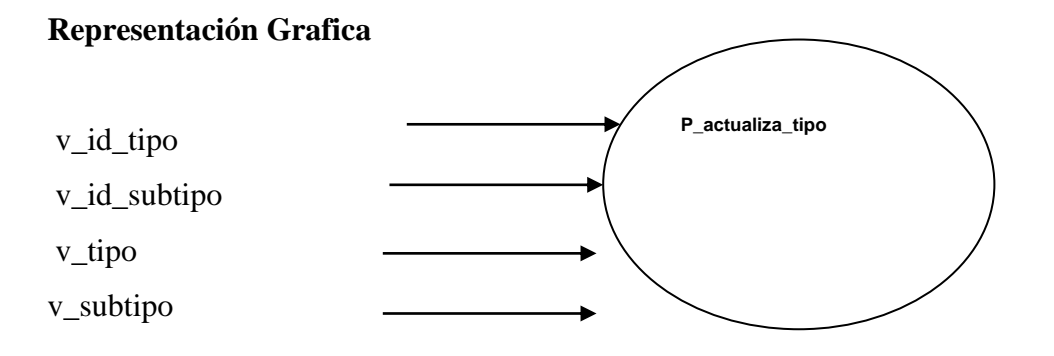

# Código Fuente:

create or replace procedure p\_actualiza\_tipo(

- v\_id\_tipo tiporeclamo.id\_tipo%TYPE,
- v\_id\_subtipo subtipo.id\_subtipo%TYPE,

```
v_tipo tiporeclamo.tipo%TYPE,
v_subtipo subtipo.subtipo%TYPE) is
begin
UPDATE tiporeclamo
SET tipo = v_tipo
WHERE id_tipo = v_id_tipo;
```

UPDATE subtipo SET subtipo = v\_subtipo WHERE id\_subtipo = v\_id\_subtipo;

COMMIT;

end p\_actualiza\_tipo;

### Descripción del procedimiento p\_actualiza\_usuario

Este procedimiento permitirá al usuario de mantenimiento del sistema poder actualizar a nuestra base de datos los usuarios en caso se cambien de departamento en el que trabajan

# Parámetros :

| VARIABLE                  | ENTRADA | SALIDA | DESCRIPCIÓN            |
|---------------------------|---------|--------|------------------------|
| v_id_usuario              | X       |        | variable del mismo     |
| usuario.id_usuario%TYPE   |         |        | tipo del campo         |
|                           |         |        | id_usuario de la tabla |
|                           |         |        | usuario                |
| v_id_departamento         | X       |        | variable del mismo     |
| departamento.id_departame |         |        | tipo del campo         |
| nto%TYPE                  |         |        | id_departamento de     |
|                           |         |        | la tabla departamento  |

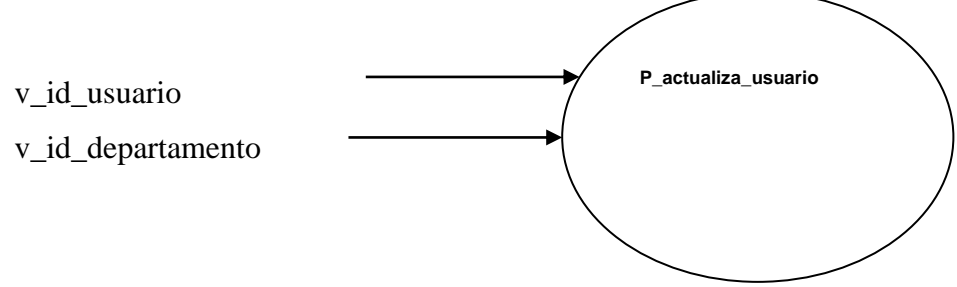

#### Código Fuente:

CREATE OR REPLACE PROCEDURE p\_actualiza\_usuario( v\_id\_usuario usuario.id\_usuario%TYPE, v\_id\_departamento departamento.id\_departamento%TYPE) IS

### begin

UPDATE usuario SET id\_departamento = v\_id\_departamento WHERE id\_usuario = v\_id\_usuario; UPDATE operador SET

id\_departamento = v\_id\_departamento WHERE id\_usuario = v\_id\_usuario; COMMIT; end p\_actualiza\_usuario;

### Descripción del procedimiento p\_elimina\_caso

Este procedimiento permitirá al usuario de mantenimiento del sistema poder "eliminar " casos de nuestra base de datos estos casos pasaran a un estado desactivado (2);

### Parámetros :

| VARIABLE                     | ENTRADA | SALIDA | DESCRIPCIÓN       |
|------------------------------|---------|--------|-------------------|
| v_id_caso casos.id_caso%TYPE | X       |        | variable del      |
|                              |         |        | mismo tipo del    |
|                              |         |        | campo id_caso     |
|                              |         |        | de la tabla casos |

# **Representación Grafica**

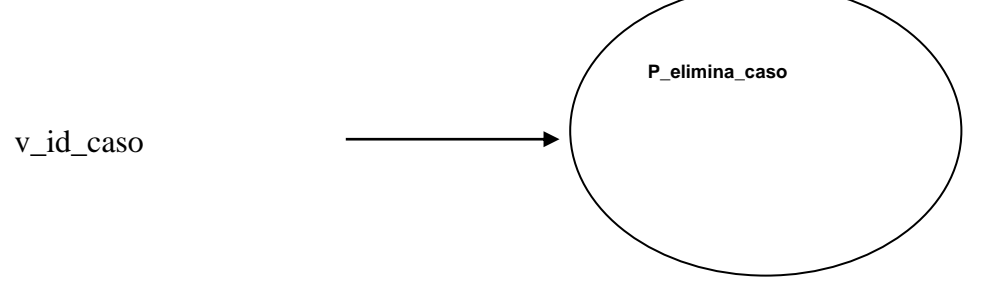

# Código Fuente:

create or replace procedure p\_elimina\_caso(
v\_id\_caso casos.id\_caso%TYPE) is
begin
UPDATE casos
SET estado = 2
WHERE id\_caso = v\_id\_caso;

end p\_elimina\_caso;

# Descripción del procedimiento p\_elimina\_caso

Este procedimiento permitirá al usuario de mantenimiento del sistema poder "eliminar" clientes de nuestra base de datos estos casos pasaran a un estado desactivado (2);

### **Parámetros:**

| VARIABLE                | ENTRADA | SALIDA | DESCRIPCIÓN        |
|-------------------------|---------|--------|--------------------|
| v_id_cliente            | X       |        | variable del mismo |
| cliente.id_cliente%TYPE |         |        | tipo del campo     |
|                         |         |        | id_cliente de la   |
|                         |         |        | tabla cliente      |

### **Representación Grafica**

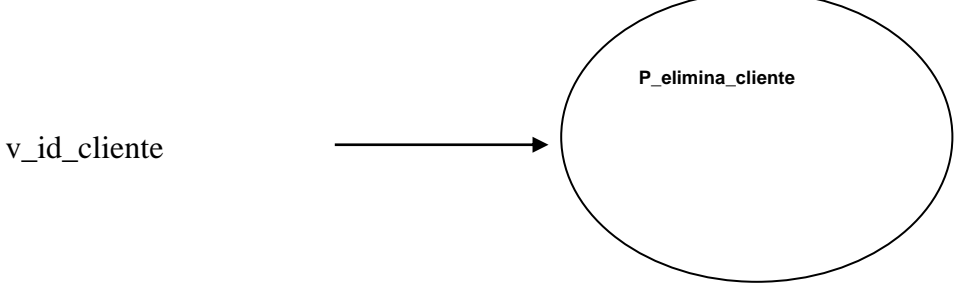

### Código Fuente:

create or replace procedure  $p\_elimina\_cliente($ 

v\_id\_cliente cliente.id\_cliente%TYPE) is

begin

UPDATE cliente

SET estado = 2

WHERE id\_cliente = v\_id\_cliente;

COMMIT;

end p\_elimina\_cliente;

# Descripción del procedimiento p\_elimina\_departamento

Este procedimiento permitirá al usuario de mantenimiento del sistema poder "eliminar" departamentos de nuestra base de datos estos casos pasaran a un estado desactivado (2);

### **Parámetros:**

| VARIABLE                  | ENTRADA | SALIDA | DESCRIPCIÓN           |
|---------------------------|---------|--------|-----------------------|
| v_id_departamento         | X       |        | variable del mismo    |
| departamento.id_departame |         |        | tipo del campo        |
| nto%TYPE                  |         |        | id_departamento de    |
|                           |         |        | la tabla departamento |

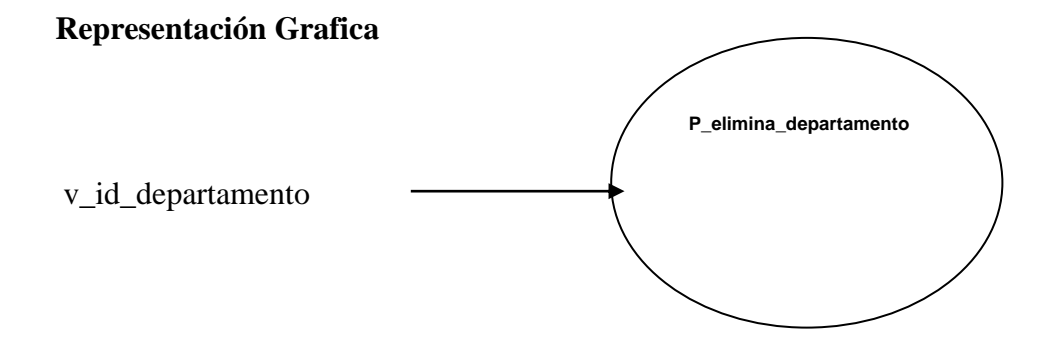

### Código Fuente:

create or replace procedure p\_elimina\_departamento( v\_id\_departamento departamento.id\_departamento%TYPE) is

BEGIN

UPDATE departamento

SET estado = 2

WHERE id\_departamento = v\_id\_departamento;

COMMIT;

END p\_elimina\_departamento;

# Descripción del procedimiento p\_elimina\_departamento

Este procedimiento permitirá al usuario de mantenimiento del sistema poder "eliminar" departamentos de nuestra base de datos estos casos pasaran a un estado desactivado (2);

### **Parámetros:**

| Variable                          | Entrada | Salida | Descripción     |
|-----------------------------------|---------|--------|-----------------|
| v_id_departamento                 | X       |        | variable del    |
| departamento.id_departamento%TYPE |         |        | mismo tipo del  |
|                                   |         |        | campo           |
|                                   |         |        | id_departamento |
|                                   |         |        | de la tabla     |
|                                   |         |        | cdepartamento   |

### **Representación Grafica**

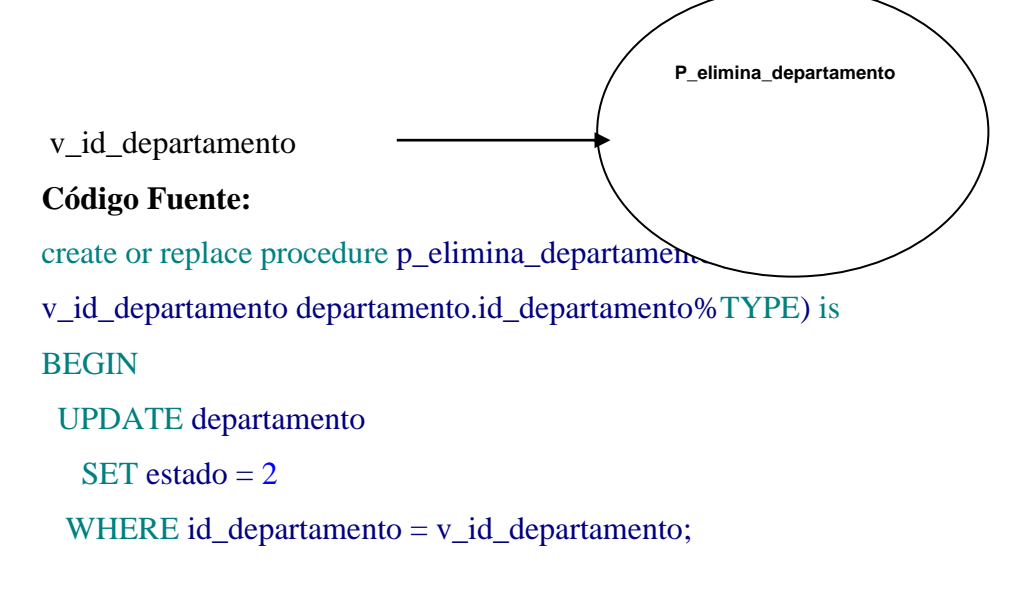

# COMMIT;

END p\_elimina\_departamento;

# Descripción del procedimiento p\_elimina\_operador

Este procedimiento permitirá al usuario de mantenimiento del sistema poder "eliminar" operadores de nuestra base de datos estos casos pasaran a un estado desactivado (2);

### **Parámetros:**

| Variable                  | Entrada | Salida | Descripción  |
|---------------------------|---------|--------|--------------|
| v_id_operador             | X       |        | variable del |
| operador.id_operador%TYPE |         |        | mismo tipo   |
|                           |         |        | del campo    |
|                           |         |        | id_operador  |
|                           |         |        | de la tabla  |
|                           |         |        | operador     |

### **Representación Grafica**

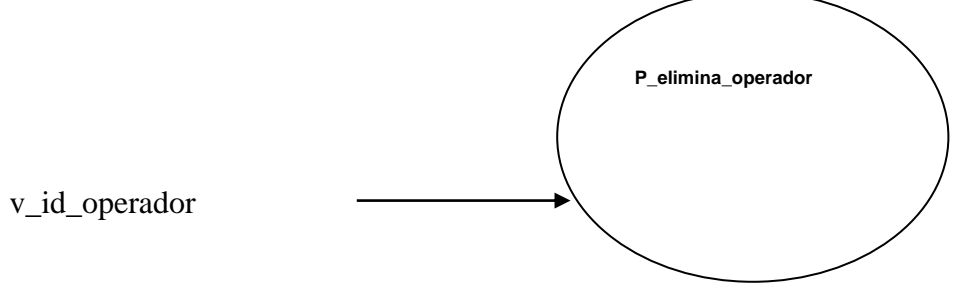

### Código Fuente:

create or replace procedure p\_elimina\_operador(

v\_id\_operador operador.id\_operador%TYPE) is

begin

UPDATE operador

SET estado = 2

WHERE id\_operador = v\_id\_operador;

UPDATE usuario

SET

estado = 2 WHERE id\_usuario = v\_id\_operador;

end p\_elimina\_operador;

# Descripción del procedimiento p\_elimina\_tipo

Este procedimiento permitirá al usuario de mantenimiento del sistema poder "eliminar" tipos de nuestra base de datos estos casos pasaran a un estado desactivado (2);

### **Parámetros:**

| VARIABLE                 | ENTRADA | SALIDA | DESCRIPCIÓN         |
|--------------------------|---------|--------|---------------------|
| v_id_tipo                | Х       |        | variable del mismo  |
| tiporeclamo.id_tipo%TYPE |         |        | tipo del            |
|                          |         |        | campoid_tipor de la |
|                          |         |        | tabla tiporeclamo   |

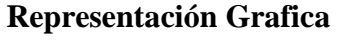

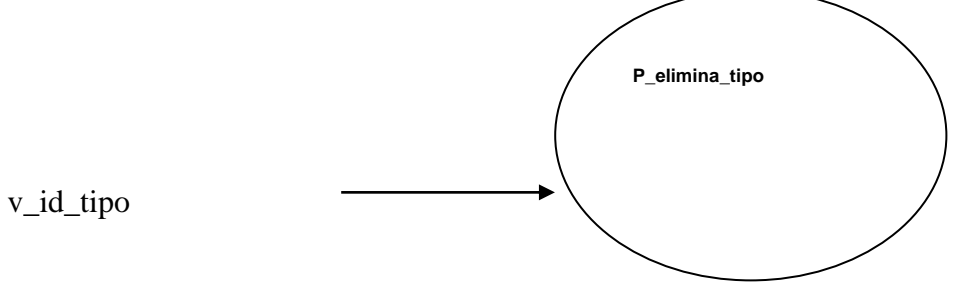

### Código Fuente:

create or replace procedure p\_elimina\_tipo(
v\_id\_tipo tiporeclamo.id\_tipo%TYPE) is
begin
UPDATE tiporeclamo
SET estado = 2

WHERE id\_tipo = v\_id\_tipo; COMMIT; end p\_elimina\_tipo;

# Descripción del Procedimiento p\_gestion\_reclamo\_grabar2

Este procedimiento es el de grabar el reclamo y cerrarlo sin escalarlo, el operador va a resolver el reclamo sin necesitar de algún otro departamento para escalarlo, este procedimiento recibe las variables del formulario y las inserta en la tabla actividad y hace una actualización en la tabla reclamo.

### **Parámetros:**

| VARIABLE                    | ENTRADA | SALIDA | DESCRIPCIÓN         |
|-----------------------------|---------|--------|---------------------|
| v_id_departamento           | X       |        | Variable del mismo  |
| departamento.id_departament |         |        | tipo del campo      |
| o%TYPE                      |         |        | id_departamento de  |
|                             |         |        | la tabla            |
|                             |         |        | departamento.       |
| v_id_reclamo                | X       |        | variable del mismo  |
| reclamo.id_reclamo%TYPE     |         |        | tipo del campo      |
|                             |         |        | id_reclamo de la    |
|                             |         |        | tabla reclamo.      |
| v_usuario                   | X       |        | variable del mismo  |
| usuario.nombre%TYPE         |         |        | tipo del campo      |
|                             |         |        | usuario de la tabla |
|                             |         |        | usuario.            |
| v_id_estado                 | Х       |        | variable del mismo  |
| estado.estado%TYPE          |         |        | tipo del campo      |
|                             |         |        | estado de la tabla  |
|                             |         |        | estado              |

| v_solucion            | X | variable del mismo   |
|-----------------------|---|----------------------|
| reclamo.solucion%TYPE |   | tipo del campo       |
|                       |   | solución de la tabla |
|                       |   | reclamo              |

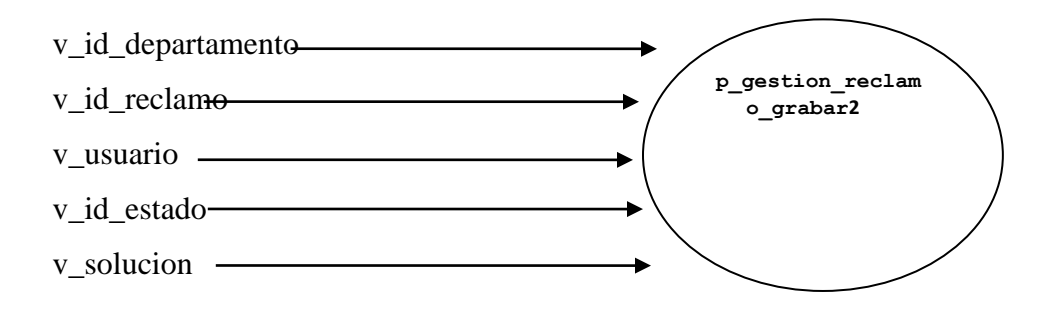

#### Código Fuente:

create or replace procedure p\_gestion\_reclamo\_grabar2 (

v\_id\_departamento departamento.id\_departamento%TYPE,

v\_id\_reclamo reclamo.id\_reclamo%TYPE,

v\_usuario usuario.nombre%TYPE,

v\_id\_estado estado.estado%TYPE,

v\_solucion reclamo.solucion%TYPE

) IS

CURSOR c\_operador (c\_operador operador.id\_usuario%TYPE) IS

SELECT o.id\_operador,o.id\_usuario

FROM operador o

WHERE o.id\_usuario = c\_operador ;

CURSOR c\_usuario (c\_usuarios usuario.nombre%TYPE) IS SELECT u.id\_usuario FROM usuario u

#### WHERE u.nombre = c\_usuarios;

CURSOR c\_actividad (va\_id\_reclamo reclamo.id\_reclamo%TYPE) IS SELECT MAX( c.id\_nivel) id\_nivel FROM actividad c WHERE c.id\_reclamo = va\_id\_reclamo;

vc\_actividad c\_actividad%ROWTYPE; vc\_usuarios c\_usuario%ROWTYPE; vc\_operador c\_operador%ROWTYPE; v\_id\_actividad actividad.id\_actividad%TYPE; v\_nivel Number(2); v\_nivel:=vc\_actividad.id\_nivel+1;

#### BEGIN

SELECT seq\_actividad.nextval INTO v\_id\_actividad FROM dual;

OPEN c\_actividad(v\_id\_reclamo); FETCH c\_actividad INTO vc\_actividad; CLOSE c\_actividad;

OPEN c\_usuario(v\_usuario); FETCH c\_usuario INTO vc\_usuarios; CLOSE c\_usuario;

OPEN c\_operador(vc\_usuarios.id\_usuario); FETCH c\_operador INTO vc\_operador; CLOSE c\_operador;

OPEN c\_actividad(v\_id\_reclamo); FETCH c\_actividad INTO vc\_actividad; CLOSE c\_actividad;

```
INSERT INTO actividad
```

```
(id_actividad,descripcion,id_nivel,id_departamento,fecha,id_reclamo,
id_operador)
VALUES
(v_id_actividad,v_solucion,v_nivel,v_id_departamento,
TRUNC(to_date(SYSDATE,'dd/mm/rrrr')),v_id_reclamo,
vc_operador.id_operador);
```

```
UPDATE reclamo
```

```
SET fecha_solucion = SYSDATE,
    id_estado = v_id_estado,
    solucion = v_solucion,
    id_nivel= v_nivel,
    id_operador = vc_operador.id_operador
WHERE id_reclamo = v_id_reclamo;
COMMIT;
end ;
```

### Descripción del Procedimiento p\_escalar

Este procedimiento es el de escala el reclamo, el operador hará su parte en el proceso de resolución del reclamo pero no lo cerrara sino que lo asignara al departamento competente para continuar con su proceso, y seguirá escalando y subiendo de nivel hasta que se lo cierre con la solución correspondiente.

# Parámetros:

| VARIABLE                    | ENTRADA | SALIDA | DESCRIPCIÓN             |
|-----------------------------|---------|--------|-------------------------|
| v_descripcion               | Х       |        | variable del mismo tipo |
| reclamo.descripcion%TYPE    |         |        | del campo descripción   |
|                             |         |        | de la tabla reclamo     |
| v_id_departamento           | Х       |        | variable del mismo tipo |
| departamento.id_departament |         |        | del campo               |
| o%TYPE                      |         |        | id_departamento de la   |
|                             |         |        | tabla departamento.     |
| v_id_reclamo                | Х       |        | variable del mismo tipo |
| reclamo.id_reclamo%TYPE     |         |        | del campo id_reclamo    |
|                             |         |        | de la tabla reclamo.    |
| v_usuario                   | Х       |        | variable del mismo tipo |
| usuario.nombre%TYPE         |         |        | del campo nombre de la  |
|                             |         |        | tabla usuario.          |
| v_id_estado                 | Х       |        | variable del mismo tipo |
| estado.estado%TYPE          |         |        | del campo estado de la  |
|                             |         |        | tabla estado.           |

# Representación Grafica

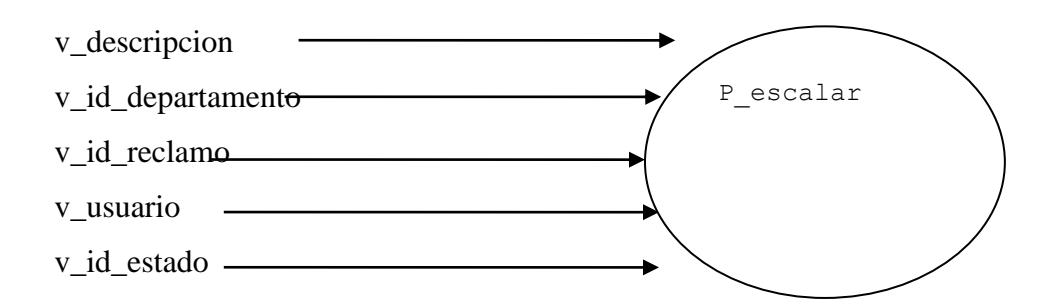

#### **Codigo Fuente:**

create or replace procedure p\_escalar(

v\_descripcion

reclamo.descripcion%TYPE,

 $v\_id\_departamento\ departamento.id\_departamento\% TYPE,$ 

v\_id\_reclamo reclamo.id\_reclamo% TYPE,

v\_usuario usuario.nombre%TYPE,

v\_id\_estado estado.estado%TYpe

) IS

CURSOR c\_actividad (va\_id\_reclamo reclamo.id\_reclamo%TYPE) IS SELECT MAX( c.id\_nivel) id\_nivel FROM actividad c WHERE c.id\_reclamo = va\_id\_reclamo;

vc\_actividad c\_actividad%ROWTYPE;

CURSOR c\_operador (c\_operador operador.id\_usuario%TYPE) IS SELECT o.id\_operador,o.id\_usuario FROM operador o WHERE o.id\_usuario = c\_operador ;

cURSOR c\_usuario (c\_usuarios usuario.nombre%TYPE) IS SELECT u.id\_usuario FROM usuario u WHERE u.nombre = c\_usuarios;

vc\_usuarios c\_usuario%ROWTYPE; vc\_operador c\_operador%ROWTYPE; v\_id\_actividad actividad.id\_actividad%TYPE; v\_nivel Number(3);

#### BEGIN

SELECT seq\_actividad.nextval INTO v\_id\_actividad FROM dual;

OPEN c\_usuario(v\_usuario); FETCH c\_usuario INTO vc\_usuarios; CLOSE c\_usuario;

OPEN c\_operador(vc\_usuarios.id\_usuario); FETCH c\_operador INTO vc\_operador; CLOSE c\_operador;

```
OPEN c_actividad(v_id_reclamo);
FETCH c_actividad INTO vc_actividad;
CLOSE c_actividad;
```

v\_nivel:=vc\_actividad.id\_nivel+1;

INSERT INTO actividad

(id\_actividad,descripcion,id\_nivel,id\_departamento,fecha,id\_reclamo,

id\_operador)

VALUES

(v\_id\_actividad,v\_descripcion,v\_nivel,v\_id\_departamento,

TRUNC(to\_date(SYSDATE,'dd/mm/rrrr')),v\_id\_reclamo,

vc\_operador.id\_operador);

UPDATE reclamo

SET fecha\_solucion = SYSDATE,

id\_estado = v\_id\_estado,

id\_departamento=v\_id\_departamento,

solucion = 'escalado',

```
id_nivel=v_nivel,
id_operador = vc_operador.id_operador
WHERE id_reclamo = v_id_reclamo;
COMMIT;
end ;
```

### Descripción del Procedimiento: p\_ingreso\_actividad\_

Procedimiento almacenado que inserta en la tabla actividad que esta va a tener todos los movimientos del reclamo, recibe los parámetros correspondientes para hacer la inserción debida este procedimiento esta dentro del la función ingreso\_reclamo2.

| VARIABLE                    | ENTRADA | SALIDA | DESCRIPCIÓN        |
|-----------------------------|---------|--------|--------------------|
| v_descripcion               | X       |        | variable del mismo |
| reclamo.descripcion%TYPE    |         |        | tipo del campo     |
|                             |         |        | descripción de la  |
|                             |         |        | tabla reclamo      |
| v_id_departamento           | X       |        | variable del mismo |
| departamento.id_departament |         |        | tipo del campo     |
| o%TYPE                      |         |        | id_departamento de |
|                             |         |        | la tabla           |
|                             |         |        | departamento.      |
| v_id_reclamo                | X       |        | variable del mismo |
| reclamo.id_reclamo%TYPE     |         |        | tipo del campo     |
|                             |         |        | id_reclamo de la   |
|                             |         |        | tabla reclamo      |
| v_id_nivel number           | X       |        | Variable tipo      |
|                             |         |        | numérica.          |
| v_id_operador               | X       |        | variable del mismo |
| operador.id_operador%TYPE   |         |        | tipo del campo     |
|                             |         |        | id_operador        |
#### **Representación Grafica**

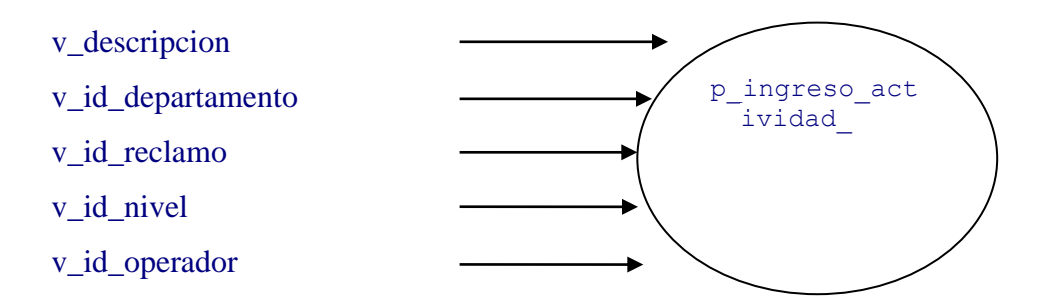

#### Código Fuente:

| create   | or       | replace       | procedure       | p_ingreso_actividad_( | v_descripcion |
|----------|----------|---------------|-----------------|-----------------------|---------------|
| reclamo  | descrip  | cion%TYPE     | E,v_id_departan | nento                 |               |
| departan | nento.ic | d_departame   | nto%TYPE,       |                       | v_id_reclamo  |
| reclamo  | id_recl  | amo%TYPE      | · · ·           |                       |               |
| v_id_niv | vel nun  | nber,         |                 |                       | v_id_operador |
| operado  | .id_op   | erador%TYF    | PE) IS          |                       |               |
| v_id_act | ividad   | actividad.id_ | actividad%TY    | PE;                   |               |

#### BEGIN

SELECT seq\_actividad.nextval INTO v\_id\_actividad FROM dual; INSERT INTO actividad (id\_actividad, descripcion, id\_nivel, id\_departamento, fecha, id\_reclamo, id\_operador) VALUES (v\_id\_actividad, v\_descripcion, v\_id\_nivel, v\_id\_departamento, TRUNC(to\_date(SYSDATE,'dd/mm/rrrr')), v\_id\_reclamo,v\_id\_operador); end ;

#### Descripción del Procedimiento: p\_ingreso\_update\_cliente

Procedimiento almacenado el encargado de mantenimiento podrá actualizar ciertos datos de nuestros clientes.

#### **Parámetros:**

| VARIABLE                | ENTRADA | SALIDA | DESCRIPCIÓN              |
|-------------------------|---------|--------|--------------------------|
| v_id_cliente            | X       |        | variable del mismo tipo  |
| cliente.id_cliente%TYPE |         |        | del campo id_cliente de  |
|                         |         |        | la tabla cliente.        |
| v_cedula                | X       |        | variable del mismo tipo  |
| cliente.cedula%TYPE     |         |        | del campo cedula de la   |
|                         |         |        | tabla cliente.           |
| v_nombre                | X       |        | variable del mismo tipo  |
| cliente.nombre%TYPE     |         |        | del campo nombre de la   |
|                         |         |        | tabla cliente.           |
| v_apellido              | X       |        | variable del mismo tipo  |
| cliente.apellido%TYPE   |         |        | del campo apellido de la |
|                         |         |        | tabla cliente.           |
| v_direccion             | Х       |        | variable del mismo tipo  |
| cliente.direccion%TYPE  |         |        | del campo dirección de   |
|                         |         |        | la tabla cliente.        |
| v_telefono              | Х       |        | variable del mismo tipo  |
| cliente.telefono%TYPE   |         |        | del campo teléfono de la |
|                         |         |        | tabla cliente.           |
| v_ciudad                | Х       |        | variable del mismo tipo  |
| cliente.ciudad%TYPE     |         |        | del campo ciudad de la   |
|                         |         |        | tabla cliente.           |
| v_mail                  | X       |        | variable del mismo tipo  |
| cliente.mail%TYPE       |         |        | del campo mail de la     |
|                         |         |        | tabla cliente.           |
|                         |         |        |                          |

| v_usuario           | X | variable del mismo tipo |
|---------------------|---|-------------------------|
| usuario.nombre%TYPE |   | del campo nombre de la  |
|                     |   | tabla usuario.          |

#### **Representación Grafica**

v\_id\_cliente v\_cedula v\_nombre v\_apellido v\_direccion v\_telefono v\_ciudad v\_mail v\_usuario

#### Código Fuente:

create or replace procedure p\_ingreso\_update\_cliente(

v\_id\_cliente cliente.id\_cliente%TYPE,

- v\_cedula cliente.cedula%TYPE,
- v\_nombre cliente.nombre%TYPE,
- v\_apellido cliente.apellido%TYPE,
- v\_direccion cliente.direccion%TYPE,
- v\_telefono cliente.telefono%TYPE,

v\_ciudad cliente.ciudad%TYPE,

- v\_mail cliente.mail%TYPE,
- v\_usuario usuario.nombre%TYPE

) IS

CURSOR c\_operador (c\_operador operador.id\_usuario%TYPE) IS

SELECT o.id\_operador,o.id\_usuario FROM operador o WHERE o.id\_usuario = c\_operador ;

CURSOR c\_usuario (c\_usuarios usuario.nombre%TYPE) IS SELECT u.id\_usuario FROM usuario u WHERE u.nombre = c\_usuarios;

vc\_usuarios c\_usuario%ROWTYPE; vc\_operador c\_operador%ROWTYPE;

begin OPEN c\_usuario(v\_usuario); FETCH c\_usuario INTO vc\_usuarios; CLOSE c\_usuario;

OPEN c\_operador(vc\_usuarios.id\_usuario); FETCH c\_operador INTO vc\_operador; CLOSE c\_operador;

**UPDATE** cliente

SET id\_cliente = v\_id\_cliente, nombre = v\_nombre, direccion = v\_direccion, teléfono = v\_telefono, cedula = v\_cedula, id\_operador=vc\_operador.id\_operador, ciudad = v\_ciudad, apellido = v\_apellido, mail = v\_mail WHERE id\_cliente = v\_id\_cliente; COMMIT; end p\_ingreso\_update\_cliente;

### Descripción del Procedimiento: p\_llamada

Este procedimiento almacenado sirve para que el operador call center grabe todas las llamadas que le ingresan en sus jornadas laborales.

#### **Parámetros:**

| VARIABLE                | ENTRADA | SALIDA | DESCRIPCIÓN             |
|-------------------------|---------|--------|-------------------------|
| V_solucion              | X       |        | variable del mismo tipo |
| llamada.solucion%TYPE   |         |        | del campo solución de   |
|                         |         |        | la tabla llamada        |
| V_id_cliente            | X       |        | variable del mismo tipo |
| llamada.id_cliente%TYPE |         |        | del campo id_cliente de |
|                         |         |        | la tabla llamada.       |
| V_id_caso               | X       |        | variable del mismo tipo |
| llamada.id_caso%TYPE    |         |        | del campo id_caso de    |
|                         |         |        | la tabla llamada        |
| V_accion                | X       |        | variable del mismo tipo |
| llamada.accion%TYPE     |         |        | del campo acción de la  |
|                         |         |        | tabla llamada           |
| V_usuario               | X       |        | variable del mismo tipo |
| usuario.nombre%TYPE     |         |        | del campo nombre de     |
|                         |         |        | la tabla usuario        |

#### **Representación Grafica**

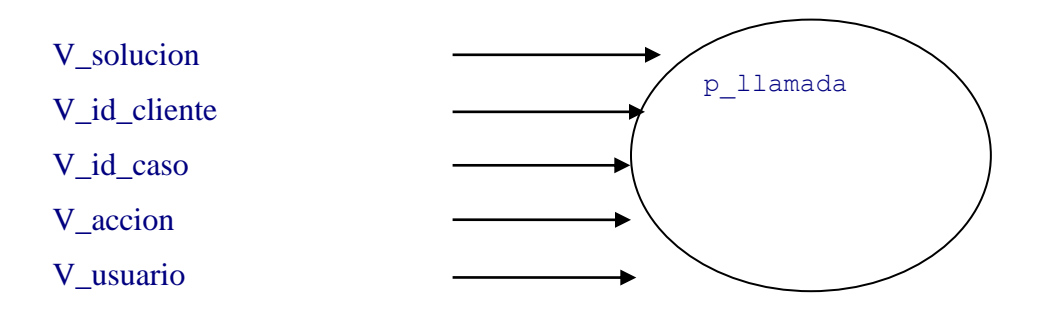

#### Código Fuente:

create or replace procedure p\_llamada(

| V_solucion    | llamada.solucion%TYPE,   |
|---------------|--------------------------|
| V_id_cliente  | llamada.id_cliente%TYPE, |
| V_id_caso     | llamada.id_caso%TYPE,    |
| V_accion      | llamada.accion%TYPE,     |
| V_usuario usu | ario.nombre%TYPE         |
| ) is          |                          |

CURSOR c\_operador (c\_operador operador.id\_usuario%TYPE) IS SELECT o.id\_operador,o.id\_usuario FROM operador o WHERE o.id\_usuario = c\_operador ;

CURSOR c\_usuario (c\_usuarios usuario.nombre%TYPE) IS SELECT u.id\_usuario FROM usuario u WHERE u.nombre = c\_usuarios;

vc\_usuarios c\_usuario%ROWTYPE; vc\_operador c\_operador%ROWTYPE; v\_id\_llamada llamada.id\_llamada%TYPE;

#### begin

OPEN c\_usuario(v\_usuario); FETCH c\_usuario INTO vc\_usuarios; CLOSE c\_usuario;

OPEN c\_operador (vc\_usuarios.id\_usuario); FETCH c\_operador INTO vc\_operador; CLOSE c\_operador;

SELECT seq\_llamada.nextval INTO v\_id\_llamada FROM dual;

#### **INSERT INTO llamada**

(id\_llamada,

Solucion,

id\_operador,

id\_cliente,

fecha,

id\_caso,

acción)

#### VALUES

(v\_id\_llamada,

v\_solucion,

vc\_operador.id\_usuario,

v\_id\_cliente,

TRUNC(to\_date(SYSDATE,'dd/mm/rrrr')),

v\_id\_caso,

v\_accion);

COMMIT;

end p\_llamada;

#### Descripción del procedimiento p\_llenar\_base

Este procedimiento permitirá al usuario de mantenimiento del sistema poder llenar o alimentar la base de datos del conocimiento con los pasos a seguir para el operador call center

#### **Parámetros:**

| VARIABLE                    | ENTRADA | SALIDA | DESCRIPCIÓN         |
|-----------------------------|---------|--------|---------------------|
| v_id_caso NUMBER            | X       |        | Variable numérica   |
|                             |         |        | que representa el   |
|                             |         |        | id_caso de la tabla |
|                             |         |        | casos               |
| v_descripcion               | X       |        | variable del mismo  |
| basedatodeconocimiento.desc |         |        | tipo del campo      |
| ripcion%TYPE                |         |        | descripción de la   |
|                             |         |        | tabla               |
|                             |         |        | basedatodeconocimi  |
|                             |         |        | ento                |

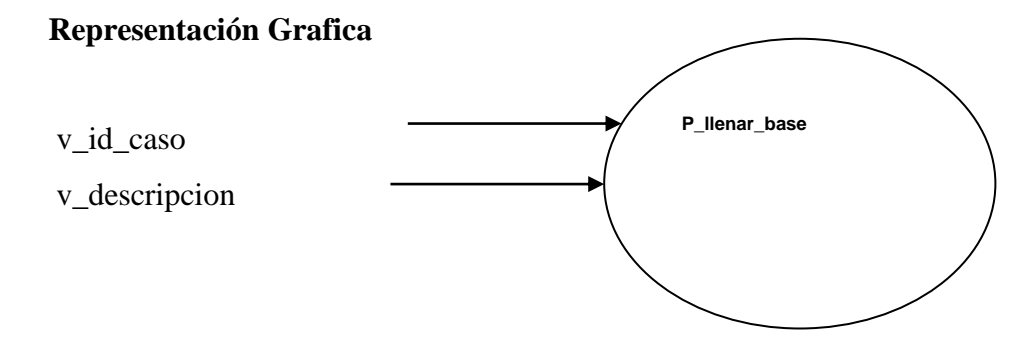

#### Código Fuente:

create or replace procedure p\_llenar\_base (
v\_id\_caso NUMBER,
v\_descripcion basedatodeconocimiento.descripcion%TYPE
) is
v\_id\_base basedatodeconocimiento.id\_base%TYPE;

begin

SELECT MAX(b.id\_base) id\_base INTO v\_id\_base FROM basedatodeconocimiento b;

v\_id\_base:= v\_id\_base + 1;

INSERT INTO basedatodeconocimiento (id\_base, descripcion, id\_caso) VALUES (v\_id\_base, v\_descripcion, v\_id\_caso); COMMIT; end p\_llenar\_base;

#### Descripción del procedimiento p\_llenar\_tipo

Este procedimiento permitirá al usuario de mantenimiento del sistema poder llenar o alimentar la base de datos con los tipos de reclamo que puedan existir.

#### **Parámetros:**

| VARIABLE             | ENTRADA | SALIDA | DESCRIPCIÓN         |
|----------------------|---------|--------|---------------------|
| v_subtipo            | X       |        | Variable numérica   |
| subtipo.subtipo%TYPE |         |        | que representa el   |
|                      |         |        | subtipo de la tabla |
|                      |         |        | subtipo             |
| v_id_tipo            | X       |        | variable del mismo  |
| subtipo.id_tipo%TYPE |         |        | tipo del campo      |
|                      |         |        | id_tipo de la tabla |
|                      |         |        | subtipo             |

#### **Representación Grafica**

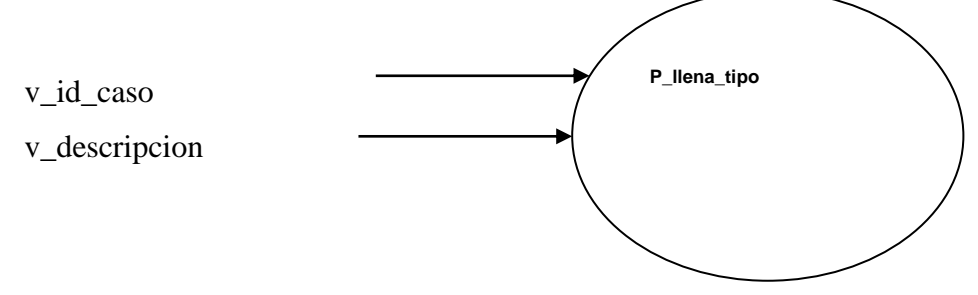

#### Código Fuente:

create or replace procedure p\_llena\_tipo(
v\_subtipo subtipo.subtipo%TYPE,
v\_id\_tipo subtipo.id\_tipo%TYPE) is
v\_id\_subtipo subtipo.id\_subtipo%TYPE;

begin

SELECT MAX(b.id\_subtipo) id\_subtipo INTO v\_id\_subtipo FROM subtipo b; v\_id\_subtipo:= v\_id\_subtipo + 1;

INSERT INTO subtipo (id\_subtipo, subtipo, id\_tipo) VALUES (v\_id\_subtipo, v\_subtipo, v\_id\_tipo);

COMMIT; end p\_llena\_tipo;

#### **Paquetes:**

#### Descripción del paquete PK\_CASOS

Este paquete nos ayudara a realizar consultas de manera dinámica interactuando el Forms con la base en base al parámetro de entrada contiene el procedimiento almacenado **get\_soluciones.** 

#### Parámetros :

| VARIABLE          | ENTRADA | SALIDA | DESCRIPCIÓN              |
|-------------------|---------|--------|--------------------------|
| P_CASO_ID IN      | X       |        | Variable numérica que    |
| NUMBER DEFAULT    |         |        | representa el id_caso de |
| NULL              |         |        | la tabla casos           |
| P_SOLUCION IN OUT |         | X      | variable del tipo tabla  |
| T_SOLUCIONES      |         |        | que hace referencia a la |
|                   |         |        | tabla                    |
|                   |         |        | basedatodeconocimiento   |

#### Cabecera:

create or replace package PK\_CASOS is

-- Author : JULIO CESAR

-- Created : 7/20/2010 9:04:19 PM

-- Purpose :

TYPE T\_SOLUCIONES IS TABLE OF basedatodeconocimiento%ROWTYPE INDEX BY BINARY\_INTEGER;

TYPE T\_RECLAMOS IS TABLE OF RECLAMO%ROWTYPE INDEX BY BINARY\_INTEGER;

```
PROCEDURE GET_SOLUCIONES
(
P_CASO_ID IN NUMBER DEFAULT NULL,
P_SOLUCION IN OUT T_SOLUCIONES
);
```

end PK\_CASOS;

**Cuerpo del Paquete:** 

create or replace package body PK\_CASOS is

CONTADOR NUMBER;

```
PROCEDURE GET_SOLUCIONES
(
P_CASO_ID IN NUMBER DEFAULT NULL,
P_SOLUCION IN OUT T_SOLUCIONES
)
```

IS

CURSOR C\_SOL IS SELECT id\_base, descripcion, id\_caso FROM basedatodeconocimiento WHERE id\_caso = P\_CASO\_ID ORDER BY id\_caso;

BEGIN CONTADOR := 1; FOR FILA IN C\_SOL LOOP P\_SOLUCION (CONTADOR) := FILA; CONTADOR := CONTADOR + 1; END LOOP;

END GET\_SOLUCIONES; end PK\_CASOS;

#### Descripción del paquete pk\_consulta\_tramite

Este paquete nos ayudara a realizar consultas de manera dinámica interactuando el Forms con la base en base al parámetro de entrada contiene el procedimiento almacenado **GET\_TRAMITE** 

Parámetros:

| VARIABLE               | ENTRADA | SALIDA | DESCRIPC   | CIÓN |
|------------------------|---------|--------|------------|------|
| P_ID_RECLAMO IN NUMBER | X       |        | Variable   |      |
| DEFAULT NULL           |         |        | numérica   | que  |
|                        |         |        | representa | el   |
|                        |         |        | id_reclamo |      |

| P_ID_CLIENTE IN | NUMBER | X |   | Variable          |
|-----------------|--------|---|---|-------------------|
| DEFAULT NULL    |        |   |   | numérica que      |
|                 |        |   |   | representa el     |
|                 |        |   |   | id_cliente        |
| P_TRAMITE       | IN OUT |   | X | variable del tipo |
| T_TRAMITE       |        |   |   | tabla que hace    |
|                 |        |   |   | referencia a la a |
|                 |        |   |   | la vista          |
|                 |        |   |   | c_tramites        |

#### Cabecera :

create or replace package pk\_consulta\_tramite is

-- Author : JULIO CESAR

-- Created : 8/6/2010 10:47:32 AM

-- Purpose :

TYPE T\_TRAMITE IS TABLE OF C\_TRAMITES%ROWTYPE INDEX BY BINARY\_INTEGER;

PROCEDURE GET\_TRAMITE

(

P\_ID\_RECLAMO IN NUMBER DEFAULT NULL,

P\_ID\_CLIENTE IN NUMBER DEFAULT NULL,

P\_TRAMITE IN OUT T\_TRAMITE

);

end pk\_consulta\_tramite;

#### **Cuerpo del Paquete:**

create or replace package body pk\_consulta\_tramite is

```
CONTADOR NUMBER;
```

#### PROCEDURE GET\_TRAMITE

(

P\_ID\_RECLAMO IN NUMBER DEFAULT NULL,P\_ID\_CLIENTE IN NUMBER DEFAULT NULL,

P\_TRAMITE IN OUT T\_TRAMITE ) IS

```
CURSOR C_ACTIVIDAD IS
SELECT * FROM C_TRAMITES
WHERE (id_reclamo= P_ID_RECLAMO OR P_ID_CLIENTE=ID_CLIENTE)
ORDER BY C_TRAMITES.ID_NIVEL ;
BEGIN
CONTADOR := 1;
```

FOR FILA IN C\_ACTIVIDAD LOOP P\_TRAMITE (CONTADOR) := FILA;

CONTADOR := CONTADOR + 1;

END LOOP;

END GET\_TRAMITE;

end pk\_consulta\_tramite;

#### Descripción del paquete pk\_escalamientos

Este paquete nos ayudara a realizar consultas de manera dinámica interactuando el Forms con la base en base al parámetro de entrada contiene el procedimiento almacenado GET\_ACTIVIDAD

#### **Parámetros:**

| VARIABLE               | ENTRADA | SALIDA | DESCRIPCIÓN       |
|------------------------|---------|--------|-------------------|
| P_ID_RECLAMO IN NUMBER | X       |        | Variable          |
| DEFAULT NULL           |         |        | numérica que      |
|                        |         |        | representa el     |
|                        |         |        | id_reclamo        |
| P_ACTIVIDAD IN OUT     |         | Х      | variable del tipo |
| T_ACTIVIDAD            |         |        | tabla que hace    |
|                        |         |        | referencia a la a |
|                        |         |        | la vista escalar  |

#### Cabecera :

create or replace package pk\_escalamientos is

- -- Author : JULIO CESAR
- -- Created : 7/26/2010 5:37:53 PM
- -- Purpose :

TYPE T\_ACTIVIDAD IS TABLE OF ESCALAR%ROWTYPE INDEX BY BINARY\_INTEGER;

#### PROCEDURE GET\_ACTIVIDAD

(

P\_ID\_RECLAMO IN NUMBER DEFAULT NULL,

#### P\_ACTIVIDAD IN OUT T\_ACTIVIDAD

);

end pk\_escalamientos;

#### **Cuerpo del Paquete:**

create or replace package body pk\_escalamientos is

CONTADOR NUMBER;

#### PROCEDURE GET\_ACTIVIDAD

(

P\_ID\_RECLAMO IN NUMBER DEFAULT NULL,

P\_ACTIVIDAD IN OUT T\_ACTIVIDAD ) IS

#### CURSOR C\_ACTIVIDAD IS

SELECT \* FROM escalar

WHERE id\_reclamo= P\_ID\_RECLAMO ORDER BY ESCALAR.ID\_NIVEL;

BEGIN

CONTADOR := 1;

FOR FILA IN C\_ACTIVIDAD LOOP P\_ACTIVIDAD (CONTADOR) := FILA; CONTADOR := CONTADOR + 1; END LOOP; END GET\_ACTIVIDAD; end pk\_escalamientos;

#### Descripción del paquete PK\_INFORMES

Este paquete nos ayudara a realizar reportes de manera dinámica interactuando el Forms con la base en base al parámetro de entrada contiene el procedimiento almacenado P\_INF\_LLAMADAS y P\_INF\_TRAMITES

#### Parámetros P\_INF\_LLAMADAS:

| VARIABLE                 | ENTRADA | SALIDA | DESCRIPCIÓN     |
|--------------------------|---------|--------|-----------------|
| v_fecini IN DATE DEFAULT | X       |        | Variable tipo   |
| NULL                     |         |        | fecha que       |
|                          |         |        | representa a la |
|                          |         |        | fecha de inicio |
| v_fecfin IN DATE DEFAULT | X       |        | Variable tipo   |
| NULL                     |         |        | fecha que       |
|                          |         |        | representa a la |
|                          |         |        | fecha fin       |
| v_id_caso IN NUMBER      | X       |        | Variable tipo   |
| DEFAULT NULL             |         |        | id_caso que     |
|                          |         |        | representa a la |
|                          |         |        | caso            |
| v_id_operador IN NUMBER  | X       |        | Variable tipo   |
| DEFAULT NULL             |         |        | id_operador que |
|                          |         |        | representa.     |

| v_id_accion | IN  | VARCHAR2 | X | Variable   | tipo |
|-------------|-----|----------|---|------------|------|
| DEFAULT N   | ULL |          |   | id_accion  | que  |
|             |     |          |   | representa | al   |
|             |     |          |   | acción     | de   |
|             |     |          |   | agrupar    |      |

# Parámetros P\_INF\_TRAMITES:

| VARIABLE                    | ENTRADA | SALIDA | DESCRIPCIÓN      |
|-----------------------------|---------|--------|------------------|
| v_fecini IN DATE DEFAULT    | X       |        | Variable tipo    |
| NULL                        |         |        | fecha que        |
|                             |         |        | representa a la  |
|                             |         |        | fecha de inicio  |
| v_fecfin IN DATE DEFAULT    | X       |        | Variable tipo    |
| NULL                        |         |        | fecha que        |
|                             |         |        | representa a la  |
|                             |         |        | fecha fin        |
| v_id_departamento IN NUMBER | X       |        | Variable tipo    |
| DEFAULT NULL                |         |        | id_departamento  |
|                             |         |        | que representa a |
|                             |         |        | la departamento  |
| v_id_tipo IN NUMBER         | X       |        | Variable tipo    |
| DEFAULT NULL                |         |        | id_id_tipo que   |
|                             |         |        | representa. A    |
|                             |         |        | tiporeclamo      |
| v_id_subtipo IN NUMBER      | X       |        | Variable tipo    |
| DEFAULT NULL                |         |        | id_subtipo que   |
|                             |         |        | representa al    |
|                             |         |        | subtipo de       |
|                             |         |        | agrupar          |
| v_id_estado IN NUMBER       | X       |        | Variable tipo    |

| DEFAULT NULL           |   | id_estado  | que  |
|------------------------|---|------------|------|
|                        |   | representa | a la |
|                        |   | estado     |      |
| v_id_cliente IN NUMBER | X | Variable   | tipo |
| DEFAULT NULL           |   | id_cliente | que  |
|                        |   | representa | a la |
|                        |   | cliente    |      |

#### Cabecera :

create or replace package PK\_INFORMES is

- -- Author : JULIO CESAR
- -- Created : 8/21/2010 10:03:23 AM
- -- Purpose : LLamar a Reportes

#### PROCEDURE P\_INF\_LLAMADAS

(

v\_fecini IN DATE DEFAULT NULL,
v\_fecfin IN DATE DEFAULT NULL,
v\_id\_caso IN NUMBER DEFAULT NULL,
v\_id\_operador IN NUMBER DEFAULT NULL,
v\_id\_accion IN VARCHAR2 DEFAULT NULL

);

#### PROCEDURE P\_INF\_TRAMITES

(

v\_fecini IN DATE DEFAULT NULL,

v\_fecfin IN DATE DEFAULT NULL,

v\_id\_departamento IN NUMBER DEFAULT NULL,

v\_id\_tipo IN NUMBER DEFAULT NULL,

v\_id\_subtipo IN NUMBER DEFAULT NULL,v\_id\_estado IN NUMBER DEFAULT NULL,v\_id\_cliente IN NUMBER DEFAULT NULL

);

end PK\_INFORMES;

#### **Cuerpo del Paquete:**

create or replace package body PK\_INFORMES is

#### PROCEDURE P\_INF\_LLAMADAS

v\_fecini IN DATE DEFAULT NULL,
v\_fecfin IN DATE DEFAULT NULL,
v\_id\_caso IN NUMBER DEFAULT NULL,
v\_id\_operador IN NUMBER DEFAULT NULL,
v\_id\_accion IN VARCHAR2 DEFAULT NULL

)

(

IS

BEGIN

DELETE FROM tmp\_rep\_llamadas;

INSERT INTO tmp\_rep\_llamadas

SELECT id\_llamada, solucion, o.nombre, fecha, c.nombre\_caso, accion, c.id\_caso, o.id\_operador

FROM llamada l, casos c, operador o

WHERE 1.id\_operador=o.id\_operador AND c.id\_caso=1.id\_caso

AND fecha BETWEEN v\_fecini AND v\_fecfin;

IF v\_id\_caso IS NOT NULL THEN DELETE FROM tmp\_rep\_llamadas WHERE id\_caso <> v\_id\_caso; END IF;

IF v\_id\_operador IS NOT NULL THEN

DELETE FROM tmp\_rep\_llamadas WHERE id\_operador <> v\_id\_operador;

END IF;

IF v\_id\_accion IS NOT NULL THEN

DELETE FROM tmp\_rep\_llamadas WHERE accion <> v\_id\_accion; END IF;

COMMIT;

END;

#### PROCEDURE P\_INF\_TRAMITES

(

v\_fecini IN DATE DEFAULT NULL,
v\_fecfin IN DATE DEFAULT NULL,
v\_id\_departamento IN NUMBER DEFAULT NULL,
v\_id\_tipo IN NUMBER DEFAULT NULL,
v\_id\_subtipo IN NUMBER DEFAULT NULL,
v\_id\_estado IN NUMBER DEFAULT NULL,
v\_id\_cliente IN NUMBER DEFAULT NULL

)

# IS

#### BEGIN

DELETE FROM tmp\_rep\_TRAMITE;

INSERT INTO tmp\_rep\_tramite SELECT r.id\_cliente, r.id\_departamento, r.id\_tipo, r.id\_subtipo, d.responsable, r.id\_estado, r.id\_reclamo, r.descripcion,

> r.fecha\_ingreso, r.fecha\_solucion,

c.nombre||' '||c.apellido as nombre, t.tipo, d.nombre\_dep, e.estado, r.id\_nivel, s.subtipo, r.solucion, op.nombre AS nombre\_operador

FROM reclamo r , cliente c, operador op, tiporeclamo t, subtipo s, departamento d, estado e

WHERE c.id\_cliente=r.id\_cliente AND op.id\_operador=r.id\_operador and d.id\_departamento=r.id\_departamento AND t.id\_tipo=r.id\_tipo AND s.id\_subtipo=r.id\_subtipo AND e.id\_estado=r.id\_estado AND op.id\_operador=r.id\_operador AND t.id\_tipo=r.id\_tipo AND r.id\_subtipo=s.id\_subtipo AND R.FECHA\_INGRESO BETWEEN v\_fecini AND v\_fecfin ORDER BY fecha\_ingreso; IF v\_id\_departamento IS NOT NULL THEN

DELETE FROM tmp\_rep\_tramite WHERE id\_departamento <> v\_id\_departamento;

END IF;

IF v\_id\_tipo IS NOT NULL THEN

DELETE FROM tmp\_rep\_tramite WHERE id\_tipo <> v\_id\_tipo; END IF;

IF v\_id\_subtipo IS NOT NULL THEN

DELETE FROM tmp\_rep\_tramite WHERE id\_subtipo <> v\_id\_subtipo; END IF;

IF v\_id\_estado IS NOT NULL THEN

DELETE FROM tmp\_rep\_tramite WHERE id\_estado <> v\_id\_estado; END IF;

IF v\_id\_cliente IS NOT NULL THEN

DELETE FROM tmp\_rep\_tramite WHERE id\_cliente <> v\_id\_cliente; END IF;

COMMIT;

END; end PK\_INFORMES;

#### Descripción del paquete PK\_RECLAMO

Este paquete nos ayudara a realizar consultas de manera dinámica interactuando el Forms con la base en base al parámetro de entrada contiene el procedimiento almacenado **GET\_RECLAMOS** 

#### Parámetros :

| VARIABLE             | ENTRADA | SALIDA | DESCRIPCIÓN       |
|----------------------|---------|--------|-------------------|
| P_ID_DEPARTAMENTO IN | X       |        | Variable          |
| NUMBER DEFAULT NULL  |         |        | numérica que      |
|                      |         |        | representa el     |
|                      |         |        | id_departamento   |
| P_ID_ESTADO IN       | Х       |        | Variable          |
| NUMBER DEFAULT NULL, |         |        | numérica que      |
|                      |         |        | representa el     |
|                      |         |        | id_estado         |
| P_ACTIVIDAD IN OUT   |         | X      | variable del tipo |
| T_ACTIVIDAD          |         |        | tabla que hace    |
|                      |         |        | referencia a la a |
|                      |         |        | la tabla reclamo  |

#### Cabecera :

create or replace package PK\_RECLAMO is

TYPE T\_RECLAMOS IS TABLE OF RECLAMO%ROWTYPE INDEX BY BINARY\_INTEGER;

PROCEDURE GET\_RECLAMOS
(
P\_ID\_DEPARTAMENTO IN NUMBER DEFAULT NULL,
P\_ID\_ESTADO IN NUMBER DEFAULT NULL,
P\_RECLAMOS IN OUT T\_RECLAMOS

);

#### end PK\_RECLAMO;

#### **Cuerpo del Paquete :**

```
create or replace package body PK_RECLAMO is

CONTADOR NUMBER ;

PROCEDURE GET_RECLAMOS

(

P_ID_DEPARTAMENTO IN NUMBER DEFAULT NULL,

P_ID_ESTADO IN NUMBER DEFAULT NULL,

P_RECLAMOS IN OUT T_RECLAMOS

)
```

IS

```
CURSOR C_RECLAMO IS
SELECT *
FROM RECLAMO R
WHERE R.ID_ESTADO= P_ID_ESTADO AND
R.ID_DEPARTAMENTO=P_ID_DEPARTAMENTO;
```

BEGIN

```
CONTADOR := 1;
```

```
FOR FILA IN C_RECLAMO LOOP
```

```
P_RECLAMOS(CONTADOR) := FILA;
```

```
CONTADOR := CONTADOR + 1;
```

END LOOP;

#### END GET\_RECLAMOS;

#### end PK\_RECLAMO;

#### Descripción del paquete PK\_TIPOS

Este paquete nos ayudara a realizar consultas de manera dinámica interactuando el Forms con la base en base al parámetro de entrada contiene el procedimiento almacenado GET\_SOLUCIONES

#### **Parámetros:**

| VARIABLE            | ENTRADA | SALIDA | DESCRIPCIÓN       |
|---------------------|---------|--------|-------------------|
| P_TIPO_ID IN NUMBER | X       |        | Variable          |
| DEFAULT NULL        |         |        | numérica que      |
|                     |         |        | representa el     |
|                     |         |        | id_tipo           |
| P_SOLUCION IN OUT   |         | X      | variable del tipo |
| T_SOLUCIONES        |         |        | tabla que hace    |
|                     |         |        | referencia a la a |
|                     |         |        | la tabla subtipo  |

#### **Cabecera** :

create or replace package PK\_TIPOS is

- -- Author : JULIO CESAR
- -- Created : 8/5/2010 3:16:25 PM
- -- Purpose :

```
TYPE T_SOLUCIONES IS TABLE OF SUBTIPO%ROWTYPE INDEX BY
BINARY_INTEGER;
PROCEDURE GET_SOLUCIONES
(
P_TIPO_ID IN NUMBER DEFAULT NULL,
P_SOLUCION IN OUT T_SOLUCIONES
);
end PK_TIPOS;
```

#### **Cuerpo del Paquete:**

create or replace package body PK\_TIPOS is

CONTADOR NUMBER;

PROCEDURE GET\_SOLUCIONES

(

P\_TIPO\_IDIN NUMBER DEFAULT NULL,P\_SOLUCIONIN OUT T\_SOLUCIONES

)

#### IS

CURSOR C\_SOL IS SELECT id\_SUBTIPO, SUBTIPO, id\_TIPO FROM SUBTIPO WHERE id\_TIPO = P\_TIPO\_ID ORDER BY id\_TIPO;

BEGIN

```
CONTADOR := 1;
FOR FILA IN C_SOL LOOP
P_SOLUCION (CONTADOR) := FILA;
```

CONTADOR := CONTADOR + 1; END LOOP;

#### END GET\_SOLUCIONES;

end PK\_TIPOS;

#### Descripción del paquete PK\_TIPOS

Este paquete nos ayudara a realizar consultas de manera dinámica interactuando el Forms con la base en base al parámetro de entrada contiene el procedimiento almacenado GET\_LISTA

#### **Parámetros:**

| VARIABLE   |    | ENTRADA | SALIDA | DESCRIPCIÓN          |
|------------|----|---------|--------|----------------------|
| P_WORKFLOW | IN |         | X      | variable del tipo    |
| OUT T_WORK |    |         |        | tabla que hace       |
|            |    |         |        | referencia a la a la |
|            |    |         |        | vista workflow       |

#### Cabecera :

create or replace package pk\_workflow is

- -- Author : JULIO CESAR
- -- Created : 8/6/2010 10:47:32 AM
- -- Purpose :

TYPE T\_WORK IS TABLE OF WORKFLOW%ROWTYPE INDEX BY BINARY\_INTEGER;

```
PROCEDURE GET_LISTA
```

( P\_WORKFLOW IN OUT T\_WORK );

```
end pk_workflow;
```

Cuerpo del Paquete: create or replace package body pk\_workflow is

```
CONTADOR NUMBER;
```

```
PROCEDURE GET_LISTA
(
P_WORKFLOW IN OUT T_WORK
)
IS
```

```
CURSOR C_WORKFLOW IS
SELECT j.nivel,d.id_departamento, d.nombre_dep
FROM departamento d, jerarquia j WHERE d.id_departamento=j.id_departamento and
d.estado=1 ORDER BY j.nivel;
BEGIN
```

```
CONTADOR := 1;
```

```
FOR FILA IN C_WORKFLOW LOOP
```

#### P\_WORKFLOW(CONTADOR) := FILA;

CONTADOR := CONTADOR + 1; END LOOP;

END GET\_LISTA; end pk\_workflow;

**VISTAS:** 

#### **C\_TRAMITES**

create or replace view c\_tramites as

select C.ID\_CLIENTE,c.nombre||' '|| c.apellido AS nombre,r.id\_reclamo,a.descripcion, a.fecha ,a.ID\_NIVEL,D.NOMBRE\_DEP,T.TIPO,S.SUBTIPO,e.estado,o.nombre AS operador

from actividad a ,DEPARTAMENTO D,TIPORECLAMO T, SUBTIPO S, RECLAMO R, operador o, estado e, CLIENTE C

WHERED.ID\_DEPARTAMENTO=A.ID\_DEPARTAMENTOANDR.ID\_TIPO=T.ID\_TIPOandS.ID\_SUBTIPO=R.ID\_SUBTIPOANDa.id\_operador=o.id\_operadorAND

r.id\_reclamo=a.id\_reclamo AND r.id\_estado=e.id\_estado AND C.ID\_CLIENTE=R.ID\_CLIENTE;

#### ESCALAR

create or replace view escalar as select r.id\_reclamo,a.descripcion, a.fecha ,a.ID\_NIVEL,D.NOMBRE\_DEP,T.TIPO,S.SUBTIPO,e.estado,o.nombre from actividad a ,DEPARTAMENTO D,TIPORECLAMO T, SUBTIPO S, RECLAMO R, operador o, estado e

# WHERED.ID\_DEPARTAMENTO=A.ID\_DEPARTAMENTOANDR.ID\_TIPO=T.ID\_TIPOandS.ID\_SUBTIPO=R.ID\_SUBTIPOANDa.id\_operador=o.id\_operadorANDr.id\_reclamo=a.id\_reclamoAND r.id\_estado=e.id\_estado;ANDANDAND

#### TRAMITE\_ESTADO

CREATE OR REPLACE VIEW TRAMITE\_ESTADO AS

SELECT r.id\_estado,

r.id\_reclamo,

r.descripcion,

r.fecha\_solucion,

c.nombre, t.tipo, d.nombre\_dep,e.estado, r.id\_nivel, s.subtipo, r.solucion, op.nombre AS nombre\_operador

FROM reclamo r, cliente c, operador op, tiporeclamo t, subtipo s, departamento d, estado e

WHERE c.id\_cliente=r.id\_cliente AND op.id\_operador=r.id\_operador and d.id\_departamento=r.id\_departamento AND t.id\_tipo=r.id\_tipo

```
AND r.id_estado=3 AND R.ID_DEPARTAMENTO=1
```

AND s.id\_subtipo=r.id\_subtipo AND e.id\_estado=r.id\_estado AND op.id\_operador=r.id\_operador AND t.id\_tipo=r.id\_tipo AND r.id\_subtipo=s.id\_subtipo ORDER BY fecha\_solucion;

#### V\_ESCALAMIENTOS

create or replace view v\_escalamientos as select a.descripcion, a.fecha ,A.ID\_NIVEL,D.NOMBRE\_DEP,T.TIPO,S.SUBTIPO,A.ID\_ACTIVIDAD from actividad a ,DEPARTAMENTO D,TIPORECLAMO T, SUBTIPO S, RECLAMO R WHERE a.id\_reclamo= 101

# AND D.ID\_DEPARTAMENTO=A.ID\_DEPARTAMENTO AND R.ID\_RECLAMO= 101 AND R.ID\_TIPO=T.ID\_TIPO AND S.ID\_SUBTIPO=R.ID\_SUBTIPO;

#### WORKFLOW

CREATE OR REPLACE VIEW WORKFLOW AS SELECT j.nivel,d.id\_departamento, d.nombre\_dep FROM departamento d, jerarquia j;

#### **5.4- DISEÑO FISICO**

#### **5.4.1 CARACTERISTICAS DE LA BASE DE DATOS**

## **TAMAÑOS**

Tablespace size: 100MB

Space used:1.75%

Free space: 98.25%

#### **5.4.2 ROLES**

Todos los roles tienen como privilegios connect

#### CALL CENTER

Este rol está dedicado solo para los usuarios operadores de servicio al cliente aquellos usuarios con este rol tendrán los siguientes privilegios de objeto:

En estas tablas solo se tiene privilegios de consulta:

- Basedatodeconocimiento
- Casos
- Cliente
- Departamento

- Estado
- Jerarquía
- Subtipo
- Tiporeclamo
- 🖶 Usuario

# PROCEDIMIENTOS, FUNCIONES, VISTAS Y PAQUETES: (SOLO SE PODRÁN EJECUTAR)

f\_autenticacion

- f\_cambio\_contrasena
- f\_ingreso\_cliente
- f\_valida\_mail
- f\_workflow

ingreso\_reclamo2

pk\_casos

pk\_consulta\_tramite

pk\_escalamientos

pk\_reclamo

- pk\_workflow
- p\_actualiza\_usuario

p\_auditoria

- p\_gestion\_reclamo\_grabar2
- p\_ingreso\_actividad\_
- p\_ingreso\_update\_cliente
- p\_ingreso\_usuario
- p\_llamada

#### **INTERNO**

Este rol está dedicado solo para los usuarios operadores internos aquellos usuarios con este roll tendrán los siguientes privilegios de objeto:

En estas tablas solo se tiene privilegios de consulta, inserción y actualización:

Actividad

Basedatodeconocimiento

Casos

Cliente

Departamento

Estado

Jerarquía

Llamada

Operador

Reclamo

Subtipo

Tiporeclamo

Usuario

# PROCEDIMIENTOS, FUNCIONES, VISTAS Y PAQUETES: (SOLO SE PODRÁN EJECUTAR)

f\_autenticacion

 $f\_cambio\_contrasena$ 

f\_ingreso\_cliente

f\_valida\_mail

f\_workflow

pk\_casos

pk\_consulta\_tramite

pk\_escalamientos

pk\_reclamo

pk\_tipos

pk\_workflow

p\_auditoria

p\_escalar

p\_gestion\_reclamo\_grabar2

p\_ingreso\_cliente p\_llamada p\_workflow

#### **REPORTES**

Este rol está dedicado solo para los usuarios que realizaron los reportes correspondientes de niveles de servicio aquellos usuarios con este roll tendrán los siguientes privilegios de objeto:

En estas tablas solo se tiene privilegios de consulta:

Basedatodeconocimiento

Casos

Cliente

Departamento

Estado

Llamada

Operador

Subtipo

Tiporeclamo

tmp\_rep\_llamadas

tmp\_rep\_tramite

usuario

# PROCEDIMIENTOS, FUNCIONES, VISTAS Y PAQUETES: (SOLO SE PODRÁN EJECUTAR)

f\_autenticacion f\_cambio\_contrasena pk\_informes p\_auditoria

"El rol mantenimiento tiene todos los privilegios del sistema debido a que solo el DBA o la persona encargada podrán ser los únicos en dar mantenimiento al software".
### 5.4.3 SINONIMOS CREADOS EN LA BASE DE DATOS

| ACTIVIDAD              | CREATE OR REPLACE PUBLIC SYNONYM ACTIVIDAD FOR dba_master1.ACTIVIDAD; |  |  |  |  |  |  |
|------------------------|-----------------------------------------------------------------------|--|--|--|--|--|--|
| AUDITORIA              | CREATE OR REPLACE PUBLIC SYNONYM AUDITORIA FOR dba_master1.AUDITORIA; |  |  |  |  |  |  |
|                        | CREATE OR REPLACE PUBLIC SYNONYM BASEDATODECONOCIMIENTO FOR           |  |  |  |  |  |  |
| BASEDATODECONOCIMIENTO | dba_master1.BASEDATODECONOCIMIENTO;                                   |  |  |  |  |  |  |
| CASOS                  | CREATE OR REPLACE PUBLIC SYNONYM CASOS FOR dba_master1.CASOS;         |  |  |  |  |  |  |
| CLIENTE                | CREATE OR REPLACE PUBLIC SYNONYM CLIENTE FOR dba_master1.CLIENTE;     |  |  |  |  |  |  |
|                        | CREATE OR REPLACE PUBLIC SYNONYM DEPARTAMENTO FOR                     |  |  |  |  |  |  |
| DEPARTAMENTO           | dba_master1.DEPARTAMENTO;                                             |  |  |  |  |  |  |
| ESTADO                 | CREATE OR REPLACE PUBLIC SYNONYM ESTADO FOR dba_master1.ESTADO;       |  |  |  |  |  |  |
| JERARQUIA              | CREATE OR REPLACE PUBLIC SYNONYM JERARQUIA FOR dba_master1.JERARQUIA; |  |  |  |  |  |  |
| LLAMADA                | CREATE OR REPLACE PUBLIC SYNONYM LLAMADA FOR dba_master1.LLAMADA;     |  |  |  |  |  |  |
| OPERADOR               | CREATE OR REPLACE PUBLIC SYNONYM OPERADOR FOR dba_master1.OPERADOR;   |  |  |  |  |  |  |
| RECLAMO                | CREATE OR REPLACE PUBLIC SYNONYM RECLAMO FOR dba_master1.RECLAMO;     |  |  |  |  |  |  |
| SUBTIPO                | CREATE OR REPLACE PUBLIC SYNONYM SUBTIPO FOR dba_master1.SUBTIPO;     |  |  |  |  |  |  |
|                        | CREATE OR REPLACE PUBLIC SYNONYM TIPORECLAMO FOR                      |  |  |  |  |  |  |
| TIPORECLAMO            | dba_master1.TIPORECLAMO;                                              |  |  |  |  |  |  |
|                        | CREATE OR REPLACE PUBLIC SYNONYM TMP_REP_LLAMADAS FOR                 |  |  |  |  |  |  |
| TMP_REP_LLAMADAS       | dba_master1.TMP_REP_LLAMADAS;                                         |  |  |  |  |  |  |

|                     | CREATE OR REPLACE PUBLIC SYNONYM TMP_REP_TRAMITE FOR                    |  |  |  |  |  |
|---------------------|-------------------------------------------------------------------------|--|--|--|--|--|
| TMP_REP_TRAMITE     | dba_master1.TMP_REP_TRAMITE;                                            |  |  |  |  |  |
| USUARIO             | CREATE OR REPLACE PUBLIC SYNONYM USUARIO FOR dba_master1.USUARIO;       |  |  |  |  |  |
|                     | CREATE OR REPLACE PUBLIC SYNONYM SEQ_ACTIVIDAD FOR                      |  |  |  |  |  |
| SEQ_ACTIVIDAD       | dba_master1.SEQ_ACTIVIDAD;                                              |  |  |  |  |  |
| SEQ_AUIDI           | CREATE OR REPLACE PUBLIC SYNONYM SEQ_AUIDI FOR dba_master1.SEQ_AUIDI;   |  |  |  |  |  |
| SEQ_BASE            | CREATE OR REPLACE PUBLIC SYNONYM SEQ_BASE FOR dba_master1.SEQ_BASE;     |  |  |  |  |  |
|                     | CREATE OR REPLACE PUBLIC SYNONYM SEQ_LLAMADA FOR                        |  |  |  |  |  |
| SEQ_LLAMADA         | dba_master1.SEQ_LLAMADA;                                                |  |  |  |  |  |
|                     | CREATE OR REPLACE PUBLIC SYNONYM SEQ_RECLAMO FOR                        |  |  |  |  |  |
| SEQ_RECLAMO         | dba_master1.SEQ_RECLAMO;                                                |  |  |  |  |  |
| C_TRAMITES          | CREATE OR REPLACE PUBLIC SYNONYM C_TRAMITES FOR dba_master1.C_TRAMITES; |  |  |  |  |  |
| ESCALAR             | CREATE OR REPLACE PUBLIC SYNONYM ESCALAR FOR dba_master1.ESCALAR;       |  |  |  |  |  |
|                     | CREATE OR REPLACE PUBLIC SYNONYM TRAMITE_ESTADO FOR                     |  |  |  |  |  |
| TRAMITE_ESTADO      | dba_master1.TRAMITE_ESTADO;                                             |  |  |  |  |  |
|                     | CREATE OR REPLACE PUBLIC SYNONYM V_ESCALAMIENTOS FOR                    |  |  |  |  |  |
| V_ESCALAMIENTOS     | dba_master1.V_ESCALAMIENTOS;                                            |  |  |  |  |  |
| WORKFLOW            | CREATE OR REPLACE PUBLIC SYNONYM WORKFLOW FOR dba_master1.WORKFLOW;     |  |  |  |  |  |
| PK_CASOS            | CREATE OR REPLACE PUBLIC SYNONYM PK_CASOS FOR dba_master1.PK_CASOS;     |  |  |  |  |  |
|                     | CREATE OR REPLACE PUBLIC SYNONYM PK_CONSULTA_TRAMITE FOR                |  |  |  |  |  |
| PK_CONSULTA_TRAMITE | dba_master1.PK_CONSULTA_TRAMITE;                                        |  |  |  |  |  |

|                        | CREATE OR REPLACE PUBLIC SYNONYM PK_ESCALAMIENTOS FOR               |  |  |  |  |  |
|------------------------|---------------------------------------------------------------------|--|--|--|--|--|
| PK_ESCALAMIENTOS       | dba_master1.PK_ESCALAMIENTOS;                                       |  |  |  |  |  |
|                        | CREATE OR REPLACE PUBLIC SYNONYM PK_INFORMES FOR                    |  |  |  |  |  |
| PK_INFORMES            | dba_master1.PK_INFORMES;                                            |  |  |  |  |  |
|                        | CREATE OR REPLACE PUBLIC SYNONYM PK_RECLAMO FOR                     |  |  |  |  |  |
| PK_RECLAMO             | dba_master1.PK_RECLAMO;                                             |  |  |  |  |  |
| PK_TIPOS               | CREATE OR REPLACE PUBLIC SYNONYM PK_TIPOS FOR dba_master1.PK_TIPOS; |  |  |  |  |  |
|                        | CREATE OR REPLACE PUBLIC SYNONYM PK_WORKFLOW FOR                    |  |  |  |  |  |
| PK_WORKFLOW            | dba_master1.PK_WORKFLOW;                                            |  |  |  |  |  |
|                        | CREATE OR REPLACE PUBLIC SYNONYM F_AUTENTICACION FOR                |  |  |  |  |  |
| F_AUTENTICACION        | dba_master1.F_AUTENTICACION;                                        |  |  |  |  |  |
|                        | CREATE OR REPLACE PUBLIC SYNONYM F_CAMBIO_CONTRASENA FOR            |  |  |  |  |  |
| F_CAMBIO_CONTRASENA    | dba_master1.F_CAMBIO_CONTRASENA;                                    |  |  |  |  |  |
|                        | CREATE OR REPLACE PUBLIC SYNONYM F_INGRESO_CLIENTE FOR              |  |  |  |  |  |
| F_INGRESO_CLIENTE      | dba_master1.F_INGRESO_CLIENTE;                                      |  |  |  |  |  |
|                        | CREATE OR REPLACE PUBLIC SYNONYM F_INGRESO_DEPARTAMENTO FOR         |  |  |  |  |  |
| F_INGRESO_DEPARTAMENTO | dba_master1.F_INGRESO_DEPARTAMENTO;                                 |  |  |  |  |  |
|                        | CREATE OR REPLACE PUBLIC SYNONYM F_INGRESO_USUARIO FOR              |  |  |  |  |  |
| F_INGRESO_USUARIO      | dba_master1.F_INGRESO_USUARIO;                                      |  |  |  |  |  |
|                        | CREATE OR REPLACE PUBLIC SYNONYM F_NUEVO_CASO FOR                   |  |  |  |  |  |
| F_NUEVO_CASO           | dba_master1.F_NUEVO_CASO;                                           |  |  |  |  |  |
|                        | CREATE OR REPLACE PUBLIC SYNONYM F_VALIDA_MAIL FOR                  |  |  |  |  |  |
| F_VALIDA_MAIL          | dba_master1.F_VALIDA_MAIL;                                          |  |  |  |  |  |

|                          | CREATE OR REPLACE PUBLIC SYNONYM F_WORKFLOW FOR               |
|--------------------------|---------------------------------------------------------------|
| F_WORKFLOW               | dba_master1.F_WORKFLOW;                                       |
|                          | CREATE OR REPLACE PUBLIC SYNONYM INGRESO_RECLAMO2 FOR         |
| INGRESO_RECLAMO2         | dba_master1.INGRESO_RECLAMO2;                                 |
|                          | CREATE OR REPLACE PUBLIC SYNONYM P_NUEVO_TIPO FOR             |
| P_NUEVO_TIPO             | dba_master1.P_NUEVO_TIPO;                                     |
|                          | CREATE OR REPLACE PUBLIC SYNONYM P_ACTUALIZAR_CASOS FOR       |
| P_ACTUALIZAR_CASOS       | dba_master1.P_ACTUALIZAR_CASOS;                               |
|                          | CREATE OR REPLACE PUBLIC SYNONYM P_ACTUALIZA_DEPARTAMENTO FOR |
| P_ACTUALIZA_DEPARTAMENTO | dba_master1.P_ACTUALIZA_DEPARTAMENTO;                         |
|                          | CREATE OR REPLACE PUBLIC SYNONYM P_ACTUALIZA_SOLO FOR         |
| P_ACTUALIZA_SOLO         | dba_master1.P_ACTUALIZA_SOLO;                                 |
|                          | CREATE OR REPLACE PUBLIC SYNONYM P_ACTUALIZA_TIPO FOR         |
| P_ACTUALIZA_TIPO         | dba_master1.P_ACTUALIZA_TIPO;                                 |
|                          | CREATE OR REPLACE PUBLIC SYNONYM P_ACTUALIZA_USUARIO FOR      |
| P_ACTUALIZA_USUARIO      | dba_master1.P_ACTUALIZA_USUARIO;                              |
|                          | CREATE OR REPLACE PUBLIC SYNONYM P_AUDITORIA FOR              |
| P_AUDITORIA              | dba_master1.P_AUDITORIA;                                      |
|                          | CREATE OR REPLACE PUBLIC SYNONYM P_ELIMINA_CASO FOR           |
| P_ELIMINA_CASO           | dba_master1.P_ELIMINA_CASO;                                   |
|                          | CREATE OR REPLACE PUBLIC SYNONYM P_ELIMINA_CLIENTE FOR        |
| P_ELIMINA_CLIENTE        | dba_master1.P_ELIMINA_CLIENTE;                                |
|                          | CREATE OR REPLACE PUBLIC SYNONYM P_ELIMINA_DEPARTAMENTO FOR   |
| P_ELIMINA_DEPARTAMENTO   | dba_master1.P_ELIMINA_DEPARTAMENTO;                           |

|                           | CREATE OR REPLACE PUBLIC SYNONYM P_ELIMINA_OPERADOR FOR               |  |  |  |  |  |
|---------------------------|-----------------------------------------------------------------------|--|--|--|--|--|
| P_ELIMINA_OPERADOR        | dba_master1.P_ELIMINA_OPERADOR;                                       |  |  |  |  |  |
|                           | CREATE OR REPLACE PUBLIC SYNONYM P_ELIMINA_TIPO FOR                   |  |  |  |  |  |
| P_ELIMINA_TIPO            | dba_master1.P_ELIMINA_TIPO;                                           |  |  |  |  |  |
| P_ESCALAR                 | CREATE OR REPLACE PUBLIC SYNONYM P_ESCALAR FOR dba_master1.P_ESCALAR; |  |  |  |  |  |
|                           | CREATE OR REPLACE PUBLIC SYNONYM P_GESTION_RECLAMO_GRABAR2 FOR        |  |  |  |  |  |
| P_GESTION_RECLAMO_GRABAR2 | dba_master1.P_GESTION_RECLAMO_GRABAR2;                                |  |  |  |  |  |
|                           | CREATE OR REPLACE PUBLIC SYNONYM P_INGRESO_ACTIVIDAD_ FOR             |  |  |  |  |  |
| P_INGRESO_ACTIVIDAD_      | dba_master1.P_INGRESO_ACTIVIDAD_;                                     |  |  |  |  |  |
|                           | CREATE OR REPLACE PUBLIC SYNONYM P_INGRESO_CLIENTE FOR                |  |  |  |  |  |
| P_INGRESO_CLIENTE         | dba_master1.P_INGRESO_CLIENTE;                                        |  |  |  |  |  |
|                           | CREATE OR REPLACE PUBLIC SYNONYM P_INGRESO_UPDATE_CLIENTE FOR         |  |  |  |  |  |
| P_INGRESO_UPDATE_CLIENTE  | dba_master1.P_INGRESO_UPDATE_CLIENTE;                                 |  |  |  |  |  |
|                           | CREATE OR REPLACE PUBLIC SYNONYM P_INGRESO_USUARIO FOR                |  |  |  |  |  |
| P_INGRESO_USUARIO         | dba_master1.P_INGRESO_USUARIO;                                        |  |  |  |  |  |
| P_LLAMADA                 | CREATE OR REPLACE PUBLIC SYNONYM P_LLAMADA FOR dba_master1.P_LLAMADA; |  |  |  |  |  |
|                           | CREATE OR REPLACE PUBLIC SYNONYM P_LLENAR_BASE FOR                    |  |  |  |  |  |
| P_LLENAR_BASE             | dba_master1.P_LLENAR_BASE;                                            |  |  |  |  |  |
|                           | CREATE OR REPLACE PUBLIC SYNONYM P_LLENA_TIPO FOR                     |  |  |  |  |  |
| P_LLENA_TIPO              | dba_master1.P_LLENA_TIPO;                                             |  |  |  |  |  |
|                           | CREATE OR REPLACE PUBLIC SYNONYM P_WORKFLOW FOR                       |  |  |  |  |  |
| P_WORKFLOW                | dba_master1.P_WORKFLOW;                                               |  |  |  |  |  |
|                           |                                                                       |  |  |  |  |  |

|                     | CREATE                           | OR     | REPLACE   | PUBLIC | SYNONYM   | PK_CONSUL | TA_TRAMITE | FOR |
|---------------------|----------------------------------|--------|-----------|--------|-----------|-----------|------------|-----|
| PK_CONSULTA_TRAMITE | dba_master1.PK_CONSULTA_TRAMITE; |        |           |        |           |           |            |     |
|                     | CREATE                           | OR     | REPLACE   | PUBLIC | C SYNONYI | M PK_ESCA | LAMIENTOS  | FOR |
| PK_ESCALAMIENTOS    | dba_master1.PK_ESCALAMIENTOS;    |        |           |        |           |           |            |     |
|                     | CREATE                           | OF     | R REPLAC  | CE PUE | BLIC SYNC | ONYM PK_  | INFORMES   | FOR |
| PK_INFORMES         | dba_master                       | 1.PK_1 | INFORMES; |        |           |           |            |     |

# MANUAL DE USUARIO

Este manual de usuario es un documento técnico elaborado para dar asistencia a todos los usuarios que manipulen el sistema. El usuario podrá acceder a esta ayuda al dar clic en un botón 😳 ubicado en la parte derecha de cada de módulos del superior uno los sistema. En general, el objetivo principal de este manual es que pueda ser entendido por cualquier usuario principiante, como así también serle útil a usuarios avanzados.

#### **COMBINACIONES USADAS EN ORACLE FORMS**

Estas combinaciones de teclas son ideales para ayudar al usuario a ahorrar tiempo, dado que le permitirán no tener que levantar las manos del teclado para utilizar el ratón. El usuario podrá acceder a las mismas dando clic en el botón mostrar Teclos ubicado en la parte superior de la pantalla.

| FUNCION             | CLAVE            |
|---------------------|------------------|
| Abajo               | Down             |
| Actualizar registro | Ctrl + U         |
| Arriba              | Up               |
| Ayuda               | Ctrl + H         |
| Bloque Anterior     | Shif + PageUp    |
| Bloque Siguiente    | Shift + PageDown |
| Borrar Registro     | Ctrl + Up        |
| Campo Anterior      | Shift + Tab      |
| Campo Siguiente     | Tab              |
| Desplazar Abajo     | PageDown         |
| Desplazar Arriba    | PageUp           |

| FUNCION                     | CLAVE            |
|-----------------------------|------------------|
| Duplicar Campo              | Shift + F5       |
| Duplicar Registro           | Shift + F6       |
| Editar                      | Ctrl + E         |
| Ejecutar Consulta           | Ctrl + F11       |
| Imprimir                    | Ctrl + P         |
| Insertar Registro           | Ctrl + Down      |
| Introducir Consulta         | F11              |
| Limpiar Bloque              | F7               |
| Limpiar Campo               | F5               |
| Limpiar Form                | F8               |
| Limpiar Registro            | F6               |
| Lista de Valores            | Ctrl + L         |
| Menú de Bloques             | Ctrl + B         |
| Mostrar páginas con pestaña | F2               |
| Mostrar teclas              | Ctrl + K         |
| Recuento de Consultas       | F12              |
| Registro Anterior           | Up               |
| Registro Siguiente          | Down             |
| Retorno                     | Return           |
| Salir                       | F4               |
| Siguiente Clave Primaria    | Shift + F7       |
| Siguiente Juego de Registro | Shift + F8       |
| Validar                     | Ctrl + S         |
| Visualiza Error             | Shift + Ctrl + E |

### MODULO CALL CENTER/ SERVICIO AL CLIENTE

Este modulo fue creado para que el usuario operador de servicio al cliente o call center

pueda ingresar todos aquellos reclamos de diversa índole.

#### PANTALLA LOGIN

Esta es la pantalla inicial la cual permite al usuario autenticarse en base a su nombre y que se valida través de una contraseña asignada por el departamento de sistemas.

| Conexión DOODOODOODOODOODOODO $\times$ |             |  |  |  |
|----------------------------------------|-------------|--|--|--|
| Usuario:                               | dba_master1 |  |  |  |
| Contraseña:                            | ******      |  |  |  |
| Base de Datos:                         | orcl        |  |  |  |
| Conectar Cancelar                      |             |  |  |  |
| Figura 66: Pantalla Login              |             |  |  |  |

Fuente: Los Autores, 2010

### **DESCRIPCION DE CAMPOS**

| NOMBRE     | REQUERIDO | DESCRIPCIÓN                                          |  |  |  |  |  |
|------------|-----------|------------------------------------------------------|--|--|--|--|--|
| Usuario    | Si        | En este campo se coloca el nombre                    |  |  |  |  |  |
|            |           | perteneciente al usuario que va a interactuar con el |  |  |  |  |  |
|            |           | sistema.                                             |  |  |  |  |  |
| Contraseña | Si        | En este campo se coloca la contraseña                |  |  |  |  |  |
|            |           | perteneciente al usuario que va a interactuar con el |  |  |  |  |  |
|            |           | sistema.                                             |  |  |  |  |  |

### ¿COMO INGRESAR AL SISTEMA?

El operador al ingresar al sistema, le aparecerá la pantalla de autenticación, donde deberá colocar su usuario y contraseña, posterior a esto le saldrá una pantalla donde visualizará el sistema cargando.

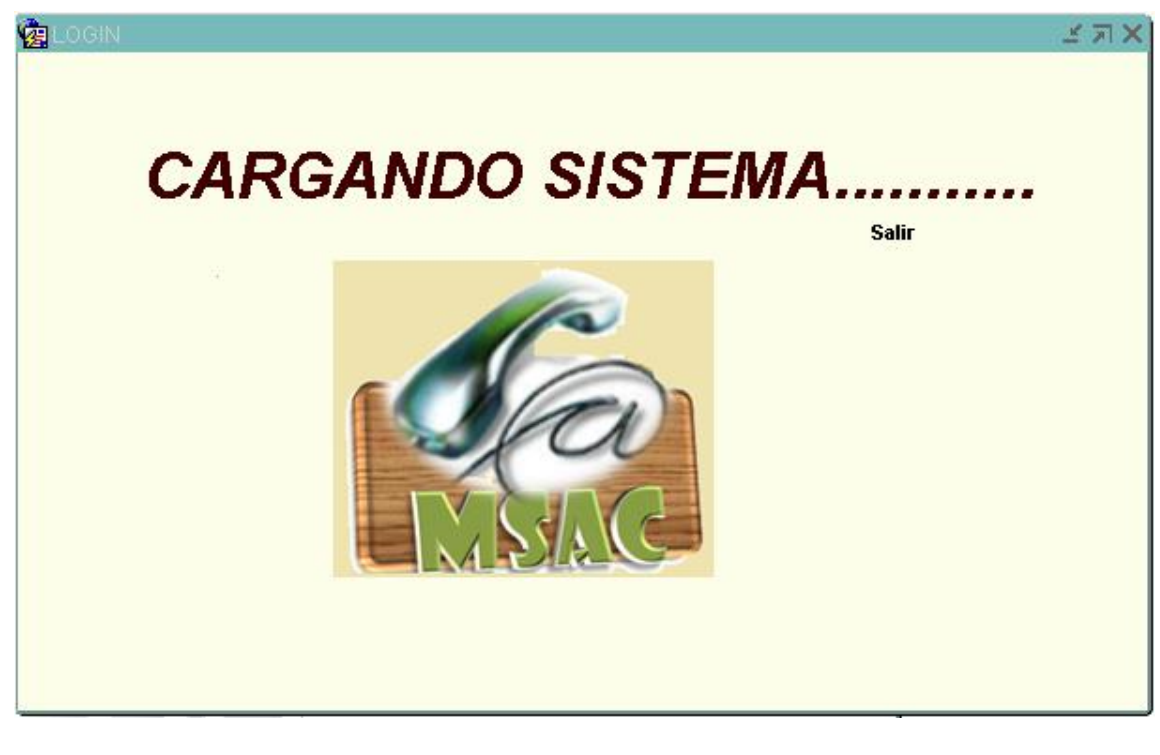

Figura 67: Pantalla Login - Ingreso Fuente: Los Autores, 2010

Si su usuario y contraseña son correctos le aparecerá la siguiente alerta, donde le indicará que podrá acceder al sistema:

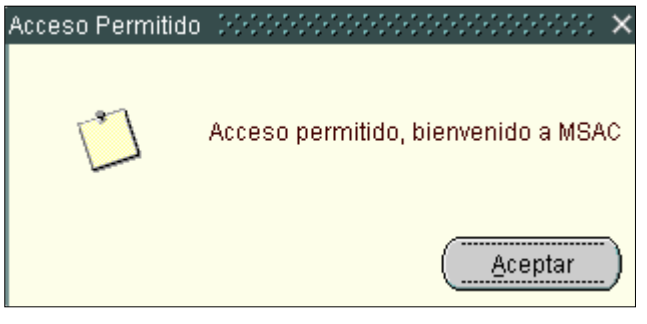

Figura 68 : Pantalla Login – Ingreso – Acceso Permitido Fuente: Los Autores, 2010

Si su usuario y contraseña no coinciden le aparecerá la siguiente alerta:

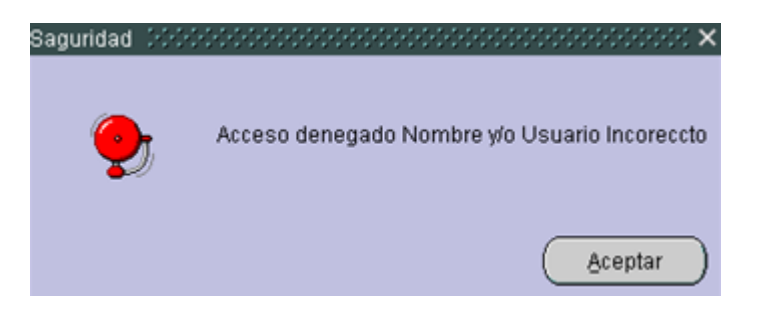

Figu 69: Pantalla Login – Ingreso – Acceso Denegado Fuente: Los Autores, 2010

### ¿CÓMO CAMBIAR LA CONTRASEÑA?

El operador al momento de querer cambiar la contraseña, deberá seleccionar la casilla de texto ubicada en la parte inferior derecha, la misma que activará una caja de texto y el botón Cambiar, posterior a esto, el operador podrá ingresar su nueva contraseña y grabarla en base dando clic en el botón

| 🙀 CAMBIO_CLAVE DODDDDDDDDDDDDDDDDDDDDDDDDDDDDDDDDDDD | 0000000000 ≝ <b>⊼</b> × |
|------------------------------------------------------|-------------------------|
|                                                      | JVACELA                 |
| INGRESE CLAVE ANTIGUA                                |                         |
| INGRESE LA CLAVE NUEVA                               |                         |
| GRABAR                                               |                         |
|                                                      |                         |

Figura 70: Pantalla Login – Ingreso – Cambiar Clave Fuente: Los Autores, 2010

Al momento de poner Grabar, le aparecerá esta ventana con una alerta que le indicará que el cambio se realizó de manera exitosa.

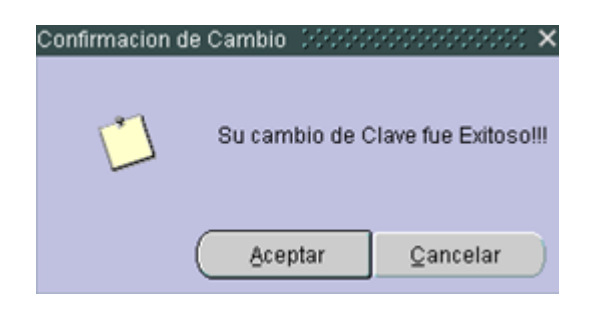

Figura 71: Pantalla Login – Ingreso – Confirmación de Cambio Fuente: Los Autores, 2010

En caso de que el Operador, no haya ingresado correctamente su usuario y contraseña anterior, el cambio no se realizará y le aparecerá la siguiente pantalla:

| Confirmacion ( | de Cambio | 0.00000000  |            |       |                  | : × |
|----------------|-----------|-------------|------------|-------|------------------|-----|
| •              | Lo sen    | timos clave | e anterior | o usu | ario incorre     | cto |
|                |           |             | Aceptar    |       | <u>C</u> ancelar |     |

Figura 72: Pantalla Login – Ingreso – Error al cambiar la clave Fuente: Los Autores, 2010

## ¿CÓMO SALIR DE LA PANTALLA LOGIN?

Para poder salir de la pantalla LOGIN, el operador deberá dar clic en el botón Saliry automáticamente saldrá del sistema y le aparecerá la siguiente pantalla:

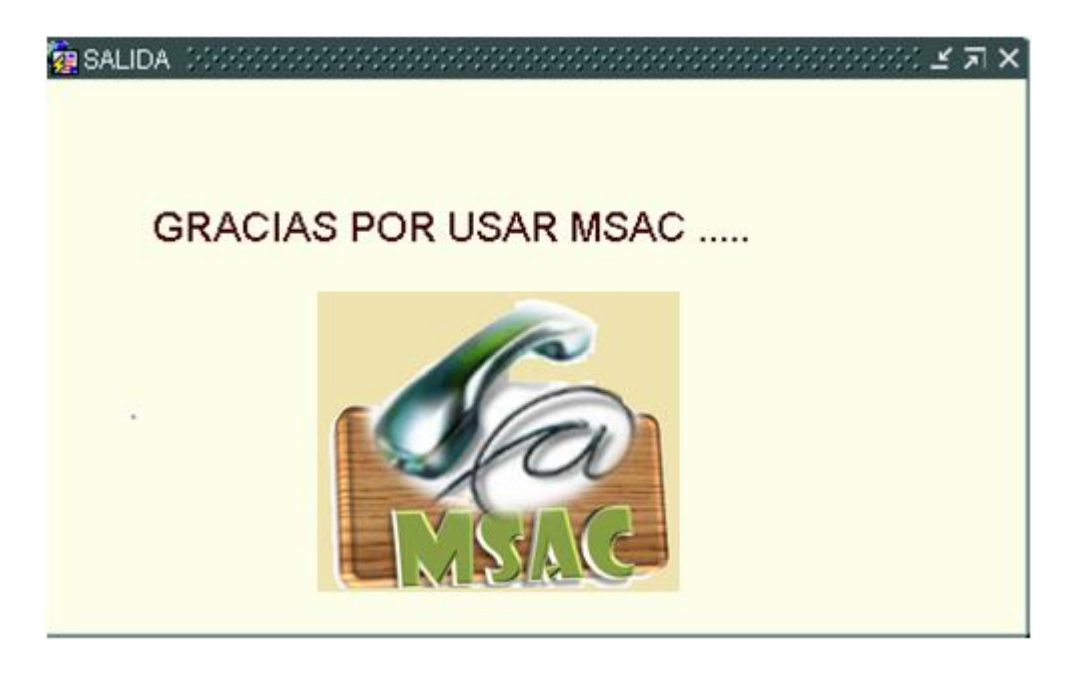

Figur 73: Pantalla Login – Ingreso – Error al cambiar la clave Fuente: Los Autores, 2010

#### PANTALLA INGRESO DE RECLAMOS

Esta pantalla aparecerá luego que el Operador se autentique en base a su nombre y que se valida través de una contraseña asignada por el departamento de sistemas. Esta pantalla permitirá realizar diferentes transacciones como Ingreso de Reclamos, Generar Reclamos.

| NOMBRE   | REQUERIDO | DESCRIPCIÓN                                     |
|----------|-----------|-------------------------------------------------|
| Cédula   | Si        | En este campo se coloca el número de cédula o   |
|          |           | Ruc perteneciente al cliente o la Empresa       |
| Nombre   | Si        | En este campo se coloca el Nombre del Cliente   |
|          |           | o Empresa asociados a la Empresa.               |
| Apellido | Si        | En este campo se coloca el Apellido del Cliente |
|          |           | asociados a la Empresa.                         |
| Ciudad   | Si        | En este campo se coloca el nombre de la ciudad  |

#### **DESCRIPCION DE CAMPOS**

|              |    | a la que pertenece el cliente o Empresa.           |  |
|--------------|----|----------------------------------------------------|--|
| Mail         |    | En este campo se coloca la dirección de correo     |  |
|              |    | perteneciente al cliente o empresa, en caso de que |  |
|              |    | la posean.                                         |  |
| Teléfono     | Si | En este campo se coloca el número de teléfono      |  |
|              |    | correspondiente al Cliente o Empresa.              |  |
| Dirección    | Si | En este campo se coloca la dirección del cliente   |  |
|              |    | o Empresa.                                         |  |
| Departamento | Si | Este campo es un combo que contiene los            |  |
|              |    | diversos departamentos que posee la Empresa, de    |  |
|              |    | acuerdo al reclamo generado, el operador           |  |
|              |    | procederá a designar al departamento               |  |
|              |    | correspondiente.                                   |  |
| Tipo de      | Si | Este campo es un combo que contiene los            |  |
| Reclamo      |    | diversos tipos de reclamos que pueden surgir, los  |  |
|              |    | mismos que ocasionan molestias al cliente.         |  |
|              |    | Ejemplo: Problemas de Conectividad.                |  |
| Subtipo      | Si | Este campo es un combo que contiene los            |  |
|              |    | diversos subtipos asociados a los tipos de         |  |
|              |    | reclamos que se encuentran ingresados en la base   |  |
|              |    | de dato. Ejemplo: Puerto no engancha.              |  |
| Descripción  | Si | En este campo el operador ingresa una breve        |  |
| de Reclamo   |    | descripción del reclamo, de acuerdo a los datos    |  |
|              |    | que le proporciona el cliente.                     |  |
| Número de    | Si | Este campo se genera automáticamente al            |  |
| Reclamo      |    | momento ge generar el reclamo.                     |  |
| Usuario      | Si | Este campo se genera automáticamente al            |  |
|              |    | momento que el usuario del sistema hace login.     |  |
| Ingresar     |    | Este botón le permite al Operador poder            |  |
| trámite      |    | generar al reclamo y grabarlo en la base de datos  |  |
|              |    | del conocimiento.                                  |  |

| Grabar   | Este botón le permite al Operador poder grabar   |
|----------|--------------------------------------------------|
| solución | la solución al problema reportado por el cliente |
|          | en caso de que el pueda resolverlo al momento.   |
| Nuevo    | Este botón le permite al Operador el ingreso de  |
|          | un nuevo reclamo.                                |

# ¿CÓMO INGRESAR UN RECLAMO?

El operador recepta el reclamo por vía telefónica o en forma personal, solicita el número de cedula o ruc del cliente, o lo busca a través del la lupa  $\bigcirc$  y automáticamente si el cliente consta en la base de datos se cargan la información siguiente:

- Nombre
- Apellido

|                                                         |                   |                   | <b>e</b>                     | Mastra Lastar   |
|---------------------------------------------------------|-------------------|-------------------|------------------------------|-----------------|
| Ayuda Datos del Cliente Id Cliente Nombre PEDRO ALBERTO | Cedula 0924420582 | Verificar Tramite | Salir<br>Casos<br>Id Caso Bu | iscar Consultar |
| Apellido CARCELEN PIZA                                  | le Soluciones     | Descripcion       | Nombre Caso                  |                 |
|                                                         |                   |                   |                              |                 |
| Solucion                                                | Nuevo             | Ingresar Tramite  | Grabar Solucion              |                 |

Figura 74: Pantalla Ingreso de Reclamo – Consulta de Cliente Fuente: Los Autores, 2010

| LOV           | FUNCION                                                                                        | EJEMPLO                                 |
|---------------|------------------------------------------------------------------------------------------------|-----------------------------------------|
| Letra + %     | Permite buscar<br>los nombres<br>que empiecen<br>con la letra que<br>se coloque.               | A + %<br>Ana<br>Andrea<br>Azucena       |
| % + Letra     | Permite buscar<br>los nombres<br>que terminen<br>con la letra que<br>se coloque.               | % + A<br>Priscila<br>Martha<br>Paola    |
| % + Letra + % | Permite buscar<br>los nombres<br>que posean la<br>letra intermedia<br>que se está<br>buscando. | % + dr +%<br>Andrea<br>Andrés<br>Adrian |

# 

Si el operador consulta el cliente por el número de cédula, nombre o apellido y el mismo no pertenece a la base de datos de los clientes pertenecientes a la Empresa, aparecerá la siguiente alerta:

|                                                                                                | ~ <u>~</u>               |                            | <b>€</b> ⊗                             |                |
|------------------------------------------------------------------------------------------------|--------------------------|----------------------------|----------------------------------------|----------------|
| Ayuda Camt                                                                                     | biar Clave               | Verificar Tramite          | Salir                                  | Mostrar Teclas |
| Datos del Cliente       Id Cliente       Q       Buscar       Cedu       Nombre       Apellido | la 0924420582<br>JVACELA |                            | Casos<br>Id Caso Suscar<br>Nombre Caso | Consultar      |
| Consulta de Soluci<br>Codigo                                                                   | ones saguridad 222       | Cliente no existe, verific | car datos                              |                |
| Solucion                                                                                       | Nuevo                    | Ingresar Tramite           | Grabar Solucion                        |                |

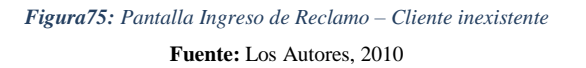

De acuerdo al reclamo receptado el operador, a través de la lupa  $\bigcirc$  procede a buscar el Caso que se le asemeje a la descripción del problema reportado por el Cliente.

| CONSULTAS                      |                                                                                                    |                                                                     |                    | ≚ л×                                                                                                    |
|--------------------------------|----------------------------------------------------------------------------------------------------|---------------------------------------------------------------------|--------------------|----------------------------------------------------------------------------------------------------|
| Ayuda                          | Cambiar Clave                                                                                                    | Verificar Tramite                                                   | Salir              | <b>International Second Second S</b> |
| Datos del Cliente              |                                                                                                    |                                                                     | Casos              |                                                                                                    |
| ld Cliente 1 Busca             | r Cedula 0924420582                                                                                                    |                                                                     | ld Caso 📃 🍳 Buscar |                                                                                                    |
| Nombre PEDRO ALBERTO           | Casos 20020000000000000                                                                                                    |                                                                     | ×                  | Consultar                                                                                                    |
| Apellido CARCELEN PIZA         |                                                                                                    |                                                                     | bre Caso           |                                                                                                    |
| Consulta<br>Codigo<br>Solucion | Buscar % Nombre_Caso Cuenta no es autenticada Desconfiguracion de correo Cliente no recibe factura Información Comercial Modem Desconfigurado Navegación lenta Cliente no ingresa a páginas es Problema de tardanza en realiza Buscar Buscar Buscar | pecíficas<br>r inspecciones e instalaciones del<br>Aceptar Qancelar |                    | 7                                                                                                    |

Figura76: Pantalla Ingreso de Reclamo – Consulta de Casos

Fuente: Los Autores, 2010

# 

| LOV           | FUNCION                                                                                        | EJEMPLO                                        |
|---------------|------------------------------------------------------------------------------------------------|------------------------------------------------|
| Letra + %     | Permite buscar<br>los nombres<br>que empiecen<br>con la letra que<br>se coloque.               | A + %<br>Ana<br>Andrea<br>Azucena              |
| % + Letra     | Permite buscar<br>los nombres<br>que terminen<br>con la letra que<br>se coloque.               | % + A<br>Priscila<br>Martha<br>Paola           |
| % + Letra + % | Permite buscar<br>los nombres<br>que posean la<br>letra intermedia<br>que se está<br>buscando. | % + <u>dr</u> +%<br>Andrea<br>Andrés<br>Adrian |

Al haber asignado un Caso al problema del cliente, el operador podrá consultar en la Base de Conocimiento las posibles soluciones que hay para el reclamo ingresado dando clic en el botón Consultar, puesto que se le desplegarán en la lista ubicada en la parte inferior de la pantalla.

| CONSULTAS CONSULTAS CONSISCONO CONSISCONO CONSULTAS                                        |                                                              |                             |                                                          | > ⊼ ≍ ≚ 30000000000000000000000000000000000 |
|--------------------------------------------------------------------------------------------|--------------------------------------------------------------|-----------------------------|----------------------------------------------------------|---------------------------------------------|
| Ø                                                                                          | 2                                                            |                             | <b>⊗</b>                                                 | Little<br>Little<br>I-Vive                  |
| Ayuda                                                                                      | Cambiar Clave                                                | Verificar Tramite           | Salir                                                    | Mostrar Teclas                              |
| Datos del Cliente<br>Id Cliente 1 Q Busc<br>Nombre PEDRO ALBERTO<br>Apellido CARCELEN PIZA | ar Cedula 0924420582                                         | A                           | Casos<br>Id Caso 2 But<br>Nombre Caso Cuenta no es auten | scar<br>Consultar<br>ticada                 |
| Consult<br>Codigo<br>(7<br>8                                                               | a de Soluciones<br>Verificar en base si la clave<br>rrevisat | Descripcion<br>fue cambiada |                                                          |                                             |
| Solucion                                                                                   | ar primary key                                               | Ingresar Tramite            | Grabar Solutionado                                       |                                             |

Figura 77: Pantalla Ingreso de Reclamo – Consulta de Soluciones Fuente: Los Autores, 2010

Si el operador puede dar solución al reclamo atendido, deberá llenar en la caja de texto la Solución dada y en el combo ubicado en la parte derecha colocar el estado Solucionado, posterior a eso podrá grabar 🔚 .

| CONSULTAS                                                                                                    | Cambiar Clave                                             | Verificar Tramite          | Salir                                                        | لا ک تر ک<br>سیست<br>Mostrar Teclas |
|----------------------------------------------------------------------------------------------------|-----------------------------------------------------------|----------------------------|--------------------------------------------------------------|-------------------------------------|
| Datos del Cliente       Id Cliente     1     Q     Busc       Nombre     PEDRO ALBERTO       Apellido     CARCELEN PIZA | ar Cedula 0924420582<br>JVACELA                           |                            | Casos<br>Id Caso 2<br>Nombre Caso <sup>Cuenta</sup> no es au | Buscar<br>Consultar<br>itenticada   |
| Consult<br>Codigo<br>7<br>8                                                                                             | a de Soluciones Verificar en base si la clave fu rrevisat | Descripcion<br>ue cambiada |                                                              |                                     |
| Solucion revis                                                                                                    | ar primary key                                            | Ingresar Tramite           | Grabar Sol                                                   |                                     |

Figura78: Pantalla Ingreso de Reclamo – Grabar solución Fuente: Los Autores, 2010

Si el Operador no puede solucionar el inconveniente colocará en la caja de texto ubicada en la parte inferior que se procedió a ingresar el trámite y seleccionará en el Combo Trámite Ingresado para luego proceder a grabar .

| Datos del Cliente     Casos       Id Cliente     Quada Caso       Nombre     PEDRO ALBERTO       Apeliido     CARCELEN PIZA  | sultar |
|----------------------------------------------------------------------------------------------------|--------|
|                                                                                                    |        |
| Codigo Descripcion   Verificar en base si la clave fue cambiada                                                              | )      |
| Solucion revisar primary key  Solucion revisar primary key  Consulta Information  Consulta Information  Consulta Information |        |

Figura 79: Pantalla Ingreso de Reclamo – Grabar solución – Tramite Ingresado Fuente: Los Autores, 2010

Luego de haber grabado el reclamo, el operador deberá dar clic en el botón Ingresar Trámite para que pueda redireccionar el reclamo al departamento competente.

| CONSULTAS DOCTODOCTODOCTODOCTODOCT             |                                               |                   |                                          | >>>>>>>>>>>>>>>>>>>>>>>>>>>>>>>>>>>>> |
|------------------------------------------------|-----------------------------------------------|-------------------|------------------------------------------|---------------------------------------|
| Ø                                              | -                                             |                   | € €                                      |                                       |
| Ayuda                                          | Cambiar Clave                                 | Verificar Tramite | Salir                                    | Mostrar Teclas                        |
| Datos del Cliente                              | Cedula 0924420582                             |                   |                                          |                                       |
| Nombre PEDRO ALBERTO<br>Apellido CARCELEN PIZA | JVACELA                                       |                   | Nombre Caso Cuenta no es autentid        | Consultar                             |
| Consulta de<br>Codigo                          | e Soluciones                                  | Descripcion       |                                          |                                       |
| 8                                              | Verificar en base si la clave fue<br>rrevisat | cambiada          |                                          |                                       |
|                                                |                                               |                   |                                          |                                       |
| Solucion revisar pr                            | imary key                                     |                   | Solucionado<br>Tramite Ingresado         |                                       |
|                                                |                                               |                   | Consulta Tramite<br>Consulta Informacion |                                       |
|                                                | Nuevo                                         | Ingresar Tramite  | Grabar Solu                              |                                       |

Figura 80: Pantalla Ingreso de Reclamo – Ingresar Tramite Fuente: Los Autores, 2010

Para limpiar los campos cargados, el cliente deberá dar clic en Nuevo \_\_\_\_, el mismo que limpiará los campos para que el Operador pueda ingresar otro reclamo.

|                                                                                     |                                                           |                               | <b>**</b>                                                                    | Mostrar Toclas  |
|-------------------------------------------------------------------------------------|-----------------------------------------------------------|-------------------------------|------------------------------------------------------------------------------|-----------------|
| Datos del Cliente<br>Id Cliente 1 9 8<br>Nombre PEDRO ALBER<br>Agellido CARCELEN PI | uscar Cedula 0924420582<br>ITO JVACEI                     |                               | Casos<br>Id Caso 2 Bu                                                        | scar<br>titcada |
| Cons<br>Codi<br>7                                                                   | ulta de Soluciones<br>go<br>Verificar en base si la clave | Descripcion<br>9 fue cambiada |                                                                              |                 |
|                                                                                     |                                                           |                               |                                                                              |                 |
| Solucion                                                                            | evisar primary key                                        |                               | Solucionado<br>Tramite Ingresado<br>Consulta Tramite<br>Consulta Informacion |                 |

Figura 81: Pantalla Ingreso de Reclamo – Nuevo Fuente: Los Autores, 2010

Al momento de dar clic en el botón Ingresar Trámite , al operador le aparecerá una pantalla que le cargará los datos del cliente, se procede a asignarle el Departamento correspondiente que atenderá el Reclamo

| DINGRESO_RECLAMO 000000000000000000000000000000000000                                                                                                    | Ayuda                                                                      | Salir             | ×⊼⊻ 000000000000000000000000000000000000 |
|----------------------------------------------------------------------------------------------------|----------------------------------------------------------------------------|-------------------|------------------------------------------|
| Cedula 0924420582<br>Nombre PEDRO ALBERTO<br>Apellido CARCELEN PIZA<br>Ciudad GUAYAGUL<br>Mail CC@HOTMALL.COM<br>Telefono 42443058<br>Direccion CDLA LOS ESTERO | Departamento:<br>Tipo de Reclamo<br>Subtipo:<br>Descripcion<br>del Reclamo | TECNICO<br>VENTAS | umero de<br>Reclamo:                     |
|                                                                                                    | Generar Tramite Regresar                                                   | usuar             | IO JVACELA                               |

Figura 82: Pantalla Ingreso de Reclamo – Departamento Asignado Fuente: Los Autores, 2010

Luego se procede a enviar el Tipo de reclamo según las especificaciones que el cliente le ha dado.

| INGRESO_RECLAMO                                                                                                    | C<br>Ayuda                                                                                           | € € € Salir                       | xxxxxxxxxxxxxxxxxxxxxxxxxxxxxxxxxxxxx |
|----------------------------------------------------------------------------------------------------|----------------------------------------------------------------------------------------------------|-----------------------------------|---------------------------------------|
| Cedula     0924420582       Nombre     PEDRO ALBERTO       Apellido     CARCELEN PIZA       Ciudad     GUAYAQUIL       Mail     CC@HOTMAIL.COM       Telefono     42443058       Direccion     CDLA LOS ESTEROS | Departamento:<br>Tipo de Reclamo:<br>Subtipo:<br>Descripcion<br>del Reclamo<br>erar Tramite Regresar | nueva de las ventas<br>MALA VENTA | Numero de<br>Reclamo:                 |

Figura 83: Pantalla Ingreso de Reclamo – Tipo de Reclamo Fuente: Los Autores, 2010

Una vez elegido el tipo se cargará los subtipos asociados al mismo y deberá escoger el que se asemeje al inconveniente presentado.

| NGRESO_RECLAMO 00000000000                                              | •••••••••••••••••••••••••••••••••••••••                                                                                                    |                                                                             | <b>⊗</b> | 200000000000000000000 ≚ <b>⊼</b> × |
|-------------------------------------------------------------------------|----------------------------------------------------------------------------------------------------|-----------------------------------------------------------------------------|----------|------------------------------------|
|                                                                         | Ayuda                                                                                                    | 3                                                                           | Salir    |                                    |
| Cedula<br>Nombre<br>Apellido<br>Ciudad<br>Mail<br>Telefono<br>Direccion | 0924420562           PEDRO ALBERTO           CARCELEN PIZA           GUAYAQUIL           CC@HOTMAIL.COM           42443058           CDLA LOS ESTEROS | Departamento:<br>Tipo de Reclamo:<br>Subtipo:<br>Descripcion<br>del Reclamo | VENTAS   | Numero de<br>Reclamo:              |
|                                                                         | Generar Tramite                                                                                                    | Regresar                                                                    |          | usuario JVACELA                    |

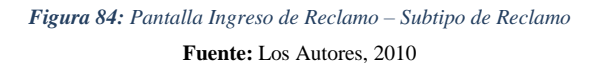

Posterior a llena una breve descripción de lo que le ha mencionado el cliente sobre el inconveniente presentado. Si el cliente es una empresa entonces se colocara el nombre de la misma en el campo Nombre y apellido queda en blanco.

| NGRESO_RECLAMO DOCCORDOCODOCO | Ayuda                    | eesseesseesseesseesseesseesseesseessee |
|-------------------------------|--------------------------|----------------------------------------|
| Cedula (9224420)              | 582 Departame            | ento: VENTAS V                         |
| Nombre PEDRO A                | LBERTO Tipo de Rei       | aclamo: MALA VENTA V                   |
| Apellido CARCELE              | Subtipo:                 | VENDEDOR DA MA V                       |
| Ciudad GUAYAG                 | MAL.COM Descripcio       | ON SE DIO NFORMACION DE COSTOS         |
| Mail CC@HOT                   | del Rectarr              | no                                     |
| Telefono 42443051             | S ESTEROS                | MO SE DIO NFORMACION DE COSTOS         |
| Direccion CDLA LO             | Generar Tramite Regresar | USUATIO JVACELA                        |

Figura 85: Pantalla Ingreso de Reclamo – Generar Trámite Fuente: Los Autores, 2010

### ¿CÓMO GENERAR UN RECLAMO?

El operador posterior a ingresar el reclamo, podrá generarlo al dar clic en el botón donde automáticamente se le presentará una alerta que le preguntará si desea generar el reclamo a lo que se colocará OK como se muestra a continuación:

| WINGRESO_RECLAMO                                                        |                                                                                                    |                |                       |                                               | ×⊿×                   |
|-------------------------------------------------------------------------|----------------------------------------------------------------------------------------------------|----------------|-----------------------|-----------------------------------------------|-----------------------|
|                                                                         |                                                                                                    | CC<br>Avauda   | Salir                 |                                               |                       |
| Cedula<br>Nombre<br>Apellido<br>Ciudad<br>Mail<br>Telefono<br>Direccion | 0924420582<br>PEDRO ALBERTO<br>CARCELEN PIZA<br>GUAYAQUIL<br>CC@HOTMAIL.COM<br>42443058<br>CDLA LOS ESTEROS | Generar Reclam | Desea Generar Reclamo | TA V<br>DA MA V<br>NFORMACION DE COSTOS<br>ES | Numero de<br>Reclamo: |
|                                                                         | Generar Tra                                                                                                 | mite Regre     | sar                   |                                               | USUATIO JVACELA       |

Figura 86: Pantalla Ingreso de Reclamo – Confirmación de Generación de Reclamo Fuente: Los Autores, 2010

Al dar ok se generará un número de reclamo que se le designará al cliente, con el mismo que podrá consultar el estado de su trámite.

| INGRESO_RECLAMO 2000000000000000000000000000000000000                                                                                                    | ¢                                                                           | ⊗      | 99999999999999999 <b>⊻ ⊼ ×</b> |
|----------------------------------------------------------------------------------------------------|-----------------------------------------------------------------------------|--------|--------------------------------|
|                                                                                                    | Ayuda                                                                       | Salir  |                                |
| Cedula 0924420562<br>Nombre PEDRO ALBERTO<br>Apellido CARCELEN PIZA<br>Ciudad GUAYAOUIL<br>Mail CC@HOTMALL.COM<br>Telefono 42443058<br>Direccion CDLA LOS ESTEROS | Departamento:<br>Tipo de Rectamo:<br>Subtipo:<br>Descripcion<br>del Rectamo | VENTAS | Numero de<br>Reclamo:          |
| Generar Tra                                                                                                    | amite Regresar                                                              |        |                                |
|                                                                                                    |                                                                             | usu    | ario JVACELA                   |

Figura 87: Pantalla Ingreso de Reclamo – Numero de Reclamo Fuente: Los Autores, 2010

### ¿CÓMO MODIFICAR INFORMACIÓN DEL CLIENTE?

El operador al momento de ingresar el reclamo, deberá confirmar con el cliente, si los datos son correctos, de no ser así podrá actualizarlos colocando el cursor en el campo que desee actualizar, hay que tomar en consideración que no se podrá cambiar ni la Cédula o Ruc del cliente ni el nombre y apellido, pues dicha información es cargada desde la base.

| 10000000000000000000000000000000000000                                                                                                    |                                                                             |                                              | > >>>>>>>>>>>>>>>>>>>>>>>>>>>>>>>>>> |
|----------------------------------------------------------------------------------------------------|-----------------------------------------------------------------------------|----------------------------------------------|--------------------------------------|
|                                                                                                    | •                                                                           | <b>®</b>                                     |                                      |
|                                                                                                    | Ayuda                                                                       | Salir                                        |                                      |
| Cedula 0924420562<br>Nombre PEDRO ALBERTO<br>Apellido CARCELEN PIZA<br>Ciudad GUAYAQUL<br>Mail CC@HOTMALLCOM<br>Yelefono 42443058<br>Direccion CDLA LOS ESTEROS | Departamento:<br>Tipo de Reclamo:<br>Subtipo:<br>Descripcion<br>del Rectamo | VENTAS V<br>MALA VENTA V<br>VENDEDOR DA MA V | Numero de<br>Reclamo:                |
| 4                                                                                                    | +                                                                           |                                              |                                      |
| Generar Tra                                                                                                    | amite Regresar                                                              |                                              | USUATIO JVACELA                      |
|                                                                                                    |                                                                             |                                              |                                      |

Figura 88: Pantalla Ingreso de Reclamo – Modificar Fuente: Los Autores, 2010

### ¿CÓMO REGRESAR AL CRM?

El operador al momento de que desee regresar a la pantalla principal, deberá dar clic en el botón Regresar <br/>
posterior a esta acción le saldrá una alerta a la que deberá colocar <br/>
OK

| TRINGRESO_RECLAMO 000000000000000000000000000000000000                                                                                                    | <b>Q</b><br>Ayuda                                                                                 | Salir                                                                                                    | 5655655555555555555555555××× |
|----------------------------------------------------------------------------------------------------|---------------------------------------------------------------------------------------------------|----------------------------------------------------------------------------------------------------|------------------------------|
| Cedula 0924420582<br>Nombre PEDRO ALBERTO<br>Apellido CARCELEN PIZA<br>Ciudad GUAYAOUL<br>Mail CC@HOTMALL.COM<br>Telefono 42443058<br>Direccion CDLA LOS ESTEROS<br>CDLA LOS ESTEROS<br>Generar Tra | Departamento:<br>Tipo de Reclamo:<br>Subtipo:<br>Descripcion<br>del Reclamo<br>ennite<br>Regresar | VENTAS<br>MALA VENTA<br>VENDEDOR DA MA $\checkmark$<br>gresar<br>Esta seguro que desea regresar al crm?<br><u>Aceptar</u> <u>Cancelar</u> | Numero de<br>Reclamo:        |

Figura 89: Pantalla Ingreso de Reclamo – Regresar al CRM Fuente: Los Autores, 2010

Si el operador desea salir de la aplicación deberá dar clic en el botón Salir 😵 ubicado en la parte superior derecha.

# ¿CÓMO CONSULTAR TRAMITE?

El operador al momento de que desee Verificar el Estado de un Reclamo generado en días anteriores deberá dar clic en el botón ubicado en la parte superior de la pantalla.

| CONSULTAS                                                      | Cambiar Clave    | Verificar Tramite | Salir                                   | Mostrar Teclas  |
|----------------------------------------------------------------|------------------|-------------------|-----------------------------------------|-----------------|
| Datos del Cliente       Id Cliente       Nombre       Apellido | scar Cedula      |                   | Casos<br>Id Caso Q Busca<br>Nombre Caso | ar<br>Consultar |
| Consul                                                         | ta de Soluciones | Descripcio        | n                                       |                 |
| Solucion                                                       | Nuevo            | Ingresar Tramite  | Grabar Solucion                         |                 |

Figura 90: Pantalla Ingreso de Reclamo – Consultar Trámite Fuente: Los Autores, 2010

El mismo que le conducirá a otra pantalla, donde podrá buscar el Número del Reclamo por el Número de Trámite en caso de que el cliente lo recuerde.

|     | NOOL                                                                                                    |                |                  | Ç<br>Ayuda      | Cambiar Clave |              | Mostrar Teclas |         | <b>eee</b><br>Salir |                 |  |
|-----|----------------------------------------------------------------------------------------------------|----------------|------------------|-----------------|---------------|--------------|----------------|---------|---------------------|-----------------|--|
|     | Datos Cliente     Numero de tramite:     121       Codigo:     17     Numero de tramite:     121       Nombre:     hugo     Image: Consultar     Image: Consultar       Apellido:     paca     Consultar |                |                  |                 |               |              |                |         |                     |                 |  |
| Cod | Nivel                                                                                                    | Jitas<br>Trami | te Nombre        | Descripcion     | Fecha         | Departamento | Tipo           | Subtipo | Estado              | Operador        |  |
| 1   | 1                                                                                                    | 121            | Martha rodriguez | cleneoe llamomo | 30/07/2010    | VENTAS       | software       | SO      | cerrado             | julio rodriguez |  |
| 1   | 2                                                                                                    | 121            | Martha rodriguez | se dewvuelve    | 30/07/2010    | FINANCIERO   | software       | SO      | cerrado             | juan vera       |  |
| 1   | 3                                                                                                    | 121            | Martha rodriguez | se cerro        | 30/07/2010    | FINANCIERO   | software       | S0      | cerrado             | juan popo       |  |
|     |                                                                                                    |                |                  |                 |               |              |                |         |                     |                 |  |
|     |                                                                                                    |                |                  | ļ               |               |              |                |         |                     |                 |  |
|     |                                                                                                    |                |                  |                 |               |              |                |         |                     |                 |  |

Figura 91: Pantalla Ingreso de Reclamo – Consultar Trámite – Numero de Tramite Fuente: Los Autores, 2010

También lo podrá consultar por el Nombre y Apellido del Cliente, en caso de que el cliente no recuerde su número de trámite.

|                                                                                                    |                                                                                                  | xxxxxxxxxxxxxxxxxxxxxxxxxxxxxxxxxxxxx                                                    |
|----------------------------------------------------------------------------------------------------|--------------------------------------------------------------------------------------------------|------------------------------------------------------------------------------------------|
| Ayuda<br>Datos Cliente<br>Codigo:<br>Nombre:<br>hugo<br>Apellido:<br>paca<br>Cedula:<br>9999999                                                                                                    | Cambiar Clave Mostrar Tecla Numero de tramite: 121 Clientes 000000000000000000000000000000000000 | s Salir                                                                                  |
| Consultas         Nombre         Descripcion           0         1         121         Martha rodriguez         cleneoe liamomo           1         2         121         Martha rodriguez         se dewyuelve           1         3         121         Martha rodriguez         se dewyuelve           1         3         121         Martha rodriguez         se cerro | Id Nombre Apellido <u> 1 PRISCILA VACACELA CARCELEN PIZA</u> 2 MARTHA VERA CADENA MALDONADO      | ipo Estado Operador<br>cerrado julio rodriguez<br>cerrado juan vera<br>cerrado juan popo |
|                                                                                                    | (Buscar) (Aceptar) Cancelar                                                                      | )                                                                                        |

Figura 92: Pantalla Ingreso de Reclamo – Consultar Trámite – Cliente

Fuente: Los Autores, 2010

# 

| LOV           | FUNCION                                                                                        | EJEMPLO                                 |
|---------------|------------------------------------------------------------------------------------------------|-----------------------------------------|
| Letra + %     | Permite buscar<br>los nombres<br>que empiecen<br>con la letra que<br>se coloque.               | A + %<br>Ana<br>Andrea<br>Azucena       |
| % + Letra     | Permite buscar<br>los nombres<br>que terminen<br>con la letra que<br>se coloque.               | % + A<br>Priscila<br>Martha<br>Paola    |
| % + Letra + % | Permite buscar<br>los nombres<br>que posean la<br>letra intermedia<br>que se está<br>buscando. | % + dr +%<br>Andrea<br>Andrés<br>Adrian |

El usuario call center deberá dar clic en el botón Consultar, el mismo que desplegará en una tabla en la parte inferior, información relacionada a la gestión realizada para ese reclamo, la misma que le ayudará a despejar las dudas al cliente.

| 29 CONSULTA_TRAMITE 20002020 | ©                                                     | 2002200000000 | 0000000000    | La cara de la cara de la car<br>de la cara de la cara de la cara de la cara de la cara de la cara de la cara de la cara de la cara de la cara de la cara de la cara de la cara de la cara de la cara de la cara de la cara de la cara de la cara de la cara de la cara de | 00000000000 | eeceececci<br>🛞 |                 | ≚⊐× |
|------------------------------|-------------------------------------------------------|---------------|---------------|----------------------------------------------------------------------------------------------------|-------------|-----------------|-----------------|-----|
|                              | Ayuda                                                 | Cambiar Clave |               | Mostrar Teclas                                                                                                    |             | Salir           |                 |     |
|                              | Codigo:<br>Nombre:<br>Apellido:<br>Cedula:<br>9899989 | Numero        | i de tramite: | 21                                                                                                    | Consultar   |                 |                 |     |
| Cod Nivel Tramite Nombre     | Descripcion                                           | Fecha         | Departamento  | Tipo                                                                                                    | Subtipo     | Estado          | Operador        |     |
| 1 121 Martha rodriguez       | cieneoe llamomo                                       | 30/07/2010    | VENTAS        | software                                                                                                    | S0          | cerrado         | julio rodriguez |     |
| 1 2 121 Martha rodriguez     | se dewvuelve                                          | 30/07/2010    | FINANCIERO    | software                                                                                                    | S0          | cerrado         | juan vera       |     |
| 1 3 121 Martha rodriguez     | se cerro                                              | 30/07/2010    | FINANCIERO    | software                                                                                                    | S0          | cerrado         | juan popo       |     |
|                              |                                                       |               |               |                                                                                                    |             |                 |                 |     |
|                              |                                                       |               |               |                                                                                                    |             |                 |                 |     |

Figura 93: Pantalla Ingreso de Reclamo – Consultar Trámite – Consulta general Fuente: Los Autores, 2010

# ¿CÓMO SALIR DE LA PANTALLA CONSULTA DE TRÁMITE?

Para poder salir de la pantalla LOGIN, el operador deberá dar clic en el botón Salir

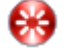

automáticamente saldrá del sistema y le aparecerá la siguiente pantalla:

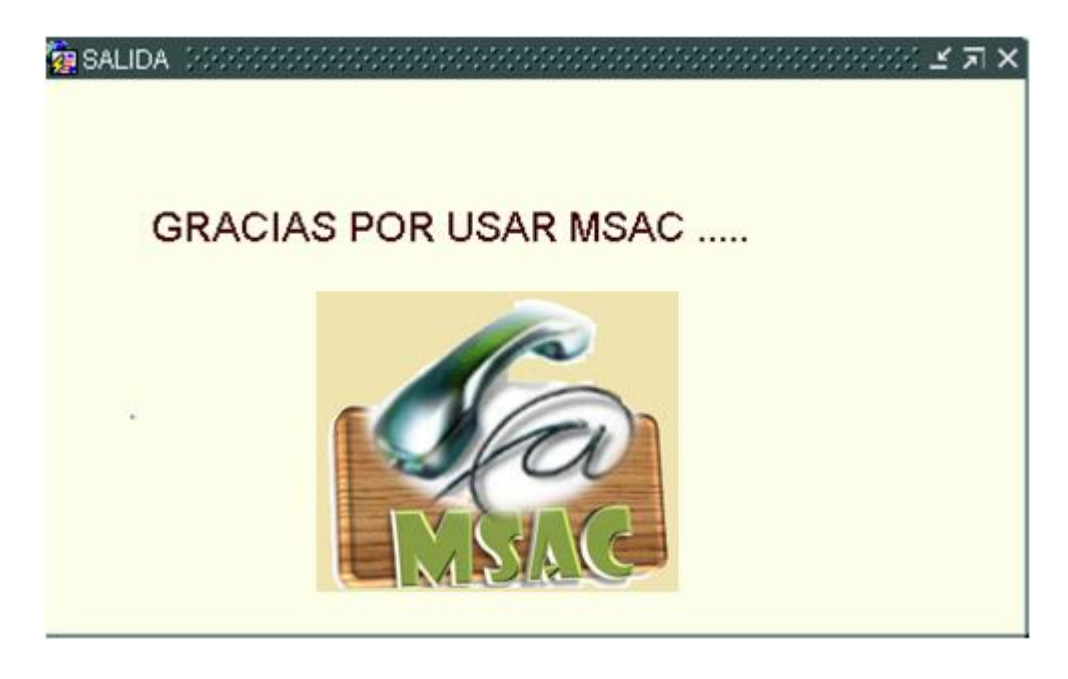

*Figura 94: Pantalla Ingreso de Logout* **Fuente:** Los Autores, 2010

#### **MODULO WORKFLOW**

Este modulo fue creado para que el usuario que van a interactuar con el sistema, para que se pueda tener conocimiento el estado en que se encuentra un Reclamo Ingresado, quien lo atendido, que departamentos están involucrados.

Este módulo es el más importante del sistema, puesto que es la automatización del negocio en sí, ya que refleja cada acción tomada por los diversos involucrados.

#### PANTALLA AGENDA

Esta es la pantalla a la cual tendrán acceso los diferentes departamentos que posee la Empresa, el usuario del sistema podrá ver los trámites asignados a su área y el estado en el que se encuentra, evitando de esta manera los retrasos en las atenciones oportunas a los clientes pertenecientes a la Empresa.

### **DESCRIPCION DE CAMPOS**

| NOMBRE       | REQUERIDO | DESCRIPCIÓN                                         |
|--------------|-----------|-----------------------------------------------------|
| Código       | Si        | En este campo se visualiza el código, el nombre     |
| Departamento | Si        | del Departamento y Jefe del Departamento,           |
| Jefe         |           | información tomada desde base.                      |
| Departamento |           |                                                     |
| Consultar    |           | En esta caja de verificación se visualizará el      |
| tramite      |           | número del trámite a consultar.                     |
| Ver Work     |           | Este botón permite que el usuario del sistema       |
| Flow         |           | visualice una información más detallada del         |
|              |           | número de reclamo seleccionado                      |
| Consultar    |           | Es un combo donde el usuario puede visualizar       |
| bandeja      |           | el estado de los trámites que tiene a su cargo. Los |
|              |           | estados pueden ser:                                 |
|              |           | • Progreso                                          |
|              |           | • Pendiente                                         |
| Usuario      |           | Este campo proporciona el nombre del usuario        |
|              |           | que se ha logoneado y esta visualizando la          |
|              |           | información requerida.                              |
| Numero de    |           | Hace referencia al número asignado al reclamo       |
| Tramite      |           | procesado.                                          |
| Descripción  |           | Muestra la descripción de las acciones tomadas      |
|              |           | para tratar de resolver el inconveniente reportado  |
|              |           | por el cliente.                                     |
| Fecha de     |           | Muestra la fecha en que se ingreso el reclamo.      |
| Ingreso      |           |                                                     |
| Operador     |           | Muestra el id del operador que realizo el           |
|              |           | ingreso del trámite.                                |

### ¿COMO MANEJAR LA AGENDA?

Esta pantalla posterior al logoneo del usuario del sistema, carga el id, nombre y jefe del departamento y le permite consultar el estado de los trámites bajo su supervisión dando clic en el combo que se encuentra en la parte derecha superior, los mismos que pueden ser pendiente o en progreso, posterior a esto deberá dar clic en la Bandeja de

Entrada

| Aguda       Cambiar Clave       Mostrar Teclas       Salir         Datos del Departamento       Consultar Teclas       Salir         Codigo I       Departamento       Erogreso       Perartamento         Consultar Tramite       Image: Consultar Bandeja       Image: Consultar Bandeja         Réclamos       Numero de Tramite       Descripcion       Fecha Ingreso       Operador         Numero de Tramite       Descripcion       Fecha Ingreso       Operador                                                                                                    |                     |                       |                   |                     |
|----------------------------------------------------------------------------------------------------|---------------------|-----------------------|-------------------|---------------------|
| Datos del Departamento         Codigo       Departamento       SISTEMAS       progreso       Pepartamento       MARLON GODOY         Consultar Tramite       Consultar Tramite       Consultar Bandeja         Reclamos       Fecha Ingreso       Operador         Numero de Tramite       Descrípcion       Fecha Ingreso       Operador         Image: Consultar Bandeja       Image: Consultar Bandeja       Image: Consultar Bandeja                                                                                                    | Ayuda               | Cambiar Clave         | Mostrar Teclas    | <b>eee</b><br>Salir |
| Codigo   Departamento SISTEMAS  Progreso Percente  WVERA  WVERA  Ver Workflow  Consultar Tramite  Descripcion  Fecha Ingreso Operador  Ver Workflow  Consultar Bandeja                                                                                                    | 🗁 Datos del Departa | nento                 |                   |                     |
| Consultar Tramite Ver Workflow Consultar Bandeja                                                                                                    | Codigo 4            | Departamento SISTEMAS | progreso Vepartam | ento MARLON GODOY   |
| Ver Workflow     Consultar Bandeja       Reclamos                                                                                                    | Consultar Tramite   | ۲                     | pendiente         | MVERA               |
| Numero de Tramite     Descripcion     Fecha Ingreso     Operador                                                                                                    | — Deelemee ——       | Ver Workflow          | Consult           | ar Bandeja          |
| Numero de Tramite     Descripcion     Fecha Ingreso     Operador       Image: Image: Image | Reclamos            |                       |                   |                     |
|                                                                                                    | Numero de Tram      | ite Descripcion       | Fecha Ingres      | o Operador          |
|                                                                                                    |                     |                       |                   |                     |
|                                                                                                    |                     |                       |                   |                     |
|                                                                                                    |                     |                       |                   |                     |
|                                                                                                    |                     |                       |                   |                     |
|                                                                                                    |                     |                       |                   |                     |
|                                                                                                    |                     |                       |                   |                     |

*Figura* 95: *Pantalla Agenda* **Fuente:** Los Autores, 2010

La misma que le mostrará los trámites que posee de acuerdo al estado por el cual inicio la búsqueda y activará el botón Workflow

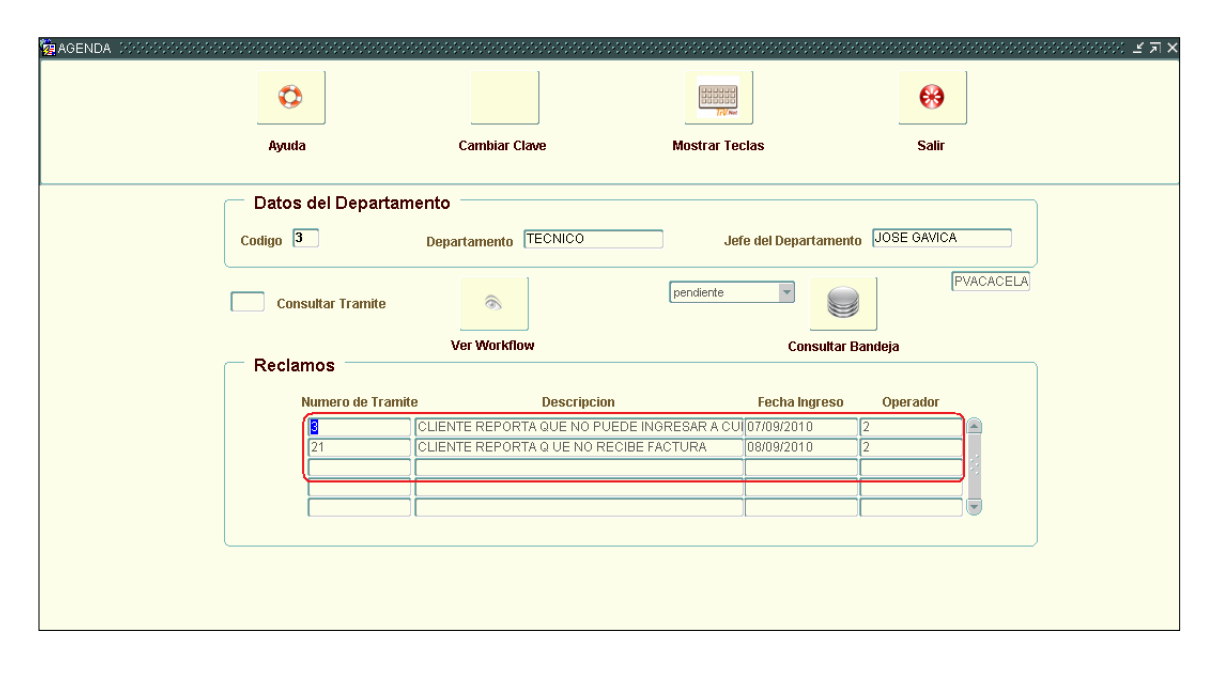

Figura 96: Pantalla Agenda – Consultar Bandeja Fuente: Los Autores, 2010

Si el usuario desea visualizar un registro específico debe señalar el número de trámite ubicado en la tabla ubicada en la parte inferior de la pantalla y al momento de dar clic se cargará de forma automática en la caja de texto denominada Consultar trámite el código seleccionado.

|                               |                                                                 | UNITED TO A CONTRACT OF A CONTRACT OF A CONT |                   |
|-------------------------------|-----------------------------------------------------------------|----------------------------------------------------------------------------------------------------|-------------------|
| Ayuda<br>Datos del Departami  |                                                                 | Mostrar lecias                                                                                                    |                   |
| Codigo 🦻                      |                                                                 | pendiente                                                                                                    | PVACACELA         |
| Reclamos<br>Numero de Tramite | Ver Workflow Descripcion                                        | Consultar Ba                                                                                                    | ndeja<br>Operador |
|                               | CLIENTE REPORTA QUE NO PUEDE I<br>CLIENTE REPORTA QUE NO RECIBE | NGRESAR A CUI 07/09/2010<br>FACTURA 08/09/2010                                                                                                    |                   |
|                               |                                                                 |                                                                                                    |                   |

Figura 96: Pantalla Agenda – Consultar por Tramite Fuente: Los Autores, 2010

Al momento de cerciorarse el usuario de sistema, que ese es el trámite que desea consultar, deberá dar clic en el botón Workflow

| Ayuda     Cambiar Clave     Mostrar Teclas     Salir       Datos del Departamento                                                                                                    | •                    |                              | TR/ne           |                  | •           |           |
|----------------------------------------------------------------------------------------------------|----------------------|------------------------------|-----------------|------------------|-------------|-----------|
| Datos del Departamento         Codigo 3       Departamento TECNICO         Jefe del Departamento       JOSE GAVICA         Consultar Tramite       PVACACELA         Ver Workflow       Consultar Bandeja         Réclarnos       Cuestripcion         Social CLIENTE REPORTA QUE NO PUEDE INGRESAR A CUI 07/09/2010       2         Consultar Tramite       Descripcion         Fecha Ingreso       Operador         Consultar Tramite       Descripcion         Fecha Ingreso       Operador         Consultar Tramite       Descripcion         Fecha Ingreso       Operador         Consultar Tramite       Descripcion         Fecha Ingreso       Operador         Consultar Tramite       Descripcion         Fecha Ingreso       Operador         Consultar Tramite       Descripcion         Fecha Ingreso       Operador         Consultar Tramite       Descripcion         Fecha Ingreso       Operador         Consultar Tramite       Descripcion         Descripcion       Fecha Ingreso         Descripcion       Descripcion         Consultar Tramite       Descripcion         Consultar Tramite       Descripcion         Consultar Tr                                                                                                    | Ayuda                | Cambiar Clave                | Mostrar Tecla   | 5                | Salir       |           |
| Codigo       Departamento       TECNICO       Jefe del Departamento       JOSE GAVICA         Image: Consultar Tramite       Image: Consultar Tramite       Image: Consultar Bandeja         Image: Consultar Tramite       Image: Consultar Bandeja       Consultar Bandeja         Image: Consultar Tramite       Descripcion       Fecha Ingreso       Operador         Image: Consultar Tramite       Descripcion       Fecha Ingreso       Operador         Image: Consultar Tramite       Descripcion       Fecha Ingreso       Operador         Image: Consultar Tramite       Descripcion       Fecha Ingreso       Operador         Image: Consultar Tramite       Descripcion       Fecha Ingreso       Operador         Image: Consultar Tramite       Descripcion       Fecha Ingreso       Operador         Image: Consultar Tramite       Descripcion       Fecha Ingreso       Operador         Image: Consultar Tramite       Descripcion       Fecha Ingreso       Operador         Image: Consultar Tramite       Descripcion       Fecha Ingreso       Operador         Image: Consultar Tramite       Descripcion       Fecha Ingreso       Operador         Image: Consultar Tramite       Descripcion       Image: Consultar Tramite       Image: Consultar Tramite         Image: Consultar Tramite                                                                                                    | — Datos del Departan | iento                        |                 |                  |             |           |
| Consultar Tramite     Ver Workflow     Consultar Bandeja      Reclamos      Numero de Tramite     Descripcion     Fecha Ingreso     Operador     G     CLIENTE REPORTA QUE NO PUEDE INGRESAR A CUI[07/09/2010     2     CLIENTE REPORTA QUE NO RECIBE FACTURA     08/09/2010     C                                                                                                    | Codigo 3             | Departamento TECNICO         | Jefe            | lel Departamento | JOSE GAVICA | 4         |
| Ver Workflow     Consultar Bandeja       Reclamos     Pecha Ingreso     Operador       3     CLIENTE REPORTA QUE NO PUEDE INGRESAR A CUI[07/09/2010     2       21     CLIENTE REPORTA QUE NO RECIBE FACTURA     08/09/2010     2       1     CLIENTE REPORTA QUE NO RECIBE FACTURA     08/09/2010     2                                                                                                    | 3 Consultar Tramite  | •                            | pendiente       |                  |             | PVACACELA |
| Numero de Tramite     Descripcion     Fecha Ingreso     Operador       3     CLIENTE REPORTA QUE NO PUEDE INGRESAR A CU[07/09/2010     2       21     CLIENTE REPORTA QUE NO RECIBE FACTURA     08/09/2010     2       1     1     1     1       1     1     1     1       1     1     1     1       1     1     1     1                                                                                                    | Reclamos             | Ver Workflow                 |                 | Consultar B      | andeja      |           |
| Image: State State | Numero de Tramid     | e Descripcion                |                 | Fecha Ingreso    | Operador    |           |
| 21 CLIENTE REPORTA QUE NO RECIBE FACTURA 08/09/2010 2                                                                                                    | 3                    | CLIENTE REPORTA QUE NO PUED  | E INGRESAR A CU | //09/2010        | 2           |           |
|                                                                                                    | 21                   | CLIENTE REPORTA Q UE NO RECI | BE FACTURA 01   | 8/09/2010        | 2           |           |
|                                                                                                    |                      |                              |                 |                  |             | - 1       |
|                                                                                                    |                      |                              |                 |                  |             |           |

Figura 97: Pantalla Agenda – Ver Workflow

Fuente: Los Autores, 2010

El mismo que le mostrará otra pantalla donde se visualizara el seguimiento realizado al

trámite reportado al dar clic en el botón Consultar

| g GRABAR John Contractory    | Ø                                       |                               |                       |                                         |               |           |        | 2000-000 Z X |  |
|------------------------------|-----------------------------------------|-------------------------------|-----------------------|-----------------------------------------|---------------|-----------|--------|--------------|--|
|                              | Ayuda                                   |                               | 5                     | Salir                                   |               | Mostrar T | eclas  |              |  |
| Gestion de Reclamo           | 21                                      | Ciudad                        | GUAY                  | AQUIL                                   |               |           |        | PVACACELA    |  |
| Cedula<br>Nombre<br>Apellido | U924420581<br>JULIO<br>RODRIGUEZ MACIAS | Direccion<br>Mail<br>Telefono | CDLA<br>BRUT<br>23454 | LAS TEJAS MZ 19<br>UPS@HOTMAIL.C<br>132 | 98<br>COM     | Consultar |        |              |  |
| Tramite C                    | Descripcion                             | Fecha                         | Nivell                | D.Escalado                              | Tipo          | Subtipo   | Estado | Operador     |  |
|                              |                                         |                               |                       |                                         |               |           |        |              |  |
| NO TIENE PROBLEMAS TECNICOS  |                                         |                               |                       |                                         |               |           |        |              |  |
|                              | +                                       |                               |                       |                                         | Tip<br>Subtip |           |        |              |  |
| Grabar                       | Volver                                  |                               |                       |                                         |               |           |        |              |  |

Figura 98: Pantalla Grabar Workflow - Consultar Fuente: Los Autores, 2010

Al dar clic en el botón Consultar se cargará en una tabla en la parte inferior de

la pantalla la información del Reclamo, la cual contendrá el número del reclamo, la descripción del mismo, la fecha de ingreso, el nivel de escalamiento, el departamento asignado, el tipo y subtipo del reclamo, el estado en el que se encuentra y el usuario del operador que lo ingreso.

| a Grabar                                                                                                    | Ayuda       |       |  | <b>69</b><br>Salir | ********* | Mostrar T | eclas | ×⊼⊻ 366666666666 |
|----------------------------------------------------------------------------------------------------|-------------|-------|--|--------------------|-----------|-----------|-------|------------------|
| Gestion de Reclamo     Ciudad     Guayaquil       Tramite     21     Ciudad     GUAYAQUIL       Cedula     U924420581     Direccion     CDLA LAS TEJAS MZ 198       JULIO     Mail     BRUTUPS@HOTMAIL.COM     Consultar       Telefono     2345432     Consultar |             |       |  |                    |           |           |       | PVACACELA        |
| Historial<br>rramite L<br>0<br>1<br>1<br>1<br>1<br>1<br>1<br>1<br>1<br>1<br>1<br>1<br>1<br>1                                                                                                    | Jescripcion | Fecha |  |                    | про       | Supupo    |       |                  |
| NO TIENE PROBLEMAS TECNICOS                                                                                                    |             |       |  |                    |           |           |       |                  |

Figura 99: Pantalla Grabar Workflow – Consultar Historial Fuente: Los Autores, 2010

Si el usurario del sistema puede resolver el problema, procede a colocar la solución que le dio al inconveniente digitando en el interior de la caja de texto ubicada en la parte inferior de la pantalla y luego procederá a grabar

| 🙀 GRABAR (2000)000000000000000000000000000000000 |                  |           | 0000   |                 |               |            |        | xxxxxxxxxxxxxxxxxxxxxxxxxxxxxxxxxxxxx |
|--------------------------------------------------|------------------|-----------|--------|-----------------|---------------|------------|--------|---------------------------------------|
|                                                  | Ø                |           |        | € €             |               | 777-       |        |                                       |
|                                                  | Ayuda            |           | 1      | Salir           |               | Mostrar Te | eclas  |                                       |
| Gestion de Reclamo                               |                  |           |        |                 |               |            |        | PVACACELA                             |
| Tramite                                          | 21               | Ciudad    | GUAY   | AQUIL           |               |            |        |                                       |
| Cedula                                           | 0924420581       | Direccion | CDLA   | LAS TEJAS MZ 19 | 98            |            |        |                                       |
| Nombre                                           | JULIO            | Mail      | BRUT   | UPS@HOTMAIL.(   | СОМ           | Consultar  |        |                                       |
| Apellido                                         | RODRIGUEZ MACIAS | Telefono  | 2345   | 432             |               | Consulta   |        |                                       |
| Historial<br>Tramite D                           | Descripcion      | Fecha     | Nivell | D.Escalado      | Tipo          | Subtipo    | Estado | Operador                              |
| 0                                                |                  |           |        |                 |               | ]          |        |                                       |
|                                                  |                  |           |        |                 |               |            |        |                                       |
|                                                  |                  |           |        |                 |               |            |        |                                       |
|                                                  |                  |           |        |                 |               | i          |        |                                       |
| NO TIENE PROBLEMAS TE                            | CNICOS           |           |        | Escalar         | Departame     | nto        |        |                                       |
|                                                  | +                |           |        |                 | Tip<br>Subtip |            | Y      |                                       |
| Grabar                                           | Volver           |           |        |                 |               |            |        |                                       |

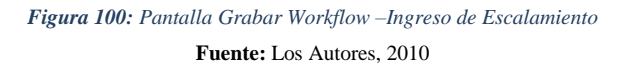
Si el operador no puede resolver el inconveniente, podrá escalar el reclamo al área competente, dando clic sobre la caja de verificación **Escalar**, al momento de hacerlo se activarán tres combos donde podrá elegir el Departamento al cual va a redireccionar el inconveniente, el Tipo y el Subtipo del Problema, posterior a esto el operador podrá grabar **la** nueva información en la base.

| GRABAR DODOCODOCODOC  |           |           |          |            | 00000000000 |               | 99999999999 | >>>>>>>>>>>>>>>>>>>>>>>>>>>>>>>>>>>>> |
|-----------------------|-----------|-----------|----------|------------|-------------|---------------|-------------|---------------------------------------|
|                       | •         |           |          | € €        |             |               | Ne          |                                       |
|                       | Ayuda     |           | 5        | Salir      |             | Mostrar T     | eclas       |                                       |
| Gestion de Reclamo    |           |           |          |            |             |               |             | PVACACELA                             |
| Tramite               | 21        | Ciudad    | <u> </u> |            |             |               |             |                                       |
| Cedula                |           | Direction |          |            |             |               |             |                                       |
| Apellido              |           | Telefono  |          |            |             |               |             |                                       |
| Historial             | perincian | Fecha     | Nivell   | D Escalado | Tino        | Subtino       | Estado      | Operador                              |
|                       |           | reena     |          | Diesculduo | npo         |               | Lotduo      |                                       |
|                       |           |           |          |            |             | ļ             |             |                                       |
|                       |           |           |          |            |             |               |             |                                       |
|                       |           |           |          |            |             |               |             |                                       |
| NO TIENE PROBLEMAS TE | CNICOS    |           | C        | Escalar    | Departam    | ento          |             |                                       |
|                       | +         |           |          |            | T           | ipos<br>lipos |             |                                       |
| Grabar                | Volver    |           |          |            |             |               |             |                                       |

Figura 101: Pantalla Grabar Workflow – Asignación de Escalamiento Fuente: Los Autores, 2010

Una vez realizado el escalamiento el cliente podrá dar clic en el botón Volver sel el mismo que le permitirá regresar a la pantalla principal de Ingresos de Reclamos, para que pueda seguir ingresando nuevos reclamos.

| B GRABAR (2000000)                                                                                                    | 0000000   | ©          |       |      | 6999999999999<br>699 | 000000000     | ininininininininininininininininininin |        | 999999999999 <u>४</u> ज |
|----------------------------------------------------------------------------------------------------|-----------|------------|-------|------|----------------------|---------------|----------------------------------------|--------|-------------------------|
|                                                                                                    |           | Ayuda      |       | 1    | Salir                |               | Mostrar To                             | eclas  |                         |
| Gestion de Reclamo         Tramite       21       Ciudad       GUAYAQUIL       PVACACELA         Cedula       U92442U581       Direccion       CDLA LAS TEJAS MZ 198       EVENTUPS@HOTMAIL.COM         Nombre       JULIO       Mail       BRUTUPS@HOTMAIL.COM       Consultar |           |            |       |      |                      |               |                                        |        |                         |
| Historial<br>Tramite                                                                                                    | D         | escripcion | Fecha |      | D.Escalado           | Tipo          | Subtipo                                | Estado | Operador                |
| NO TIENE PROB                                                                                                    | BLEMAS TE | CNICOS     |       | li i | ✓Escalar             | Departan<br>T | tipos                                  |        |                         |

Figura 102: Pantalla Grabar Workflow – Volver Fuente: Los Autores, 2010

#### MODULO DEL DBA

Este modulo fue creado para que el usuario DBA pueda ingresar los nuevos usuarios que manejarán el Sistema y el departamento al que van a pertenecer, nuevos Casos que surgen a raíz de los diversos problemas de los clientes, con su respectiva solución y el Ingreso de futuros clientes a los cuales la Empresa le brindará sus servicios.

#### PANTALLA INGRESO A OPERADORES

Esta pantalla le permite al Usuario DBA, poder ingresar usuarios nuevos colocando el usuario, contraseña, su nombre completo y e l departamento al que pertenecerán. A su vez podrá modificar el Departamento al que pertenece un Usuario específico.

| Nombre     | Requerido | Descripción                                |
|------------|-----------|--------------------------------------------|
| Usuario    | Si        | Este campo muestra el usuario y contraseña |
| Contraseña | Si        | que el DBA, va a ingresa al sistema.       |

#### **DESCRIPCION DE CAMPOS**

| Nombre y     | Si | En este campo se ingresa el Nombre y            |
|--------------|----|-------------------------------------------------|
| Apellido     |    | Apellido del nuevo usuario que pertenecerá a la |
|              |    | Empresa.                                        |
| Departamento | Si | En este campo se ingresa el Departamento al     |
|              |    | que pertenecerá el nuevo usuario.               |
| Grabar       |    | Este botón permitirá grabar la nueva            |
|              |    | información ingresada a la base de datos.       |

#### ¿COMO INGRESAR OPERADORES?

El Usuario DBA, es la única persona autorizada para realizar este tipo de ingresos, al momento de realizar el ingreso deberá colocar el Usuario, la Contraseña, el nombre completo y el departamento al que pertenecerá el nuevo operador contratado y luego deberá dar clic en el botón Guardar

| 10000000000000000000000000000000000000 |                                      | $\times \pi \times \pi$                                                |
|----------------------------------------|--------------------------------------|------------------------------------------------------------------------|
|                                        | 🤰 🚍 🏤                                |                                                                        |
|                                        | ngreso de nuevos Ingreso de Clientes | y Nuevos Tipos/ Mostrar Teclas Logout                                  |
|                                        | operadores casos departamentos       | worflow                                                                |
| INGRESA_OPERADORES                     | MODIFICA_OPERADORES                  |                                                                        |
|                                        |                                      | DBA_MASTER1                                                            |
|                                        | Usuarios MSAC                        |                                                                        |
|                                        | Usuario                              | racela                                                                 |
|                                        | Contraseña                           | aca                                                                    |
|                                        | Nombres y Apellidos 🖡                | riscila                                                                |
|                                        | Departamentos                        | v                                                                      |
|                                        |                                      | Generar Usuario - Instalala dal del del del del del del del del del de |
|                                        |                                      | Esta seguro que los datos son correctos?                               |
|                                        | Graba                                | Aceptar NO                                                             |
|                                        |                                      |                                                                        |

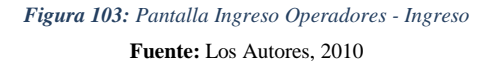

#### ¿COMO MODIFICAR OPERADORES?

Si se desea modificar la información de un operador, el Usuario DBA, podrá consultar el nombre del operador mediante el botón buscar <sup>Q</sup>, el mismo que cargará la información del operador y donde solo se podrá cambiar el Departamento al que pertenece el Operador.

| 2 INGRESO_OPERADORE | s 2000000000000000              | ***************              |                                        |                          | ******************* | -0-0-0-0-0-0-0-0-0-0-0- | >>>>>>>>>>>>>>>>>>>>>>>>>>>>>>>>>>>>> |
|---------------------|---------------------------------|------------------------------|----------------------------------------|--------------------------|---------------------|-------------------------|---------------------------------------|
|                     | Ingreso de nuevos<br>operadores | Ingreso de Nuevos I<br>casos | Ingreso de clientes y<br>departamentos | Nuevos Tipos/<br>worflow | Mostrar Teclas      | <b>E</b> logout         |                                       |
| INGRESA_OPERADORES  | MODIFICA_OPERADO                | RES                          |                                        |                          |                     |                         |                                       |
|                     |                                 |                              |                                        | _                        |                     |                         | DBA_MASTER1                           |
|                     |                                 | Usuarios                     | 7 Susca                                | r]                       |                     |                         |                                       |
|                     |                                 | Nombre del Emplea            | do LPRADO                              |                          |                     |                         |                                       |
|                     |                                 | Usuario MSAC                 | LEONARDO PRADO                         |                          |                     |                         |                                       |
|                     |                                 | Departamentos                |                                        |                          | <b>•</b>            |                         |                                       |
|                     |                                 |                              |                                        |                          |                     |                         |                                       |
|                     |                                 |                              | *                                      | 8                        |                     |                         |                                       |
|                     |                                 |                              | Enviar                                 | Eliminar                 |                     |                         |                                       |
|                     |                                 |                              |                                        |                          |                     |                         |                                       |
|                     |                                 |                              |                                        |                          |                     |                         |                                       |
| U                   |                                 |                              |                                        |                          |                     |                         |                                       |

Figura 104: Pantalla Modifica Operadores - Buscar Fuente: Los Autores, 2010

## BÚSQUEDA A TRAVÉS DE LA LUPA 🔍

|   | LOV           | FUNCION                                                                                        | EJEMPLO                                        |
|---|---------------|------------------------------------------------------------------------------------------------|------------------------------------------------|
| ? | Letra + %     | Permite buscar<br>los nombres<br>que empiecen<br>con la letra que<br>se coloque.               | A + %<br>Ana<br>Andrea<br>Azucena              |
|   | % + Letra     | Permite buscar<br>los nombres<br>que terminen<br>con la letra que<br>se coloque.               | % + A<br>Priscila<br>Martha<br>Paola           |
|   | % + Letra + % | Permite buscar<br>los nombres<br>que posean la<br>letra intermedia<br>que se está<br>buscando. | % + <u>dr</u> +%<br>Andrea<br>Andrés<br>Adrian |

Para actualizar la base deberá dar clic sobre el botón Enviar, posterior a esta acción le aparecerá una alerta que le indicará si está seguro que la información es correcta y donde se pondrá <u>Aceptar</u> para terminar el proceso.

| ingreso_operadori  | ES                |                                                         |                                                                                            |                                                         |                |                 | ≚ ת ≚       |
|--------------------|-------------------|---------------------------------------------------------|--------------------------------------------------------------------------------------------|---------------------------------------------------------|----------------|-----------------|-------------|
|                    | Ingreso de nuevos | Ingreso de Nuevos                                       | Ingreso de clientes y                                                                      | Nuevos Tipos/                                           | Mostrar Teclas | <b>E</b> logout |             |
|                    | operadores        | casos                                                   | departamentos                                                                              | worflow                                                 |                |                 |             |
| INGRESA_OPERADORES | MODIFICA_OPERA    | DORES                                                   |                                                                                            |                                                         |                |                 |             |
|                    |                   | Gener<br>Usuarios<br>Nombre du<br>Usuario M<br>Departam | ar Usuario 2000 (2000)<br>Esta seguro d<br>Esta seguro d<br>Esta seguro d<br>Esta seguro d | ue los datos son corre<br><u>Aceptar NO</u><br>Eliminar | ettos?         |                 | DBA_MASTER1 |

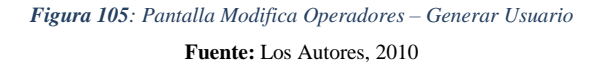

A su vez si el Usuario DBA desea eliminar un operador deberá dar clic en el botón Eliminar 😵 y le aparecerá una alerta a la que pondrá <u>Aceptar</u>.

| ingreso_operadori  |                                 |                                                          |                                                                                                    |                                                  |                       |                 | ≚ ⊼ X       |
|--------------------|---------------------------------|----------------------------------------------------------|----------------------------------------------------------------------------------------------------|--------------------------------------------------|-----------------------|-----------------|-------------|
|                    | Ingreso de nuevos<br>operadores | Ingreso de Nuevos<br>Casos                               | Ingreso de clientes y<br>departamentos                                                                   | Nuevos Tipos/<br>worflow                         | <b>Mostrar Teclas</b> | <b>E</b> logout |             |
| INGRESA OPERADORES |                                 | DORES                                                    |                                                                                                    |                                                  |                       |                 |             |
|                    |                                 | Gener<br>Usuarios<br>Nombre di<br>Usuario M<br>Departami | ar Usuario SSSSSSSS<br>Esta seguro d<br>Esta seguro d<br>Esta seguro d<br>Esta seguro d<br>Esta seguro d | ue los datos son corre<br>Aceptar NO<br>Eliminar | ectos?                |                 | DBA_MASTER1 |

Figura 106: Pantalla Modifica Operadores – Eliminar Usuario Fuente: Los Autores, 2010

## PANTALLA INGRESO DE CASOS

Esta pantalla le permite al Usuario DBA, poder ingresar casos nuevos colocando el nombre del caso y las posibles soluciones que podría tener el mismo, a su vez podrá modificar y eliminar casos ya existentes cambiando las soluciones asignadas al mismo usuario.

#### **DESCRIPCION DE CAMPOS**

| Nombre   | Requerido | Descripción                                  |
|----------|-----------|----------------------------------------------|
| Código   | Si        | Este campo muestra el código y el nombre del |
| Nombre   | Si        | caso que describe el problema de un cliente. |
| del Caso |           |                                              |
| Solución | Si        | Este campo describe las posibles soluciones  |
|          |           | relacionadas a un caso específico.           |

| Grabar | Permite    | grabar    | los   | nuevos     | casos    | У     | las |
|--------|------------|-----------|-------|------------|----------|-------|-----|
|        | modificaci | ones real | izada | s a un cas | o especí | ífico | •   |

#### ¿COMO INGRESAR NUEVOS CASOS?

El Usuario DBA podrá ingresar nuevos Casos, tipeando en la casilla de texto ubicada en la parte superior de la pantalla y luego dando clic en Grabar 🖬 luego le aparecerá una alerta a la que deberá poner Aceptar

| MODIFICA_CASO 20000200 |                                   |                                | 200000000000000000000000000000000000000 |                          |                | eeeeeeeeeeeeeeeeeeeeeeeeeeeeeeeeeeeeee | 200000000   |
|------------------------|-----------------------------------|--------------------------------|-----------------------------------------|--------------------------|----------------|----------------------------------------|-------------|
| Ingre<br>op            | eso de nuevos lingre<br>peradores | so de Nuevos Ingra<br>casos de | eso de clientes y<br>partamentos        | Nuevos Tipos/<br>worflow | Mostrar Teclas | Logout                                 |             |
| MODIFICA_CASO NUEVO CA | ASO .                             |                                |                                         |                          |                |                                        |             |
|                        | Caso Nuevo                        |                                |                                         |                          |                |                                        | DBA_MASTER1 |
|                        |                                   |                                |                                         |                          |                |                                        |             |
|                        | Soluciones                        |                                |                                         |                          |                |                                        |             |
|                        |                                   |                                |                                         |                          |                |                                        |             |
|                        |                                   |                                |                                         |                          |                |                                        |             |
|                        |                                   |                                |                                         |                          |                |                                        |             |
|                        |                                   | Grabar Casos                   | Grabar Solucion                         | es Finalizar             |                |                                        |             |
|                        |                                   |                                |                                         |                          |                |                                        |             |

Figura 107: Pantalla Ingreso Casos – Generar Caso Fuente: Los Autores, 2010

Cuando haya grabado el caso se activará dos botones en la parte inferior, grabar Soluciones y Finalizar 🎉.

| MODIFICA_CASO 00000000 | 2                                  |                                 | 2                                  |                         |                | € <del>€</del> | 69999999999 <b>또 제 X</b> |
|------------------------|------------------------------------|---------------------------------|------------------------------------|-------------------------|----------------|----------------|--------------------------|
| Ing                    | reso de nuevos Ingre<br>operadores | so de Nuevos Ingre<br>casos dep | so de clientes y Nu<br>partamentos | uevos Tipos/<br>worflow | Mostrar Teclas | Logout         |                          |
| MODIFICA_CASO NUEVO C  | CASO                               |                                 |                                    |                         |                |                | DBA_MASTER1              |
|                        | Caso Nuevo                         | transferencia inc               | orrecta                            |                         |                |                |                          |
|                        | Soluciones                         |                                 |                                    |                         |                |                |                          |
|                        |                                    |                                 |                                    | 2                       | T)             |                |                          |
|                        |                                    | Grabar Casos                    | Grabar Solucione                   | s Finalizar             |                |                |                          |
|                        |                                    |                                 |                                    |                         |                |                |                          |

Figura 108: Pantalla Ingreso Casos – Activación de botones Fuente: Los Autores, 2010

Para ingresar soluciones el usuario DBA deberá digitar en la caja de texto que dice Soluciones y luego procederá a grabar, cada vez que se grabe se limpiarán los campos para que se pueda seguir ingresando las nuevas soluciones.

| 2 MODIFICA_CASO          |                          |                             |                    |               | 000000000000 ≝ ⊼ × |
|--------------------------|--------------------------|-----------------------------|--------------------|---------------|--------------------|
| Ingreso de nuevos        | Ingreso de Nuevos Ingres | so de clientes y Nuevo      | s Tipos/ Mostrar T | ieclas Logout |                    |
| operadores               | casos uep                | artamentos wor              | now                |               |                    |
| MODIFICA_CASO NUEVO CASO |                          |                             |                    |               |                    |
| 🦟 Caso Nue               | vo                       |                             |                    |               | DBA_MASTER1        |
|                          | problemas con las co     | ontraseñas                  |                    |               |                    |
| C Solucione              | s                        |                             |                    | ]             |                    |
|                          |                          |                             |                    |               |                    |
|                          | revisar si esta acti     | ivado el bloq de mayusculas | •                  |               |                    |
|                          | •                        |                             |                    |               |                    |
|                          |                          |                             | æ                  |               |                    |
|                          | Grabar Casos             | Grabar Soluciones           | Finalizar          |               |                    |
|                          |                          |                             |                    |               |                    |
|                          |                          |                             |                    |               |                    |

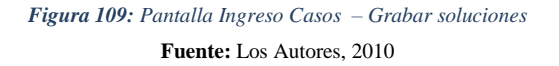

Al momento que el usuario DBA ya haya concluido de ingresar las posibles soluciones para el caso ingresado deberá dar clic en el botón Finalizar  $\stackrel{\checkmark}{\not\sim}$  para que toda la información sea almacenada en la base de datos.

| Ingress de nuevos Ingress de kluevos   Ingress de nuevos Ingress de kluevos   Ingress de nuevos Ingress de clientes y   Ruevos Tipos: Mostrar Teclas   Logout   MODIFICA_CASO   NUEVO CASO   Caso Nuevo   Fordirmacion   No desea continuar agregando campos.?   Soluciones   Aceptar   Cancelar   En la nuevo   Cancelar   En la nuevo   Image and the production of the production of the production                                                                                                    | 2 MODIFICA_CASO                        |                                                                  |                                                                                            |                                                                                                    | L N X       |
|----------------------------------------------------------------------------------------------------|----------------------------------------|------------------------------------------------------------------|--------------------------------------------------------------------------------------------|----------------------------------------------------------------------------------------------------|-------------|
| MODIFICA_CASO NUEVO CASO   Caso Nuevo  Confirmacion  Confirmacion  Confi | Ingreso de nuevos Ingres<br>operadores | so de Nuevos<br>casos ingreso de cli<br>departamen               | ientes y Nuevos Tipos/<br>ntos worflow                                                     | Mostrar Teclas                                                                                                    | Logout      |
| DBA_MASTER1                                                                                                    | MODIFICA_CASO NUEVO CASO               |                                                                  |                                                                                            |                                                                                                    |             |
| Grabar Casos Grabar Soluciones Finalizar                                                                                                    | Caso Nuevo -<br>Soluciones -           | Confirmacion 20009<br>proble<br>Proble<br>No<br>Crabar Casos Gra | desea continuar agregando camp<br>Aceptar Çancelar<br>Cancelar<br>abar Soluciones Finaliza | <pre>&gt;&gt;&gt;&gt;&gt;&gt;&gt;&gt;&gt;&gt;&gt;&gt;&gt;&gt;&gt;&gt;&gt;&gt;&gt;&gt;&gt;&gt;&gt;&gt;&gt;&gt;&gt;&gt;&gt;&gt;&gt;&gt;&gt;&gt;&gt;</pre> | DBA_MASTER1 |

Figura 110: Pantalla Ingreso Casos - Finalizar Fuente: Los Autores, 2010

## ¿COMO MODIFICAR NUEVOS CASOS?

El Usuario DBA podrá modificar los Casos ingresados haciendo clic en la lupa  $\bigcirc$  la misma que le desplegará un listado de los casos que se encuentran ingresados en la base.

| 2 MODIFICA_CASO              |                                   |                                                                                                    |                                                                                                    |                | ≚ ת ×       |
|------------------------------|-----------------------------------|----------------------------------------------------------------------------------------------------|----------------------------------------------------------------------------------------------------|----------------|-------------|
| Ingreso de nue<br>operadores | ros Ingreso de Nuevos In<br>casos | ngreso de clientes y<br>departamentos                                                                                                    | Nuevos Tipos/ M<br>worflow                                                                                 | lostrar Teclas | Cogout      |
| MODIFICA_CASO NUEVO CASO     | C                                 | Casos CRM (2000)                                                                                                    |                                                                                                    |                |             |
| Cod                          | go 37 C                           | Buscar %  Id Nombre_Caso 2 Cuenta no es au 3 Desconfiguracio 6 Cliente no reciba 7 Información Cor 8 Modern Descont 8 Buscar  Puscar  rabar Eli | utenticada<br>on de correo<br>e factura<br>mercial<br>figurado<br>Aceptar<br>Cancelar<br>Solution<br>minar | Consultar      | DBA_MASTER1 |

Figura 111: Pantalla Modifica Casos – Búsqueda de Casos Fuente: Los Autores, 2010

# 

|   | LOV           | FUNCION                                                                                        | EJEMPLO                                 |
|---|---------------|------------------------------------------------------------------------------------------------|-----------------------------------------|
| ? | Letra + %     | Permite buscar<br>los nombres<br>que empiecen<br>con la letra que<br>se coloque.               | A + %<br>Ana<br>Andrea<br>Azucena       |
|   | % + Letra     | Permite buscar<br>los nombres<br>que terminen<br>con la letra que<br>se coloque.               | % + A<br>Priscila<br>Martha<br>Paola    |
|   | % + Letra + % | Permite buscar<br>los nombres<br>que posean la<br>letra intermedia<br>que se está<br>buscando. | % + dr +%<br>Andrea<br>Andrés<br>Adrian |

Una vez señalado el caso a modificar deberá dar clic en el botón Consultar el mismo que mostrará las posibles soluciones referentes al caso en mención.

| ∰ MODIFICA_CASO ↓ | Ingreso de nuevos | Ingreso de Nuevos     | Ingreso de clientes y          | Nuevos Tipos/ | IIIIIIIII<br>Trywe<br>Mostrar Teclas | Eogout | CCCCCCCCCCC I 7 |
|-------------------|-------------------|-----------------------|--------------------------------|---------------|--------------------------------------|--------|-----------------|
| MODIFICA_CASO     | Operadores        |                       | departamentos                  | worflow       |                                      |        | DBA MASTER1     |
|                   | Codigo<br>Nombre  | del Caso problemas co | on las contraseñas<br>Descripc | ion           | Consultar                            |        |                 |
|                   |                   |                       | a activado el bloq de mayu     | sculas        |                                      |        |                 |
|                   |                   |                       | ×                              | 8             |                                      |        |                 |
|                   |                   | -                     | Grabar E                       | liminar       |                                      |        |                 |

Figura 112: Pantalla Modifica Casos – Selección de Caso Fuente: Los Autores, 2010

El DBA podrá modificar las posibles soluciones situando el mouse en la columna código, el mismo que se le cargará en la parte inferior y donde estará habilitado para modificar la solución señalada, una vez realizado la modificación deberá dar clic en el botón Grabar para que la información se almacene en base.

| MODIFICA_CASO |                                 |                                                                                                    | ×⊼≚∑        |
|---------------|---------------------------------|----------------------------------------------------------------------------------------------------|-------------|
|               | Ingreso de nuevos<br>operadores | Ingreso de Nuevos Ingreso de clientes y Nuevos Tipos/ Mostrar Teclas Logou<br>casos departamentos worflow | t           |
| MODIFICA_CASO | NUEVO CASO                      |                                                                                                    |             |
|               | Codigo<br>Nombre (              | 41 Q<br>el Caso problemas con las contraseñas                                                             | DBA_MASTER1 |
|               |                                 | Codigo Descripcion                                                                                        |             |
|               |                                 |                                                                                                    |             |
|               |                                 |                                                                                                    |             |
|               |                                 | Esta seguro que los datros son Correctos?<br>Grabar <u>Aceptar</u> <u>Cancelar</u>                        |             |

Figura 113: Pantalla Modifica Casos – Confirmación Fuente: Los Autores, 2010

## ¿COMO ELIMINAR NUEVOS CASOS?

El usuario DBA podrá eliminar los casos ingresados a la Base de Datos, dando clic en el botón  $\bigotimes$ , posterior a esta acción le aparecerá una alerta confirmando si está de acuerdo en realizar la acción seleccionada.

| 输MODIFICA_CASO 202202222<br>Ingres<br>ope | so de nuevos<br>pradores casos                                                                                          | Ingreso de clientes y Nu<br>departamentos                                                                                                    | evos Tipos/<br>Mostrar Te                           | clas Logout          | 292666666666 ¥⊼× |
|-------------------------------------------|----------------------------------------------------------------------------------------------------|----------------------------------------------------------------------------------------------------|-----------------------------------------------------|----------------------|------------------|
| MODIFICA_CASO NUEVO CAS                   | Codigo (4) (2)<br>Nombre del Caso (problemas<br>Codigo<br>(2) (revisar si es<br>(2) (2) (2) (2) (2) (2) (2) (2) (2) (2) | con las contraseñas<br>Confirmacion 333333333<br>sta ac<br>Esta segur<br>Confirmación 3333333333<br>Esta segur<br>Confirmación 3333333333<br>Esta segur<br>Confirmación 3333333333<br>Esta segur<br>Confirmación 3333333333<br>Esta segur<br>Confirmación 3333333333<br>Esta segur<br>Confirmación 3333333333<br>Esta segur<br>Confirmación 3333333333<br>Esta segur<br>Confirmación 333333333<br>Esta segur<br>Confirmación 3333333333<br>Esta segur<br>Confirmación 33333333<br>Esta segur<br>Confirmación 3333333<br>Esta segur<br>Confirmación 333333<br>Esta segur<br>Confirmación 333333<br>Esta segur<br>Confirmación 333333<br>Esta segur<br>Confirmación 333333<br>Esta segur<br>Confirmación 33333<br>Esta segur<br>Confirmación 33333<br>Esta segur<br>Confirmación 33333<br>Esta segur<br>Confirmación 33333<br>Esta segur<br>Confirmación 33333<br>Esta segur<br>Confirmación 33333<br>Esta segur<br>Confirmación 33333<br>Esta segur<br>Confirmación 33333<br>Esta segur<br>Confirmación 33333<br>Esta segur<br>Esta segur<br>Esta seg | o que los datros son Correctos?<br>Aceptar Qancelar | <b>₽</b><br>onsultar | DBA_MASTER1      |

Figura 114: Pantalla Modifica Casos – Eliminar Caso Fuente: Los Autores, 2010

#### PANTALLA INGRESO DE CLIENTES

Esta pantalla le permite al Usuario DBA, poder ingresar clientes nuevos que pertenecerán a la Empresa colocando la información básica del mismo como nombre, apellido, cédula de identidad, dirección, mail, y ciudad.

#### **DESCRIPCION DE CAMPOS**

|           | Requerido | Descripción                                  |
|-----------|-----------|----------------------------------------------|
| Nombre    |           |                                              |
| Nombre    | Si        | Estos campo permiten el ingreso de la        |
| Apellido  | Si        | información de los nuevos clientes que van a |
| Cedula    | Si        | pertenecer a la Institución                  |
| Direccion | Si        |                                              |
| Teléfono  | Si        |                                              |
| Ciudad    | Si        |                                              |
| Mail      | Si        |                                              |

| Grabar | Permite guardar la información ingresada por el |
|--------|-------------------------------------------------|
|        | DBA                                             |

#### ¿COMO INGRESAR NUEVOS CLIENTES?

El Usuario DBA podrá ingresar nuevos Clientes, tipeando en la casilla de texto la información que requiere el sistema, si el cliente no es una persona natural sino una Empresa deberá dar clic en la casilla de Ruc y proceder a ingresar la identificación respectiva.

| INGRESO_CLIENTES   | Ingreso de Nuevos<br>casos de la fingre                                                      | eso de clientes y<br>epartamentos worfl | Tipos/ Mostrar Teclas   | s Logout    |
|--------------------|----------------------------------------------------------------------------------------------|-----------------------------------------|-------------------------|-------------|
| INGRESO DE CLIENTE | MODIFICAR CLIENTE  PACIFICARD Apellido Cedula Telefono Ciudad O'YE Direccion Mail PACIFICARD | INGRESOS DE DEPARTAME                   | ITOS MODIFICACION DE DI | DBA_MASTER1 |

*Figura115: Pantalla Ingreso de Clientes* **Fuente:** Los Autores, 2010

Al momento de finalizar el ingreso de la información deberá dar clic en Grabar luego le aparecerá una alerta a la que deberá poner Aceptar

|                    |                               |                                                                                          |                                                                        |                          |                       |                 | ⊻ ⊼ X       |
|--------------------|-------------------------------|------------------------------------------------------------------------------------------|------------------------------------------------------------------------|--------------------------|-----------------------|-----------------|-------------|
| In                 | greso de nuevos<br>operadores | Ingreso de Nuevos<br>Casos                                                               | Ingreso de clientes y departamentos                                    | Nuevos Tipos/<br>worflow | Mostrar Teclas        | <b>E</b> logout |             |
| INGRESO DE CLIENTE |                               | MODIFICAR CLIENTE                                                                        | INGRESOS DE D                                                          | EPARTAMENTOS             | MODIFICACION DE DEPAR | TAMENTOS        |             |
|                    | lngreso d                     | e Clientes Cont<br>Nombre PA<br>Apellido 25<br>Ciudad GY<br>Direccion UK<br>Mail PACIFIC | firmacion 3003000000<br>Esta segur<br>Acee<br>CARD@PACIFICO.<br>Grabar | o de realizar la opera   | vicion?               |                 | DBA_MASTER1 |

Figura 116: Pantalla Ingreso de Clientes – Grabar Cliente Fuente: Los Autores, 2010

En el caso de que no estén llenos todos los campos, le aparecerá una alerta indicándole que llene todos los campos:

| INGRESO_CLIENTES |                   |                                                                                      |                                                            |                    |                            |                | ≚ ⊼ X       |
|------------------|-------------------|--------------------------------------------------------------------------------------|------------------------------------------------------------|--------------------|----------------------------|----------------|-------------|
|                  | Ingreso de nuevos | Ingreso de Nuevos                                                                    | Ingreso de clientes y                                      | Nuevos Tipos/      | Mostrar Teclas             | <b>E</b> ogout |             |
|                  | operadores        | casos                                                                                | departamentos                                              | worflow            |                            |                |             |
| INGRESO DE CLIEN | TE                | MODIFICAR CLIENTE                                                                    | INGRESOS DE DI                                             | EPARTAMENTOS       | MODIFICACION DE DEPART     | AMENTOS        |             |
|                  | Ingreso o         | le Client Forms 2000<br>Apelli<br>Cedul<br>Telefi<br>Ciuda<br>Direct<br>Mail PACIFIC | faitan datos por favor<br>con xoo@ooccorn<br>ARD@PACIFICO. | llene el campos ne | cesarios : mail<br>Aceptar |                | DBA_MASTER1 |

Figura 117: Pantalla Modificar Clientes – Datos faltantes Fuente: Los Autores, 2010

## ¿COMO MODIFICAR CLIENTES?

El Usuario DBA podrá modificar la información de los clientes, dando clic en la lupa

|                                 |                                                                                     |                                                                                               |                                                   |                                 |              | ≚ ⊼ ×       |
|---------------------------------|-------------------------------------------------------------------------------------|-----------------------------------------------------------------------------------------------|---------------------------------------------------|---------------------------------|--------------|-------------|
| Ingreso de nuevos<br>operadores | Ingreso de Nuevos<br>casos                                                          | Ingreso de clientes y departamentos                                                           | Nuevos Tipos/<br>worflow                          | Mostrar Teclas                  | 69<br>Logout |             |
| INGRESO DE CLIENTE              | MODIFICAR CLIENTE                                                                   | INGRESOS DE DE                                                                                | PARTAMENTOS                                       | MODIFICACION DE DEPARTAI        | MENTOS       |             |
|                                 | Clientes<br>Nombre<br>Apellido<br>Cedula<br>Direccion<br>Telefono<br>Ciudad<br>Mail | Clientes SSSSSSSSS<br>Buscar %<br>Nombre<br>PRISCILA VACACE<br>MARTHA VERA<br>JULIO RODRIGUES | Apellido<br>LA CARCELES<br>CADENA M<br>Z RODRIGUE | N PIZA<br>ALDONADO<br>EZ MACIAS |              | DBA_MASTER1 |

Figura 118: Pantalla Modificar Clientes – Búsqueda Fuente: Los Autores, 2010

## 

| LOV           | FUNCION                                                                                        | EJEMPLO                                 |
|---------------|------------------------------------------------------------------------------------------------|-----------------------------------------|
| Letra + %     | Permite buscar<br>los nombres<br>que empiecen<br>con la letra que<br>se coloque.               | A + %<br>Ana<br>Andrea<br>Azucena       |
| % + Letra     | Permite buscar<br>los nombres<br>que terminen<br>con la letra que<br>se coloque.               | % + A<br>Priscila<br>Martha<br>Paola    |
| % + Letra + % | Permite buscar<br>los nombres<br>que posean la<br>letra intermedia<br>que se está<br>buscando. | % + dr +%<br>Andrea<br>Andrés<br>Adrian |

Al momento de seleccionar un cliente específico se cargará la información del cliente y el usuario DBA podrá modificarla y procederá a grabarlo dando clic en el botón Grabar

|                                 |                                                                                  |                                                              |                            | ⊻ π ×       |
|---------------------------------|----------------------------------------------------------------------------------|--------------------------------------------------------------|----------------------------|-------------|
| 2                               |                                                                                  | 2                                                            | Linii<br>Linii<br>Třižer   | ↔           |
| Ingreso de nuevos<br>operadores | Ingreso de Nuevos<br>casos                                                       | Ingreso de clientes y Nuevos Tipos/<br>departamentos worflow | Mostrar Teclas             | Logout      |
| INGRESO DE CLIENTE              | MODIFICAR CLIENTE                                                                | INGRESOS DE DEPARTAMENTOS                                    | MODIFICACION DE DEPARTAMEN | ITOS        |
|                                 | Cliente Conf<br>Nombr<br>Apellic<br>Cedula<br>Direcc<br>Telefo<br>Ciudac<br>Mail | firmacion XXXXXXXXXXXXXXXXXXXXXXXXXXXXXXXXXXXX               | acion?<br>ar               | DBA_MASTER1 |

Figura 119: Pantalla Modifica Clientes - Grabar Fuente: Los Autores, 2010

## ¿COMO ELIMINAR NUEVOS CLIENTES?

-

El usuario DBA podrá eliminar los clientes ingresados a la Base de Datos, dando clic

en el botón  $\bigotimes$ , posterior a esta acción le aparecerá una alerta confirmando si está de acuerdo en realizar la acción seleccionada.

|                    |                                                                                 |                                                                                 |                                                    |                         |        | ≚ ⊼ ×       |
|--------------------|---------------------------------------------------------------------------------|---------------------------------------------------------------------------------|----------------------------------------------------|-------------------------|--------|-------------|
|                    |                                                                                 |                                                                                 |                                                    |                         |        |             |
| operadores         | Casos                                                                           | departamentos                                                                   | worflow                                            | MUSU AL TECIAS          | Luguut |             |
| INGRESO DE CLIENTE | MODIFICAR CLIENTE                                                               | INGRESOS DE DE                                                                  | PARTAMENTOS                                        | MODIFICACION DE DEPARTA | MENTOS |             |
|                    | Cliente Con<br>Nombr<br>Apellic<br>Cedula<br>Direcc<br>Telefo<br>Ciudac<br>Mail | firmacion SSSSSSSSSSSS<br>Esta seguro<br>Acepi<br>BRUTUPS@HOTMAIL.COM<br>Grabar | de realizar la operac<br>tar <u>C</u> ancelar<br>4 | ion?                    |        | DBA_MASTER1 |

Figura 120: Pantalla Modifica Clientes - Eliminar Fuente: Los Autores, 2010

#### ¿COMO INGRESAR NUEVOS DEPARTAMENTOS?

El Usuario DBA podrá ingresar nuevos Departamentos, tipeando en la casilla de texto la información que requiere el sistema en este caso ingresará el Nombre del Departamento, la función que ejerce, el responsable y el nivel del departamento según la jerarquía ingresada y luego procediendo a dar clic en el botón

| BINGRESO_CLIENTES  |            |                                                   |                                                     |                                                |                          |                | N<br>N<br>N<br>N<br>N<br>N<br>N<br>N<br>N<br>N<br>N<br>N<br>N<br>N |
|--------------------|------------|---------------------------------------------------|-----------------------------------------------------|------------------------------------------------|--------------------------|----------------|--------------------------------------------------------------------|
| In                 | operadores | Ingreso de Nuevos<br>casos                        | Ingreso de clientes y<br>departamentos              | Nuevos Tipos/<br>worflow                       | Mostrar Teclas           | <b>E</b> ogout |                                                                    |
| INGRESO DE CLIENTE | Ĭ          | MODIFICAR CLIENTE                                 | INGRESOS DE D                                       | EPARTAMENTOS                                   | MODIFICACION DE DEPARTAN | MENTOS         |                                                                    |
|                    | Ingreso d  | le Departament<br>Depa<br>Funci<br>Respo<br>Nivel | irmacion 00000000000<br>Esta segur<br>Acc<br>Grabar | o de realizar la opera<br>otar <u>C</u> ancela | kelon?                   |                | DBA_MASTER1                                                        |

Figura 121: Pantalla Ingreso de Departamentos - Grabar Fuente: Los Autores, 2010

#### ¿COMO MODIFICAR NUEVOS DEPARTAMENTOS?

Al momento de seleccionar un departamento específico se cargará la información del departamento, como el nombre, la función que ejerce y el responsable asignado y el usuario DBA podrá modificarla y procederá a grabarlo dando clic en el botón Grabar

| 3 INGRESO_CLIENTES              |                                                                |                                                                      |                                   |                           | 9000000000000000000000000 🖻 🗩 : |
|---------------------------------|----------------------------------------------------------------|----------------------------------------------------------------------|-----------------------------------|---------------------------|---------------------------------|
| Ingreso de nuevos<br>operadores | Ingreso de Nuevos<br>Casos                                     | Ingreso de clientes y departamentos                                  | Nuevos Tipos/<br>worflow          | Mostrar Teclas            | Logout                          |
| INGRESO DE CLIENTE              | MODIFICAR CLIENTE                                              | INGRESOS DE D                                                        | EPARTAMENTOS                      | MODIFICACION DE DEPARTAN  | MENTOS                          |
| Actualiz                        | acion de Datos<br>Codigo<br>Nombre De<br>Funcion<br>Responsabl | 10 Q<br>p LOGISTICA<br>MENSAJERIA Y OTRA<br>c CARLOS REYES<br>Grabar | Confirmac<br>DS<br>CS<br>Eliminar | ion Esta seguro de realiz | DBA_MASTER1                     |

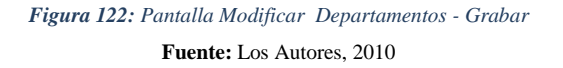

#### ¿COMO ELIMINAR NUEVOS DEPARTAMENTOS?

El usuario DBA podrá eliminar los Departamentos ingresados a la Base de Datos, dando clic en el botón  $\bigotimes$ , posterior a esta acción le aparecerá una alerta confirmando si está de acuerdo en realizar la acción seleccionada.

| Ingreso de nuevos<br>operadores | Ingreso de Nuevos Ingr<br>casos de | reso de clientes y<br>lepartamentos Nuevos Tipos/<br>worflow | Mostrar Teclas Logout         | ×R≚ 86888888 |
|---------------------------------|------------------------------------|--------------------------------------------------------------|-------------------------------|--------------|
| Actualiza                       | MODIFICAR CLIENTE                  | INGRESOS DE DEPARTAMENTOS                                    | MODIFICACION DE DEPARTAMENTOS | DBA_MASTER1  |

Figura 123: Pantalla Modificar Departamentos - Eliminar Fuente: Los Autores, 2010

#### PANTALLA INGRESO DE TIPOS Y WORKFLOW

Esta pantalla le permite al Usuario DBA, poder ingresar nuevos tipos de problemas de acuerdo al departamento y los subtipos relacionados al mismo, también tendrá la acción de modificarlos o eliminarlos y podrá definir los niveles de escalamiento de acuerdo a los departamentos existentes.

#### **DESCRIPCION DE CAMPOS**

| NOMBRE       | REQUERIDO | DESCRIPCIÓN                                   |
|--------------|-----------|-----------------------------------------------|
| Departamento | Si        | Estos campo es un combo que contiene todos    |
|              |           | los departamentos que pertenecen a la Empresa |

| Tipo      | Si | Este campo describe el tipo de problema         |
|-----------|----|-------------------------------------------------|
|           |    | relacionados a los diversos departamentos de    |
|           |    | acuerdo a los diversos reclamos de los clientes |
| Grabar    |    | Este botón permite grabar tanto el tipo como    |
|           |    | el subtipo ingresado.                           |
| Finalizar |    | Este botón permite finalizar la acción de       |
|           |    | grabar.                                         |

#### ¿COMO INGRESAR NUEVOS TIPOS?

El usuario DBA deberá seleccionar el departamento al cual le va a asignar el ingreso de un nuevo tipo y dará una pequeña descripción al tipo que está ingresando y luego procederá a dar clic en Grabar

| TER1 |
|------|
|      |

Figura 124: Pantalla Ingreso de Nuevo Tipos - Grabar Fuente: Los Autores, 2010

Al grabar el tipo se activarán dos botones Grabar Subtipos  $\blacksquare$  y Finalizar  $\checkmark$ . En el primero el usuario podrá ingresar todos los subtipos asociados al Tipo ingresado, una vez que se termine de ingresar se deberá dar clic en el botón Finalizar y me aparecerá la alerta que se detalla a continuación.

| MINGRESO_TIPO      |                                     |                                   |                                     |                                          |                        |                | ≚ স ×       |
|--------------------|-------------------------------------|-----------------------------------|-------------------------------------|------------------------------------------|------------------------|----------------|-------------|
|                    | Ingreso de nuevos Ingreso de nuevos | greso de Nuevos                   | Ingreso de clientes y               | Nuevos Tipos/                            | Mostrar Teclas         | <b>E</b> ogout |             |
|                    |                                     |                                   |                                     | нопон                                    |                        |                |             |
| INGRESO_NUEVO_TIPO | MODIFICACION_TIPO                   | INGRESO_WORK                      | (FLOW                               |                                          |                        |                |             |
|                    | Tipos ——                            | Confir<br>Depai<br>Tipo<br>Descri | nacion 353555555555<br>No desea cor | itinuar agregando camp<br>centar Cancela | 9950 <b>X</b><br>108.? |                | DBA_MASTER1 |
|                    |                                     | Grabar Ti                         | 00 Grabar Subtipo                   | s Finalizar                              |                        |                |             |

Figura 125: Pantalla Ingreso de Nuevo Tipos - Confirmación Fuente: Los Autores, 2010

#### ¿COMO MODIFICAR NUEVOS TIPOS?

El Usuario DBA podrá modificar la información de los diversos Tipos de acuerdo a los departamentos existentes. Deberá proceder a dar clic en el combo de departamentos y

luego pulsar el botón consultar  $\checkmark$  o consultar a través de la lupa  $\bigcirc$  el código deseado.

| aINGRESO_TIPO (2002) |                                     |                                |                                        |                                             |              |         | е.<br>С |
|----------------------|-------------------------------------|--------------------------------|----------------------------------------|---------------------------------------------|--------------|---------|---------|
|                      | 2                                   |                                | 2                                      | *                                           |              | €3      |         |
|                      | Ingreso de nuevos Ing<br>operadores | reso de Nuevos<br>casos        | Ingreso de clientes y<br>departamentos | N RECURSOS_HUMANOS<br>GARANTIAS<br>SISTEMAS | strar Teclas | Logout  |         |
| INGRESO_NUEVO_TIPO   | MODIFICACION_TIPO                   | INGRESO_WORK                   | FLOW                                   | FINANCIERO                                  |              |         |         |
|                      | Codigo                              | <mark>11</mark> <mark>2</mark> | Elija el Departamer                    | TECNICO                                     |              | DBA_MAS | STER    |
|                      | Nombre del Tip                      | nensajeria                     |                                        |                                             | Consultar    |         |         |
|                      | Subtipos                            | Codigo                         | Subtino                                |                                             |              | )       |         |
|                      |                                     |                                |                                        |                                             |              |         |         |
|                      |                                     |                                |                                        |                                             |              |         |         |
|                      |                                     |                                |                                        |                                             |              |         |         |
|                      | [                                   |                                |                                        |                                             |              | 2       |         |
|                      |                                     |                                | 4                                      | 8                                           |              |         |         |
|                      |                                     |                                | Grabar E                               | iminar                                      |              |         |         |

Figura 126: Pantalla Modificacion de Nuevo Tipos- Busqueda de Departamento

#### Fuente: Los Autores, 2010

Una vez que se haya consultado se cargará la información almacenada en la grilla en la parte inferior.

| aingreso_tipo 00000 |                                   |                          |                                          | ****************         |                                           |           | 00000000000 |
|---------------------|-----------------------------------|--------------------------|------------------------------------------|--------------------------|-------------------------------------------|-----------|-------------|
|                     | 2                                 |                          | 20                                       |                          | 100000<br>100000<br>176 <sup>0</sup> Meet | <b>ee</b> |             |
|                     | Ingreso de nuevos I<br>operadores | ngreso de Nuevo<br>casos | s Ingreso de clientes y<br>departamentos | Nuevos Tipos/<br>worflow | Mostrar Teclas                            | Logout    |             |
| INGRESO_NUEVO_TIPO  | MODIFICACION_TIPO                 | INGRESO_W                | ORKFLOW                                  |                          |                                           |           |             |
|                     | Tipos                             |                          |                                          |                          |                                           | ן         | DBA MASTER1 |
|                     | Codigo                            |                          | Elija el Departar                        | Nento                    |                                           |           |             |
|                     | Nombre del T                      | ipo inconsisten          | cia en sistema                           |                          | Consultar                                 | J         |             |
|                     | Subtipos –                        | Codigo                   | Subt                                     | ino                      |                                           | ן         |             |
|                     |                                   | 26 PROBL                 | EMAS CON ENLACE DE ULT                   | TMA MILLA                |                                           |           |             |
|                     |                                   | 27 PROBL                 | EMAS DEL MODEM COLOCA                    | DO POR LA EMPRESA        |                                           |           |             |
|                     |                                   | 18 PROBL                 | EMAS DE CONECTIVIDAD                     |                          |                                           |           |             |
|                     |                                   | 19 DLIEN                 | TE CANCELO PERO SIGUE E                  | ESACTIVADO SERIVICIO     |                                           |           |             |
|                     |                                   | 20 DLIEN                 | TE NO NAVEGA EN CIERTAS                  | PAGINAS                  |                                           |           |             |
|                     |                                   |                          |                                          |                          |                                           |           |             |
|                     |                                   |                          | 1                                        | 1                        |                                           |           |             |
|                     |                                   |                          | ×                                        | 8                        |                                           |           |             |
|                     |                                   |                          | Grabar                                   | Eliminar                 |                                           |           |             |

Figura 127: Pantalla Modificacion de Nuevo Tipos- Informacion Almacenada Fuente: Los Autores, 2010

Posterior a esta acción, se podrá corregir o actualizar la información que deseemos simplemente posando el mouse sobre la línea a corregir, la misma que se cargará en la línea inferior y donde podremos realizar la modificación respectiva, una vez finalizado el cambio se debe dar clic en el botón Grabar.

| INGRESO_TIPO       |                                 |                    |                |                                        |                          |                             |        | ⊻ л ×       |
|--------------------|---------------------------------|--------------------|----------------|----------------------------------------|--------------------------|-----------------------------|--------|-------------|
|                    |                                 |                    |                | 20                                     |                          | Luccus<br>Luccus<br>Tre see | ;      |             |
|                    | Ingreso de nuevos<br>operadores | Ingreso de<br>caso | e Nuevos<br>Is | Ingreso de clientes y<br>departamentos | Nuevos Tipos/<br>worflow | Mostrar Teclas              | Logout |             |
| INGRESO_NUEVO_TIPO | MODIFICACION_TIPO               | INGRI              | ESO_WOR        | KFLOW                                  |                          |                             |        |             |
|                    | Tipos                           |                    |                |                                        |                          |                             |        |             |
|                    | Codigo                          | 7                  | ]              | Confirmation (2000)                    | ~~~~~                    |                             |        | DBA_MASTER1 |
|                    | Nombre del 1                    | lipo (inco         | nsistencia     | C. Esta :                              | seguro de crear el caso  | Consultar                   | J      |             |
|                    | Subtipos                        | Codig              | D              | . 💙                                    |                          |                             |        |             |
|                    |                                 | 27                 | PROBLEN        | Acepta                                 | r <u>C</u> ancelar       |                             |        |             |
|                    |                                 | 18                 | PROBLEN        |                                        |                          |                             |        |             |
|                    |                                 | 19                 | PLIENTE        | CANCELO PERO SIGUE I                   | DESACTIVADO SERIVICI     | 0                           |        |             |
|                    |                                 | 20                 | CLIENTE        | NO NAVEGA EN CIERTAS                   | PAGINAS                  |                             |        |             |
|                    |                                 | 21                 | BIN SUBT       | TPO                                    |                          | <b>v</b>                    |        |             |
|                    |                                 | 20 cli             | ente navega    | a en paginas restringidas              |                          |                             |        |             |
|                    |                                 |                    |                | Grabar                                 | Eliminar                 |                             |        |             |

Figura 128: Pantalla Modificacion de Nuevo Tipos- Grabar Fuente: Los Autores, 2010

### ¿COMO ELIMINAR UN NUEVO TIPO?

El usuario DBA podrá eliminar los Nuevos Tipos almacenados en la Base de Datos,

dando clic en el botón &, posterior a esta acción le aparecerá una alerta confirmando si está de acuerdo en realizar la acción seleccionada.

| INGRESO_TIPO       |                                              |                                                                                                    |                                                                                                    |                                                                              |                |              | ×⊼×         |  |
|--------------------|----------------------------------------------|----------------------------------------------------------------------------------------------------|----------------------------------------------------------------------------------------------------|------------------------------------------------------------------------------|----------------|--------------|-------------|--|
|                    | Ingreso de nuevos la operadores              | ngreso de Nuevos<br>casos                                                                                 | Ingreso de clientes y departamentos                                                                      | Nuevos Tipos/<br>worflow                                                     | Mostrar Teclas | 69<br>Logout |             |  |
| INGRESO_NUEVO_TIPO | MODIFICACION_TIPO                            | INGRESO_WOF                                                                                               | RKFLOW                                                                                                   |                                                                              |                |              |             |  |
|                    | Codigo<br>Codigo<br>Nombre del T<br>Subtipos | 7 Q<br>ipo (inconsistencia<br>Codigo<br>27 PROBLET<br>18 PROBLET<br>19 DLENTE<br>20 DLENTE<br>21 BIN SUBT | Confirmacion 2002020<br>Esta s<br><u>Acceptar</u><br>CANCELO PERO SIGUE D<br>NO NAVEGA EN CIERTAS<br>IPO | eguro de crear el caso<br><u>Cancelar</u><br>ESACTIVADO SERIVICIO<br>PAGINAS | Consultar      |              | DBA_MASTER1 |  |
|                    | 20 cliente navega en paginas restringidas    |                                                                                                    |                                                                                                    |                                                                              |                |              |             |  |

Figura 129: Pantalla Modificacion de Nuevo Tipos- Eliminar Fuente: Los Autores, 2010

#### ¿COMO INGRESAR WORKFLOW?

El usuario DBA deberá dar clic en el botón Consultar el mismo que cargará todos los Departamentos con el nivel asignado.

| ₩INGRESO_TIPO 022222 | ngreso de nuevos in operadores | greso de Nuevos<br>casos | Ingreso de clientes y departamentos                                             | Nuevos Tipos/<br>worflow            | Mostrar Teclas | 은 기 X<br>()<br>Logout |
|----------------------|--------------------------------|--------------------------|---------------------------------------------------------------------------------|-------------------------------------|----------------|-----------------------|
| INGRESO_NUEVO_TIPO   | Niveles de Es                  | INGRESO_WORK             | RECURSOS_HUMAN<br>BERVICIO AL CLIENT<br>VENTAS<br>TECNICO<br>SISTEMAS<br>Grabar | ombre Dep<br>108<br>TE<br>Consultar |                |                       |

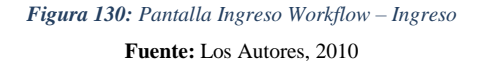

Si desea cambiar el nivel al que se encuentra asignado el departamento, deberá dar clic en la grilla y el número se cargará en la caja de texto y podrá modificarlo para luego proceder a grabar 🖬 el cambio.

| RESO_TIPO          |                                    |                           |                                        |                                                       |                |            | ≚ ⊼ X |
|--------------------|------------------------------------|---------------------------|----------------------------------------|-------------------------------------------------------|----------------|------------|-------|
|                    |                                    |                           | 2                                      |                                                       |                | <b>eee</b> |       |
|                    | Ingreso de nuevos in<br>operadores | greso de Nuevos<br>casos  | Ingreso de clientes y<br>departamentos | Nuevos Tipos/<br>worflow                              | Mostrar Teclas | Logout     |       |
| INGRESO_NUEVO_TIPO | MODIFICACION_TIPO                  | INGRESO_WORI              | KFLOW                                  |                                                       |                |            |       |
|                    | Niveles de Es                      | scalamiento: co<br>[<br>g | nfirmacion 2000000000<br>Miveles ac    | ualizados correctament<br><u>Aceptar</u><br>Consultar |                |            |       |

Figura 131: Pantalla Ingreso Workflow – Confirmación Fuente: Los Autores, 2010

## ¿COMO SALIR DEL SISTEMA?

El Usuario DBA para poder finalizar sesión deberá dar clic en el botón <sup>69</sup>ubicado en la parte superior de la pantalla y le aparecerá la siguiente pantalla:

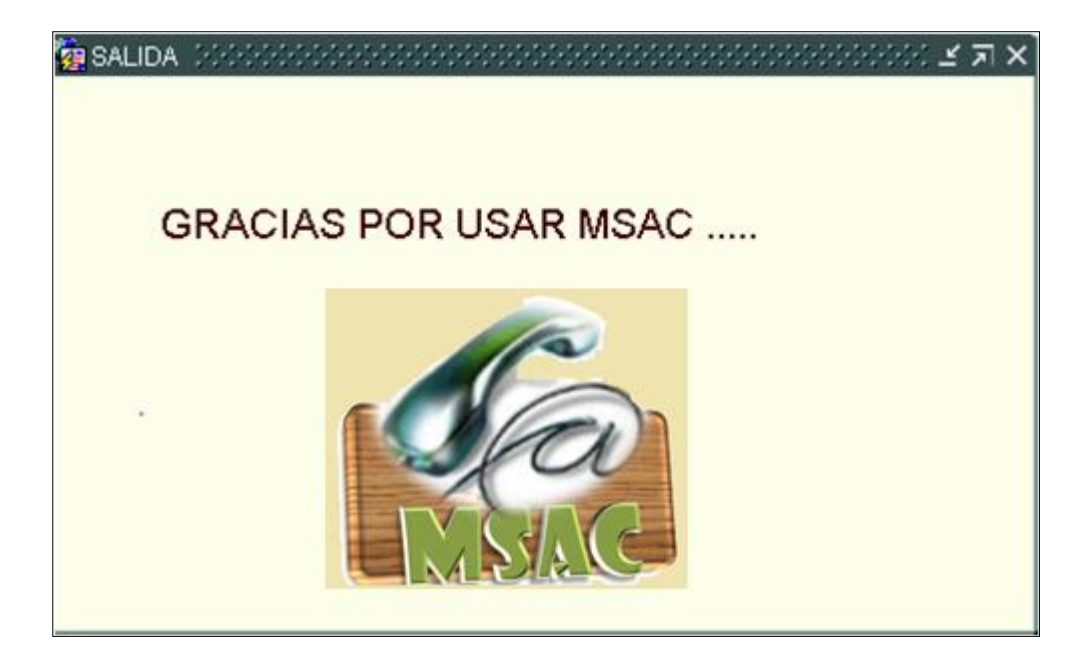

*Figura 132: Pantalla de Logout* **Fuente:** Los Autores, 2010

#### **REPORTES**

Los reportes son pantallas que le permitirán al Gerente de la Empresa, poder tener un porcentaje estadístico sobre llamadas atenidas, trámites solucionados, problemas concurrentes entre otros. El usuario deberá logonearse antes de poder ingresar a los mismos.

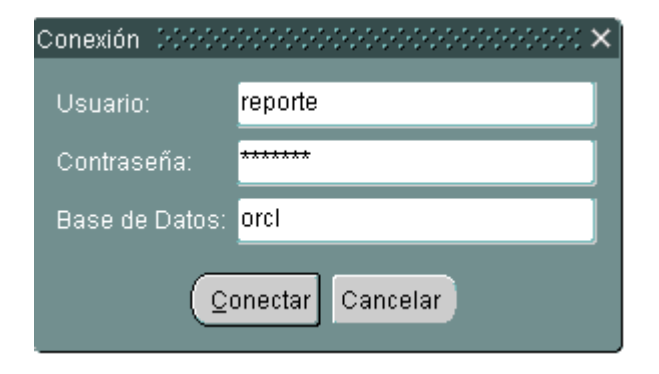

*Figura 133: Pantalla Login - Reportes* **Fuente:** Los Autores, 2010

Un vez que haya ingresado correctamente su usuario y contraseña podrá ingresar a la pantalla de reportes.

#### **DESCRIPCION DE CAMPOS**

| Nombre     | Requerido | Descripción                                                                                               |  |  |  |
|------------|-----------|----------------------------------------------------------------------------------------------------|--|--|--|
| Usuario    | Si        | En este campo se coloca el nombre perteneciente al usuario que va a interactuar con el sistema.           |  |  |  |
| Contraseña | Si        | En este campo se coloca la contraseña<br>perteneciente al usuario que va a interactuar con el<br>sistema. |  |  |  |

El Usuario tendrá acceso a dos tipos de Reportes:

- Reporte de Llamadas
- Reporte de Tramites

#### **REPORTES DE LLAMADAS**

| REPORTES<br>LLAMADAS REPORTE_TRAMITES | Escoja el Operador<br>Nombre Del Operador<br>Escoja el Caso<br>Nombre del Caso<br>Fecha Inicial<br>Fecha Final<br>Accion Tomada<br>Agrupar Por |
|---------------------------------------|----------------------------------------------------------------------------------------------------|
|                                       | Agrupar Por                                                                                                    |

Figura 134: Pantalla Reporte de Llamadas Fuente: Los Autores, 2010

Este reporte le permitirá al Gerente poder conocer la gestión realizada, soluciones tomadas, desempeño interno de su personal.

#### **DESCRIPCION DE CAMPOS**

| Nombre      | Requerido | Descripción                                       |
|-------------|-----------|---------------------------------------------------|
| Operador    |           | Estos campos cargan el código y el nombre del     |
| Nombre del  |           | Operador que se desea consultar                   |
| Operador    |           |                                                   |
| Caso        |           | Estos campos cargan el código y el nombre del     |
| Nombre del  |           | Caso que se desea consultar.                      |
| Caso        |           |                                                   |
| Fecha       | Si        | En estos campos se coloca el rango de fecha en el |
| Inicial     |           | cual se desea consultar (desde -hasta).           |
| Fecha Final | Si        |                                                   |
| Acción      |           | Este campo carga las diversas acciones tomadas    |
| Tomada      |           | de acuerdo al caso seleccionado.                  |
| Agrupada    | Si        | Este campo permite mostrar el reporte agrupado    |
| por         |           | por diferentes parámetros.                        |
|             |           | • Operador                                        |
|             |           | • Caso                                            |
|             |           | • Acción                                          |

## ¿CÓMO CONSULTAR UN REPORTE DE LLAMADAS?

En este reporte el Usuario deberá pulsar en la lupa para escoger el código del operador, el cual automáticamente le cargará el nombre del Operador.

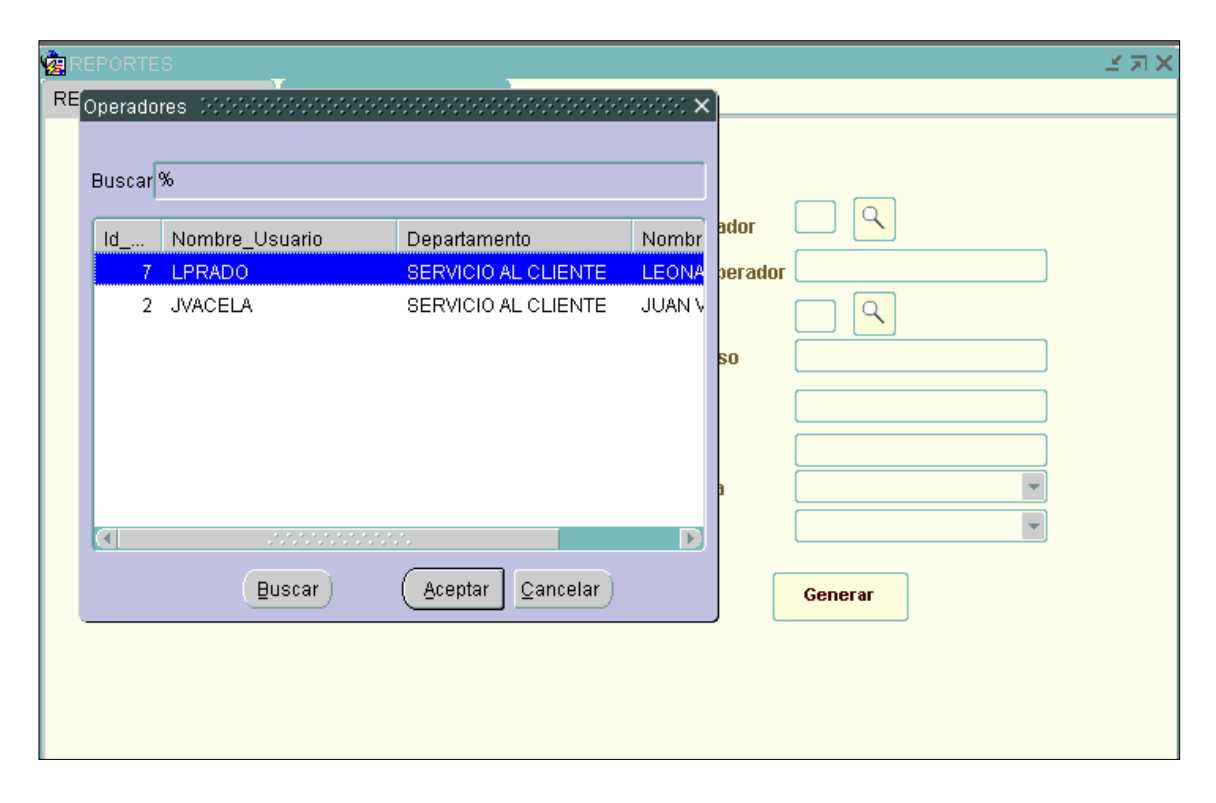

### Figura 135: Pantalla Reporte de Llamadas – Consulta Operador

Fuente: Los Autores, 2010

| LOV           | FUNCION                                                                                        | EJEMPLO                                 |
|---------------|------------------------------------------------------------------------------------------------|-----------------------------------------|
| Letra + %     | Permite buscar<br>los nombres<br>que empiecen<br>con la letra que<br>se coloque.               | A+%<br>Ana<br>Andrea<br>Azucena         |
| % + Letra     | Permite buscar<br>los nombres<br>que terminen<br>con la letra que<br>se coloque.               | % + A<br>Priscila<br>Martha<br>Paola    |
| % + Letra + % | Permite buscar<br>los nombres<br>que posean la<br>letra intermedia<br>que se está<br>buscando. | % + dr +%<br>Andrea<br>Andrés<br>Adrian |

## BÚSQUEDA A TRAVÉS DE LA LUPA 🔍

Posterior a esto deberá pulsar en la lupa para cargar el Nombre del Caso que desea consultar.

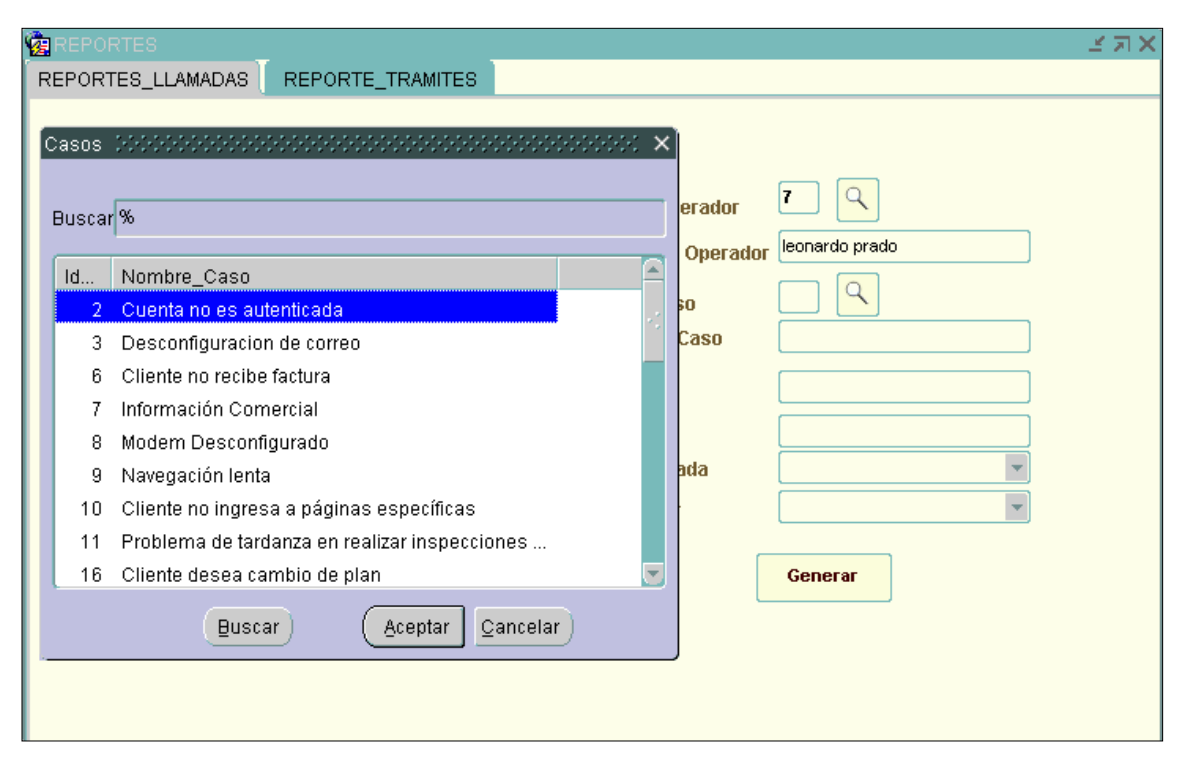

Figura 136: Pantalla Reporte de Llamadas – Consulta Caso

Fuente: Los Autores, 2010

| 50 | USQUEDA A IKAVES DE LA LUPA |               |                                                                                                |                                                |  |  |  |  |
|----|-----------------------------|---------------|------------------------------------------------------------------------------------------------|------------------------------------------------|--|--|--|--|
|    |                             | LOV           | FUNCION                                                                                        | EJEMPLO                                        |  |  |  |  |
|    |                             | Letra + %     | Permite buscar<br>los nombres<br>que empiecen<br>con la letra que<br>se coloque.               | A + %<br>Ana<br>Andrea<br>Azucena              |  |  |  |  |
|    |                             | % + Letra     | Permite buscar<br>los nombres<br>que terminen<br>con la letra que<br>se coloque.               | % + A<br>Priscila<br>Martha<br>Paola           |  |  |  |  |
|    |                             | % + Letra + % | Permite buscar<br>los nombres<br>que posean la<br>letra intermedia<br>que se está<br>buscando. | % + <u>dr</u> +%<br>Andrea<br>Andrés<br>Adrian |  |  |  |  |

## BÚSQUEDA A TRAVÉS DE LA LUPA 🔍 🚽

Luego deberá colocar el rango de fecha de búsqueda y podrá generar un reporte que le permita visualizar las acciones tomadas para ese inconveniente.

| BREPORTES 20000000 | REPORTE_TRAMITES |                                                                                                    | ×⊼≚∑ 3000000000000000000000000000000000000      |
|--------------------|------------------|----------------------------------------------------------------------------------------------------|-------------------------------------------------|
|                    |                  | Escoga al Cliente<br>Fecha Inicial<br>Fecha Final<br>Departamento<br>Tipo<br>Subtipo<br>Estado del tramite<br>Agrupar por: | 2 Q<br>01/01/2009<br>12/12/2009<br>Departamento |

Figura 137: Pantalla Reporte de Llamada– Generar Fuente: Los Autores, 2010

### ¿CÓMO IMPRIMIR UN REPORTE DE LLAMADAS?

El usuario deberá colocar las opciones de búsqueda que desea ver reflejadas en el Reporte.

#### FORMAS DE VER LOS REPORTES

Si deseo ver un reporte que refleje el número de llamadas contestadas por operador, deberá colocar el Rango de fecha a buscar y lo agrupa por operador.

Y al dar clic en el botón Generar se podrá visualizar el Reporte según los parámetros ingresados.

| Re        | Reporte de LLamadas<br>Operador Janeth Vaca |                        |                   |  |
|-----------|---------------------------------------------|------------------------|-------------------|--|
| Operador  |                                             |                        |                   |  |
| Fecha     | Nombre Caso                                 | Descripcion            | Accion            |  |
| 03/08/10  | Cuenta no es<br>autenticada                 | Se realizo chekeo      | Solucionado       |  |
| 03/08/10  | Cobro duplicado                             | Comprobar doble debito | Tramite Ingresado |  |
| 03/08/10  | Cobro duplicado                             | Comprobar doble debito | Tramite Ingresado |  |
| 03/08/10  | Cobro duplicado                             | Comprobar doble debito | Tramite Ingresado |  |
| 03/08/10  | Cobro duplicado                             | Comprobar doble debito | Tramite Ingresado |  |
| Total Cas | os 5 Ocup                                   | acion: 7,143%          |                   |  |

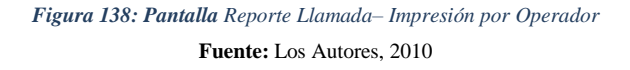

Si deseo ver un reporte que refleje los casos presentados en una fecha específica, deberá colocar el Rango de fecha a buscar y lo agrupo por Caso.

Y al dar clic en el botón Generar se podrá visualizar el Reporte según los parámetros ingresados.

| R        | eporte de LL                     | amadas              |                   |  |  |
|----------|----------------------------------|---------------------|-------------------|--|--|
| Casos    | Casos Desconfiguracion de correo |                     |                   |  |  |
| Fecha    | Operador                         | Descripcion         | Accion            |  |  |
| 11/08/10 | Priscila Vacela                  | rpeba mail          | Tramite Ingresado |  |  |
| Total C  | Casos 1                          | Porcentaje de Casos | 1,429%            |  |  |
| Total C  | Casos 70                         |                     |                   |  |  |

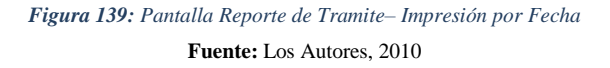

Si deseo ver un reporte que refleje las acciones tomadas en una fecha específica, deberá colocar el Rango de fecha a buscar y lo agrupo por Acción.

Y al dar clic en el botón garámetros ingresados.

| Total C                                                       | asos 25                                                         | Porcentaje de la accion                                                               | 35,71%                                                                           |
|---------------------------------------------------------------|-----------------------------------------------------------------|---------------------------------------------------------------------------------------|----------------------------------------------------------------------------------|
| Accion                                                        | tramite ingresado                                               |                                                                                       |                                                                                  |
| Fecha                                                         | Operador                                                        | Descripcion                                                                           | Casos                                                                            |
| 29/08/10                                                      | Priscila Vacela                                                 | prueba                                                                                | Cuenta no es autenticada                                                         |
| 24/08/10                                                      | Priscila Vacela                                                 | prueba                                                                                | Cuenta no es autenticada                                                         |
| 18/08/10                                                      | Priscila Vacela                                                 | tramitre iingresado                                                                   | Cuenta no es autenticada                                                         |
| 12/08/10                                                      | Priscila Vacela                                                 | se ingresa tramite                                                                    | Cuenta no es autenticada                                                         |
|                                                               |                                                                 |                                                                                       |                                                                                  |
| Total C                                                       | asos 4                                                          | Porcentaje de la accion                                                               | 5,71%                                                                            |
| Total C<br>Accion                                             | asos 4<br>vovov                                                 | Porcentaje de la accion                                                               | 5,71%                                                                            |
| Total C<br>Accion<br>Fecha                                    | asos 4<br>vovov<br>Operador                                     | Porcentaje de la accion<br>Descripcion                                                | 5,71%<br>Casos                                                                   |
| Total C<br>Accion<br>Fecha<br>12/08/10                        | asos 4<br>vovov<br>Operador<br>juan vera                        | Porcentaje de la accion<br>Descripcion<br>looloolo                                    | 5,71%<br>Casos<br>cliente no navega en internet                                  |
| Total C<br>Accion<br>Fecha<br>12/08/10<br>12/08/10            | asos 4<br>vovov<br>operador<br>juan vera<br>juan vera           | Porcentaje de la accion<br>Descripcion<br>looloolo<br>jojo                            | 5,71%<br>Casos<br>cliente no navega en internet<br>cliente no navega en internet |
| Total C<br>Accion<br>Fecha<br>12/08/10<br>12/08/10<br>Total C | asos 4<br>vovov<br>operador<br>juan vera<br>juan vera<br>asos 2 | Porcentaje de la accion<br>Descripcion<br>looloolo<br>jojo<br>Porcentaje de la accion | 5,71% Casos Cliente no navega en internet Cliente no navega en internet 2,86%    |

Figura 140: Pantalla Reporte de Tramite– Impresión por Acción Fuente: Los Autores, 2010

## **REPORTES DE TRÁMITES**

.

En este reporte es útil para que el Gerente pueda conocer qué Departamento atendió a un cliente específico, que tipo de inconveniente presentaba el Cliente y en qué estado se encuentra el mismo.

| REPORTES 2000000  |                  |                                                                                                    |         | n X |
|-------------------|------------------|----------------------------------------------------------------------------------------------------|---------|-----|
| REPORTES_LLAMADAS | REPORTE_TRAMITES | 1                                                                                                    |         |     |
|                   | <u>Coc</u>       | Escoga al Cliente<br>Fecha Inicial<br>Fecha Final<br>Departamento<br>Tipo<br>Subtipo<br>Estado del tramite<br>Agrupar por: | Generar |     |

*Figura141: Pantalla Reporte de Tramite* **Fuente:** Los Autores, 2010

### **DESCRIPCION DE CAMPOS**

| Nombre        | Requerido | Descripción                                       |
|---------------|-----------|---------------------------------------------------|
| Cliente       |           | Estos campos cargan el código y el nombre del     |
|               |           | Operador que se desea consultar                   |
| Fecha Inicial | Si        | En estos campos se coloca el rango de fecha en el |
| Fecha Final   | Si        | cual se desea consultar (desde -hasta).           |
| Departamento  |           | Este campo carga las diversas acciones tomadas    |
|               |           | de acuerdo al caso seleccionado.                  |
| Tipo          |           | Estos campos permiten realizar la consulta        |
| Subtipo       |           | mediante el tipo de reclamo y el subtipo de       |
|               |           | reclamo asociado al mismo.                        |
| Estado del    |           | Este campo permite seleccionar el parámetro de    |
| Trámite       |           | búsqueda de acuerdo a la situación en que se      |
|               |           | encuentre el Trámite.                             |

| Agrupada por | Si | Este campo permite mostrar el reporte agrupado |  |
|--------------|----|------------------------------------------------|--|
|              |    | por diferentes parámetros.                     |  |
|              |    | • Operador                                     |  |
|              |    | • Caso                                         |  |
|              |    | • Acción                                       |  |
|              |    |                                                |  |

## ¿CÓMO CONSULTAR UN REPORTE DE TRAMITES?

En este reporte el Usuario deberá pulsar en la lupa para escoger el código del cliente a consultar.

| 😨 REF |                   |                                     |                  |                 | ≚я× |
|-------|-------------------|-------------------------------------|------------------|-----------------|-----|
| REPO  | RTES_             | LLAMADAS   REPORTE                  | TRAMITES         |                 |     |
| E     | lientes<br>Juscar | \$\$\$\$\$\$\$\$\$\$\$\$\$\$\$<br>% |                  | iente           |     |
| ĺ     | ld                | Nombre                              | Apellido         |                 |     |
|       | 1                 | PRISCILA VACACELA                   | CARCELEN PIZA    |                 |     |
|       | 2                 | MARTHA VERA                         | CADENA MALDONADO | ramite          |     |
|       |                   | Buscar                              | Aceptar Cancelar | <u>G</u> enerar |     |
|       |                   |                                     |                  |                 |     |

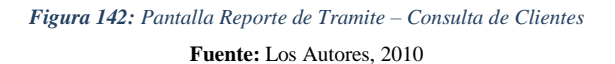
Luego deberá elegir el rango de fecha de búsqueda, posterior a esto elegirá el departamento sobre el cual desea realizar su búsqueda, Tipo de Caso y el Subripo ligado al mismo, el Estado en el que se encuentra y de que manera lo desea agrupar

| REPORTES SAMADAS | REPORTE_TRAMITES |                                                                                                    | );;;;;;;;;;;;;;;;;;;;;;;;;;;;;;;;;;;; |
|------------------|------------------|----------------------------------------------------------------------------------------------------|---------------------------------------|
|                  | Gae<br>S.C.      | Escoga al Cliente<br>Fecha Inicial<br>Fecha Final<br>Departamento<br>Tipo<br>Subtipo<br>Estado del tramite<br>Agrupar por: | 2 Q<br>01/01/2009<br>12/12/2009       |
|                  |                  |                                                                                                    | Generar                               |

Figura 143: Pantalla Reporte de Tramite –Parametros llenos Fuente: Los Autores, 2010

Y luego deberá dar clic en Generar, el mismo que le permitirá visualizar el reporte de acuerdo a las condiciones de búsqueda ingresadas.

## **BIBLIOGRAFIA:**

1. Luis Botero. "Servicio al cliente".

www.degerencia.com/articulo/5-terminos-inspiradores-en-servicio-al-cliente

- Raymond Langton. "Introducción Servicio al Cliente" www.programaempresa.com/empresa/empresa.../cliente1y2.pdf
- 3. Alejandro Jáuregui. "Control interno de los procesos de servicio al cliente" www.gestiopolis.com/canales/demarketing/articulos/18/controlserviciocliente. htm
  - **4.** Jean-Pierre Garbani. "CA clasificada como líder en herramientas de gestión de servicios"

www.ca.com/es/news/press-releases/na/2008/ca-named-a-leader-in-service-deskmanagement-tools-by-independent-research-firm.aspx

5. Rosa Estrada Muñoz. "Gestión de Niveles de Servicio"

http://itil.osiatis.es/Curso\_ITIL/Gestion\_Servicios\_TI/gestion\_de\_niveles\_de\_servicio/proceso\_gestion\_de\_niveles\_de\_servicio/planificacion\_de\_niveles\_de\_servicio.php